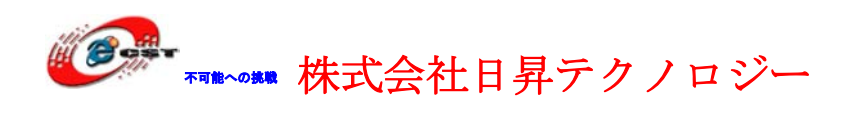

# Multi-Media ARM9

## Linux-2.6.29版 Eclipse + GCC + open-JTAG

## マニュアル

株式会社日昇テクノロジー

http://www.csun.co.jp

info@csun.co.jp

2010/3/17

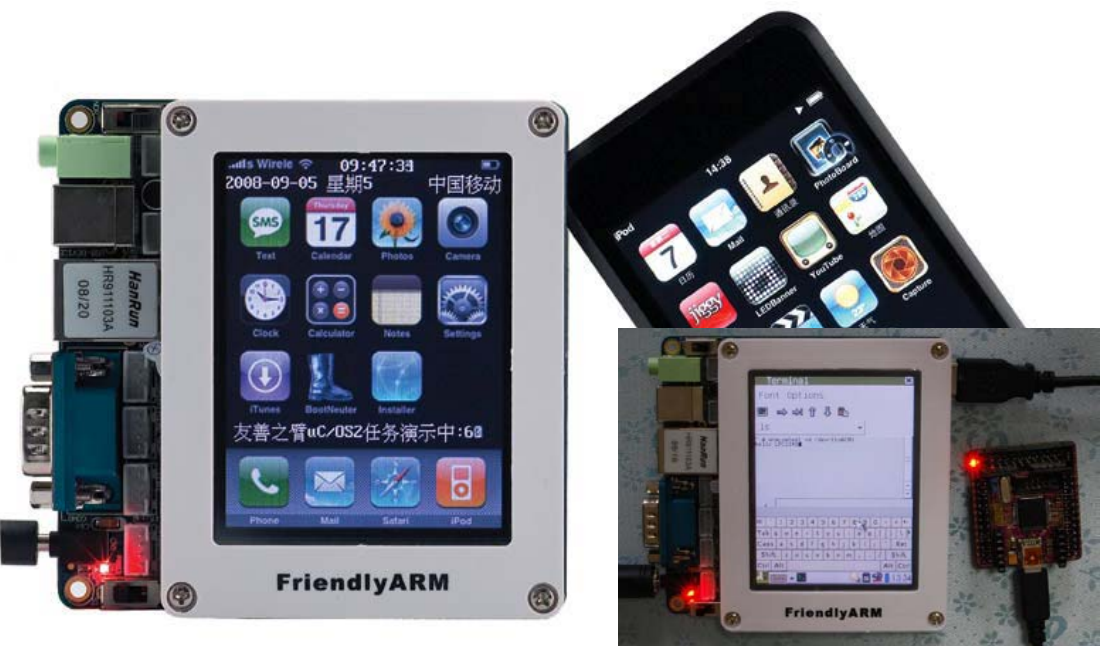

USB で ARM7 と接続

## copyright@2010-2011

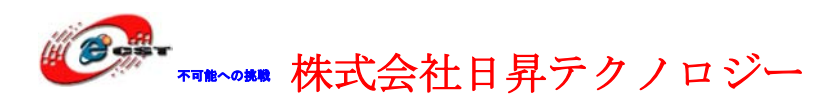

| 第一章 MINI2440 ボードの概要   | 7  |
|-----------------------|----|
| 1.1 仕様                | 7  |
| 1.2 使えるデバイス例          | 10 |
| 1.3 付属アプリケーション例       | 12 |
| 第二章 インターフェースの説明       | 12 |
| 2.1 電源                | 12 |
| 2.2 ユーザーボタン           | 13 |
| 2.3 シリアルポート           | 13 |
| 2.4 液晶 LCD インターフェース   | 14 |
| 2.5 JTAG              | 14 |
| 2.6 GPIO              | 15 |
| 2.7 CMOS CAMERA       | 16 |
| 2.8 システムバス            | 17 |
| 2.9 リセット              |    |
| 2.10 AD               |    |
| 2.11 PWM ブザー          | 19 |
| 第三章 初体験(GUI)          | 20 |
| 3.1 タッチパネルの校正         | 20 |
| 3.2 日本語の設定            | 20 |
| <b>3.3 MP3</b> の再生    | 22 |
| 3.4 ビデオの再生            | 23 |
| 3.5 ピクチャのビューと編集       | 24 |
| 3.6 SD と USB メモリの自動認識 | 25 |
| 3.7 ターミナル             | 26 |
| 3.8 ネットワークの設定         | 27 |
| 3.9 ping              | 27 |
| 3.10 LED テスト          |    |
| 3.11 EEPROM テスト       | 29 |
| 3.12 PWM ブザー          |    |
| 3.13 音声のレコーダー         | 31 |
| 3.14 USB カメラ          | 32 |
| 3.15 CMOS イメージセンサー    | 32 |
| 3.16 AD テスト           | 33 |
| 3.17 ボタン              | 33 |
| 3.18 手書き              | 34 |

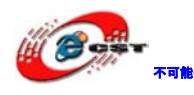

| 3.19 Watch dog                   | 35 |
|----------------------------------|----|
| 3.20 回転                          | 36 |
| 3.21 スタートアップ                     | 37 |
| 3.22 USB GPS                     |    |
| 第四章 初体験(コンソール)                   |    |
| 4.1 パソコン側のハイパーターミナルの設定           |    |
| <b>4.2 MP3</b> の再生               | 41 |
| 4.3 USB メモリと外付けハードデスク            | 41 |
| 4.4 SD/MMC カード                   | 42 |
| 4.5 シリアルポートでファイルを ARM9 にダウンロード   | 43 |
| 4.6 シリアルポートで ARM9 のファイルを PC に保存  | 45 |
| 4.7 LED 制御                       | 46 |
| <b>4.8</b> ボタンのテスト               | 47 |
| 4.9 シリアルポートのテスト                  | 48 |
| 4.10 ブザー(PWM)のテスト                | 49 |
| 4.11 LCD のバックライト                 | 49 |
| 4.12 I2C-EEPROM                  | 50 |
| 4.13 AD テスト                      | 50 |
| 4.14 CMOS イメージセンサー               | 51 |
| 4.15 ネットワーク機能                    | 51 |
| 4.15.1 ウェブサーバー                   | 51 |
| 4.15.2 Telnet と Ftp 機能           | 52 |
| 4.15.3 DNS と gateway の設定         | 52 |
| 4.15.4 MAC アドレスの設定               | 52 |
| 4.15.5 ネットワーク・ファイルシステム(NFS)のマウント | 52 |
| 4.16. RTC の設定                    | 52 |
| <b>4.17 液晶(LCD)</b> 画面を取ります      | 53 |
| 4.18 USB 無線 LAN                  | 53 |
| 第五章 Linux のクロス開発環境               | 55 |
| 5.1 クロス開発環境を構築                   | 55 |
| 5.2 NFS サーバーを構築                  | 56 |
| 5.3 NFS はルートファイルシステムとして起動        | 57 |
| 第六章 Linux 環境のアプリケーションを開発         | 57 |
| 6.1 Hello, World!                | 57 |
| 6.2 Hello,World をコンパイル           | 58 |
| 6.3 Hello,World を ARM9 ボードで実行    | 58 |

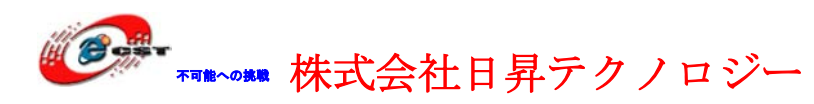

| 6.4 ほかのサンプル                    |    |
|--------------------------------|----|
| 6.5 Qt/Embedded GUI プログラムを作る   | 59 |
| 第七章 Linux カーネルを再構築             | 60 |
| 7.1 カーネルのソースコードを解凍             | 60 |
| 7.2 Linux を再コンパイル              | 61 |
| 7.3 ドライバの場所                    | 64 |
| 7.4 Linux カーネルのコンフィグ           | 66 |
| 7.4.1 LCD 液晶とバックライト            | 67 |
| 7.4.2 タッチパネル                   | 70 |
| 7.4.3 USB マウスとキーボード            | 71 |
| 7.4.4 USB メモリ                  | 72 |
| 7.4.5 汎用 USB カメラ               | 74 |
| 7.4.6 CMOS イメージセンサー(OV9650)    | 76 |
| 7.4.7 イーサネット                   |    |
| 7.4.8 USB 無線 LAN               |    |
| 7.4.9 オーディオ                    |    |
| 7.4.10 SD/MMC メモリカード           |    |
| 7.4.11 Watchdog                |    |
| 7.4.12 LED                     |    |
| 7.4.13 ボタン                     |    |
| 7.4.14 PWM ブザー                 |    |
| 7.4.15 AD                      |    |
| 7.4.16 シリアルポート                 | 90 |
| 7.4.17 リアルタイマーRTC              |    |
| 7.4.18 I2C - EEPROM            |    |
| 7.4.19 yaff2s ファイルシステム         |    |
| 7.4.20 EXT2/VFAT/ NFS ファイルシステム |    |
| 7.4.21 USB-RS232 シリアルポート       |    |
| 7.4.22 ARM7TDMI/LPC2148 との通信   |    |
| 7.5 Linux 起動ロゴを作る              |    |
| 7.6 yaffs ルートファイルシステムのイメージを生成  |    |
| 7.7 Linux ドライバの開発入門            |    |
| 7.7.1 簡単なドライバのソースコード           |    |
| 7.7.2 コンフィグファイルを編集します          |    |
| 7.7.3 Makefile を編集             |    |
| 7.7.4 ドライバをコンパイルします            |    |

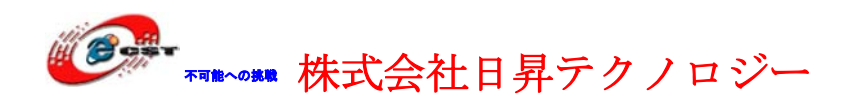

| 7.7.5 ARM9 ボードでドライバをインストールします                    |     |
|--------------------------------------------------|-----|
| 第八章 生成されたファイルを書き込む                               |     |
| 8.1 NOR Flash から起動                               |     |
| 8.2 USB ドライバのインストール                              |     |
| 8.3 NAND Flash のパーティション                          |     |
| 8.4 ブートロードの書き込み                                  |     |
| 8.5 Linux のカーネルの書き込み                             |     |
| 8.6 ルート・ファイルシステムの書き込み                            |     |
| 8.7 NAND Flash のバックアップ                           |     |
| 8.8 NAND Flash のリストア                             |     |
| 8.9 メモリで Linux カーネルを直接に実行                        |     |
| 第九章 NOR Flash のブートロードを更新                         |     |
| 9.1 簡易 JTAG で書き込み                                |     |
| 9.1.1 H-JTAG をダウンロードとインストールします                   |     |
| 9.1.2 NOR Flash を書き込む                            |     |
| 9.2 Open-JTAG で書き込み                              |     |
| 9.2.1 ドライバをインストールする                              | 140 |
| 9.2.2 書き込み                                       | 143 |
| 第十章 Web カメラストリーミング配信                             | 145 |
| 10.1 MJPG-streamer のダウンロードとコンパイル                 | 145 |
| 10.2 MJPG-streamer を mini/micro2440 ボードにインストール   | 145 |
| 10.3 Web ブラウザで Web カメラを見ましょう                     | 146 |
| 第十一章 Eclipse + GCC + Open-JTAG                   | 147 |
| 11.1 GCC ツールチェーン                                 | 147 |
| 11.2 Integrated Development Environment(Eclipse) | 149 |
| 11.3 プロジェクトを作る                                   | 153 |
| 11.4 Eclipse プラグイン(Zylin Embedded CDT)インストール     | 155 |
| 11.5 ビルドの設定                                      |     |
| 11.6 ビルド                                         |     |
| 11.7 GDB の設定                                     | 165 |
| 11.8 OpenOCD の設定                                 | 171 |
| 11.9 デバッグ                                        | 175 |
| 11.10 デバッグ終了                                     |     |

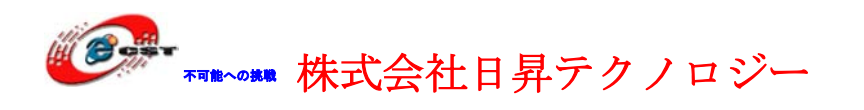

- ※ 使用されたソースコードは<u>http://www.csun.co.jp/</u>からダ ウンロードできます。
- ※ この文書の情報は、事前の通知なく変更されることがあり ます。
- ※(株)日昇テクノロジーの書面による許可のない複製は、い かなる形態においても厳重に禁じられています。

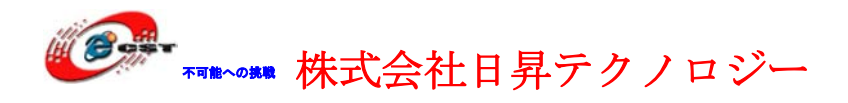

## 第一章 MINI2440 ボードの概要

#### 1.1 仕様

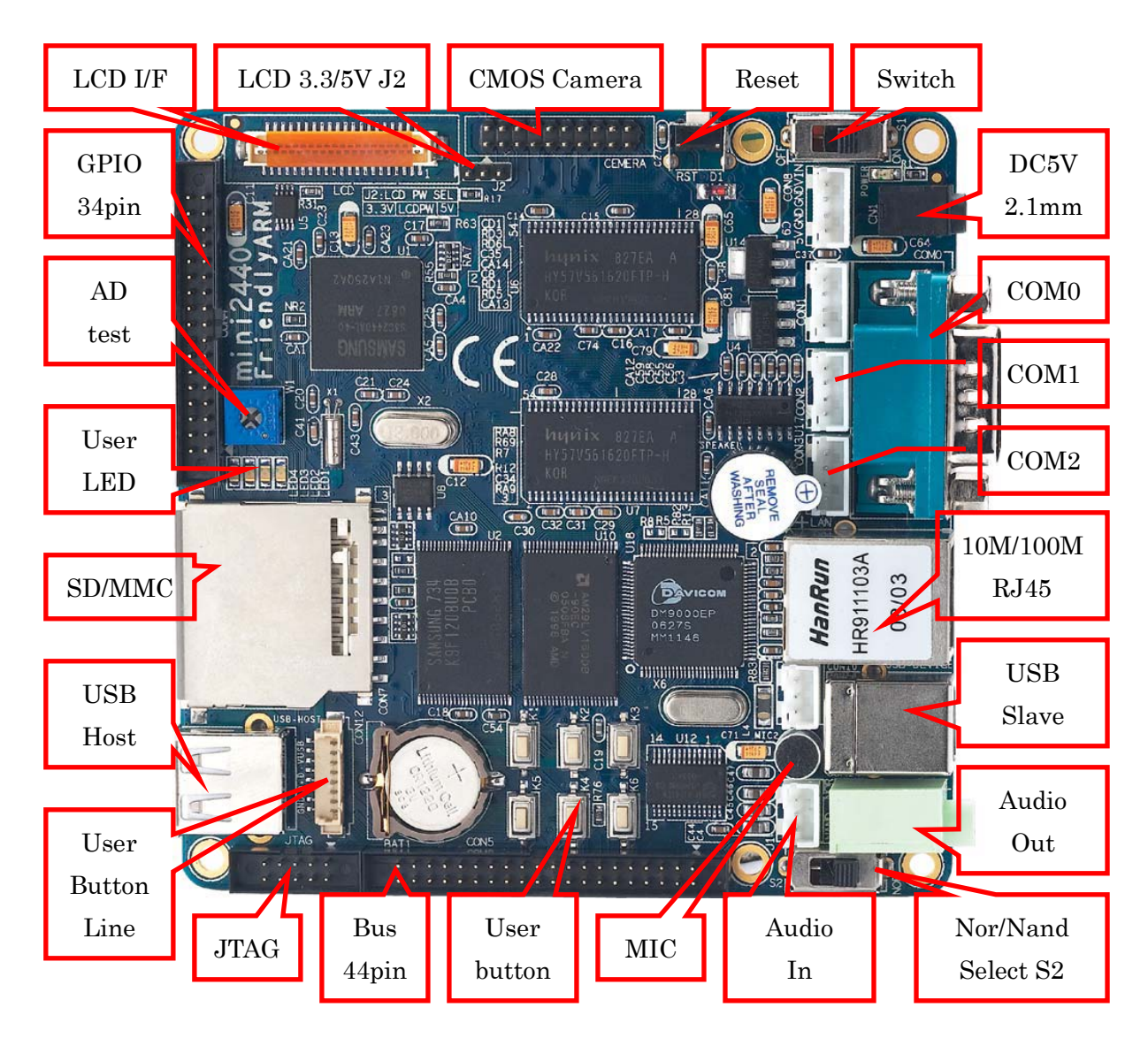

※ 液晶は 3.3V/5V 二種類があります。MINI2440 の電圧選択ジャンパ ー(J2)は必ず正しく設定されなければなりません。

CPU プロセッサー

 ARM920Tコアを採用したサムソン(SAMSUNG)社のS3C2440A、周波数400MHz、 最高周波数533MHz。

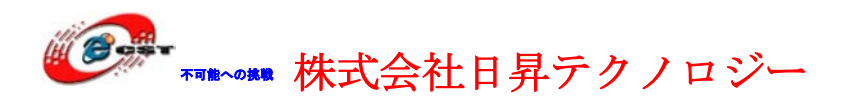

メモリ

- 64MB SDRAM, 32 ビット幅データ・バス, SDRAM の最高周波数 100MHz
- 64MB NAND Flash メモリ
- 2MB NOR Flash メモリ

#### 液晶(LCD)

- 4線式抵抗膜方式のタッチパネルのインターフェース
- 標準の LCD I/F を持って、3.5"から 12.1"までの各種液晶パネル(黒白、STN、TFT、 最高分解能 1024\*768)に対応します。

インターフェース

- 10M/100MBase-T Ethernet RJ45(DM9000) x 1
- RS232 シリアルポートx3
- USB1.1 ホストx1
- USB1.1 スレーブ x 1
- MMC/SDメモリカードのソケットx1
- ステレオ・オーディオの出力x1
- マイクの入力x1
- 10 ピンの JTAG(2mm DIP ピッチ)
- ユーザーLED x 4
- ユーザーボタンx6
- PWM 制御の圧電ブザーx1
- 可変抵抗、A/D のテストの為に x1
- I2C バスの AT24C08、I2C バスのテストの為に x 1
- 20 ピン CMOS カメラのインターフェース(2mm DIP ピッチ)
- RTC のバッテリーバックアプ
- 34 ピン GPIO(2mm DIP ピッチ)
- 44 ピンのシステムバス(2mm DIP ピッチ)

#### 搭載した OS

- Linux2.6.29 + Qtopia2.2.0
- WindowsCE.NET 5.0
- uCOSII

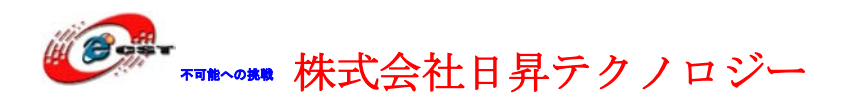

#### 外形寸法

• 100×100(mm) 突起物は除く

#### 供給電源

 5VDC 電源、プラグ 1.3mmφ、極性はセンタープラス ⊖ ● ● です。 電源ス イッチと電源指示 LED 付き

スイッチ S2 はボードの動作モデルを選択します。一つは Nor Flash から起動です。もう一つは Nand Flash から起動です。この二つの起動モデルでシステムのアドレスが異なります。

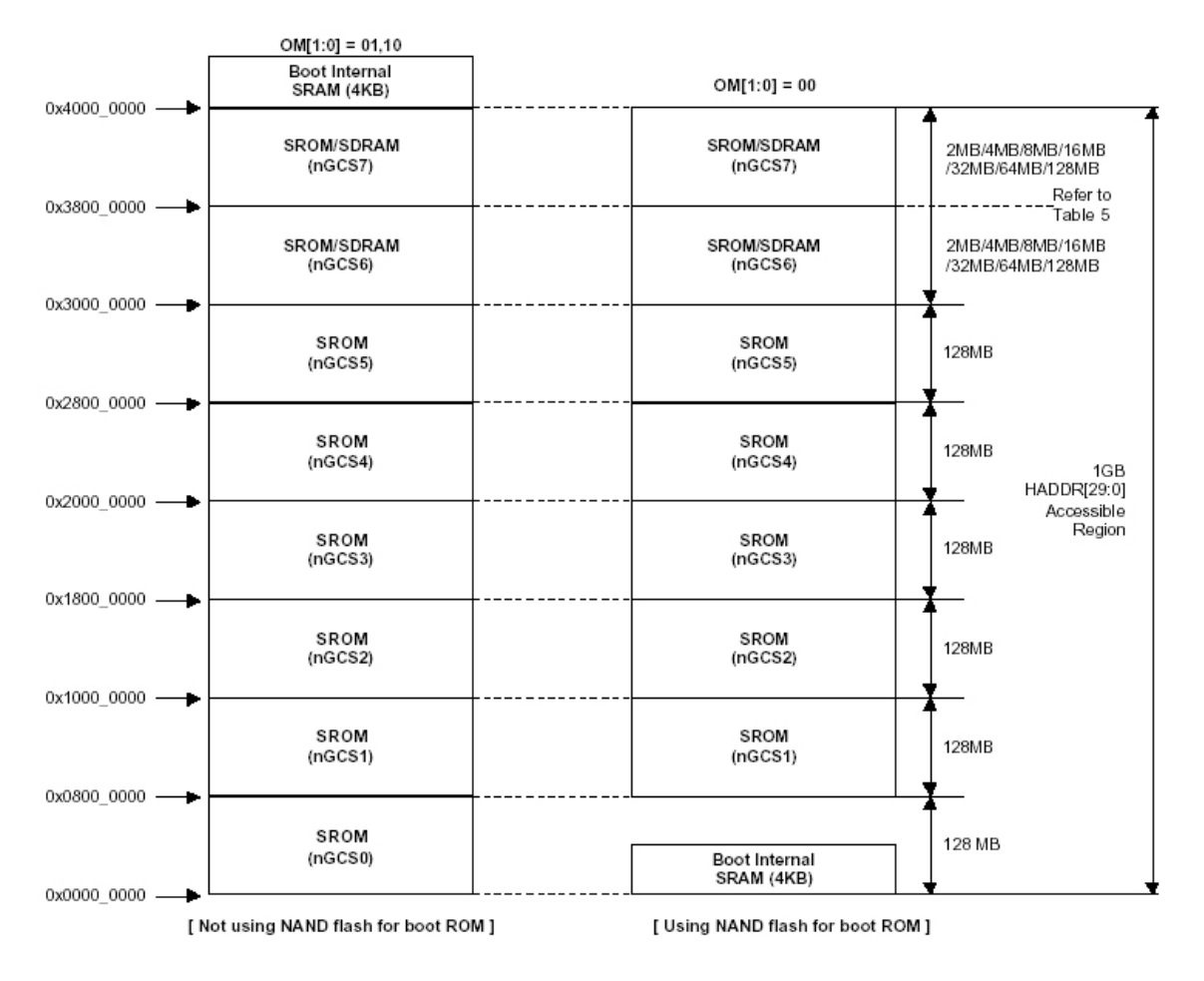

デフォルトの設定は Nand Flash から Linux を起動します。

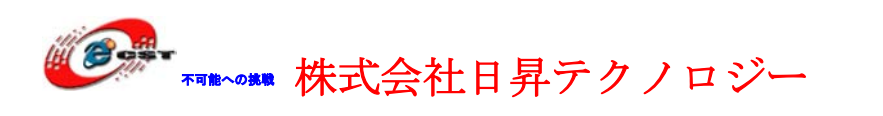

## 1.2 使えるデバイス例

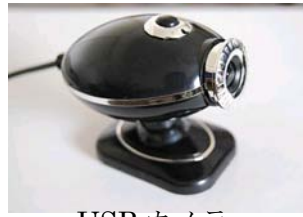

USB カメラ (SPACXX 又は UVC に対応)

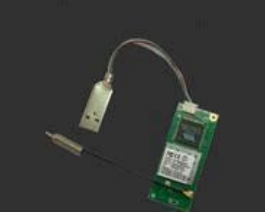

USB 無線 LAN 装置

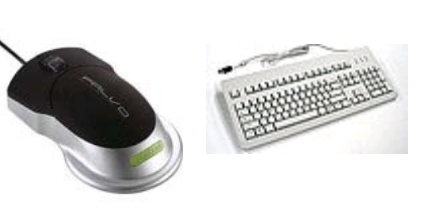

USB マウスとキーボード

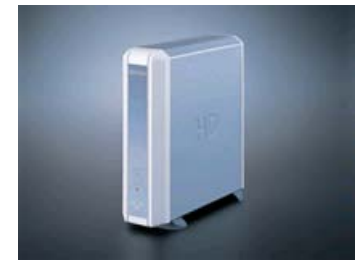

外付けハードディスク

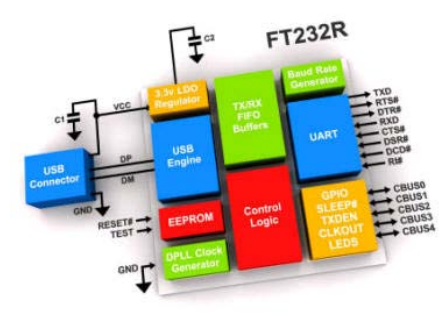

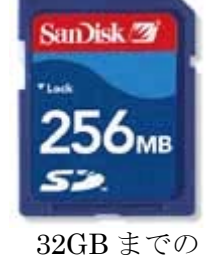

SD/MMCメモリ

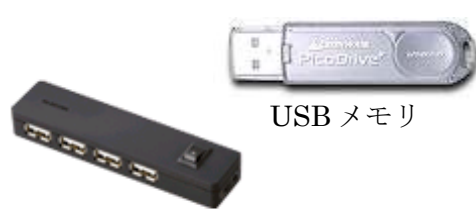

USB HUB

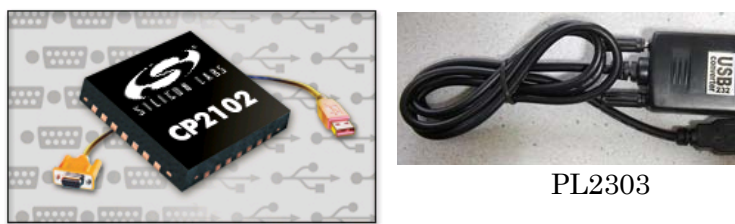

USB シリアルポート

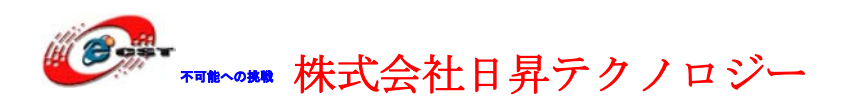

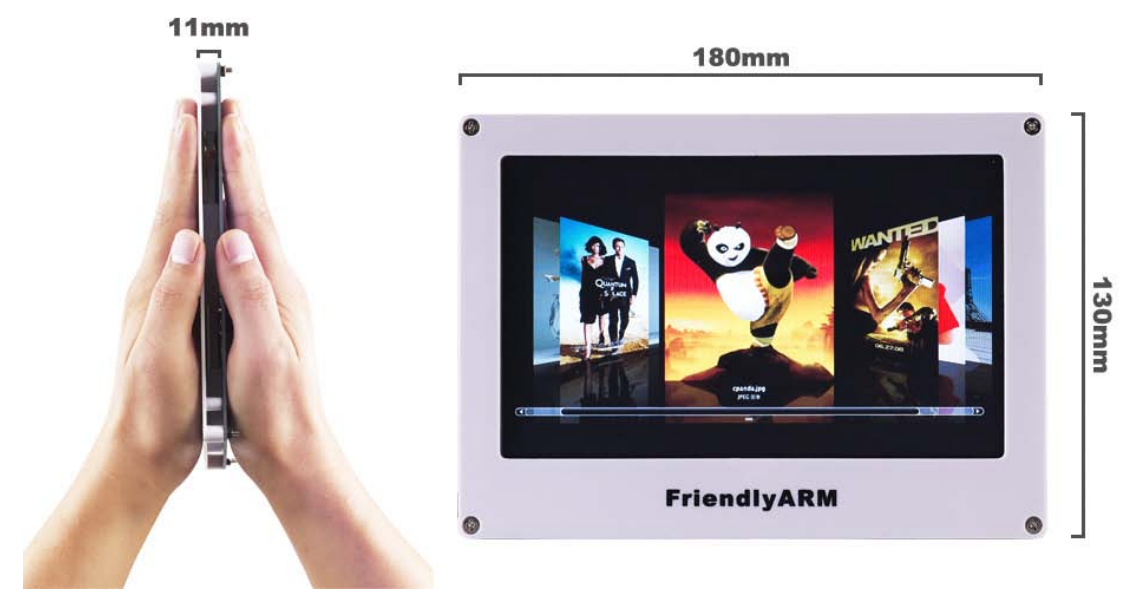

7インチ液 晶

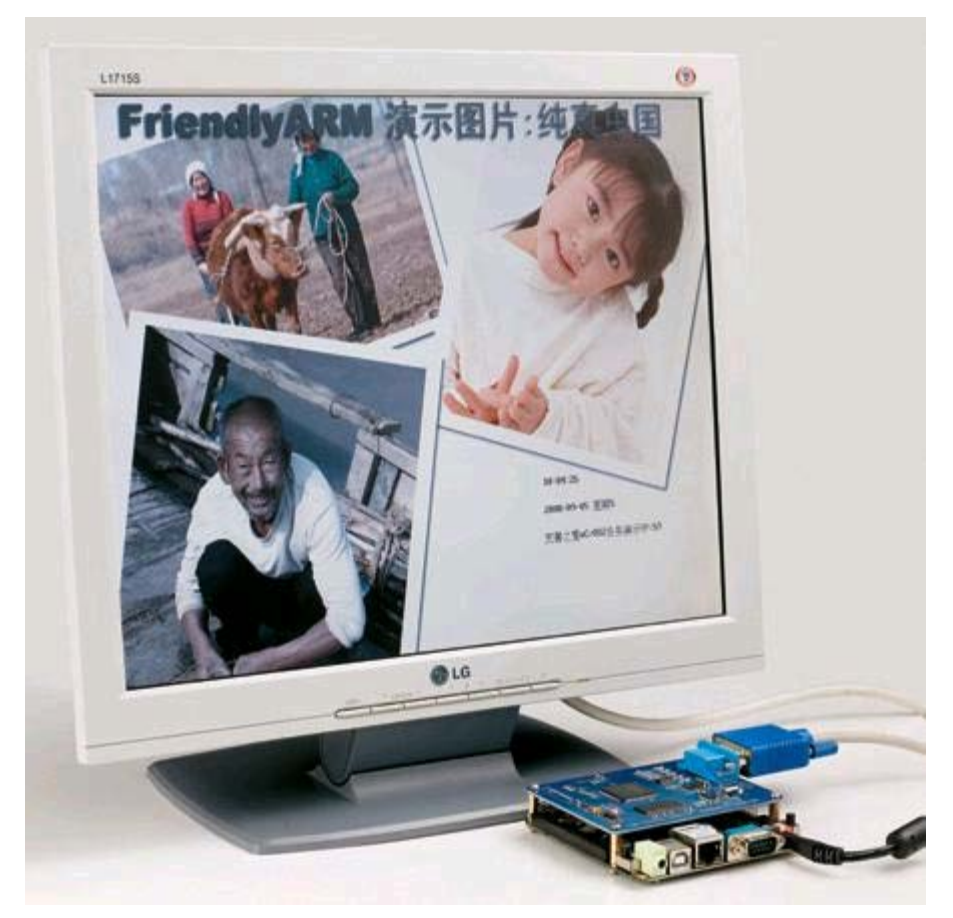

1024X768 VGA ※ 付属のドライバ以外は、使えない可能性があります。

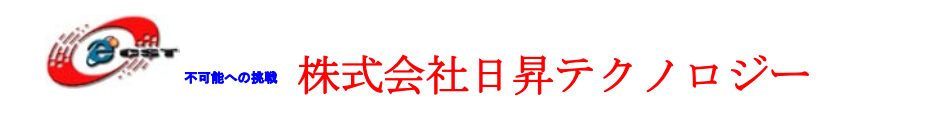

## 1.3 付属アプリケーション例

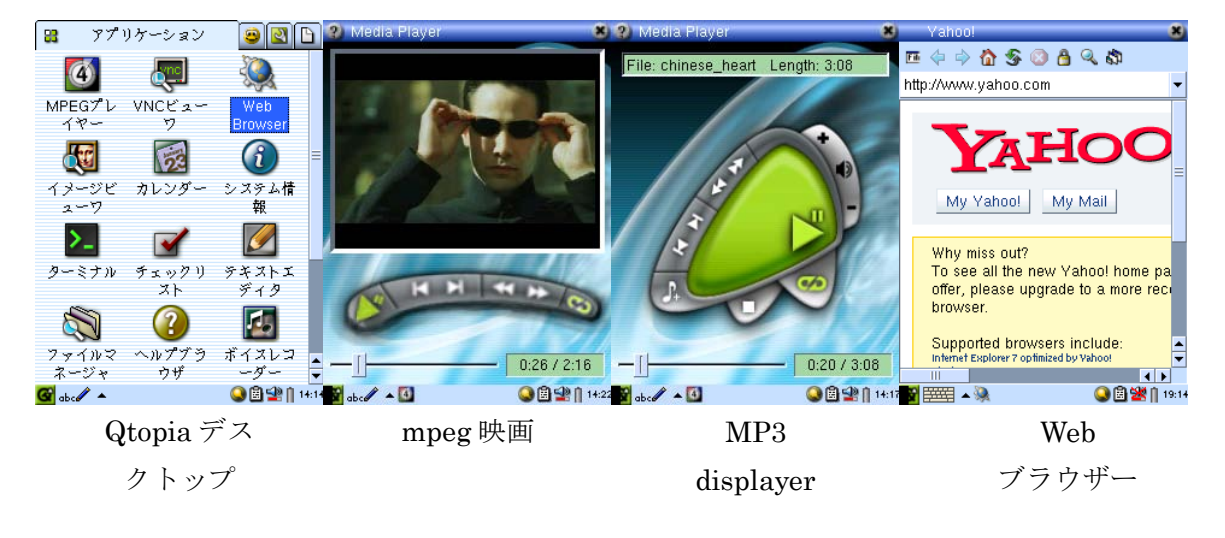

## 第二章 インターフェースの説明

### 2.1 電源

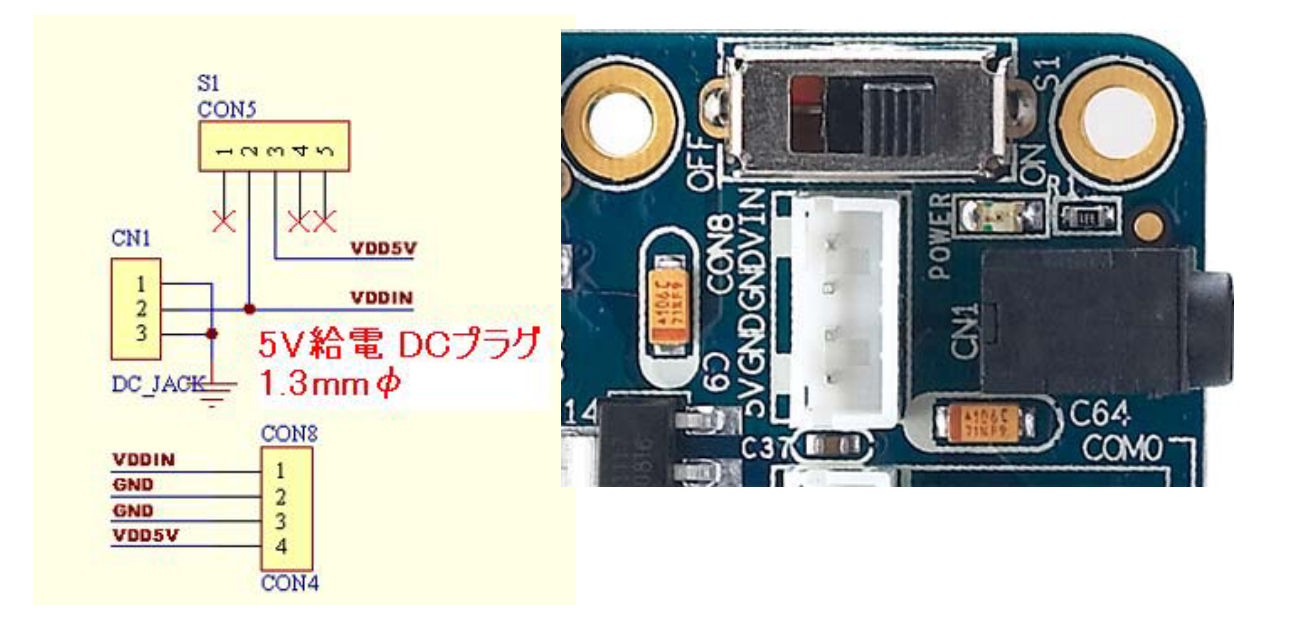

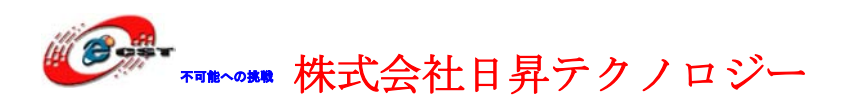

## 2.2 ユーザーボタン

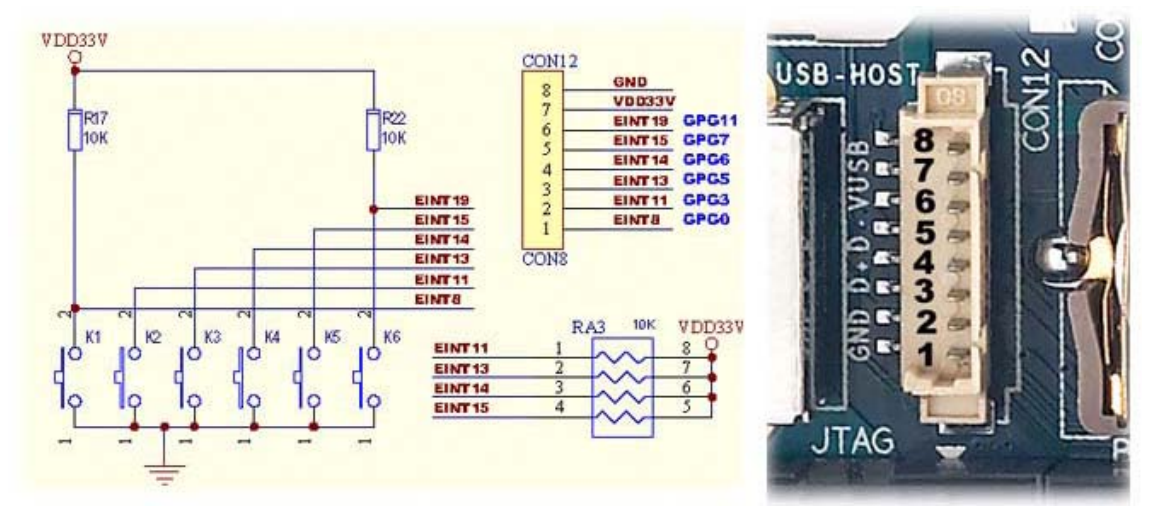

|       | K1      | K2      | K3       | K3       | K4      | K5      |
|-------|---------|---------|----------|----------|---------|---------|
| 割り込み  | EINT8   | EINT11  | EINT13   | EINT14   | EINT15  | EINT19  |
| GPIO  | GPG0    | GPG3    | GPG5     | GPG6     | GPG7    | GPG11   |
| 他の機能  | なし      | nSS1    | SPIMISO1 | SPIMOSI1 | SPICLK1 | TCLK1   |
| CON12 | CON12.1 | CON12.2 | CON12.3  | CON12.4  | CON12.5 | CON12.6 |

※ CON12.7 は 3.3V 電源、CON12.8 は GND です。

## 2.3 シリアルポート

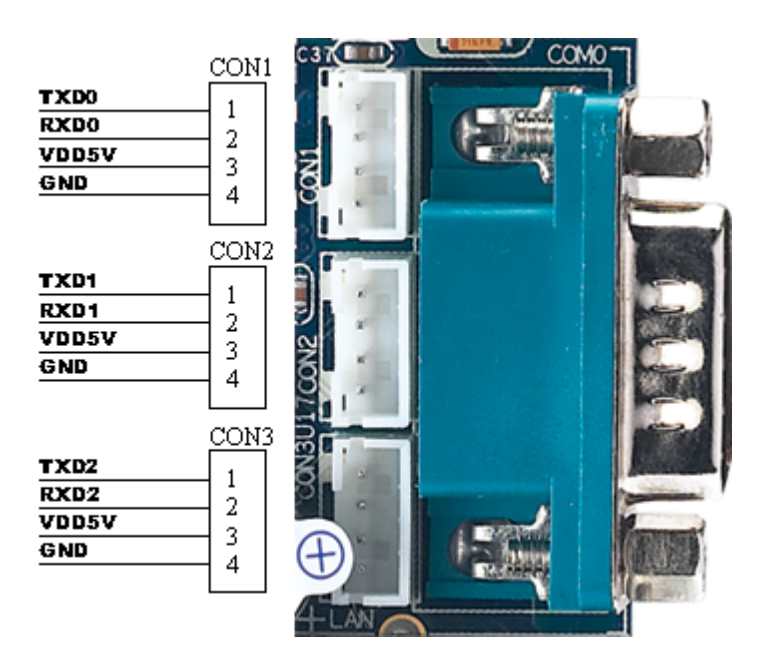

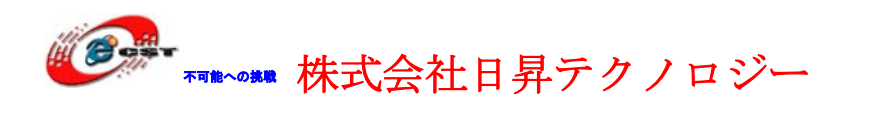

## 2.4 液晶 LCD インターフェース

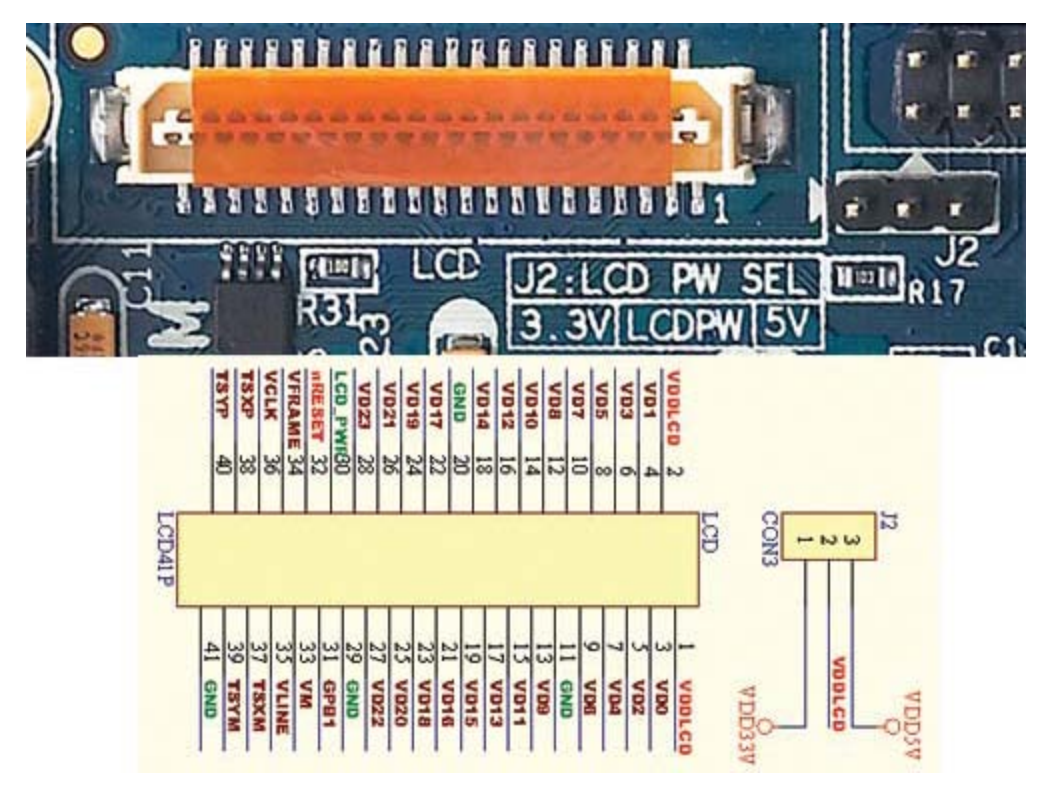

LCD インターフェースは最大 RGB(888)の液晶をサポートします。37,38,39,40 ピンは四線 抵抗式のタッチパネルの入力です。J2 は液晶給電の選択、5V 又は 3.3V の液晶に対応しま す。

#### 2.5 JTAG

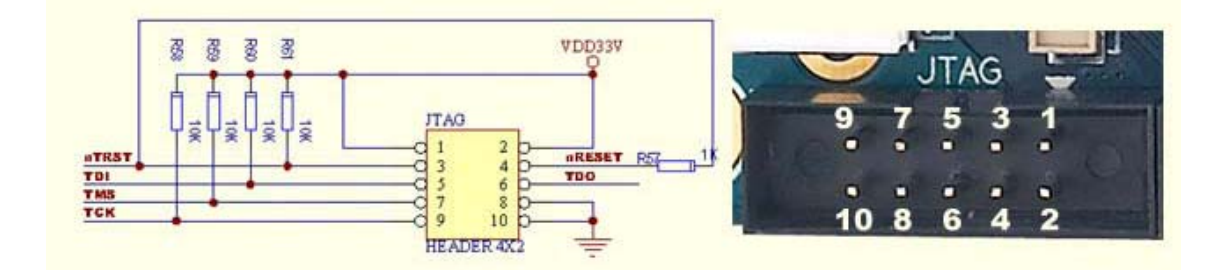

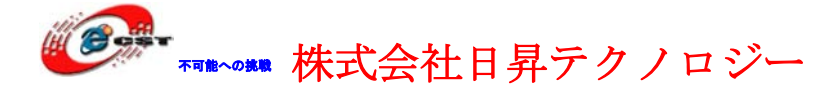

## 2.6 GPIO

| CON4           |         |                          |      | 12      |                      |
|----------------|---------|--------------------------|------|---------|----------------------|
| VDD5V          | ,       | VDD33V                   |      |         |                      |
| GND            |         |                          |      |         |                      |
| AIN0<br>AIN2   |         |                          |      |         |                      |
| EINTO          |         |                          |      |         |                      |
| EINT2          |         | 0 11 12 EINT3            | _    |         |                      |
| EINT4<br>EINT6 |         | C 13 14 C EINTS          |      | ·       |                      |
| EINT9          |         | 0 15 16 EINT11           |      | 8       |                      |
| EINT13         | 3       | 0 19 20 D EINT14         | [    |         |                      |
| EINT1          | 8       | 0 21 22 D EINT19         |      | 10 mm   |                      |
| SPIMIS         | 50      | O 23 24 D SPIMOS         | 1    |         |                      |
| SPICL          | ĸ       | C 27 28 C 135_SPI        |      |         |                      |
| GPBO           | -       | 0 29 30 0 12030A<br>GPB1 |      |         |                      |
| CLKOU          | TO      | CLKOUT                   | r1   |         |                      |
|                |         | HEADER 17X2              |      | 10      |                      |
|                |         |                          |      |         |                      |
| CON4           | 名前      | 説明                       | CON4 | 名前      | 説明                   |
| 1              | VDD5V   | 5V 電源                    | 2    | VDD33V  | 3.3V 出力              |
| 3              | GND     | GND                      | 4    | nRESET  | リセット出力               |
| 5              | ANI0    | AD ch0                   | 6    | AIN1    | AD ch1               |
| 7              | ANI2    | AD ch2                   | 8    | AIN3    | AD ch3               |
| 9              | EINT0   | EINT0/GPF0               | 10   | EINT1   | EINT1/GPF1           |
| 11             | EINT2   | EINT2/GPF2               | 12   | EINT3   | EINT3/GPF3           |
| 13             | EINT4   | EINT4/GPF4               | 14   | EINT5   | EINT5/GPF5           |
| 15             | EINT6   | EINT6/GPF6               | 16   | EINT8   | EINT8/GPG0           |
| 17             | EINT9   | EINT9/GPG1               | 18   | EINT11  | EINT11/GPG3/nSS1     |
| 19             | EINT13  | EINT13/GPG5/SPIMISO1     | 20   | EINT14  | EINT14/GPG6/SPIMOSI1 |
| 21             | EINT15  | EINT15/GPG7/SPICLK1      | 22   | EINT17  | EINT17/GPG9/nRST1    |
| 23             | EINT18  | EINT18/GPG10/nCTS1       | 24   | EINT19  | EINT19/GPG11         |
| 25             | SPIMISO | SPIMISO /GPE11           | 26   | SPIMOSI | SPIMOSI /EINT14/GPG6 |
| 27             | SPICLK  | SPICLK /GPE13            | 28   | nSS_SPI | nSS_SPI /EINT10/GPG2 |
| 29             | I2CSCL  | I2CSCL/GPE14             | 30   | I2CSDA  | I2CSDA/GPE15         |
| 31             | GPB0    | TOUT0/ GPB0              | 32   | GPB1    | TOUT1/ GPB1          |
| 33             | CLKOUT0 | CLKOUT0/GPH9             | 34   | CLKOUT1 | CLKOUT1/GPH10        |

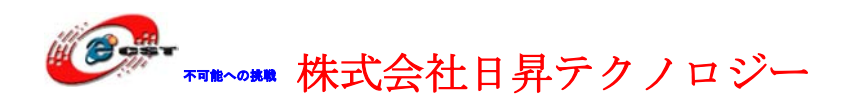

#### 2.7 CMOS CAMERA

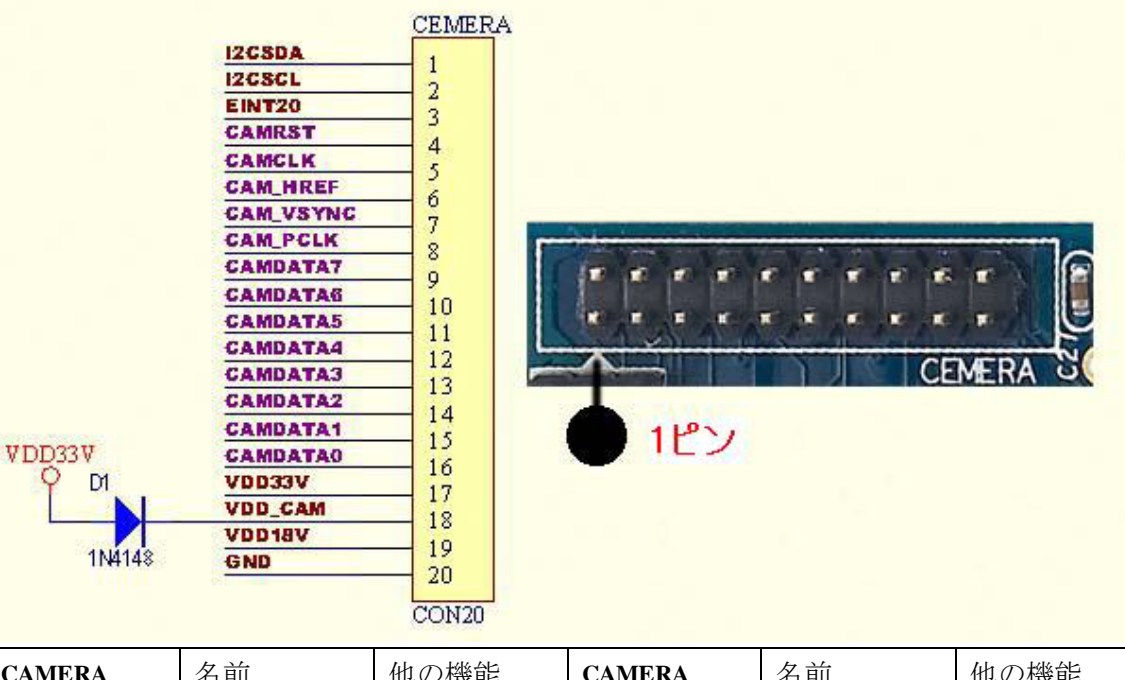

| CAMERA | 名前        | 他の機能    | CAMERA | 名前       | 他の機能    |
|--------|-----------|---------|--------|----------|---------|
| 1      | I2CSDA    | GPE15   | 2      | I2CSCL   | GPE14   |
| 3      | EINT20    | GPG12   | 4      | CAMRST   | GPJ12   |
| 5      | CAMCLK    | GPJ11   | 6      | CAM_HREF | GPJ10   |
| 7      | CAM_VSYNC | GPJ9    | 8      | CAM_PCLK | GPJ8    |
| 9      | CAMDATA7  | GPJ7    | 10     | CAMDATA6 | GPJ6    |
| 11     | CAMDATA5  | GPJ5    | 12     | CAMDATA4 | GPJ4    |
| 13     | CAMDATA3  | GPJ3    | 14     | CAMDATA2 | GPJ2    |
| 15     | CAMDATA1  | GPJ1    | 16     | CAMDATA0 | GPJ0    |
| 17     | VDD33V    | 3.3V 電源 | 18     | VDD_CAM  | VDD_CAM |
| 19     | VDD18V    | 1.8V 電源 | 20     | GND      | GND     |

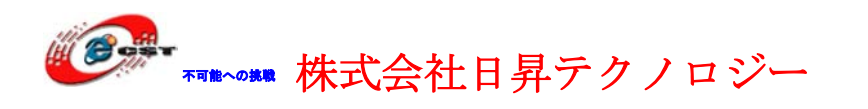

## 2.8 システムバス

|         | CONS                  | 1       | 1 2                                    |
|---------|-----------------------|---------|----------------------------------------|
| VDD5V   | 1 2                   | 6 GND   | 1. 22 1                                |
| EINT17  | 3 4                   | EINT18  | 244                                    |
| EINT3   | 5 6                   | EINT9   |                                        |
| nGCS1   | 7 0                   | nGCS2   | 5                                      |
| nGCS3   | , o<br>0 10           | nGC85   |                                        |
| LnOE    | 11 12                 | LuWE    |                                        |
| nWAIT   | 12 14                 | nRESET  |                                        |
| nXDACK0 | 15 14                 | nXDREQ0 | 1                                      |
| LADDRO  | 17 10                 | LADDR1  |                                        |
| LADDR2  | 10 20                 | LADDR3  |                                        |
| LADDR4  | 21 22                 | LADDR5  |                                        |
| LADDR6  | 22 24                 | LADDR24 |                                        |
| LDATAO  | 25 26                 | LDATA1  |                                        |
| LDATA2  | 27 20                 | LDATA3  |                                        |
| LDATA4  | 20 20                 | LDATA5  | : :::::::::::::::::::::::::::::::::::: |
| LDATA6  | 29 30                 | LDATA7  | 88                                     |
| LDATAS  | 22 24                 | LDATA9  |                                        |
| LDATA10 | 25 26                 | LDATA11 |                                        |
| LDATA12 | 27 20                 | LDATA13 |                                        |
| LDATA14 | 20 40                 | LDATA15 |                                        |
|         | - 5 <del>9</del> - 40 | γ       |                                        |
|         | HEADER 20             | X2      |                                        |

| CON5 | 名前      | 説明         | CON5 | 名前      | 説明         |
|------|---------|------------|------|---------|------------|
| 1    | VDD5V   | 5V 電源      | 2    | GND     | GND        |
| 3    | EINT17  | 割り込み17     | 4    | EINT18  | 割り込み18     |
| 5    | EINT3   | 割り込み3      | 6    | EINT9   | 割り込み9      |
| 7    | nGCS1   | 0x08000000 | 8    | nGCS2   | 0x10000000 |
| 9    | nGCS3   | 0x18000000 | 10   | nGCS5   | 0x28000000 |
| 11   | LnOE    |            | 12   | LnWE    |            |
| 13   | nWAIT   |            | 14   | nRESET  |            |
| 15   | nXDACK0 |            | 16   | nXDREQ0 |            |
| 17   | LADDR0  |            | 18   | LADDR1  |            |
| 19   | LADDR2  |            | 20   | LADDR3  |            |
| 21   | LADDR4  |            | 22   | LADDR5  |            |
| 23   | LADDR6  |            | 24   | LADDR24 |            |
| 25   | LDATA0  |            | 26   | DATA1   |            |
| 27   | LDATA2  |            | 28   | DATA3   |            |
| 29   | LDATA4  |            | 30   | DATA5   |            |
| 31   | LDATA6  |            | 32   | DATA7   |            |
| 33   | LDATA8  |            | 34   | DATA9   |            |

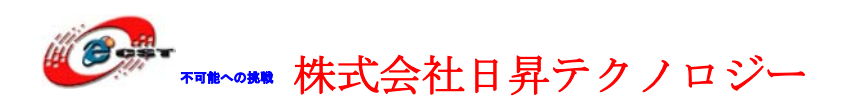

| 35 | LDATA10 | 36 | DATA11  |  |
|----|---------|----|---------|--|
| 37 | LDATA12 | 38 | DATA13  |  |
| 39 | LDATA14 | 40 | DATA115 |  |

## 2.9 リセット

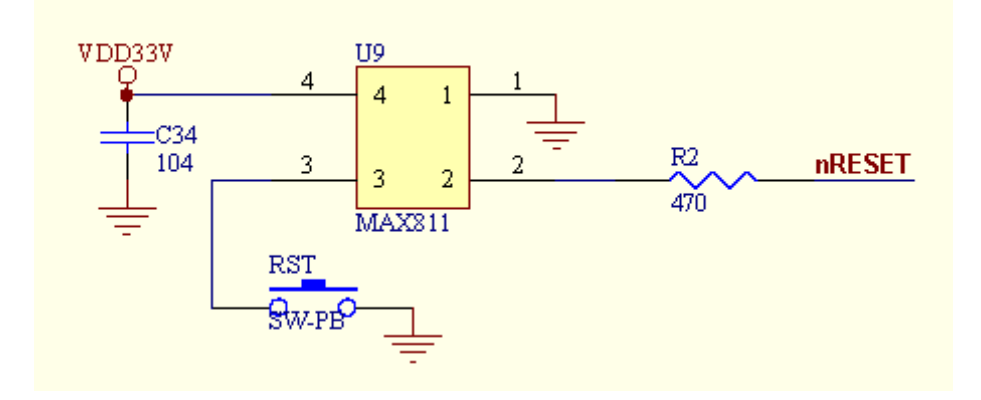

## 2.10 AD

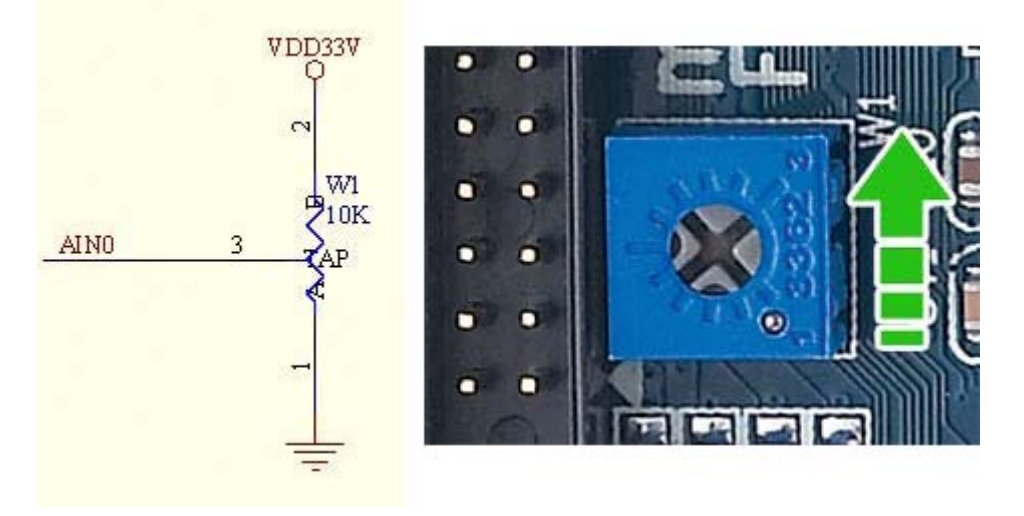

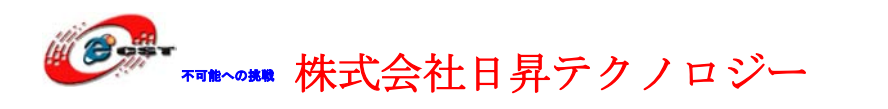

2.11 PWM ブザー

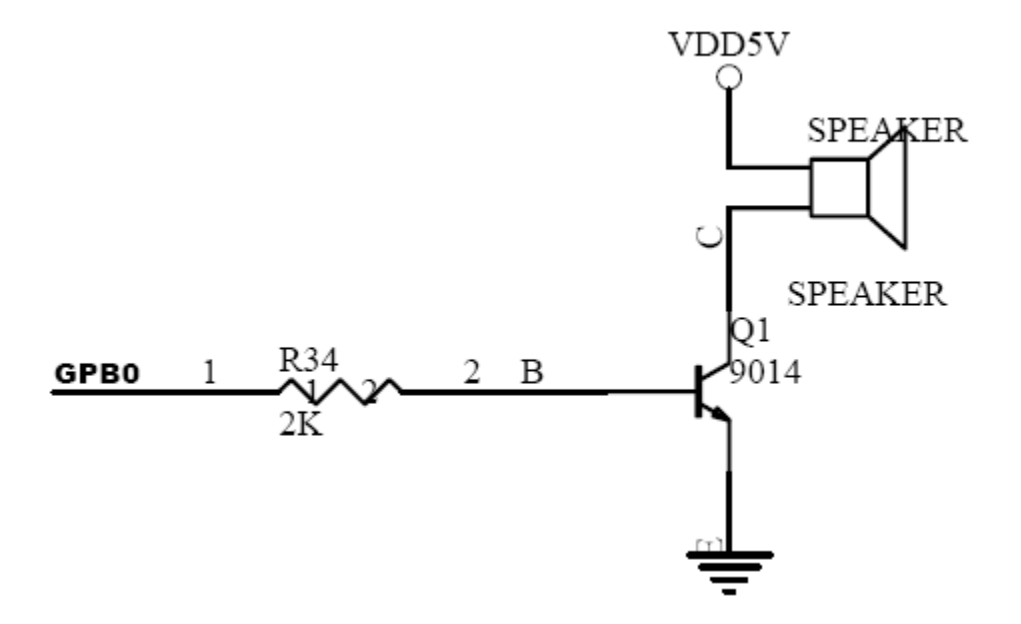

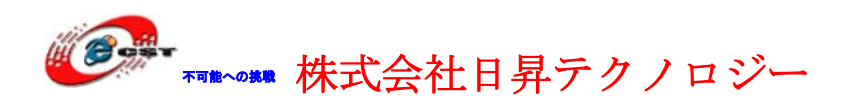

## 第三章 初体験(GUI)

#### 3.1 タッチパネルの校正

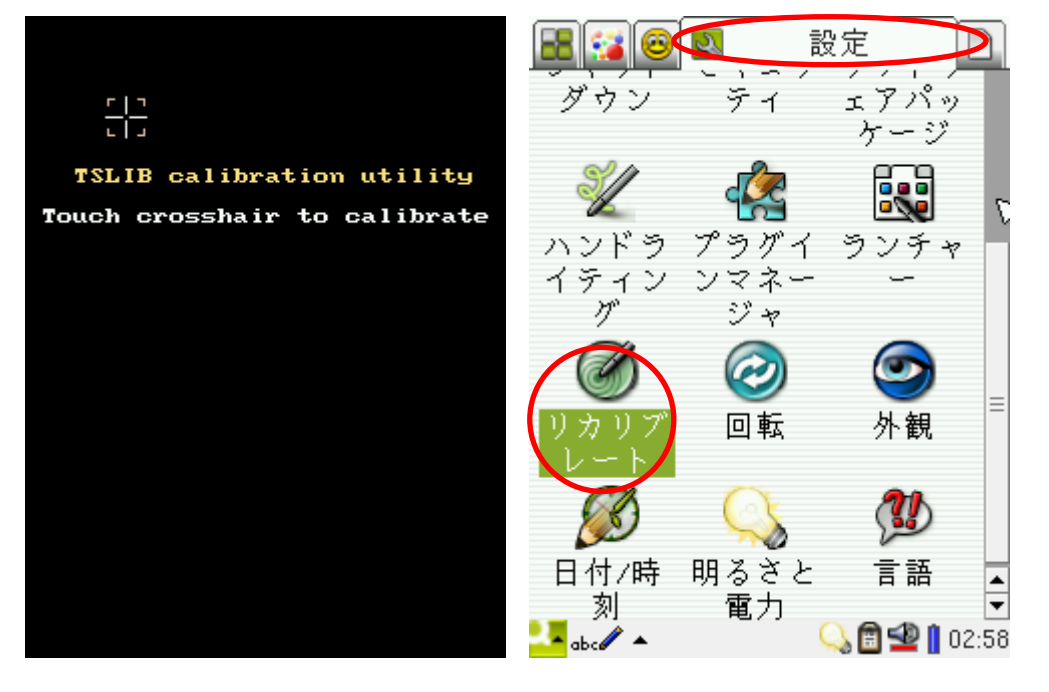

GUI システムを再インストールした後、自動的にタッチパネルの校正画面が出てきます。 ペンで"十"字の中心をタッチします。四角と中心、すべて五つの"十"字が順番に出て きます。タッチパネルがずれた場合は、マウスで設定タブのリカリブレートを選択して、 校正画面も出てきます。

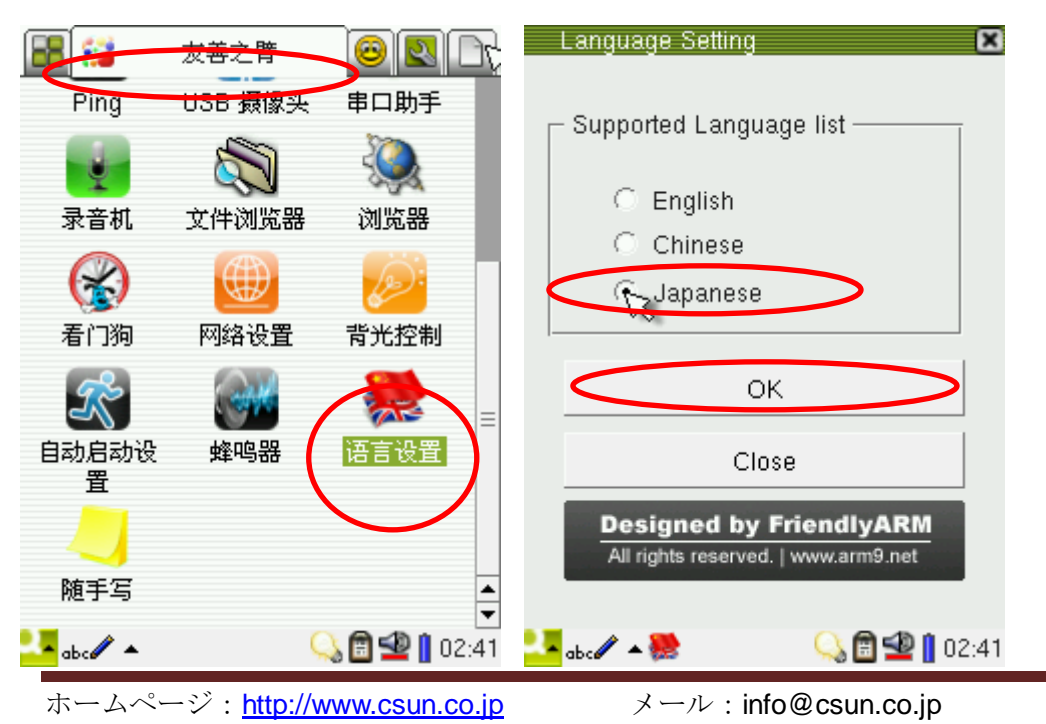

## **3.2 日本語の設定**

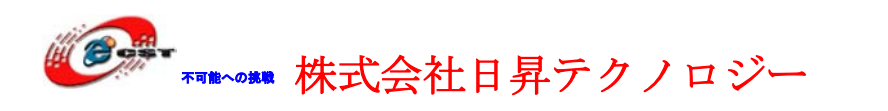

"友善之臂"タブの"语言设置"をクリックして、"Japanese"を選択し、「OK」ボタンを 押します。

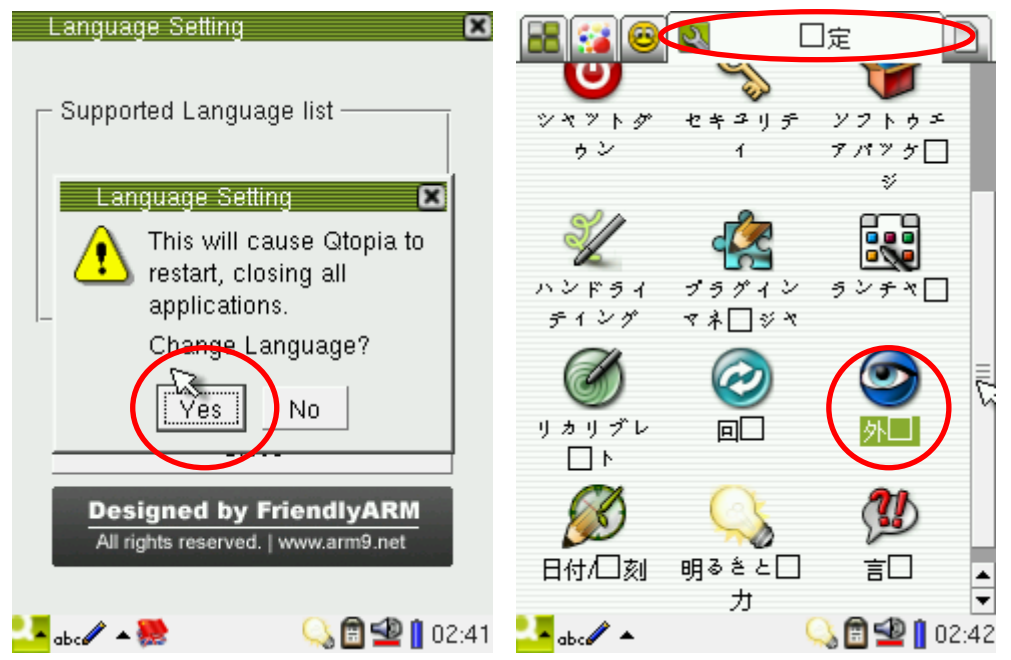

「Yes」ボタンを押すと、日本語の画面が出てきますが、フォントの原因なので、ある文字 が表示できません。"ロ定"タブの"外ロ"をクリックして、

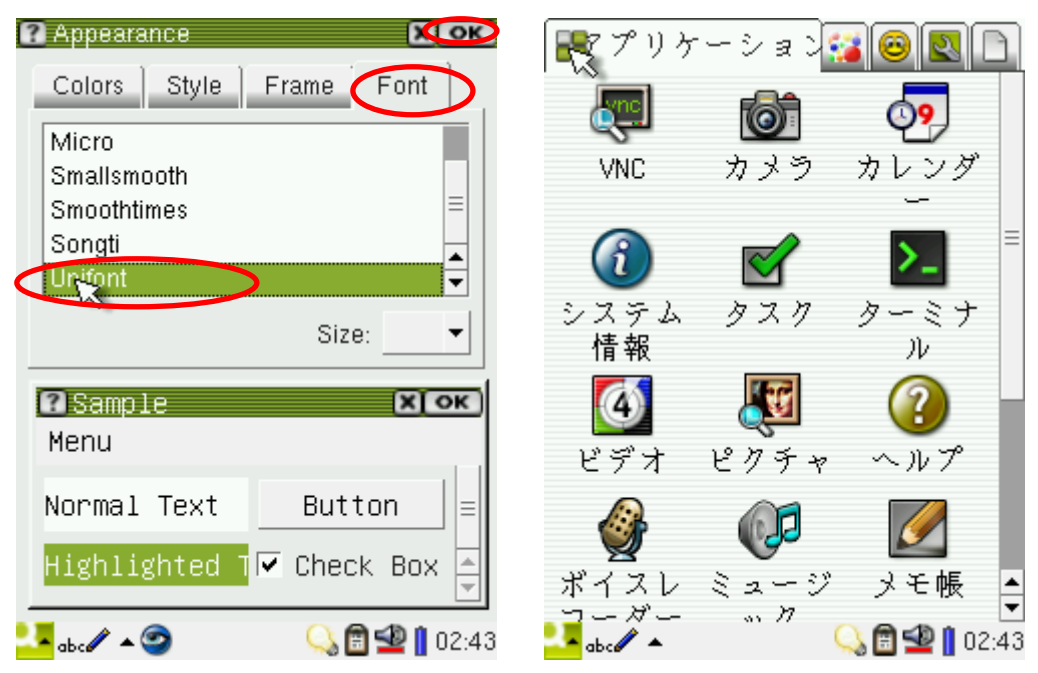

「Font」タブで「Unifont」を選択して、右上の「OK」ボタンを押します。綺麗な日本語の画面が出てきます。

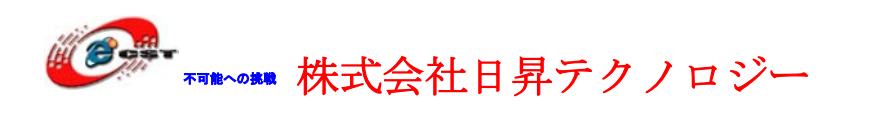

#### 3.3 MP3 の再生

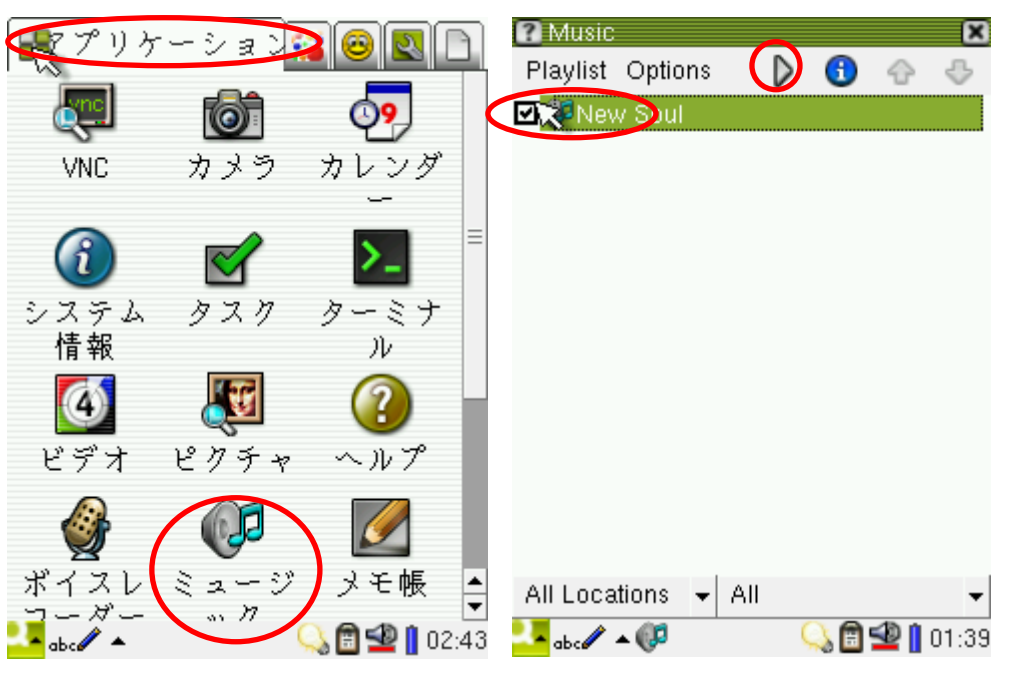

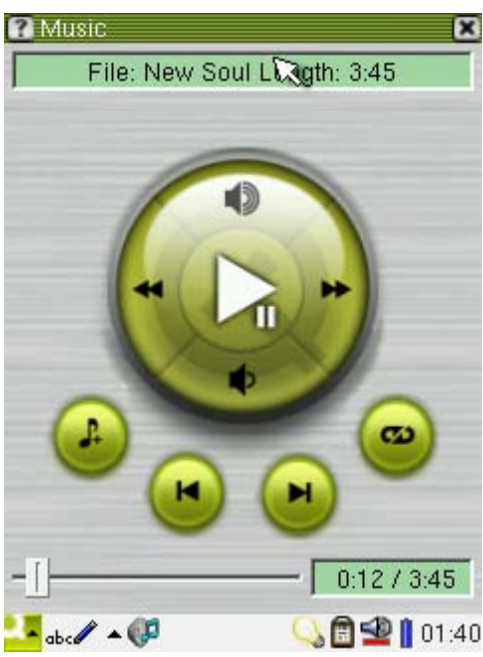

「アプリケーション」タブの「ミュージック」を選 択し、自動的に「ドキュメント」の MP3 ファイル をさがします。探した MP3 をチェックして、再生 ボタンを押します。

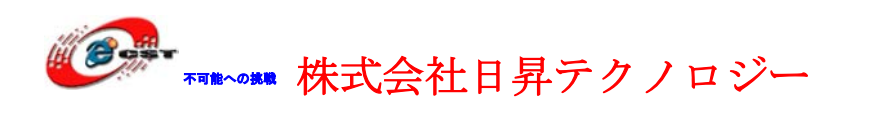

## 3.4 ビデオの再生

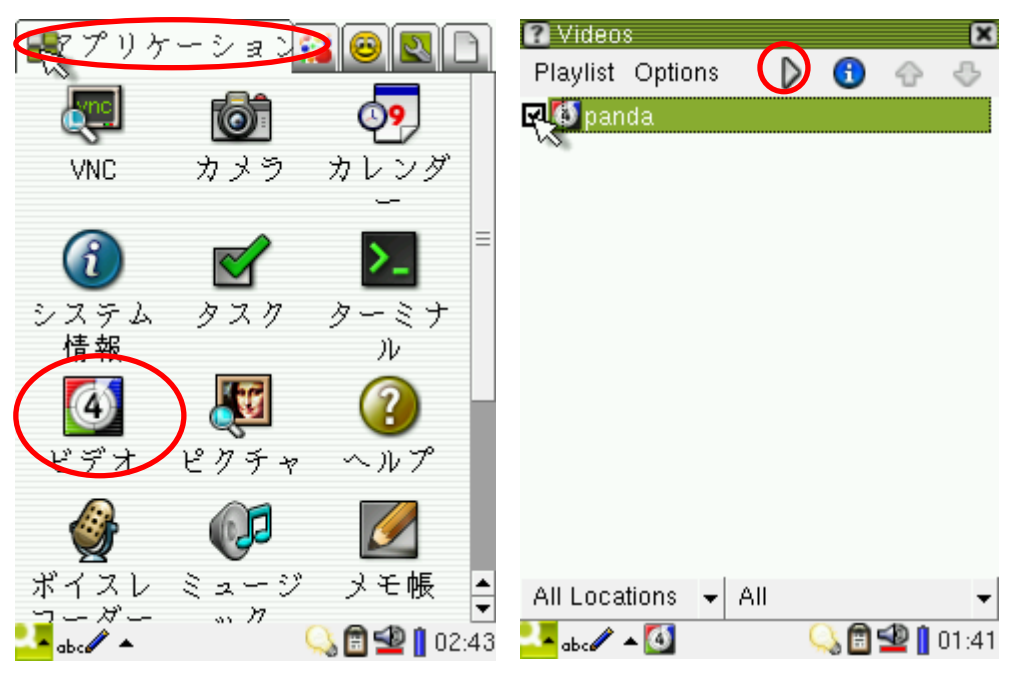

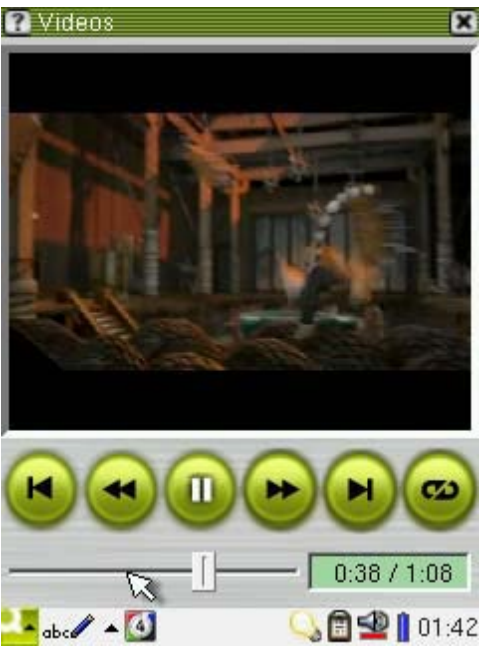

「アプリケーション」タブの「ビデオ」を選択し、 自動的に「ドキュメント」のビデオファイルを探し ます。探したビデオをチェックして、再生ボタンを 押します。

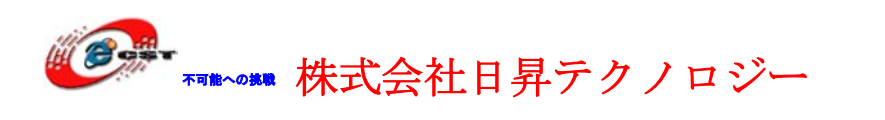

## 3.5 ピクチャのビューと編集

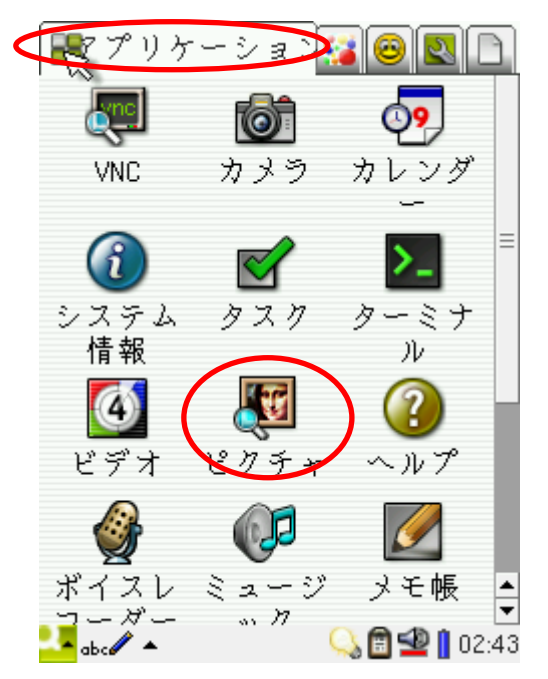

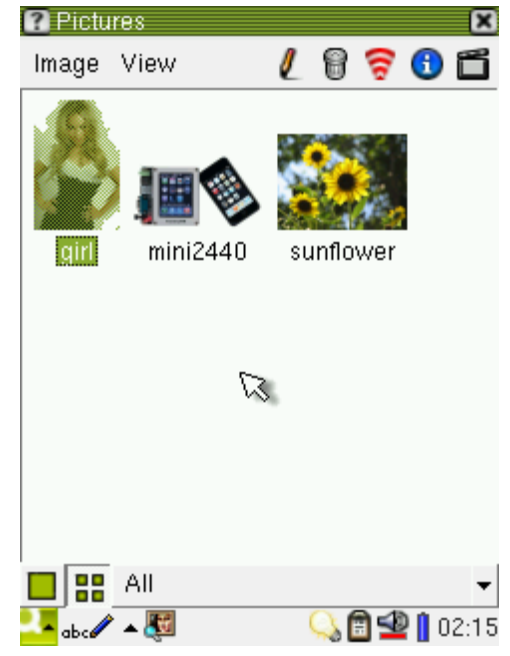

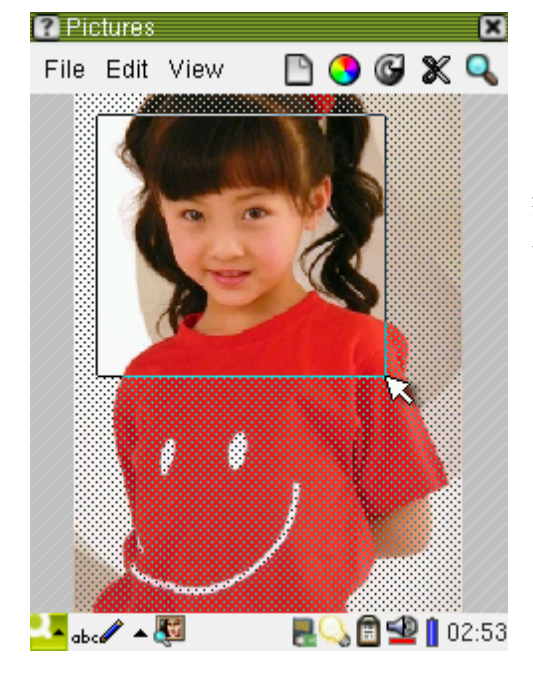

「アプリケーション」タブの「ピクチャ」を選択し、 自動的に「ドキュメント」のピクチャを探します。 探したビデオをクリックして、ビューと編集できま す。

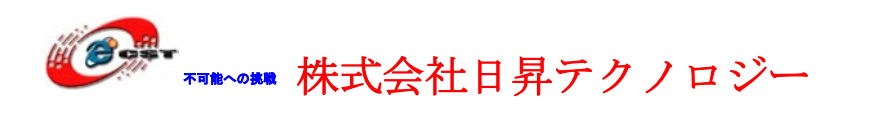

## 3.6 SD と USB メモリの自動認識

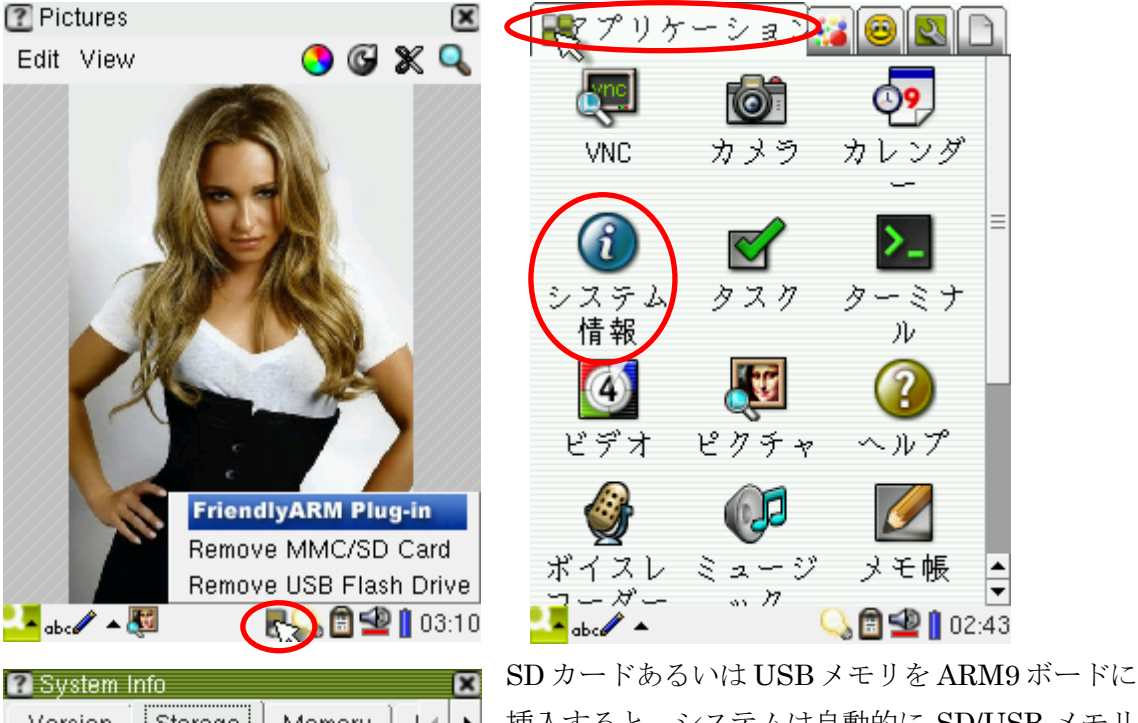

SD カードめるいは USB メモリを ARM9 ホードに 挿入すると、システムは自動的に SD/USB メモリ を認識して、アイコンが出てきます。「アプリケー ション」タブの「システム情報」をクリックして、 「Storage」タブを選択すると、SD/USB メモリの 情報を表示します。

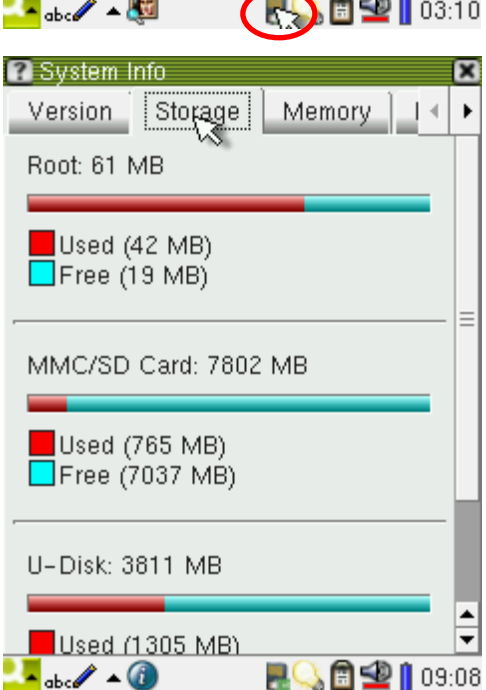

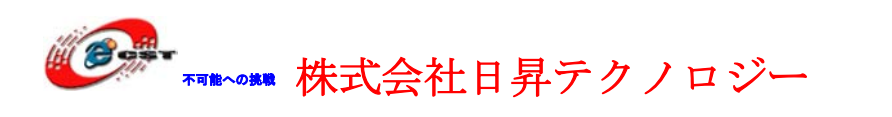

## 3.7 ターミナル

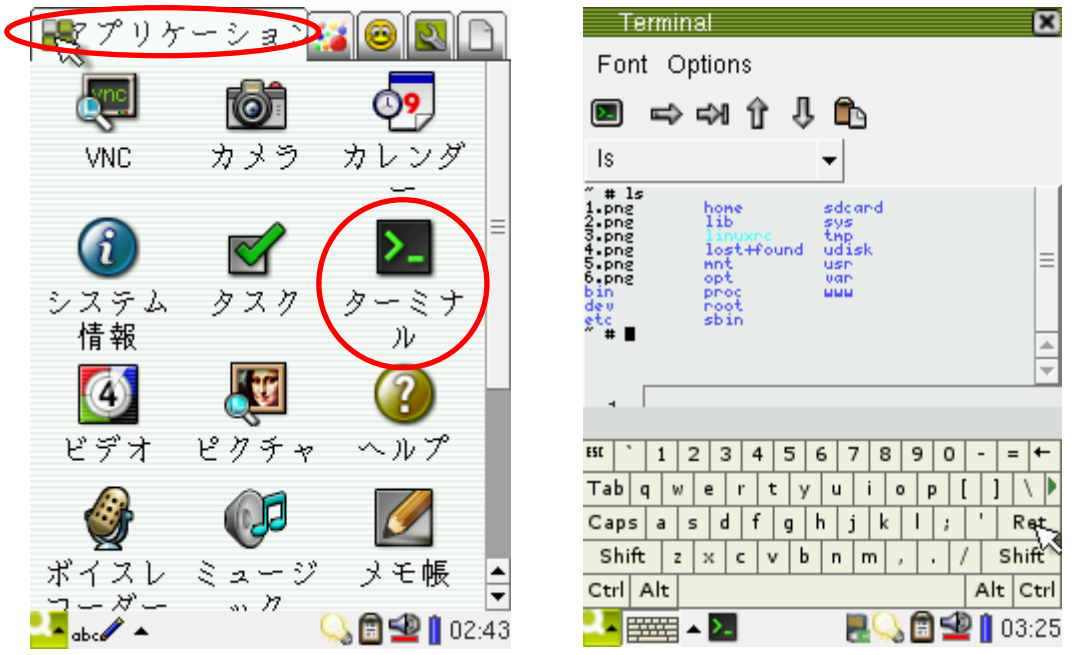

「アプリケーション」タブの「ターミナル」をクリックします。パソコンがなくでも、タ ーミナルでコマンドを入力できます。

|   |                              |   | Terminal 🛛                                                                                                    |              |
|---|------------------------------|---|----------------------------------------------------------------------------------------------------|--------------|
|   |                              |   | Font Options                                                                                                    |              |
|   |                              |   | l° ⇒ ⇒ 9 8 4 10                                                                                                    | CASE         |
|   | HanRun<br>HR911103A<br>08/16 |   | R moncontest -d /dem-ttusiCM)                                                                                                    | Cattoring St |
|   | 1229                         |   | -                                                                                                    |              |
|   | - <u>ģ</u>                   |   | * [                                                                                                    |              |
| 1 |                              |   | HI 1 2 3 4 5 6 7 8 9 0 +                                                                                                    |              |
|   |                              |   | Caps a s d f g h j k i z ' Ret                                                                                                    |              |
|   |                              |   | Shift z x c v b n m , + / Shift   Ctrl Alt Alt Ctrl Alt Ctrl Alt Ctrl Alt Ctrl Ctrl Alt Ctrl Ctrl |              |
| ÷ |                              |   | - M 🔍 🛱 🕊 🚺 13:34                                                                                                    |              |
|   |                              | 0 | FriendlyARM                                                                                                    | · * . *      |

ターミナルでほかのシステム(ARM7TDMI/LPC2148)を通信する様子。

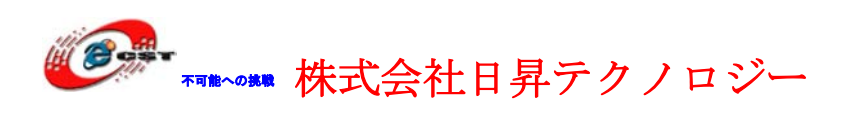

## 3.8 ネットワークの設定

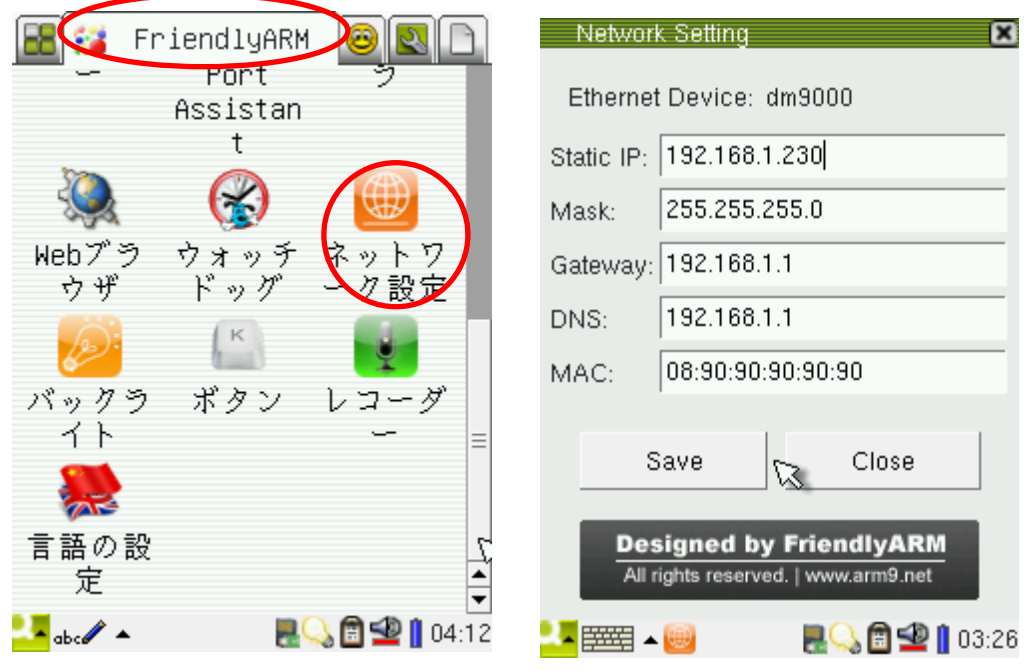

「FriendlyARM」タブの「ネットワーク設定」を選択して、ネットワークを設定きます。

## 3.9 ping

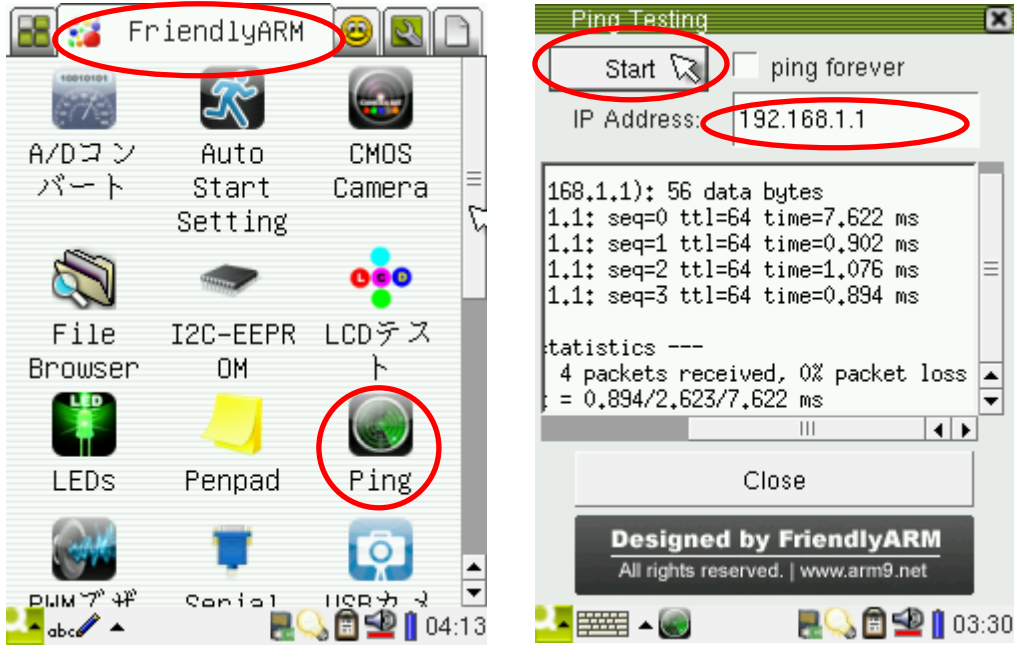

「FriendlyARM」タブの「ネットワーク設定」を選択して、pingをします。

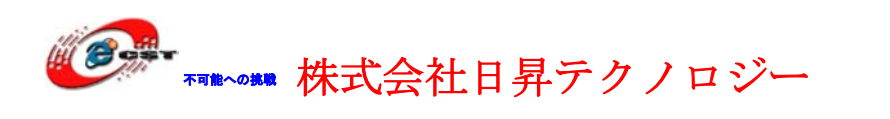

## 3.10 LED テスト

| E 🐼 Fr               | iendlyARM                |                  | LED Testing                                                    |
|----------------------|--------------------------|------------------|----------------------------------------------------------------|
| A/Dコン<br>バート         | Auto<br>Start<br>Setting | CMOS<br>Camera ≡ | LED Control                                                    |
| File<br>Browser      | I2C-EEPR<br>OM           | CDデスト            | LED 2 All Off                                                  |
| LEDS                 | <mark>)</mark><br>Penpad | )<br>Ping        | Stop led-player Close                                          |
| рым 7° 4₽<br>авс∕∕ ▲ | Carial<br>Ref            |                  | Designed by FriendlyARM<br>All rights reserved.   www.arm9.net |

| LED Testing                                                    |         | ×     |
|----------------------------------------------------------------|---------|-------|
| LED Control                                                    |         |       |
| LED 0                                                          |         |       |
| LED 1                                                          | All On  |       |
| LED 2                                                          | All Off |       |
| LED 3                                                          |         |       |
| Start led-player                                               | Close   |       |
| Designed by FriendlyARM<br>All rights reserved.   www.arm9.net |         |       |
| <mark></mark>                                                  | L 🗠 🖻 🖉 | 03:35 |

「FriendlyARM」タブの「LEDs」を選択して、 LED の点灯制御ができます。起動した後、「Stop led-player」ボタンを押します。

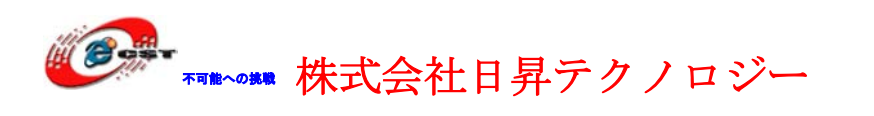

## 3.11 EEPROM テスト

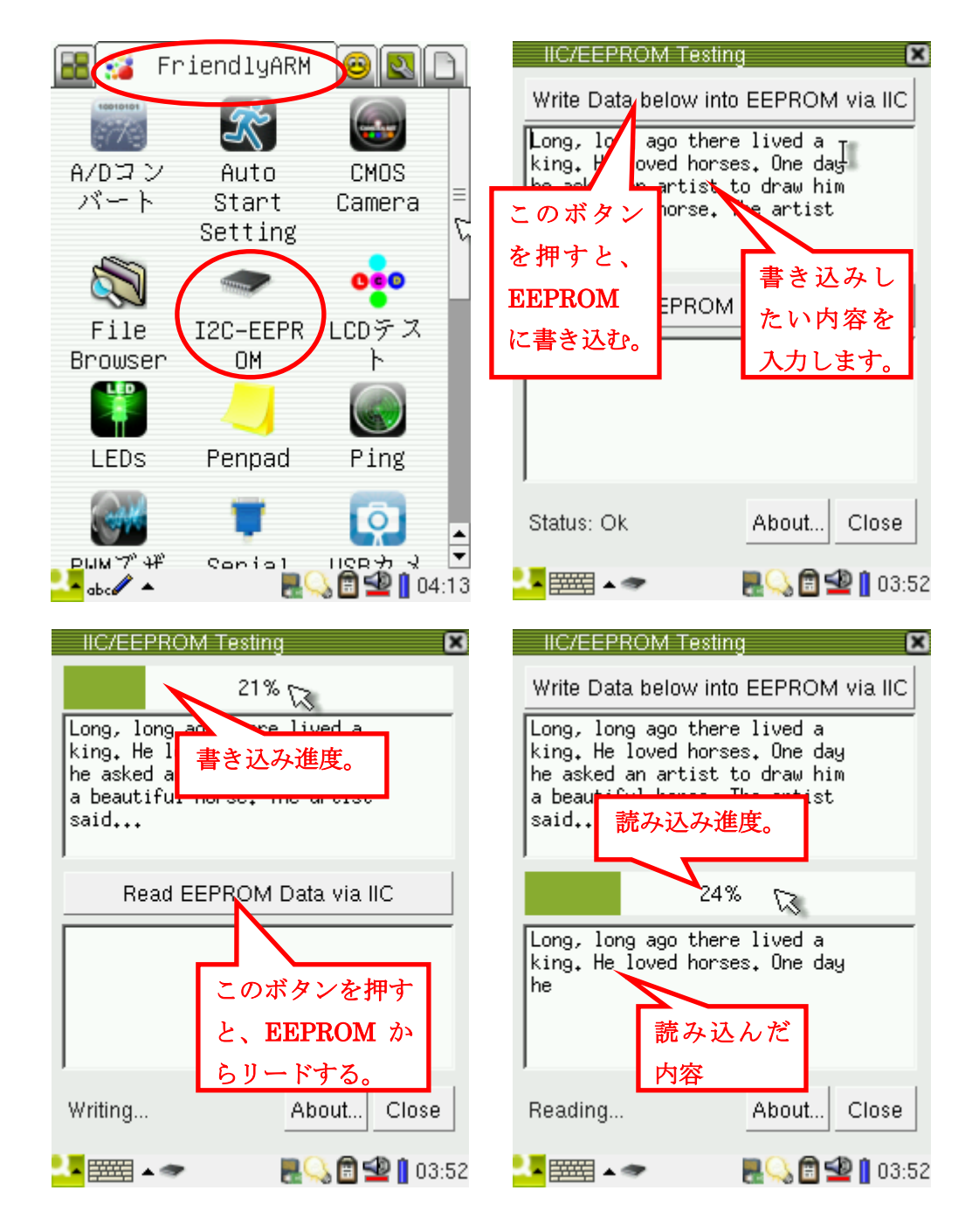

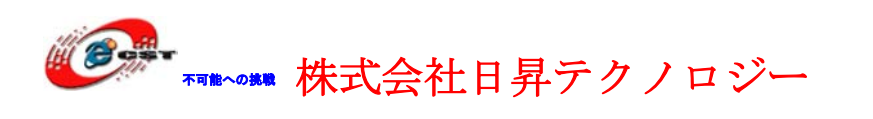

## 3.12 PWM ブザー

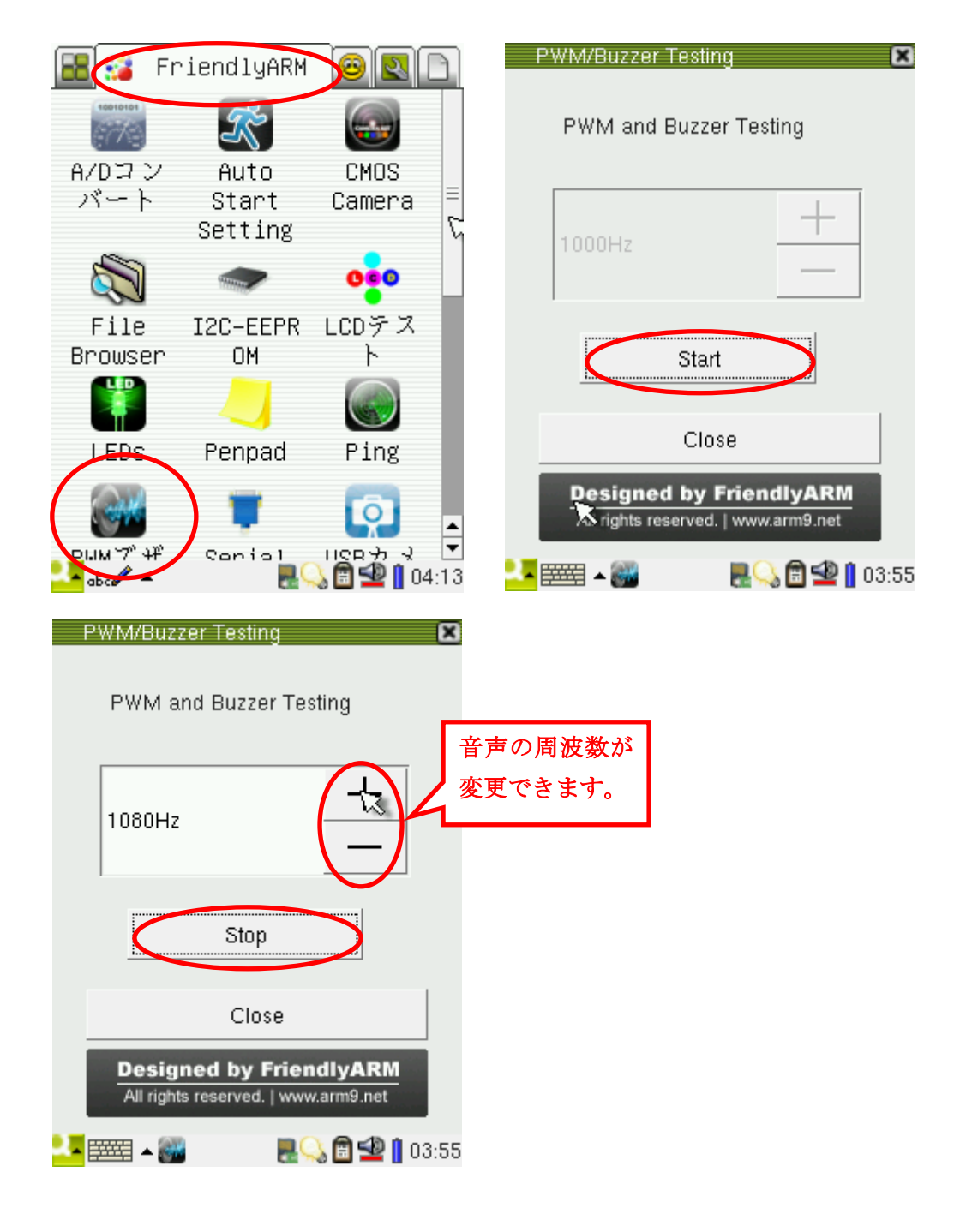

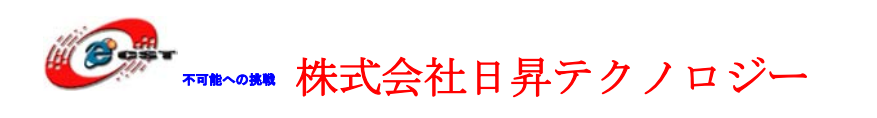

## 3.13 音声のレコーダー

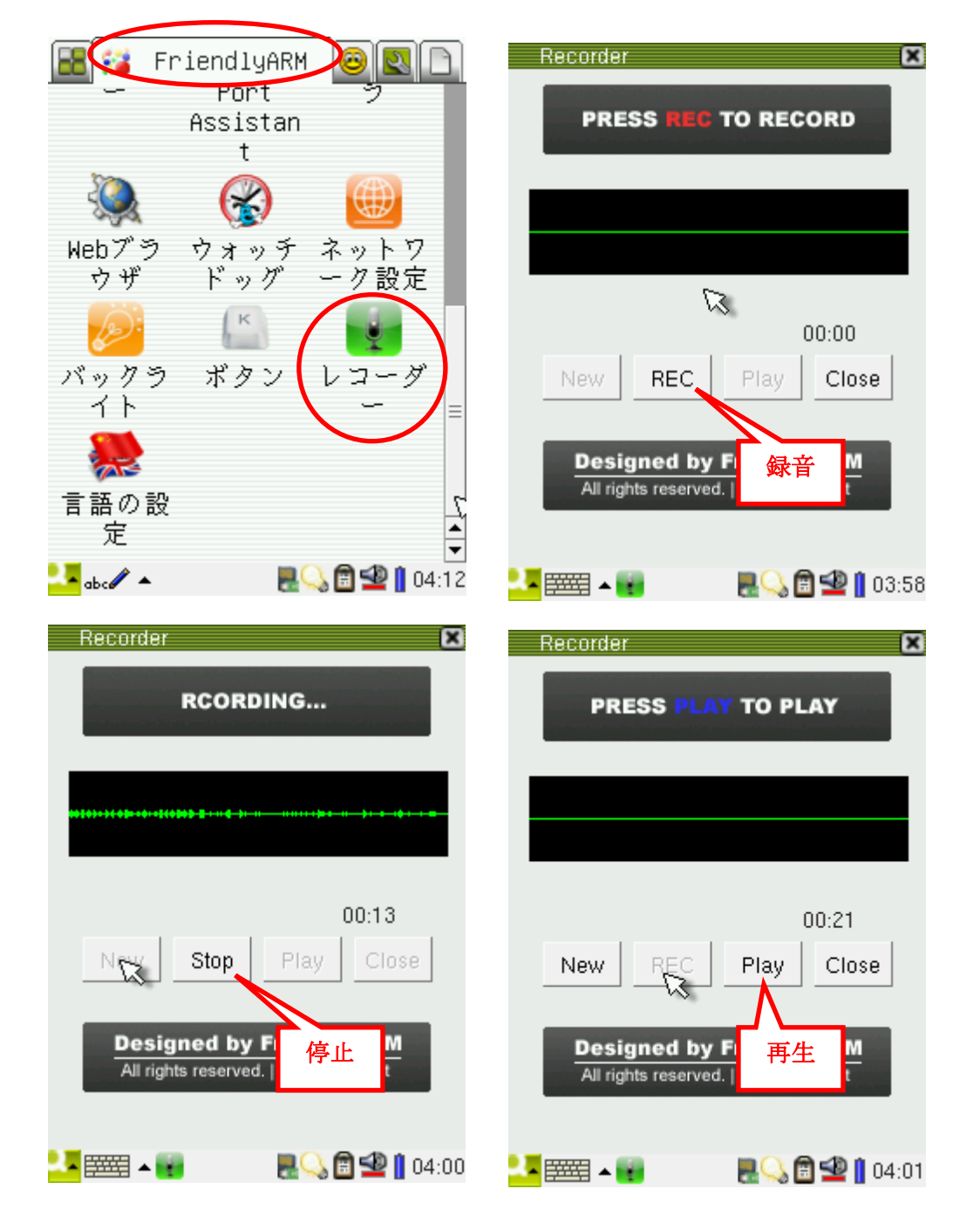

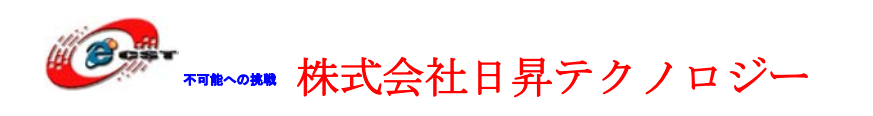

## 3.14 USB カメラ

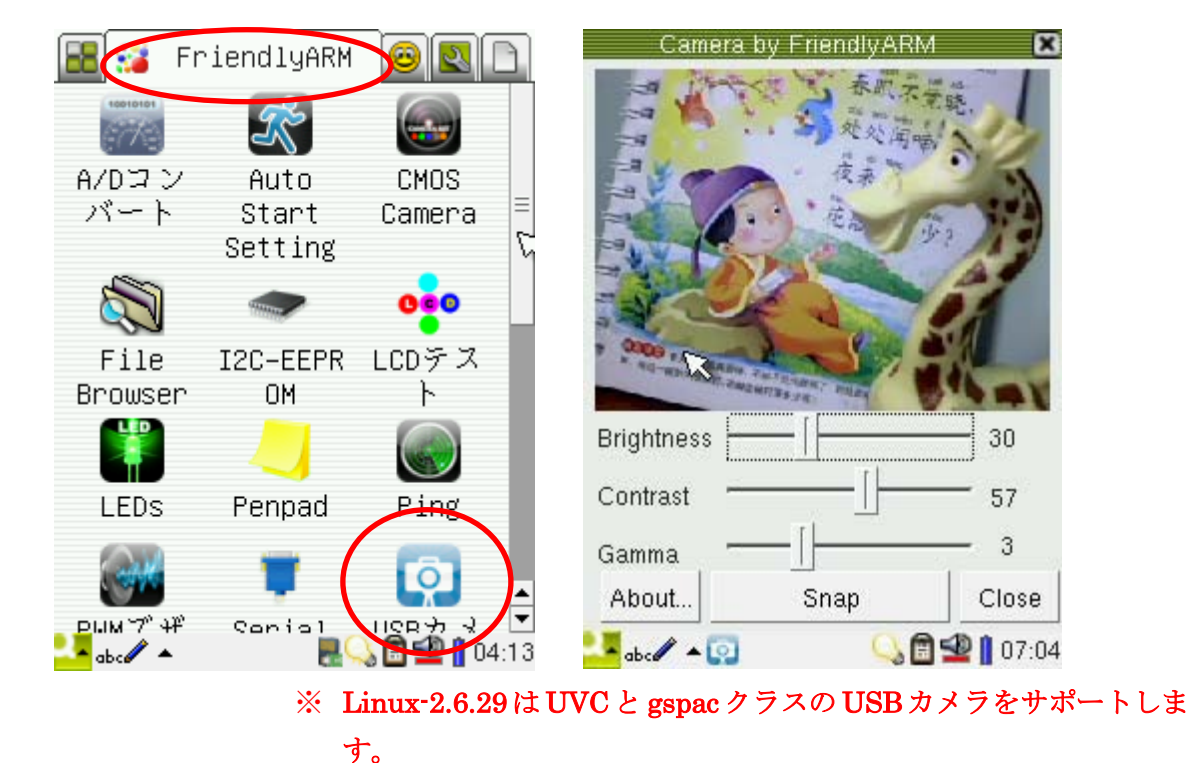

3.15 CMOS イメージセンサー

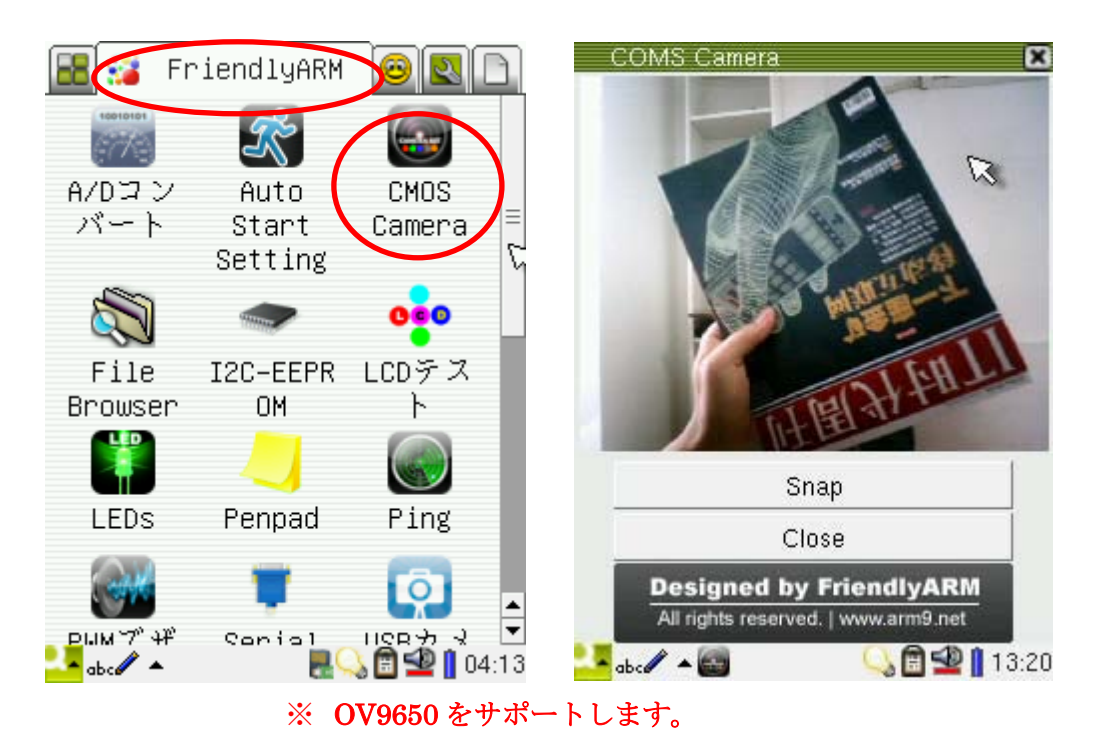

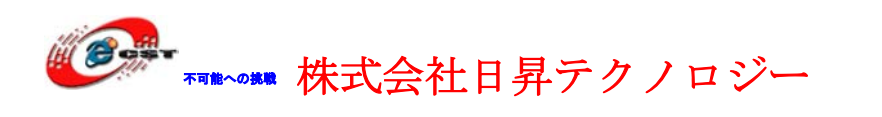

## 3.16 AD テスト

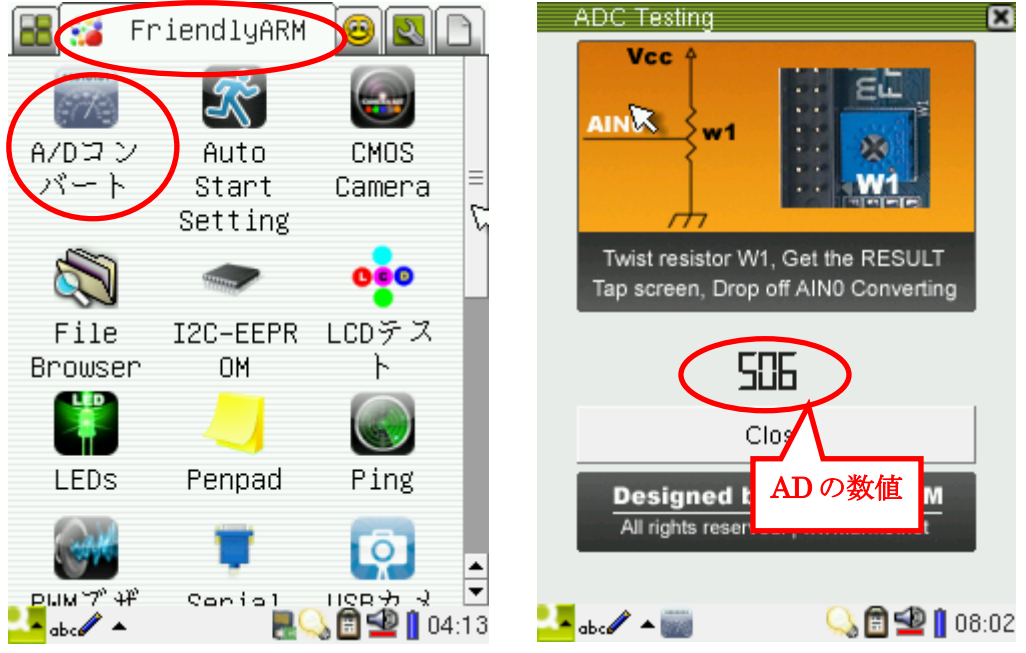

ARM9 ボードの可変抵抗を回ると、ADの数値が変化します。

## 3.17 ボタン

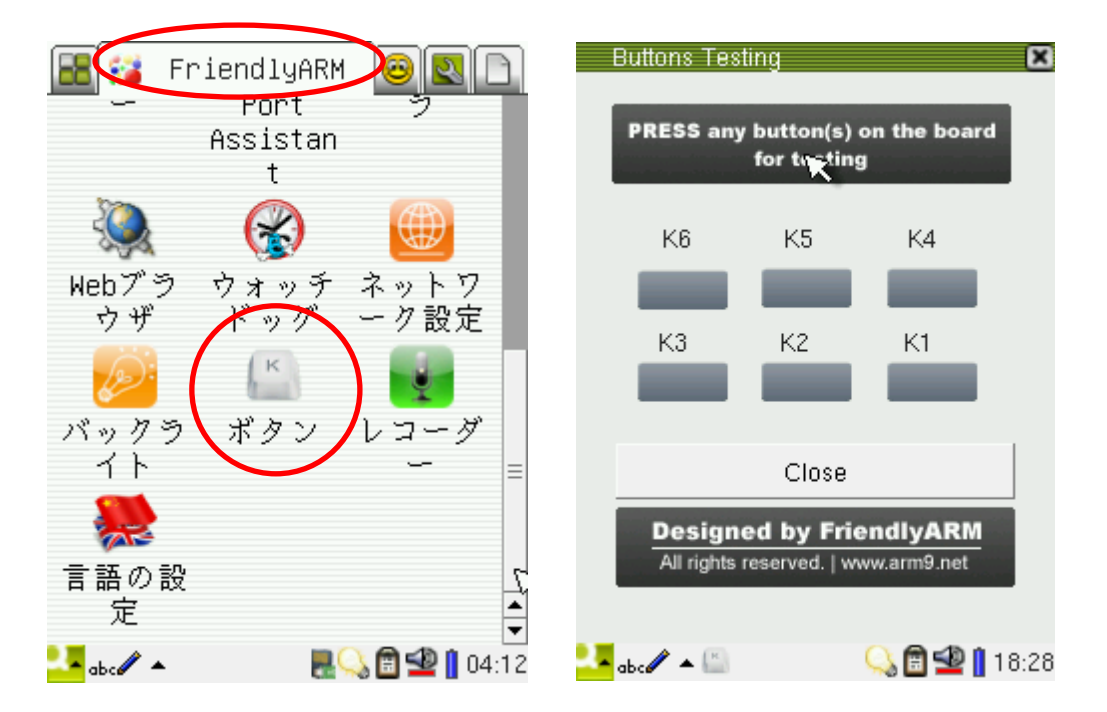

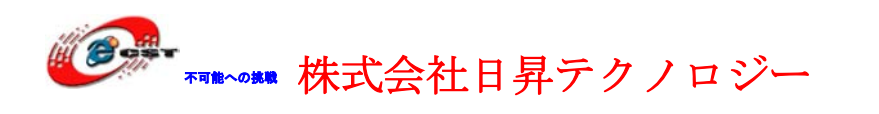

## 3.18 手書き

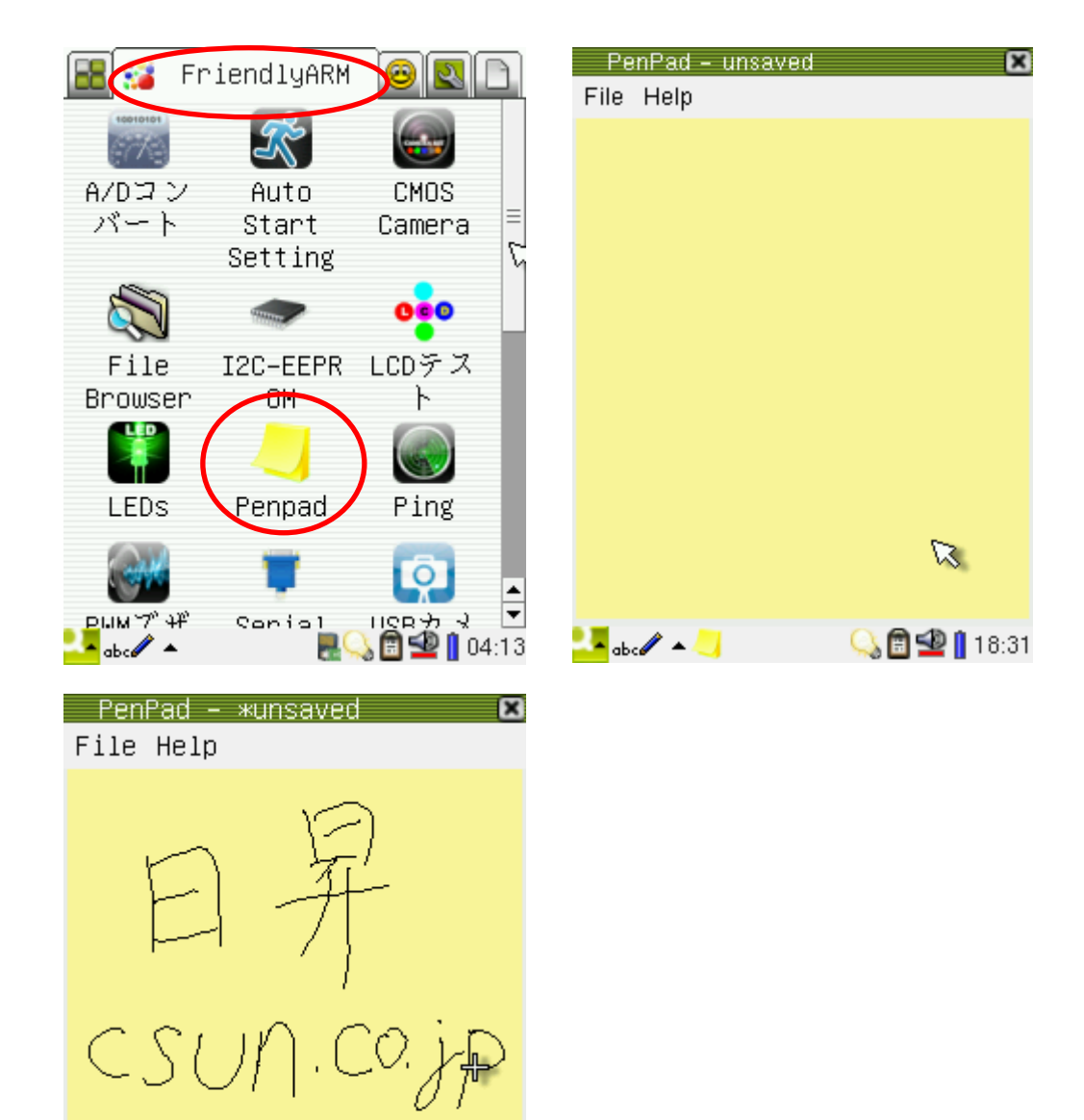

🋂 abc 🖉 🔺 🤳 💦 📲 📲 🚺 07:49

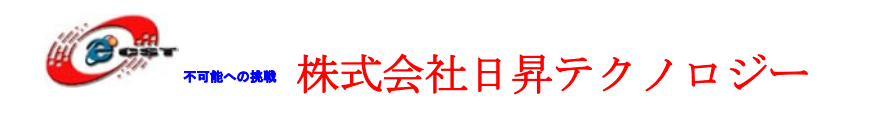

#### 3.19 Watch dog

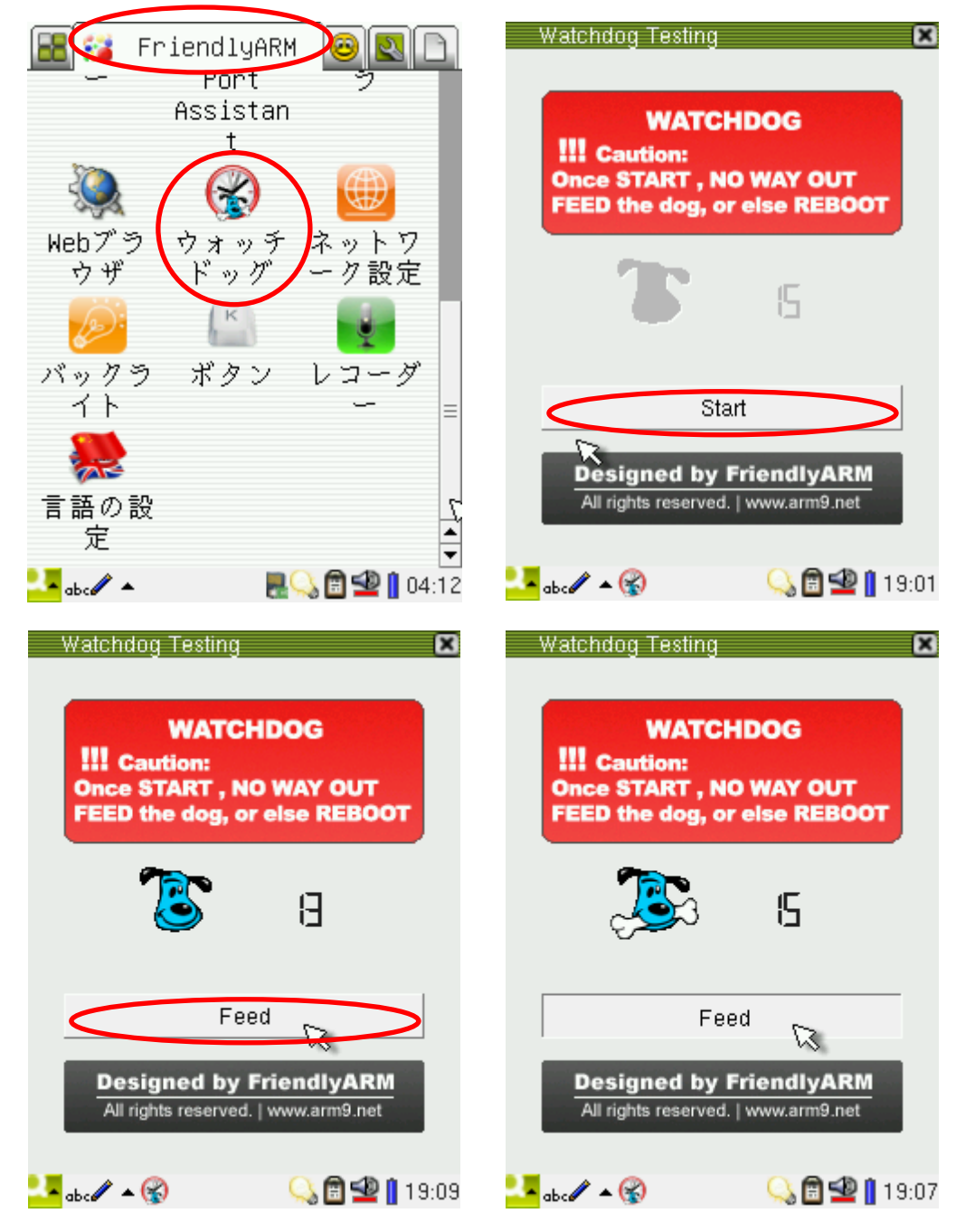

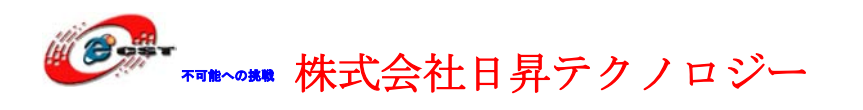

### 3.20 回転

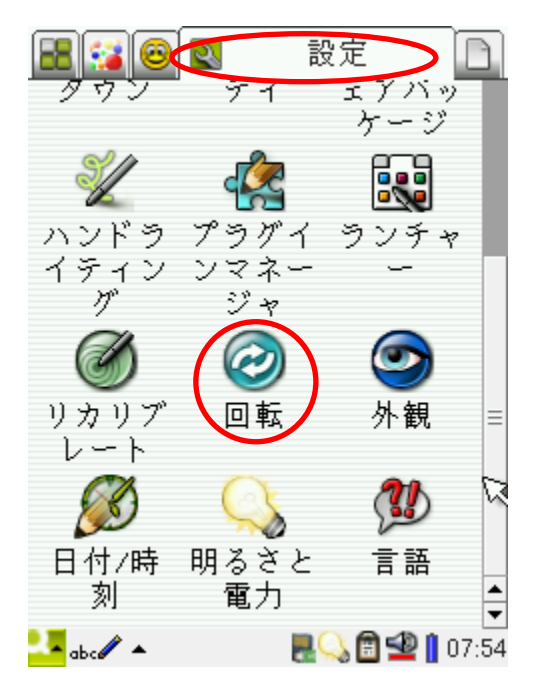

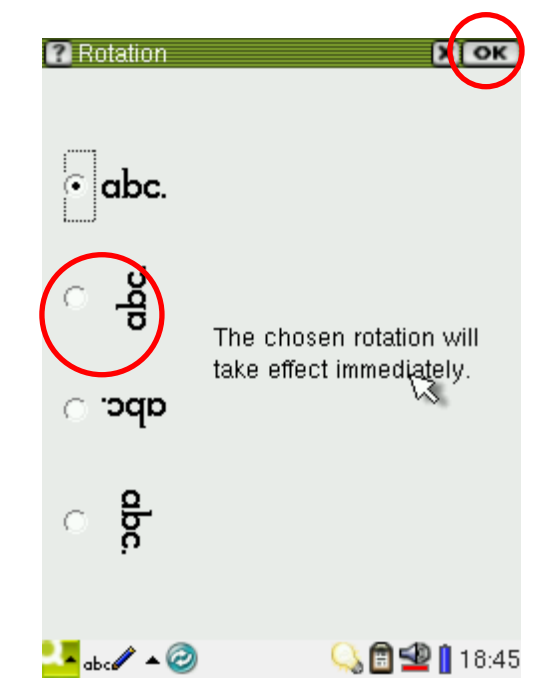

ほしい方向を選択して、「OK」ボタンを押します。 システムの再起動が必要かもしれません。

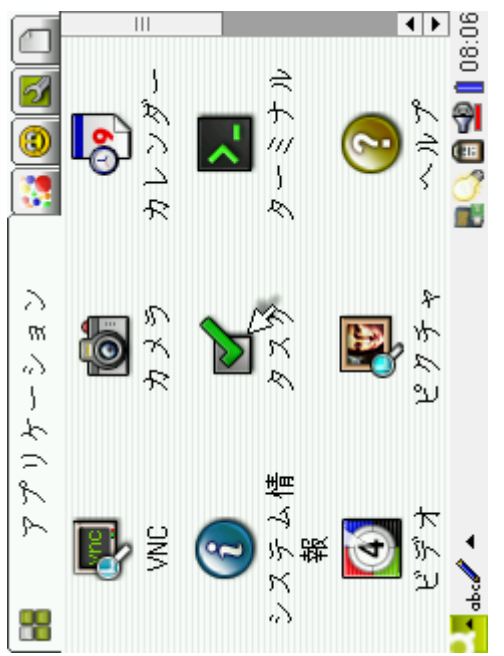
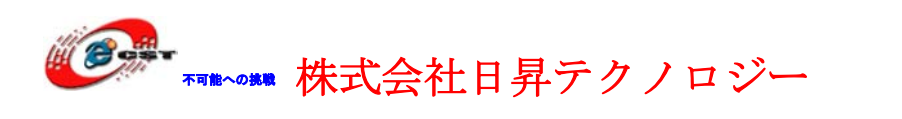

# 3.21 スタートアップ

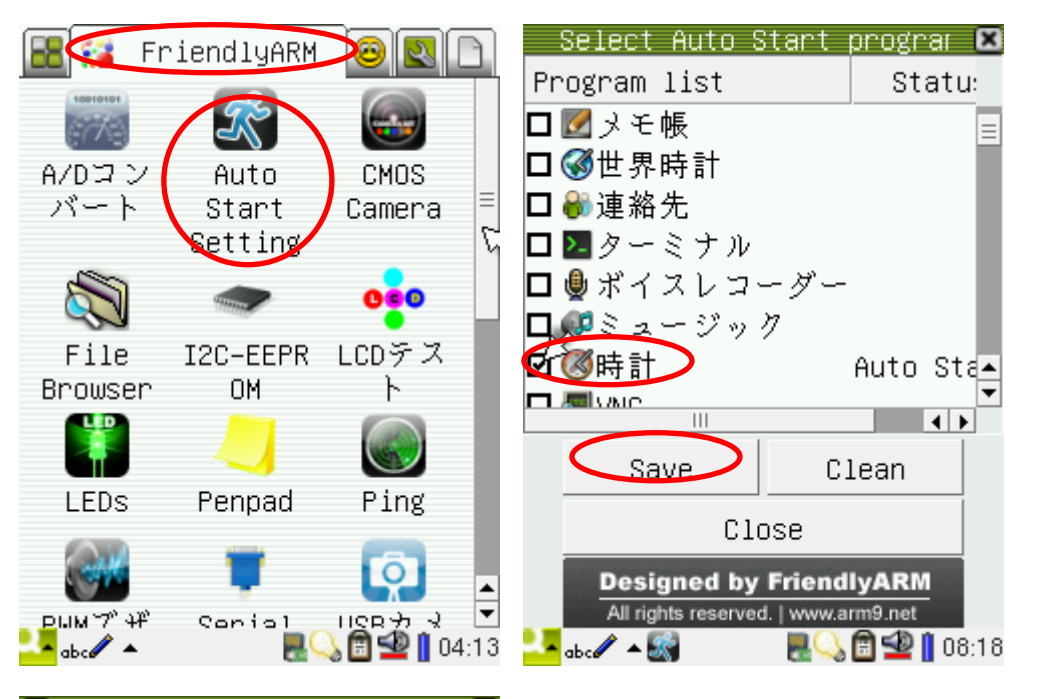

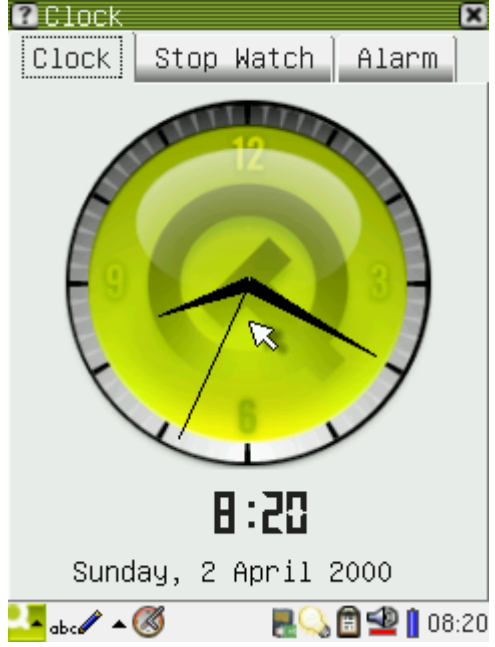

起動の時、アプリケーションを自動的に実行させ ます。Windows のスタートアップにみたい機能で す。

例は起動の時、時計を自動的に実行させます。

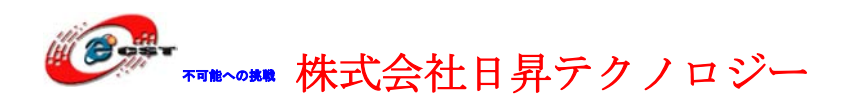

# 3.22 USB GPS

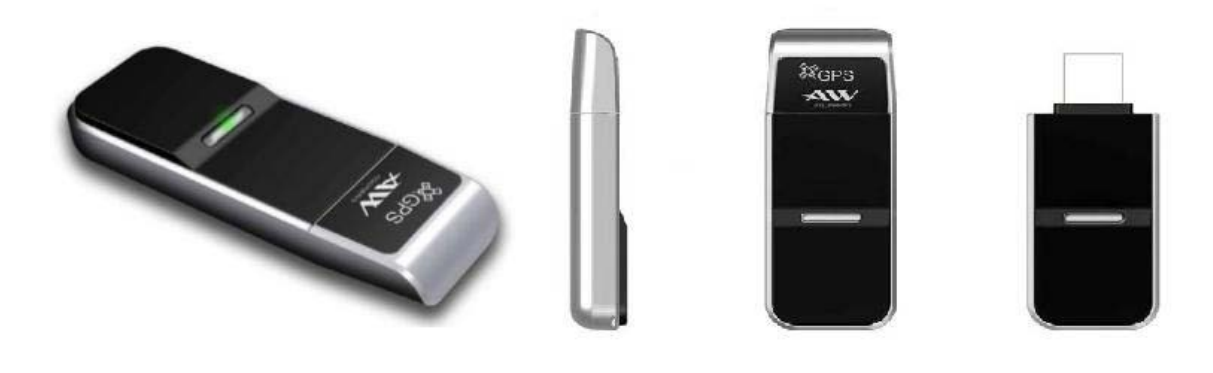

秋月電子が販売している USB GPS

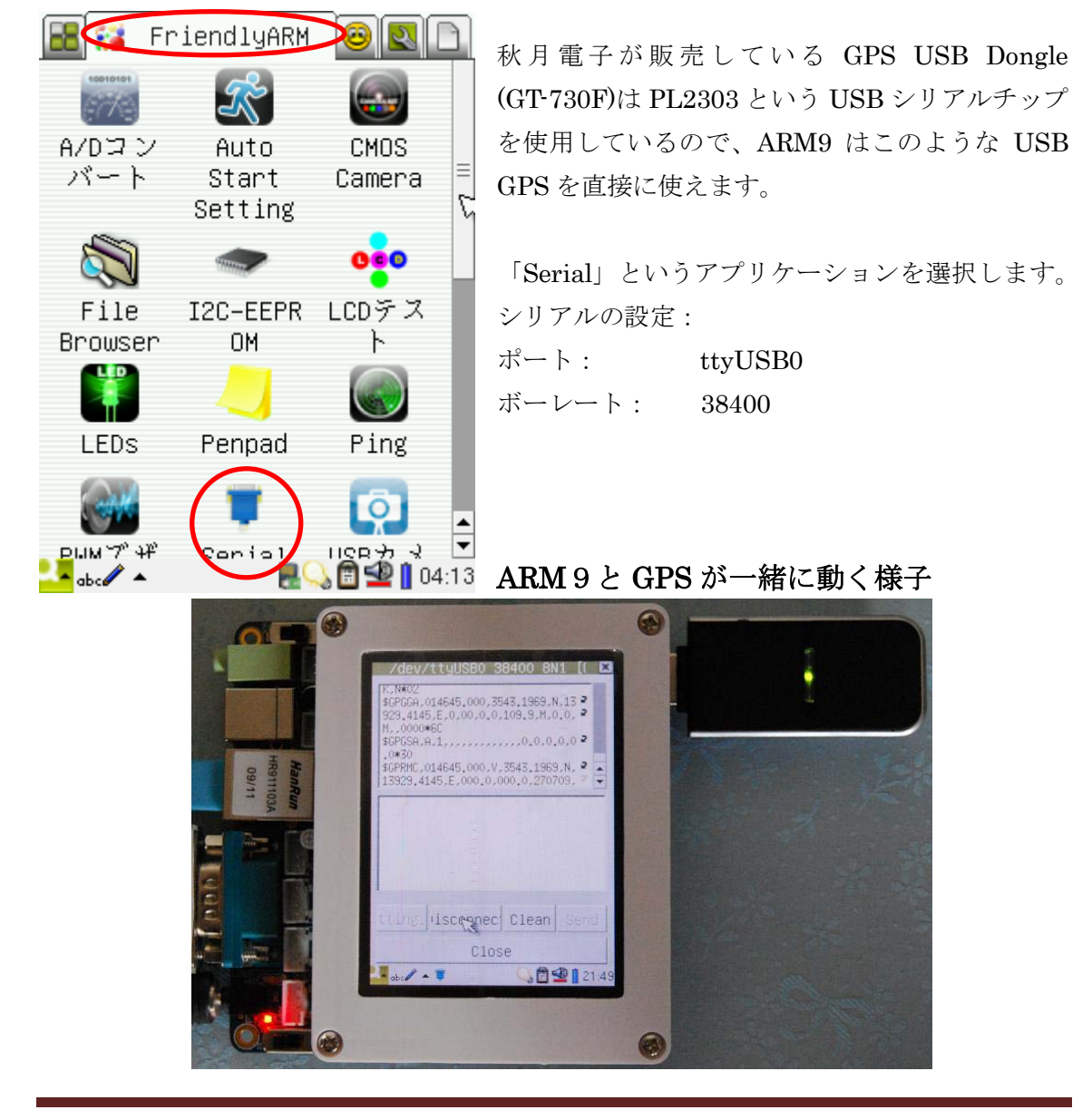

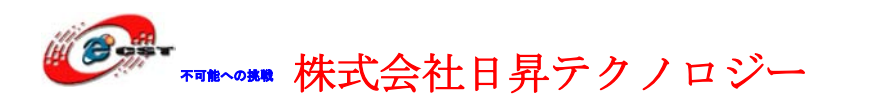

# 第四章 初体験(コンソール)

• DB9 メス-メス型のストレートケーブルで mini2240 とパソコンを繋ぐ。

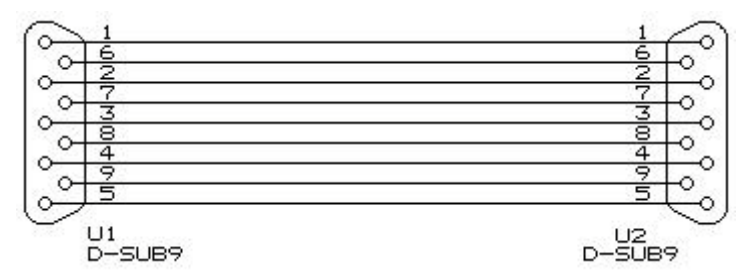

- クロス LAN ケーブルで mini2240 とパソコンを繋ぐ。
- mini2240 のオーディオ出力とスピーカーを繋ぐ。
- 5V電源、極性はセンタープラス ⊖- €- ⊕ です。

# 4.1 パソコン側のハイパーターミナルの設定

パソコンのメニュー : スタート → すべてのプログラム → アクセサリ → 通信 → ハイ パーターミナルを選ぶと、次の画面が出てきます。

| 接続の設定                                       | ? 🗙 |
|---------------------------------------------|-----|
| 動しい接続                                       |     |
| 名前を入力し、アイコンを選んでください:<br>名前( <u>N</u> ):<br> |     |
| بر د ۲۹<br>کرد ۲۹ 🚳 🏹 🍣 🏂                   |     |
| <<br>OK +++>                                |     |

このハイパーターミナルの名前を入力して、"OK"ボタンを押すと。

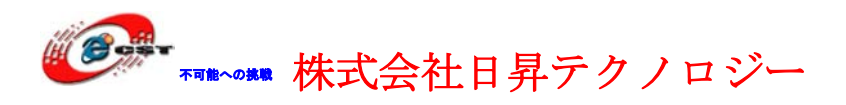

| 接続の設定               | ? 🛛       |
|---------------------|-----------|
| 🦓 н8                |           |
| 電話番号の情報を            | 入力してください。 |
| 国/地域番号( <u>C</u> ): | 日本 (81)   |
| 市外局番(E):            | 03        |
| 電話番号(P):            |           |
| 接続方法( <u>N</u> ):   | COM1 💌    |
|                     | OK キャンセル  |

使用したいシリアルポートを選んでください。

| :0M3のプロパティ            | ?                |
|-----------------------|------------------|
| ポートの設定                |                  |
| ビット/秒(图):             | 115200           |
| データ ビット( <u>D</u> ):  | 8                |
| パリティ( <u>P</u> ):     | なし               |
| ストップ ビット( <u>S</u> ): | 1                |
| フロー制御(E):             | 73U              |
|                       | 既定値(z戻す(R)       |
|                       | K 適用( <u>A</u> ) |

シリアル通信速度を 115200bps に設定します。フロー制御はなしです。 "OK"ボタンを押すと、設定が完了します。

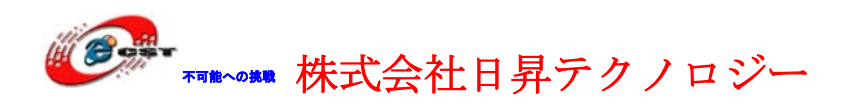

### 4.2 MP3 の再生

| コマンド   | madplay                       |
|--------|-------------------------------|
| ソースコード | madplay.tgz                   |
| コンパイル  | Arm-linux-gcc-4.3.2 with EABI |

#### # madplay your.mp3

このコマンドは your.mp3 というファイルを再生します。自分で your.mp3 ファイルを用意 してください。「Ctrl+c」で停止させます。

# 4.3 USB メモリと外付けハードデスク

USBメモリを USB ホスト又は USB ハブに挿入すると

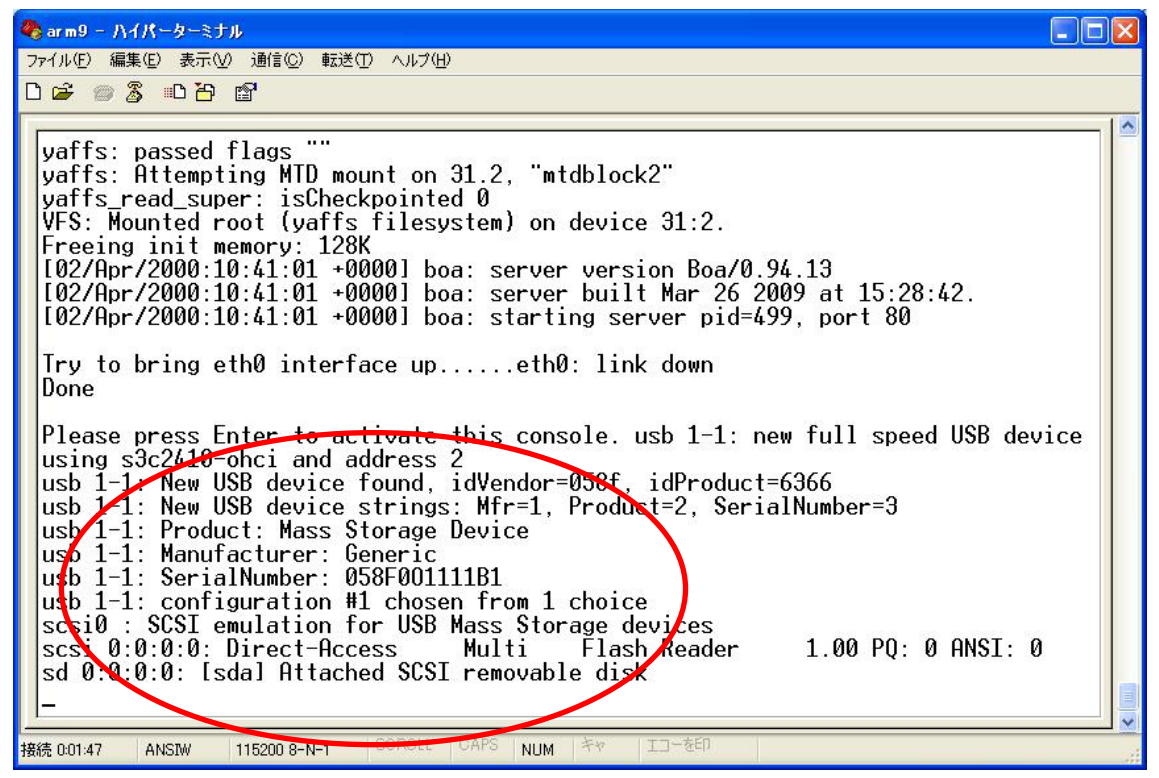

自動的にこのような情報が出てきます。USB メモリのデバイス名は/dev/udisk です。シス テムは自動的に/udisk にマウントします。

#### ※ FAT32/VFAT だけの USB メモリが認識できます。

/udisk に移動して、USB メモリのファイルをリストします。

# cd /udisk

# ls

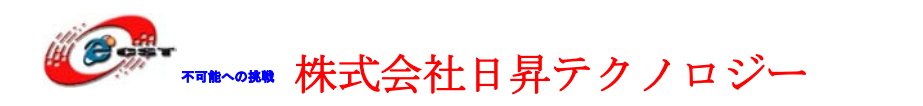

| 日昇テク | ファ | ジーな | 6月 | 能に | する |
|------|----|-----|----|----|----|
|      |    |     |    |    |    |

| 🗞 arm9 ー ハイパーターミナル                                                                                                    |  |
|----------------------------------------------------------------------------------------------------|--|
| ファイル(E) 編集(E) 表示(V) 通信(C) 転送(T) ヘルブ(H)                                                                                  |  |
|                                                                                                    |  |
| [root@FriendlyARM /]# cd /udisk<br>[root@FriendlyARM /udisk]# ls<br>ffsample.zip test.txt<br>[root@FriendlyARM /udisk]# |  |
|                                                                                                    |  |
| 接続 0.0022 ANSIW 115200 8-N-1 SCROLL CAPS NUM キャ エコーを印                                                                   |  |

# 4.4 SD/MMC カード

| 🗞 arm9 - ハイパーターミナル 📃 🗆 🔀                                                                                                    |
|----------------------------------------------------------------------------------------------------|
| ファイル(E) 編集(E) 表示(V) 通信(C) 転送(T) ヘルプ(H)                                                                                                    |
|                                                                                                    |
| Iroot@Friendlu0PM /iW s3c2440-sdi s3c2440-sdi: running at 0kHz (requested: 0kHz)<br>s3c2440-sdi s3c2440-sdi: running at 198kHz (requested: 197kHz).<br>s3c2440-sdi s3c2440-sdi: running at 198kHz (requested: 197kHz).<br>s3c2440-sdi s3c2440-sdi: running at 198kHz (requested: 197kHz).<br>s3c2440-sdi s3c2440-sdi: running at 198kHz (requested: 197kHz).<br>s3c2440-sdi s3c2440-sdi: running at 198kHz (requested: 197kHz).<br>s3c2440-sdi s3c2440-sdi: running at 198kHz (requested: 197kHz).<br>s3c2440-sdi s3c2440-sdi: running at 198kHz (requested: 197kHz).<br>s3c2440-sdi s3c2440-sdi: running at 198kHz (requested: 197kHz).<br>s3c2440-sdi s3c2440-sdi: running at 16875kHz (requested: 25000kHz).<br>s3c2440-sdi s3c2440-sdi: running at 16875kHz (requested: 25000kHz).<br>mmc0: new 39 card at address 3f7b<br>mmcblk0: ml<br>FAT: utf8 is not a recommended IO charset for FAT filesystems, filesystem will b<br>e case sensitive! |
| 接続 0:00:44 ANSIW 115200 8-N-1 SCRULL CAPS NUM キャ エコーを印                                                                                                    |

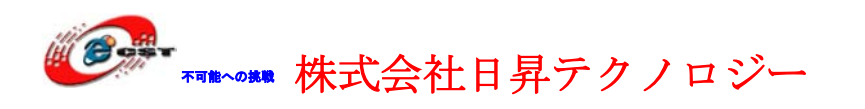

SD/MMC カードを ARM9 に挿入すると、この情報が出てきます。システムは自動的に /sdcard フォルダを生成します。

| 🗞 arm9 - ハイパーターミナル 🔳 🗖 🔀                                                                                                    |
|----------------------------------------------------------------------------------------------------|
| ファイル(E) 編集(E) 表示(V) 通信(C) 転送(E) ヘルブ(H)                                                                                                    |
|                                                                                                    |
| <pre>[root@FriendlyARM /]# s3c2440-sdi s3c2440-sdi: running at 0kHz (requested: 0kHz)<br/>s3c2440-sdi s3c2440-sdi: running at 198kHz (requested: 197kHz).<br/>s3c2440-sdi s3c2440-sdi: running at 198kHz (requested: 197kHz).<br/>s3c2440-sdi s3c2440-sdi: running at 198kHz (requested: 197kHz).<br/>s3c2440-sdi s3c2440-sdi: running at 198kHz (requested: 197kHz).<br/>s3c2440-sdi s3c2440-sdi: running at 198kHz (requested: 197kHz).<br/>s3c2440-sdi s3c2440-sdi: running at 198kHz (requested: 197kHz).<br/>s3c2440-sdi s3c2440-sdi: running at 198kHz (requested: 197kHz).<br/>s3c2440-sdi s3c2440-sdi: running at 198kHz (requested: 197kHz).<br/>s3c2440-sdi s3c2440-sdi: running at 16875kHz (requested: 25000kHz).<br/>s3c2440-sdi s3c2440-sdi: running at 16875kHz (requested: 25000kHz).<br/>s3c2440-sdi s3c2440-sdi: running at 16875kHz (requested: 25000kHz).<br/>mmc0: new SD card at address 3f7b<br/>mmcblk0: m1<br/>FAT: utf8 is not a recommended IO charset for FAT filesystems, filesystem will b<br/>e case sensitive!<br/>Troot@FriendlyARM /]# 1s sdcard<br/>ffsample.zip test.txt<br/>Froot@FriendlyARM /]#</pre> |
| 接続 0.05:06 ANSIW 115200 8-N-1 SCROLL CAPS NUM キャ エコーを印                                                                                                    |

/sdcard フォルダのファイルをリストします。

### # ls /sdcard

# 4.5 シリアルポートでファイルを ARM9 にダウンロード

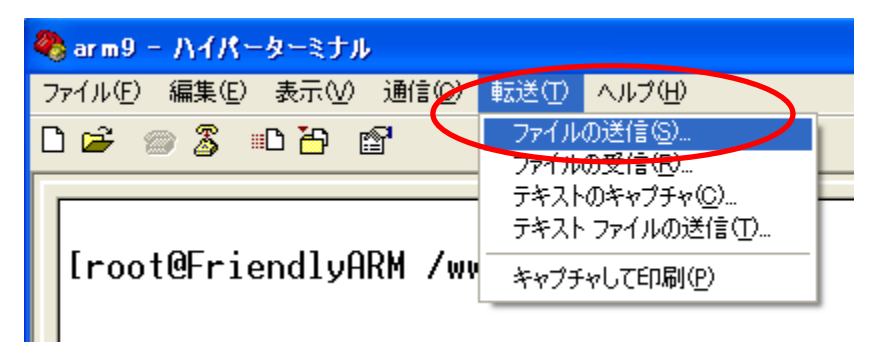

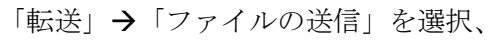

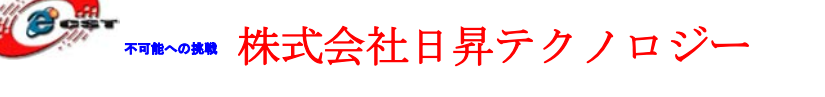

| ■ ファイルの送信                                          | ? 🗙  |
|----------------------------------------------------|------|
| フォルダ: C:¥Documents and Settings¥zqing<br>ファイル名(F): |      |
| C¥Documents and Settings¥zqing¥PRODUCTS.GIF        | 照(图) |
| プロトコル( <u>P</u> ):                                 |      |
| Zmodem クラッシュ回復機能付き)                                | *    |
| 送信(S) 閉じる(C) キ                                     | ャンセル |

送信したいファイルを選んで、「送信」ボタンを押します。

| Zmodem クラッシュ回復機能付き)ファイル送信 – arm9 |                                              |                   |  |  |  |  |
|----------------------------------|----------------------------------------------|-------------------|--|--|--|--|
| 送信中:                             | C:¥Documents and Settings¥zging¥PRODUCTS.GIF |                   |  |  |  |  |
| 最新のイベント                          | 送信中                                          | ファイル: 1/1         |  |  |  |  |
| 状態:                              | 送信中                                          | 再試行: 0            |  |  |  |  |
| ファイル                             |                                              | 35K / 299K        |  |  |  |  |
| 経過時間:                            | 00:00:03 残り: 00:00:22                        | スループット: 11946 cps |  |  |  |  |
|                                  |                                              | キャンセル cps/bps(©)  |  |  |  |  |

| [root@FriendlyARM /]# md5sum PRODUCTS.GIF     |
|-----------------------------------------------|
| ae9cf1d3da214a6c985d9de9ece071b9 PRODUCTS.GIF |
| [root@FriendlyARM /]# _                       |
|                                               |

|               |        |             | COROLL I | 0.100 | a station of the | Color Color | And and |
|---------------|--------|-------------|----------|-------|------------------|-------------|---------|
| 接続 0:03:58 AN | NSIW 1 | 15200 8-N-1 | SURULL   | CAPS  | NUM              | 77          | T       |

転送が正しいかどうか、md5sum コマンドで検証します。

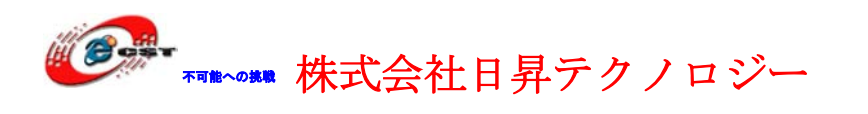

# 4.6 シリアルポートで ARM9 のファイルを PC に保存

| 🧠 arm9 ー ハイパーターミナル              |                                              |  |  |
|---------------------------------|----------------------------------------------|--|--|
| ファイル(E) 編集(E) 表示(V) 通信(C)       | 転送(1) ヘルプ(円)                                 |  |  |
| 口戸 🖉 🖀 🗈 🎢 😭 🌘                  | ファイルの送信( <u>S</u> )…                         |  |  |
|                                 | ファイルの受信(B)                                   |  |  |
| s3c2410-rtc s3c2410-r           | テキストファイルの送信(① )M                             |  |  |
| 183)<br>FAT: utf8 is not a re   | キャプチャして印刷( <u>P</u> )<br>COmmended IO Char'S |  |  |
| ■ ファイルの受信                       | ? 🛛                                          |  |  |
| 受信するファイルの保存先生                   |                                              |  |  |
| C:¥Documents and Settings¥zging | 参照( <u>B</u> )                               |  |  |
| 使用するプロトコル(ロ):                   |                                              |  |  |
| Zmodem クラッシュ回復機能付き)             | ~                                            |  |  |
| 受信®                             | 閉じる(2) キャンセル                                 |  |  |

保存先を設定して、「閉じる」ボタンを押します。

#### # sz PRODUCTS.GIF

コマンドで転送が開始します。

| FAT: uť                            | Zmodem のう            | ッシュ回復機能付き) ファイル受信 – arm9                            |
|------------------------------------|----------------------|-----------------------------------------------------|
| le case<br>[02/Apr                 | 受信中:                 | PRODUCTS.GIF                                        |
| [02/Apr                            | 保存先:                 | C*Documents and Settings¥zging¥PRODUCTS.C ファイル: 1/1 |
| Try to                             | 最新のイベント              | 受信中 再試行:                                            |
| Done                               | 状態:                  | 受信中                                                 |
| Please<br>[root@F                  | ファイル                 | 194K / 299K                                         |
| - [root<br>PRODUCT                 | 経過時間:                | 00:00:17 残り: 00:00:09 スループット: 11223 cps             |
| bin<br>dev                         |                      | キャンセル スキップ(S) cps/bps(C)                            |
| etc<br>[root@Fi<br>- <u>0</u> 0000 | riendlyAR<br>0000000 | M /]# sz PRODUCTS.GIF                               |

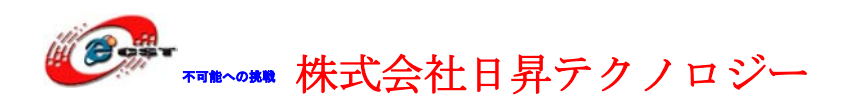

# 4.7 LED 制御

| コマンド   | led-player leds                           |
|--------|-------------------------------------------|
| ソースコード | led-player.c leds.c                       |
| パッケージ  | examples.tgz                              |
| コンパイル  | Arm-linux-gcc-4.3.2 with EABI             |
| デバイス名  | /dev/leds                                 |
| ドライバ   | Linux-2.6.29/drivers/char/mini2440_leds.c |

### 1) LED サーバ

システム起動の時、自動的に LED サーバ(**led-player**)を起動させます(**/etc/rc.d/init.d/leds**)。 LED を点滅させています。**led-player** を実行した後、/tmp/led-control というパイプを生成しま す。

#### #echo 0 0.2 > /tmp/led-control

LED が 0.2 秒周期で流れます。

### #echo 1 0.2 >/tmp/led-control

LED が 0.2 秒周期で累計します。

### #/etc/rc.d/init.d/leds stop

LED を停止します。

### #/etc/rc.d/init.d/leds start

LED が点滅をスタートします。

### 2) 単独 LED 制御

### #/etc/rc.d/init.d/leds stop

LED サーバをストップさせます。

#### # led

Usage: leds led\_no 0|1 led\_no は LED 番号(0,1,2,3)です。

### #led 2 1

LED2 を点灯させます。

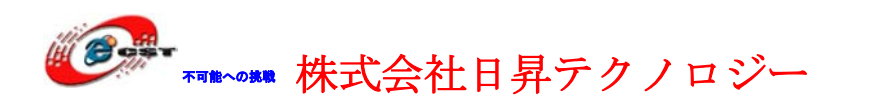

# 4.8 ボタンのテスト

| コマンド                                                                                    | buttons                                                                  |
|-----------------------------------------------------------------------------------------|--------------------------------------------------------------------------|
| ソースコード                                                                                  | buttons_test.c                                                           |
| パッケージ                                                                                   | examples.tgz                                                             |
| コンパイル                                                                                   | Arm-linux-gcc-4.3.2 with EABI                                            |
| デバイス名                                                                                   | /dev/buttons                                                             |
| ドライバ                                                                                    | Linux-2.6.29/drivers/char/mini2440_buttons.c                             |
| ★ ttySD - 超级终端<br>文件で) 編輯で) 查看 (火) 呼叫で) 传送で)<br>→ ○ ○ ○ ○ ○ □ ○ ○ ○ ○ ○ ○ ○ ○ ○ ○ ○ ○ ○ | 帮助 ①<br>his console.<br>s decoded (0:03:11.1), +0.0 dB peak amplitude, 6 |
|                                                                                         | L CAPS NUM 捕打印                                                           |

#### #buttons

このコマンドを入力してください。

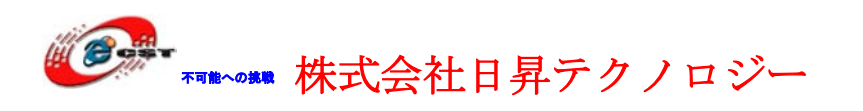

# 4.9 シリアルポートのテスト

| コマンド   | armcomtest                    |
|--------|-------------------------------|
| ソースコード | Comtest.c                     |
| パッケージ  | examples.tgz                  |
| コンパイル  | Arm-linux-gcc-4.3.2 with EABI |
| デバイス名  | /dev/ttySAC0,1,2 或は           |
|        | /dev/ttyUSB0,1,2 或は           |
|        | /dev/ttyACM0,1,2              |

- ※ ARM9 は自分の三つのシリアルポートが/dev/ttySAC0,1,2 です。
- ※ ARM9 は弊社が販売している USB-RS232 変換ケーブルを直接使え ます。デバイス名は/dev/ttyUSB0,1,2 です。
- ※ ARM9 は弊社が販売している ARM7TDMI/LPC2148 を USB で通 信できます。 ARM7TDMI/LPC2148 のデバイス名は /dev/ttyACM0,1,2です。

このコマンドは LPC2148 と通信します。

#### #armcomtest -d /dev/ttyACM0 -o

|                             | Terminal X                                                                                                    |           |
|-----------------------------|----------------------------------------------------------------------------------------------------|-----------|
|                             | ■ ⇒ ⇒ ↑ ↓ №<br>1s -                                                                                                    | 200 F     |
| lanRun<br>98/1103A<br>08/16 | ne Tio (Prizing)                                                                                                    |           |
|                             |                                                                                                    |           |
|                             | $\begin{array}{c ccccccccccccccccccccccccccccccccccc$                                                                                                    |           |
|                             | Shift         z         x         c         v         b         n         n         i         i         i         i         Shift           Ctri         Alt         Alt         Ctri         Alt         Ctri         Alt         Ctri         Alt         Alt         Al |           |
| C C                         | FriendlyARM                                                                                                    | * *       |
| State State                 | Maria Maria Maria Maria Maria                                                                                                    | 1 22 10 X |

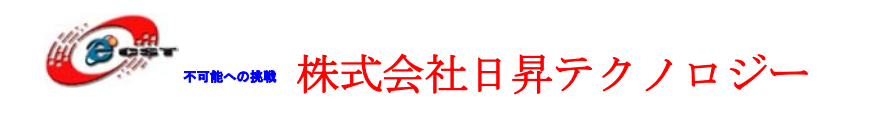

# 4.10 ブザー(PWM)のテスト

| コマンド   | pwm_tset                        |
|--------|---------------------------------|
| ソースコード | pwm_tset.c                      |
| パッケージ  | examples.tgz                    |
| コンパイル  | Arm-linux-gcc-4.3.2 with EABI   |
| デバイス名  | /dev/pwm                        |
| ドライバ   | Linux-2.6.29/drivers/char/pwm.c |

#pwm\_test

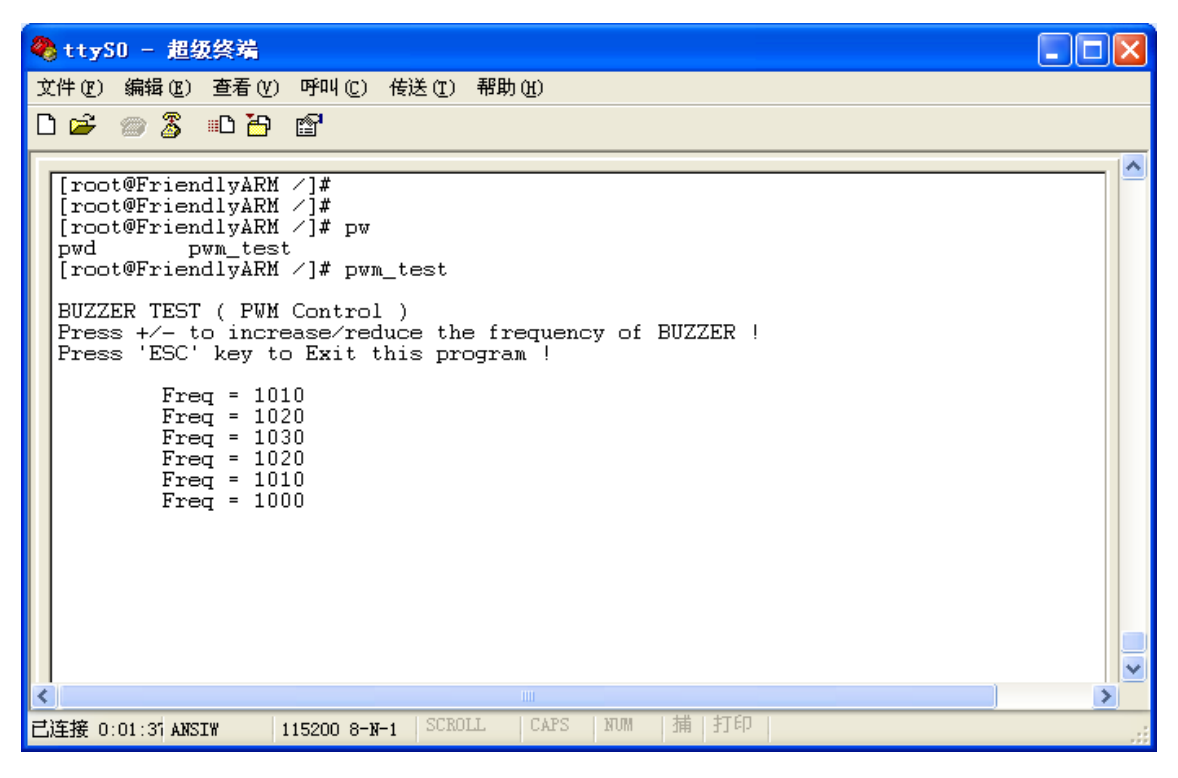

"+"と"-"キーは音声の周波数を変更させます。"ESC"キーは音声を停止させます。

# 4.11 LCD のバックライト

| #echo 0 > /dev/backlight | ;バックライト消灯 |
|--------------------------|-----------|
| #echo 1 > /dev/backlight | ;バックライト点灯 |

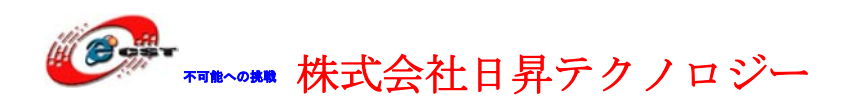

## 4.12 I2C-EEPROM

| コマンド   | i2c                                           |
|--------|-----------------------------------------------|
| ソースコード | eeprom.c 24cXX.c                              |
| パッケージ  | examples.tgz                                  |
| コンパイル  | Arm-linux-gcc-4.3.2 with EABI                 |
| デバイス名  | /dev/i2c/0                                    |
| ドライバ   | Linux-2.6.29/drivers/i2c/busses/i2c-s3c2440.c |

### #i2c-w ;データ(0~255)をボードの 24C08 に書き込む

#i2c -r ;ボードの 24C08 からデータを読み出す

## 4.13 AD テスト

| コマンド   | adc-test                                 |
|--------|------------------------------------------|
| ソースコード | adc-test.c                               |
| パッケージ  | examples.tgz                             |
| コンパイル  | Arm-linux-gcc-4.3.2 with EABI            |
| デバイス名  | /dev/adc                                 |
| ドライバ   | Linux-2.6.29/drivers/char/mini2440_adc.c |

#### #adc-test

ボードの可変抵抗をまわして、AD 数値の変化が見えます。

```
[root@FriendlyARM /]# adc-test
press Ctrl-C to stop
ADC Value: 60
ADC Value: 187
ADC Value: 267
ADC Value: 312
ADC Value: 368
ADC Value: 444
ADC Value: 422
ADC Value: 337
ADC Value: 260
ADC Value: 211
ADC Value: 190
ADC Value: 190
ADC Value: 190
ADC Value: 190
```

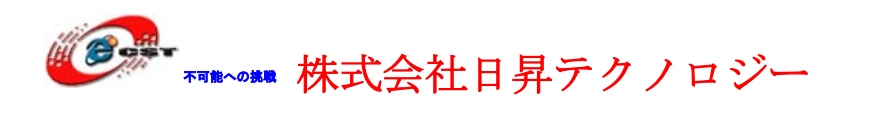

## 4.14 CMOS イメージセンサー

| コマンド   | camtest                                         |
|--------|-------------------------------------------------|
| ソースコード | camtest.c                                       |
| パッケージ  | examples.tgz                                    |
| コンパイル  | Arm-linux-gcc-4.3.2 with EABI                   |
| デバイス名  | /dev/camera                                     |
| ドライバ   | Linux-2.6.29/drivers/media/video/s3c2440camif.c |

#### #camtest

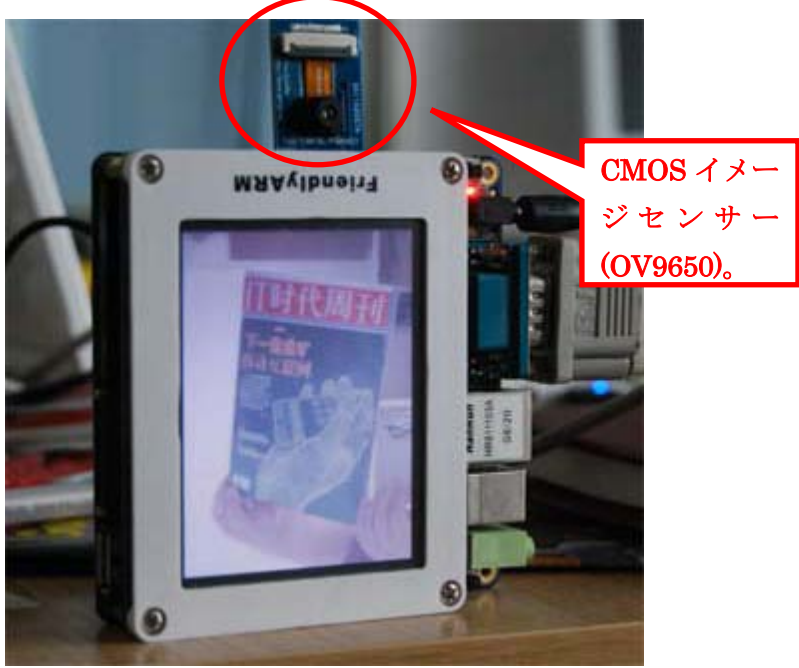

# 4.15 ネットワーク機能

### 4.15.1 ウェブサーバー

Linux でウェブサーバー(boa)をインストールしました。パソコンのブラウザーで http://192.168.1.230 を入力すると、mini2440 のホームページが見えます。このホームペ ージを通じて、ユーザーLED と USB カメラ(\*)をアクセスできます。

> ※ mjpg-streamer というソフトウェアをインストールすることが必要 です。

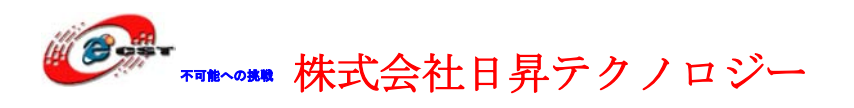

#### 4.15.2 Telnet と Ftp 機能

Linux でクライント側とサーバー側の Telnet/Ftp をインストールしました。ご利用してく ださい。 デフォルトの設定: Telnet のユーザーネームは root です、password がありません。 Ftp のユーザーネームは plg です、password も plg です。

### 4.15.3 DNS と gateway の設定

DNSのIPアドレスを/etc/resolv.confファイルに書き込みます。 gatewayの設定:#route add default gw 192.168.1.1

### 4.15.4 MAC アドレスの設定

# ifconfig eth0 down # ifconfig eth0 hw ether 00:11:AA:BB:CC:DD(新 MAC アドレス) # ifconfig eth0 up 新 MAC アドレスが有効のため、これらのコマンドを起動スクリプト/etc/init.d/rcS に書き 込みます。

### 4.15.5 ネットワーク・ファイルシステム(NFS)のマウント

まず、ネットワーク・ファイルシステムのサーバーを構築します。 #mount -t nfs -o nolock 192.168.1.111:/root\_nfs /mnt 192.168.1.111 はネットワーク・ファイルシステムのサーバーの IP アドレスです。 マウント成功すれば、ARM9 は大きなリモート・ハードディスク(/mnt)を直接にアクセス できます。プログラムを開発する時が便利です。 #umount /mnt #リモート・ハードディスクを ARM9 システムから外します。

# 4.16. RTC の設定

(1)#date -s 042916352007 #今の時間を設定します: 2007-04-29 16:34
(2)#hwclock -w #今の時間を S3C2440 の RTC に保存します。
(3)#hwclock -s #起動の時、Linux 時間を S3C2440 の RTC から回復します。
※ hwclock -s コマンドは起動スクリプト(/etc/init.d/rcS)に書き込みま

した。起動の時、自動的に実行します。

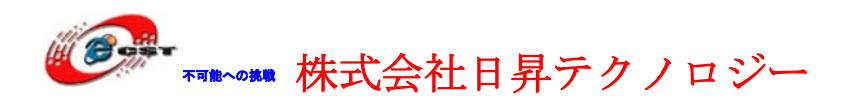

# 4.17 液晶(LCD)画面を取ります

#### #snapshot pic.png

液晶(LCD)で表示された画面を pic.png というファイルに保存します。

## 4.18 USB 無線 LAN

Linux-2.6.29にはrt73という USB 無線 LAN のドライバを実装しました。この類型の USB 無線 LAN を ARM9 ボードの USB ホストに挿入すると、次の情報が出てきます。 [root@FriendlyARM /]# usb 1-1: new full speed USB device using s3c2410-ohci and address 2 usb 1-1: New USB device found, idVendor=148f, idProduct=2573 usb 1-1: New USB device strings: Mfr=1, Product=2, SerialNumber=0 usb 1-1: Product: 54M.USB...... usb 1-1: Manufacturer: Ralink usb 1-1: configuration #1 chosen from 1 choice wmaster0 (rt73usb): not using net\_device\_ops yet wlan0 (rt73usb): not using net\_device\_ops yet

[root@FriendlyARM /]# ifconfig eth0 down 有線 LAN をストップ [root@FriendlyARM /]# ifconfig wlan0 up 無線 LAN を起動 rt73usb 1-1:1.0: firmware: requesting rt73.bin 利用可能の無線ネットを探す [root@FriendlyARM /]# iwlist scanning | grep ESSID lo Interface doesn't support scanning. eth0 Interface doesn't support scanning. wmaster0 Interface doesn't support scanning. ESSID:"FRIENDLY-ARM" ESSID:"NETGEAR"

### 無線ネットの ESSID を入力

[root@FriendlyARM /]# iwconfig wlan0 essid "FRIENDLY-ARM"

### 無線ネットのパスワードを入力

[root@FriendlyARM /]# iwconfig wlan0 key s:12345

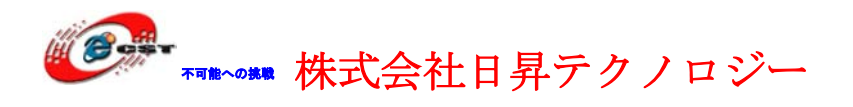

### 無線ネットのルータに接続

[root@FriendlyARM /]# iwconfig wlan0 ap auto

### IP アドレスの設定

[root@FriendlyARM /]# ifconfig wlan0 192.168.1.120

## 無線ネットのテスト

[root@FriendlyARM /]# ping 192.168.1.1 PING 192.168.1.1 (192.168.1.1): 56 data bytes 64 bytes from 192.168.1.1: seq=0 ttl=64 time=42.804 ms 64 bytes from 192.168.1.1: seq=1 ttl=64 time=5.020 ms 64 bytes from 192.168.1.1: seq=2 ttl=64 time=5.021 ms ^C --- 192.168.1.1 ping statistics ---3 packets transmitted, 3 packets received, 0% packet loss round-trip min/avg/max = 5.020/17.615/42.804 ms [root@FriendlyARM /]#

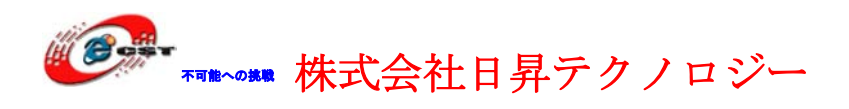

# 第五章 Linux のクロス開発環境

# 5.1 クロス開発環境を構築

ARM9のクロス開発環境は Fedora9/11 をお勧めします。

Fedora で ARM のクロス開発ツールをインストールします。

\$ su スーパーユーザーに切り替え

#### # tar xvzf arm-linux-gcc-4.3.2.tgz -C /

※ 使いやすいため、「export PATH=\$PATH:/usr/local/arm/3.4.1/bin」 を.bashrc ファイルに入れます。

#### \$ vi ~/.bashrc

|                                         |                                   |                           | zqing@         | localhost:~     |        | - | ÷  | ×            |
|-----------------------------------------|-----------------------------------|---------------------------|----------------|-----------------|--------|---|----|--------------|
| ファイル( <u>F</u> )                        | 編集( <u>E</u> )                    | 表示( <u>V</u> )            | 端末( <u>T</u> ) | ヘルプ( <u>H</u> ) |        |   |    |              |
| # .bashrc                               |                                   |                           |                |                 |        |   |    | $\sim$       |
| # Source gl<br>if [ -f /et<br>. /<br>fi | obal def:<br>c/bashrc<br>etc/bash | initions<br>]; then<br>rc |                |                 |        |   |    |              |
| # User spec                             | ific ali                          | ases and                  | function       | 15              |        |   |    |              |
| export PATH                             | =\$PATH:/                         | usr/local                 | /arm/4.        | 3.2/bin         |        |   |    |              |
| ~                                       |                                   |                           |                |                 |        |   |    |              |
| ~                                       |                                   |                           |                |                 |        |   |    |              |
| ~                                       |                                   |                           |                |                 |        |   |    |              |
| ~                                       |                                   |                           |                |                 |        |   |    |              |
| ~                                       |                                   |                           |                |                 |        |   |    |              |
| ~                                       |                                   |                           |                |                 |        |   |    |              |
| ~                                       |                                   |                           |                |                 |        |   |    |              |
| ~                                       |                                   |                           |                |                 |        |   |    |              |
| ~                                       |                                   |                           |                |                 |        |   |    |              |
| ~                                       |                                   |                           |                |                 |        |   |    |              |
| ~<br>"~/.bashrc"                        | 10L, 16                           | BC                        | <u>л</u>       |                 | 10,0-1 |   | 全て | $\downarrow$ |

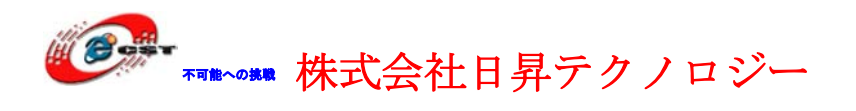

再び Fedora のターミナルを開き、次のコマンド:

#### \$ arm-linux-gcc –v

| zqing@localhost:~                                                                                                    |                                                                                          | +                                                                                 | ×                                                                                                    |
|----------------------------------------------------------------------------------------------------|------------------------------------------------------------------------------------------|-----------------------------------------------------------------------------------|----------------------------------------------------------------------------------------------------|
| ファイル( <u>F</u> ) 編集( <u>E</u> ) 表示( <u>V</u> ) 端末( <u>T</u> ) ヘルプ( <u>H</u> )                                                                                                    |                                                                                          |                                                                                   |                                                                                                    |
| <pre>[zqing@localhost ~]\$ vi ~/.bashrc<br/>[zqing@localhost ~]\$ arm-linux-gcc -v<br/>Using built-in specs.<br/>Target: arm-none-linux-gnueabi<br/>Configured with: /scratch/julian/lite-respin/linux/src/gcc-4.3/configur<br/>=i686-pc-linux-gnuhost=i686-pc-linux-gnutarget=arm-none-linux-gnu<br/>able-threadsdisable-libmudflapdisable-libsspdisable-libstdcxx-<br/>h-gnu-aswith-gnu-ldenable-languages=c,c++enable-sharedenabl<br/>=gnuenablecxa_atexitwith-pkgversion='Sourcery G++ Lite 2008q3-<br/>h-bugurl=https://support.codesourcery.com/GNUToolchain/disable-nls<br/>opt/codesourcerywith-sysroot=/opt/codesourcery/arm-none-linux-gnueab<br/>with-build-sysroot=/scratch/julian/lite-respin/linux/install/arm-none-l<br/>abi/libcwith-gmp=/scratch/julian/lite-respin/linux/obj/host-libs-200<br/>m-none-linux-gnueabi-i686-pc-linux-gnu/usrwith-mpfr=/scratch/julian/<br/>in/linux/obj/host-libs-2008q3-72-arm-none-linux-gnueabi-i686-pc-linux-g<br/>disable-libgompenable-poison-system-directorieswith-build-time-to<br/>tch/julian/lite-respin/linux/install/arm-none-linux-gnueabi<br/>Thread model: posix<br/>gcc version 4.3.2 (Sourcery G++ Lite 2008q3-72)<br/>[zqing@localhost ~]\$</pre> | <pre>&gt;  &gt;abi &gt;ch &gt;- sy /2' pre i/lil inux }q3 lite nu/u &gt;ls=, puil(</pre> | buil<br>(<br>mvel<br>w:<br>fix=<br>bc<br>gnu<br>72-a<br>-re:<br>sr -<br>/sct<br>n | ld ant still Je ar and still Je ar and still |

この画面が出たら、ARM 用のクロス開発環境をインストール成功しました。

### 5.2 NFS サーバーを構築

ネットワーク・ファイルシステム(NFS)を使用すれば、ARM9 は大きなホストのハードディ スクを直接にアクセスできます。プログラムを開発する時が便利です。次は NFS サーバー を構築手順です。

(1) NFS のルートシステムファイルを解凍します。

# tar xvzf root\_qtopia.tgz -C /

(2) /etc/exports ファイルを編集します。

```
「/ root_qtopia *(rw,sync,no_root_squash)」を/etc/exports というファイルに入れま
```

す。

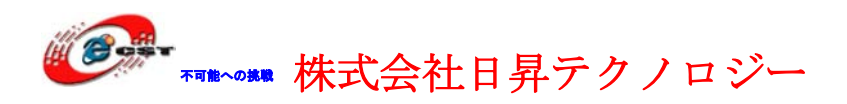

(3) NFS サーバを起動します。# /etc/init.d/nfs start

(4) NFSf ファイルシステムを確認します。
# mount -t nfs localhost:/root\_nfs /mnt/
# ls /mnt

※ firewall の設定によって、外部から NFS ヘアクセスできない可能性があります。

# 5.3 NFS はルートファイルシステムとして起動

ARM9 ボードが起動、又はリセットの時、ハイパーターミナルにスペースキーを押します。 次のコマンドを入力します。

Supervivi>param set linux\_cmd\_line "console=ttySAC0 root=/dev/nfs nfsroot=192.168.1.111:/root\_nfs

ip=192.168.1.70:192.168.1.111:192.168.1.111:255.255.255.0:MINI2440.arm9. net:eth0:off"

param set linux\_cmd\_line は linux 起動のパラメーターです。パラメーターの意味は: nfsroot は NFS サーバーの IP アドレス。

"ip="の後ろ:

第一項(192.168.1.70)は ARM9 ボードの IP;

第二項(192.168.1.111)はホストの IP;

第三項(192.168.1.111)はゲットウェイの IP;

第四項(255.255.255.0)はネットマスク;

第五項はホストのドメイン(自由的に入力でも大丈夫です)

eth0はLAN デバイスの名前。

Boot コマンドを入力すると Supervivi>boot

ARM9 ボードは NFS からブートします。

# 第六章 Linux 環境のアプリケーションを開発

## 6.1 Hello, World!

Hello, World のソースコードは examples.tgz にあります。 #include <stdio.h>

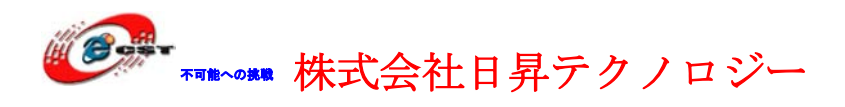

int main(void) {

printf("hello, FriendlyARM!\fu");

}

# 6.2 Hello,World をコンパイル

#cd examples/hello #arm-linux-gcc –o hello main.c 又は #make 実行できるhelloを生成します。

# 6.3 Hello,World を ARM9 ボードで実行

生成された実行コードhelloをARM9ボードに入れて、ARM9のコンソールで実行します。 #./hello hello,FriendlyARM!

ARM9ボードに入れるのは幾つの方法があります。USB・SDメモリ、シリアルポート、FTPなど。一番便利な方法はNFSです。ARM9ボードは直接にホスト側の実行ファイルを実行できます。

# 6.4 ほかのサンプル

| examples.tgzに | 幾つのサンプルがあります。   |
|---------------|-----------------|
| adc-test      | ADCテスト          |
| buttons       | ボタンテスト          |
| <b>c++</b>    | C++サンプル         |
| camtest       | CMOSイメージセンサーテスト |
| comtest       | シリアルポートテスト      |
| hello         |                 |
| i2c           | i2c EEPROMテスト   |
| led-player    | pipeサンプル        |
| leds          | LED点灯           |
| math          | 数学処理            |
| pthread       | スレッド            |

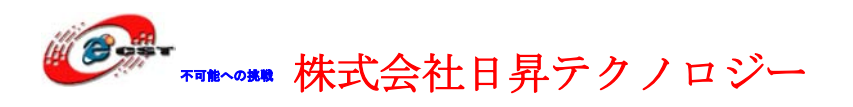

pwmPWMテストudptalkUDP通信サンプル

# 6.5 Qt/Embedded GUI プログラムを作る

詳細の QT 組込開発手順は「QT-Embedded\_DEV\_manual.pdf」を参照

# tar zxvf arm-qtopia-2.2.0.tar.gz -C /opt/FriendlyARM/mini2440

Qtopia-2.2.0 のパッケージをディレクトリ/opt/FriendlyARM/mini2440 に展開します。

# cd /opt/FriendlyARM/mini2440/arm-qtopia

#./build-all 長い時間がかかりますので、我慢してください

#./mktarget ターゲットに書き込むファイル target-qtopia-konq.tgz を生成 サンプル hello をコンパイルします

# cd /opt/FriendlyARM/mini2440/arm-qtopia/hello

# ./build

コンパイル完了すれば、ディレクトリ arm-qtopia/qtopia-2.2.0-FriendlyARM/qtopia/bin に実 行ファイル hello を生成させます。実行ファイル hello と arm-qtopia/hello/hello.desktop を ARM9 ボードにダウンロードして、ARM9 の適当なディレクトリに移転します。

#chmod +x hello

### #mv hello /opt/Qtopia/bin

#mv hello.desktop /opt/Qtopia/apps/Applications

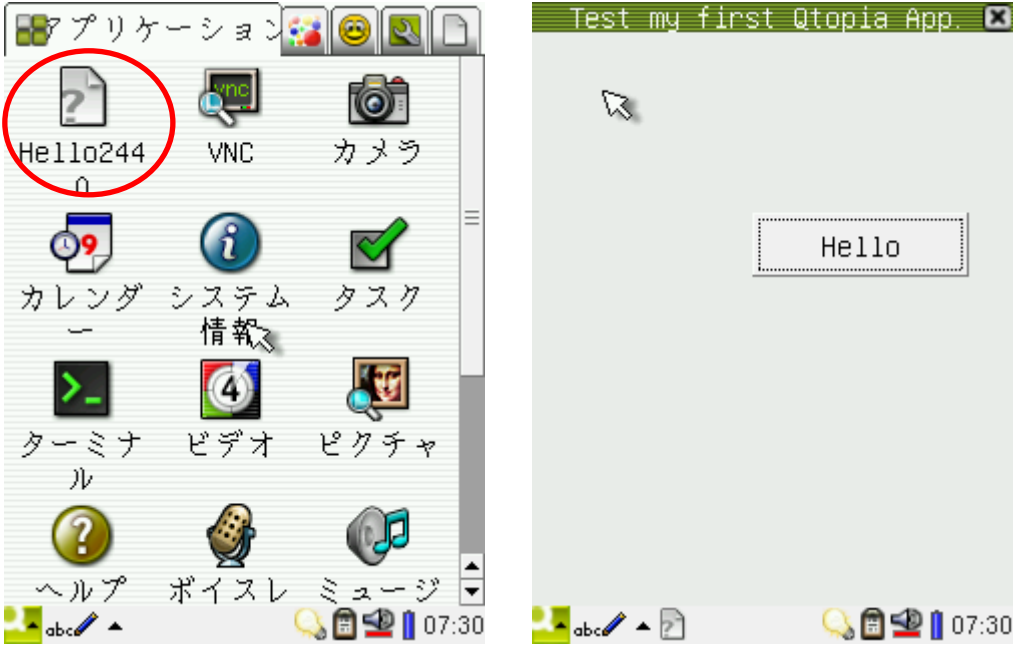

再起動すれば、デスクトップで hello のアイコンが見えます。実行させると...

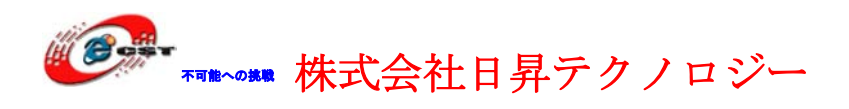

# 第七章 Linux カーネルを再構築

# 7.1 カーネルのソースコードを解凍

### \$ tar xvzf linux-2.6.29-mini2440-20090609.tgz

※ このカーネルはQQ2440v3/MINI2440に両対応する

|                  |                |          | zqing@         | localho  | st:~       |         |      | - | ÷ | ×          |
|------------------|----------------|----------|----------------|----------|------------|---------|------|---|---|------------|
| ファイル( <u>F</u> ) | 編集( <u>E</u> ) | 表示(⊻)    | 端末( <u>T</u> ) | ヘルプ(     | <u>H</u> ) |         |      |   |   |            |
| linux-2.6.29     | /Documen       | tation/  | SM501.txt      | t        |            |         |      |   |   | _          |
| linux-2.6.29     | /Documen       | tation/  | sh/            |          |            |         |      |   |   |            |
| linux-2.6.29     | /Documen       | tation/  | sh/clk.t>      | (t       |            |         |      |   |   |            |
| linux-2.6.29     | /Documen       | tation/  | sh/regist      | ter-banl | ks.txt     |         |      |   |   |            |
| linux-2.6.29     | /Documen       | tation/  | sh/new-ma      | achine.  | txt        |         |      |   |   |            |
| linux-2.6.29     | /Documen       | tation/: | isapnp.t>      | (t       |            |         |      |   |   |            |
| linux-2.6.29     | /Documen       | tation/1 | IPMI.txt       |          |            |         |      |   |   |            |
| linux-2.6.29     | /Documen       | tation/\ | wimax/         |          |            |         |      |   |   |            |
| linux-2.6.29     | /Documen       | tation/\ | wimax/REA      | ADME.wi  | nax        |         |      |   |   |            |
| linux-2.6.29     | /Documen       | tation/  | wimax/REA      | ADME.124 | 100m       |         |      |   |   |            |
| linux-2.6.29     | /Documen       | tation/  | kbuild/        |          |            |         |      |   |   | - <b>3</b> |
| linux-2.6.29     | /Documen       | tation/  | kbuild/ko      | config-  | language   | e.txt   |      |   |   |            |
| linux-2.6.29     | /Documen       | tation/  | kbuild/ma      | akefile  | s.txt      |         |      |   |   |            |
| linux-2.6.29     | /Documen       | tation/  | kbuild/mo      | dules.   | txt        |         |      |   |   |            |
| linux-2.6.29     | /Documen       | tation/  | kbuild/ko      | config.  | txt        |         |      |   |   |            |
| linux-2.6.29     | /Documen       | tation/  | kbuild/00      | )-INDEX  |            |         |      |   |   |            |
| linux-2.6.29     | /Documen       | tation/  | kbuild/kk      | build.t  | ct         |         |      |   |   |            |
| linux-2.6.29     | /Documen       | tation/: | ide/           |          |            |         |      |   |   |            |
| linux-2.6.29     | /Documen       | tation/: | ide/ide-t      | tape.tx  | t          |         |      |   |   |            |
| Linux-2.6.29     | /Documen       | tation/: | ide/ide.t      | txt .    |            |         |      |   |   |            |
| Linux-2.6.29     | /Documen       | tation/: | ide/Chang      | geLog.id | de-flopp   | y.1996- | 2002 |   |   | -          |
| Linux-2.6.29     | /Documen       | tation/: | ide/Chang      | geLog.id | de-tape.   | 1995-20 | 02   |   |   | ::         |
| linux-2.6.29     | /Documen       | tation/: | 1de/Chang      | geLog.id | de-cd.19   | 94-2004 |      |   |   |            |
|                  |                |          |                |          |            |         |      |   |   | $\sim$     |

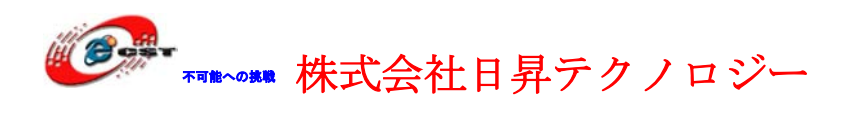

# 7.2 Linux を再コンパイル

\$ cd linux-2.6.29

\$ ls

ファイルをリストします

|                                                                                                    | zqing@localhost:~/lin                                                                                                    | ux-2.6.29                                                                  |                                                               | - | + ×          |
|----------------------------------------------------------------------------------------------------|----------------------------------------------------------------------------------------------------|----------------------------------------------------------------------------|---------------------------------------------------------------|---|--------------|
| ファイル( <u>F</u> ) 編集                                                                                                    | ፤( <u>E)</u> 表 <del>示(⊻) 端末(王)</del> ヘルプ( <u>H</u> )                                                                                                    | )                                                                          |                                                               |   |              |
| [zqing@localhos<br>[zqing@localhos<br>COPYING<br>CREDITS<br>Documentation<br>Kbuild<br>MAINTAINERS<br>Makefile<br>README<br>REPORTING-BUGS<br>arch<br>[zqing@localhos | t []\$ cd linux-2.6.29<br>t linux-2.6.29]\$ ls<br>block<br>config_mini2440_a70<br>config_mini2440_t35<br>config_mini2440_vga1024x768<br>config_q2440_a70<br>config_q2440_n35<br>config_q2440_vga1024x768<br>crypto<br>t linux-2.6.29]\$ | drivers<br>firmware<br>fs<br>include<br>init<br>ipc<br>kernel<br>lib<br>mm | net<br>samples<br>scripts<br>security<br>sound<br>usr<br>virt |   |              |
|                                                                                                    | •                                                                                                    |                                                                            |                                                               |   | $\downarrow$ |

**config\_mini2440\_xxx**はmini/micro2440用コンフィグファイルです。 **config\_qq2440\_xxx**はmini2440用コンフィグファイルです。

a70は7インチ用コンフィグファイルです。 n35は3.5インチ用コンフィグファイルです。 vga1024X768はVGA用コンフィグファイルです。

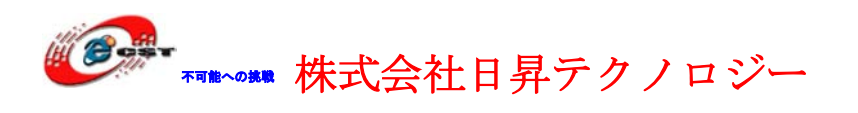

#### \$ cp config\_mini2440\_n35 .config

あるコンフィグファイルを選択します

#### \$ make menuconfig

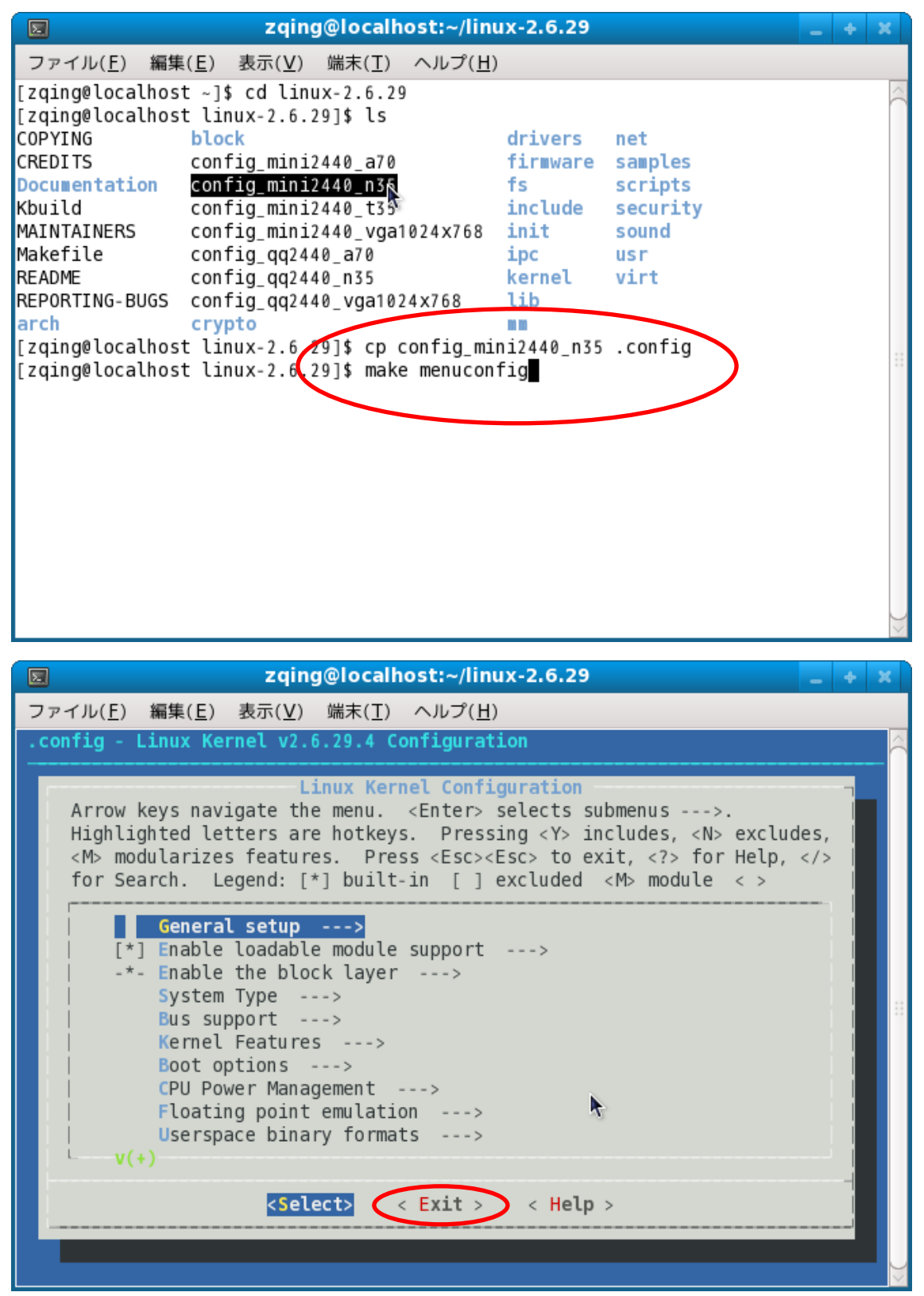

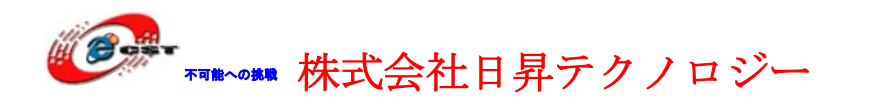

何も変更しません、「Exit」を選択します。

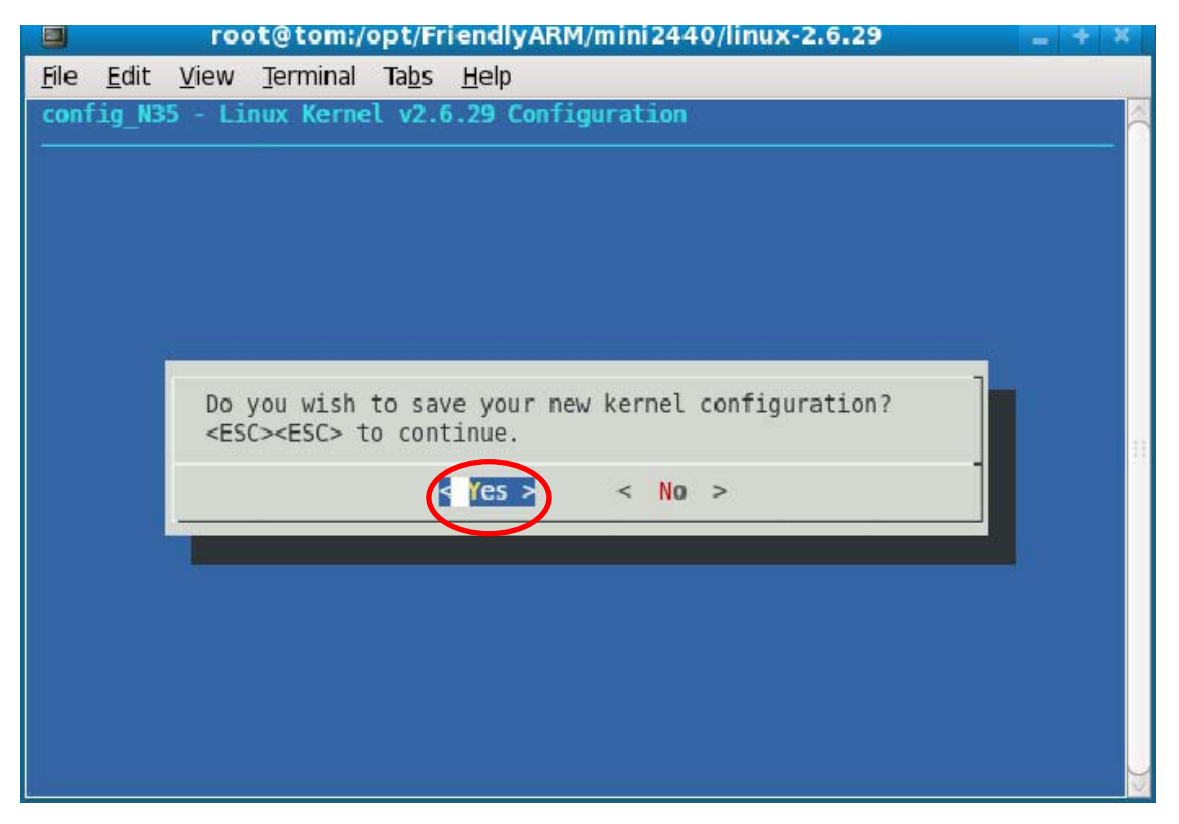

この画面が出てきたら、「Yes」を押します。make zImageでコンパイルします。

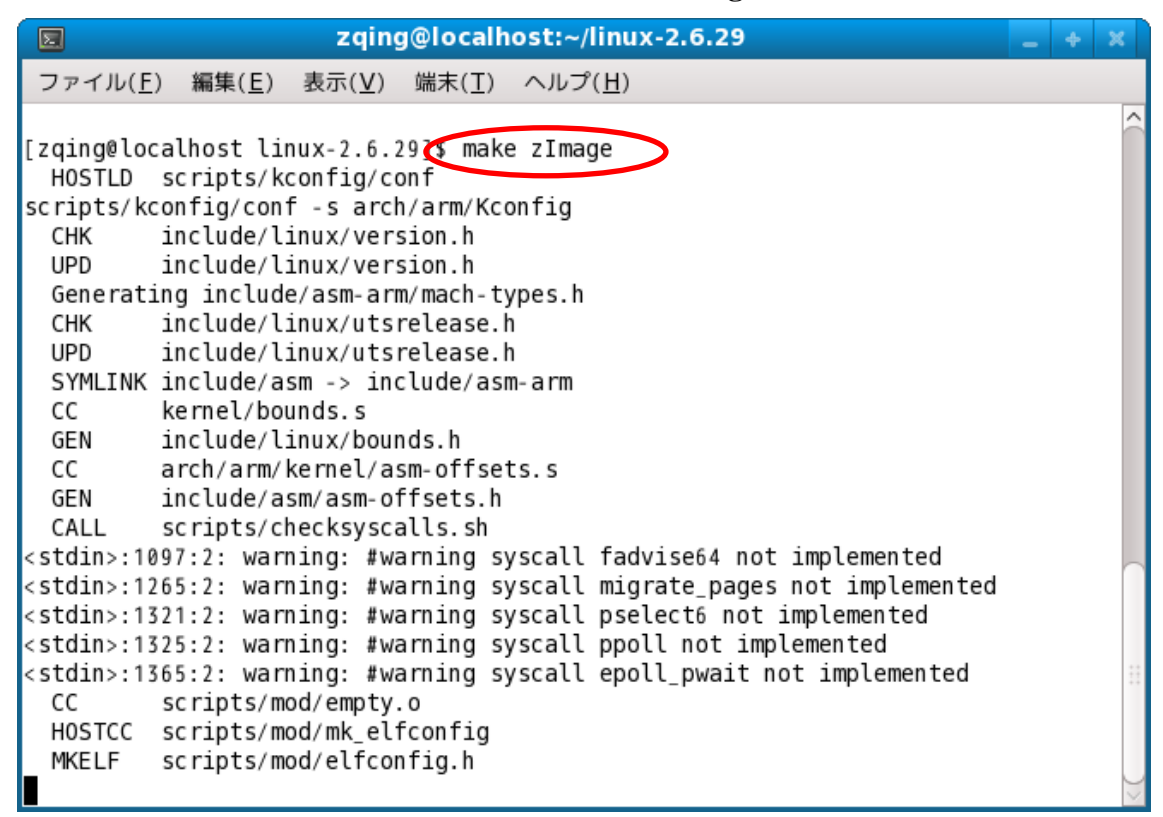

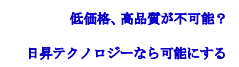

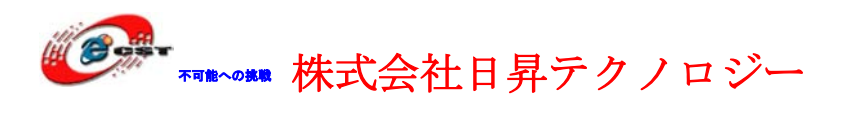

|                  | root@tom:/opt/FriendlyARM/mini2440/linux-2.6.29            | - + X |
|------------------|------------------------------------------------------------|-------|
| <u>File Edit</u> | : <u>V</u> iew <u>T</u> erminal Ta <u>b</u> s <u>H</u> elp |       |
| CC               | init/version.o                                             | ^     |
| LD               | init/built-in.o                                            |       |
| LD               | .tmp_vmlinux1                                              |       |
| KSYM             | .tmp_kallsyms1.S                                           |       |
| AS               | .tmp_kallsyms1.o                                           |       |
| LD               | .tmp_vmlinux2                                              |       |
| KSYM             | .tmp_kallsyms2.S                                           |       |
| AS               | .lmp_kallsyms2.o                                           |       |
| LD               | Vmlinux                                                    |       |
| SYSMAP           | System.map                                                 |       |
| SYSMAP           | .tmp System.map                                            |       |
| OBJCOPY          | arch/arm/boot/Image                                        |       |
| Kernet:          | arch/arm/boot/image is ready                               |       |
| AS               | arch/arm/boot/compressed/nead.o                            |       |
| GZIP             | arch/arm/boot/compressed/piggy.gz                          |       |
| AS               | arch/arm/boot/compressed/piggy.o                           |       |
|                  | arch/arm/boot/compressed/wilipux                           |       |
| OBICOPY          | arch/arm/boot/zimage                                       |       |
| Kernel           | arch/arm/boot/zImage is ready                              |       |
| [root@tom        | linux-2.6.291# ls arch/arm/boot/                           |       |
| bootp co         | mpressed Image install.sh Makefile zImage                  | 11    |
| [root@tom        | linux-2.6.29]#                                             |       |

コンパイル完了すると、arch/arm/bootフォルダにLinuxのカーネルzImageを生成さ せます。

# 7.3 ドライバの場所

#### (1)DM9000 10/1000Mイーサネット

Linux-2.6.29/drivers/net/dm9000.c (2)シリアルポート(三つのシリアルポート0,1,2, デバイス名/dev/ttySAC0,1,2) Linux-2.6.29/drivers/serial/s3c2440.c (3)リアルタイマーRTC Linux-2.6.29/drivers/rtc/rtc-s3c.c (4)LED Linux-2.6.29/drivers/char/mini2440\_leds.c (5)ボタン Linux-2.6.29/drivers/char/mini2440\_buttons.c (6)タッチパネル Linux-2.6.29/drivers/input/touchscreen/s3c2410\_ts.c (7)yaffs2ファイルシステム Linux-2.6.29/fs/yaffs2 (8)USBマウス、キーボード Linux-2.6.29/drivers/usb/hid

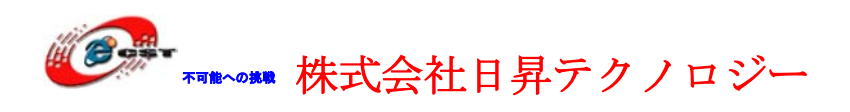

## (9)SD/MMCメモリカード(最大32GB)

Linux-2.6.29/drivers/mmc

## (10)Nand Flash

Linux-2.6.29/drivers/mtd/nand

# (11)UDA1341オーディオ

Linux-2.6.29/sound/soc/s3c24xx

## (12)LCD液晶

Linux-2.6.29/drivers/video/s3c2410fb.c

## (13)USBメモリ

Linux-2.6.29/drivers/usb/storage

# (14)gspca類USBカメラ

Linux-2.6.29/drivers/media/video/gspca

# (15)I2C-EEPROM

inux-2.6.29/drivers/i2c

(16)バックライト

Linux-2.6.29/drivers/video/mini2440\_backlight.c

# (17)PWMブザー

Linux-2.6.29/drivers/char/mini2440\_pwm.c

# (18)Watchdog

Linux-2.6.29/drivers/watchdog/s3c2410\_wdt.c

## (19)ADC

Linux-2.6.29/drivers/char/mini2440\_ad.c

# (20)CMOSイメージセンサー

Linux-2.6.29/drivers/media/video/s3c2440camif.c

## (21)USB無線LAN

Linux-2.6.29/drivers/net/wireless/rt2x00

## (22)USB-RS232変換ケーブル

Linux-2.6.29/drivers/usb/serial/pl2302.c

# (23)CDC ACM(ARM7TDMI/LPC2148通信)

Linux-2.6.29/drivers/usb/class/

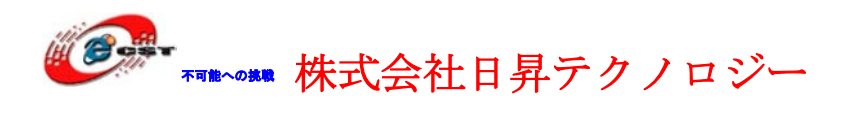

# 7.4 Linux カーネルのコンフィグ

\$ cd linux-2.6.29

\$ cp config\_mini2440\_n35.config あるコンフィグファイルを選択します

**\$** make menuconfig

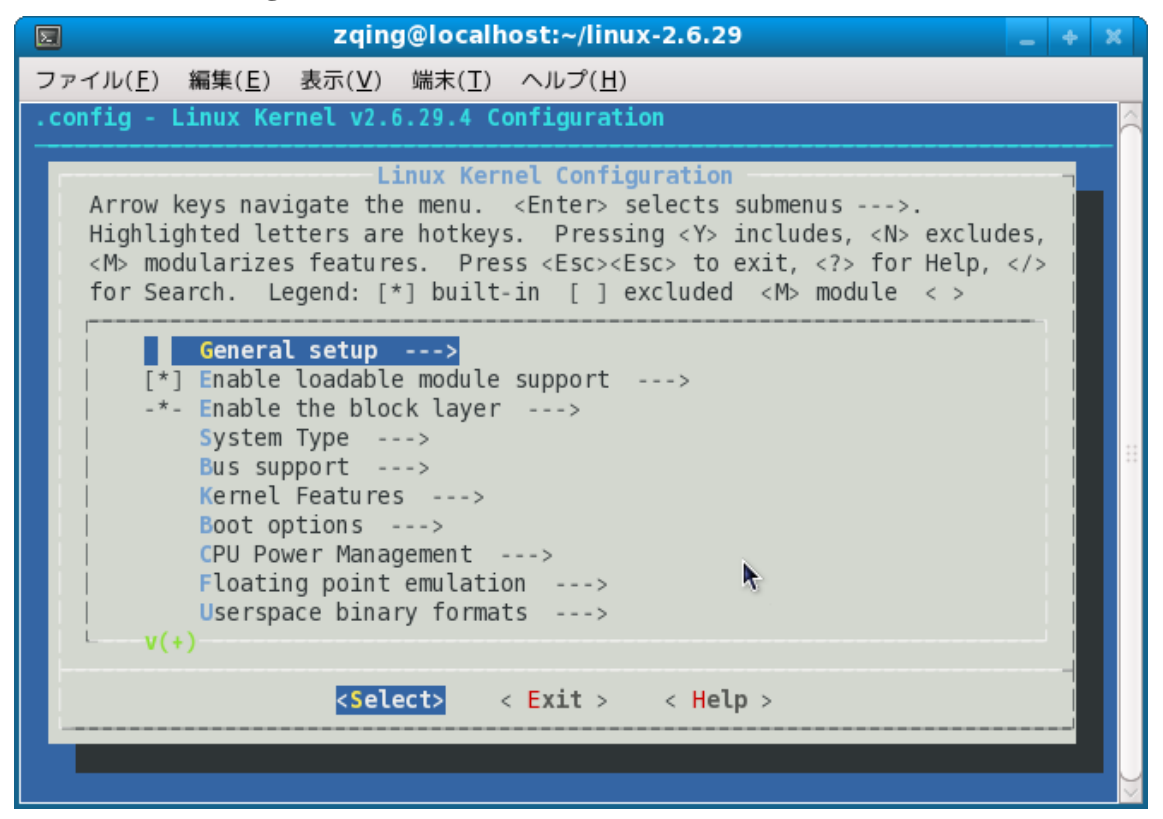

初のコンフィグ画面です。

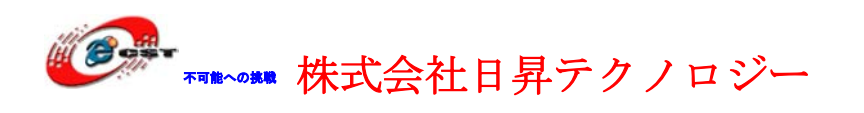

### 7.4.1 LCD 液晶とバックライト

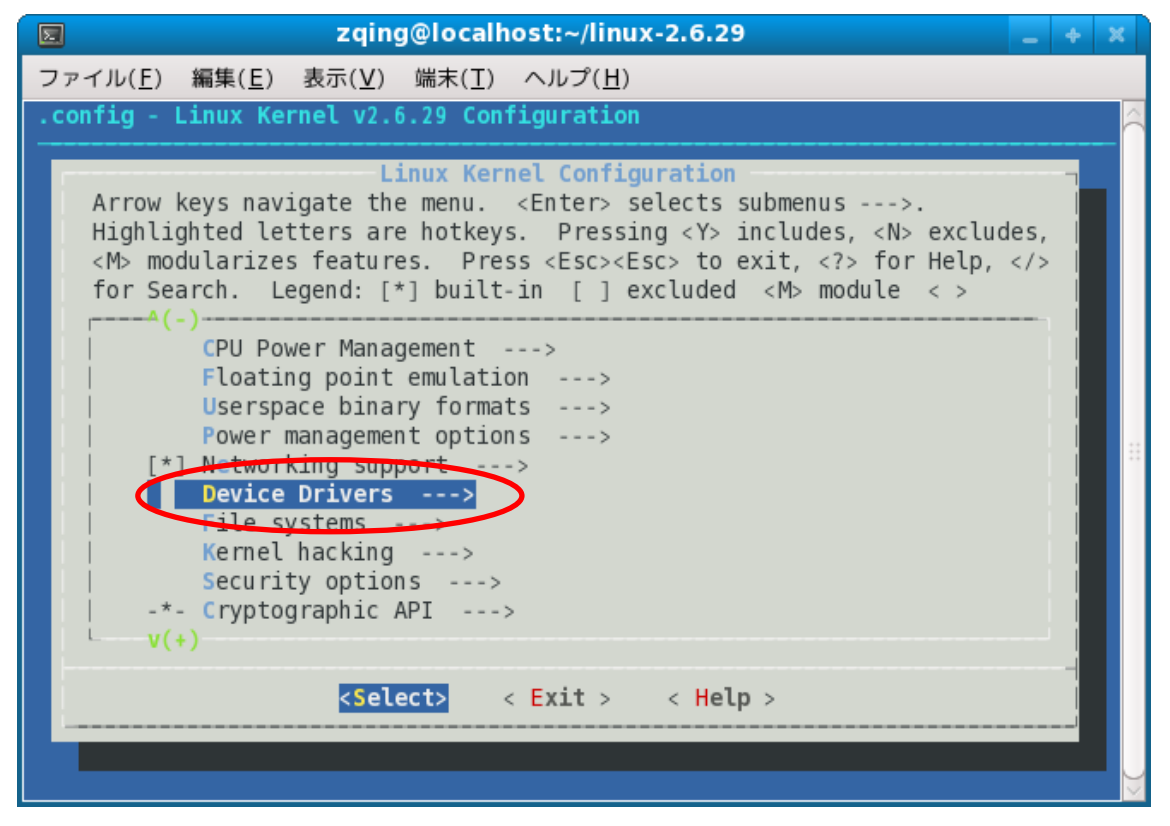

初の画面で「Device Drivers」を選択、

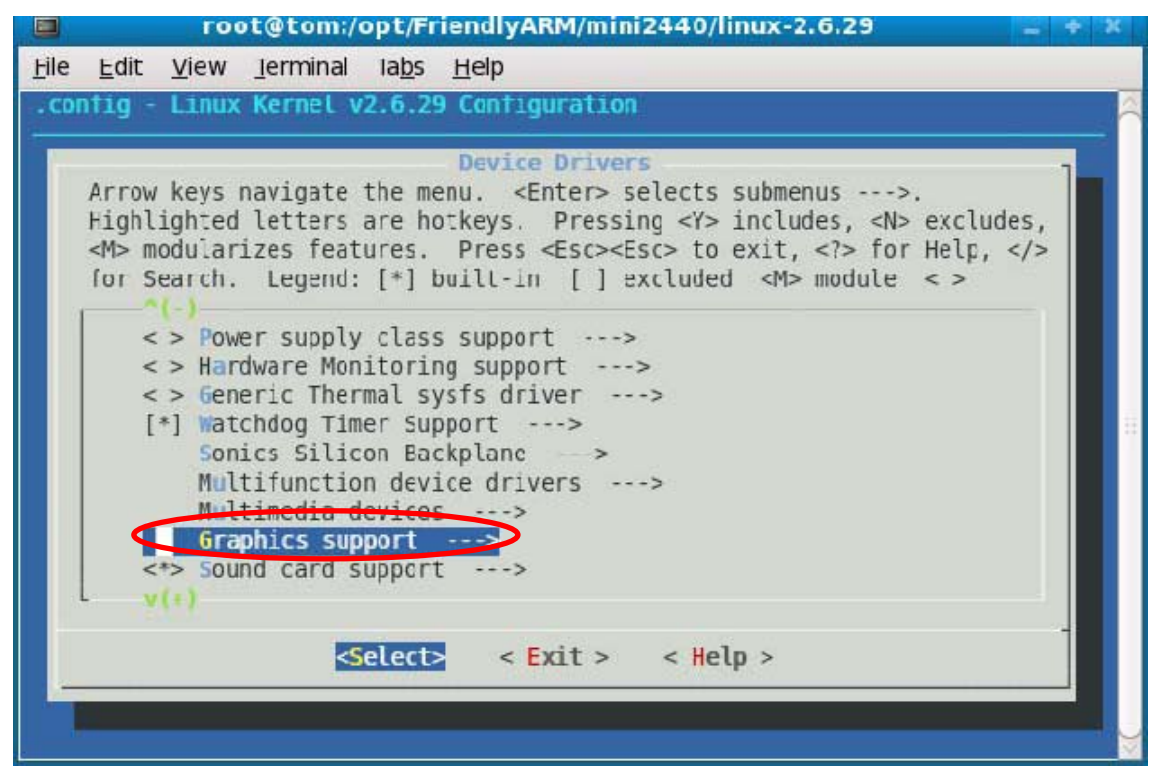

「Enter」キーで「Graphics support」に入ります。

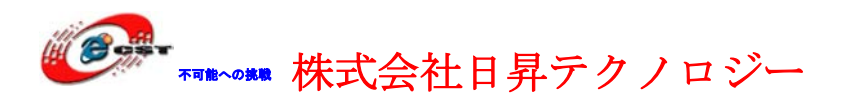

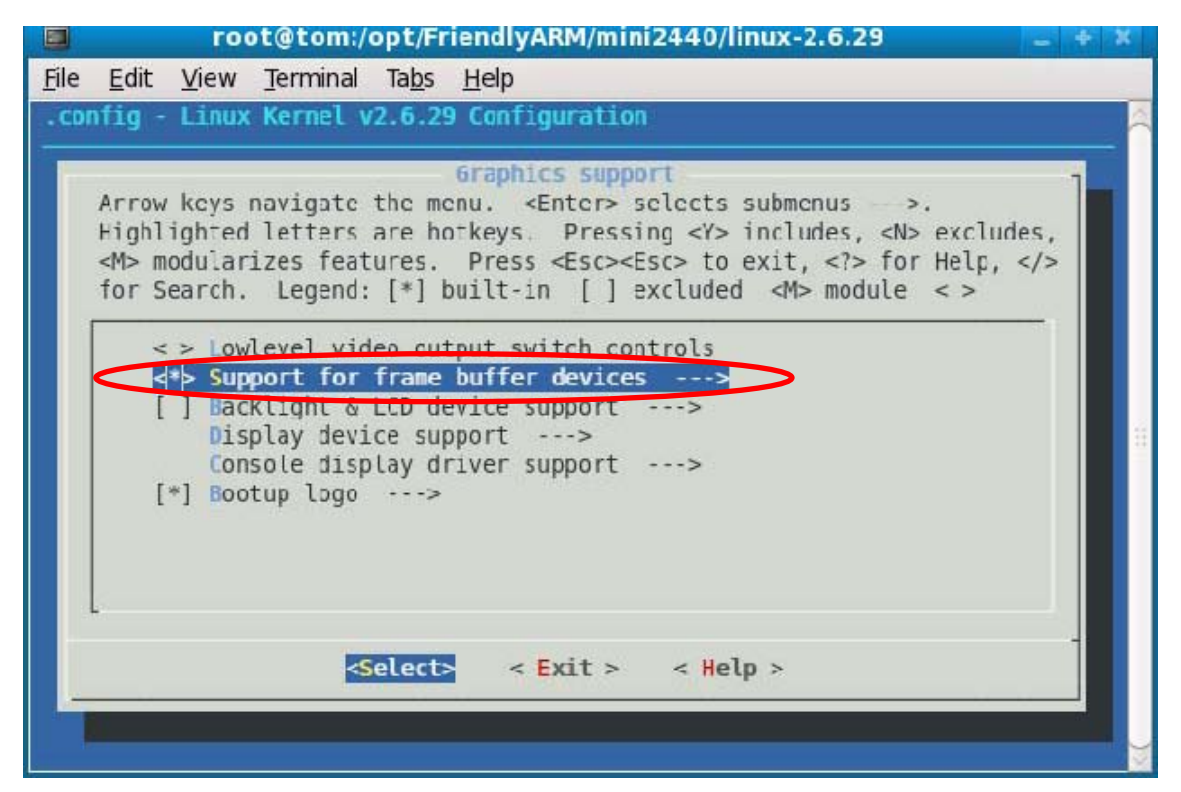

「support for frame buffer devices」に入ります。

|              | root@tom:/opt/FriendlyARM/mini2440/linux-2.6.29 🔤 🕈                                                                                                    | x |
|--------------|----------------------------------------------------------------------------------------------------|---|
| <u>F</u> ile | <u>E</u> dit <u>V</u> iew <u>T</u> erminal Ta <u>b</u> s <u>H</u> elp                                                                                                    |   |
| . CO         | onfig - Linux Kernel v2.6.29 Configuration                                                                                                    |   |
|              | Support for frame buffer devices         Arrow keys navigate the menu. <enter> selects submenus&gt;.         Highlighted letters are hotkeys. Pressing <y> includes, <n> excludes,         <mbodularizes <esc="" features.="" press=""> to exit, <? > for Help,  tor Search. Legend: [*] built-in [ ] excluded <m> module &lt;&gt;         (-)       Imable Tile Blitting Support         **** Frame buffer hardware drivers ***         &lt;&gt; Epson S1D13XXX framebuffer support         <h>CD select (3.5 incn 240X320 NEC LCD)&gt;         []       S3C2410 lcd debug messages         &lt;*&gt;       Backlight support for FriendlyARM board         &lt;&gt;&gt;       Virtual Frame Buffer support (ONLY FOR TESTING!)         &lt;&gt;       E-Ink Metronome/8track controller support         v(+)</h></m></mbodularizes></n></y></enter> |   |

まず、スペースキーで「Backlight support for FriendlyARM board」に**<\*>**を入れます。「LCD select」に入ります。

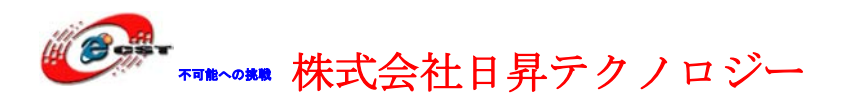

|              | root@tom:/opt/FriendlyARM/mini2440/linux-2.6.29 📃 🕈                       | ×   |
|--------------|---------------------------------------------------------------------------|-----|
| <u>F</u> ile | <u>E</u> dit <u>V</u> iew <u>T</u> erminal Ta <u>b</u> s <u>H</u> elp     |     |
| . CDI        | nfig - Linux Kernel v2.6.29 Configuration                                 | Â   |
|              |                                                                           |     |
|              | I(D salect                                                                |     |
|              | Use the arrow keys to navigate this window or press the hotkey of         |     |
|              | the item you wish to select followed by the <space bar="">. Press</space> |     |
|              |                                                                           |     |
|              | (X) 3.5 inch 240X320 NEC LCD                                              |     |
|              | () VGA 1024x768                                                           | 111 |
|              |                                                                           |     |
|              |                                                                           |     |
|              |                                                                           |     |
|              | <pre><select> &lt; Help &gt;</select></pre>                               |     |
|              |                                                                           |     |
|              |                                                                           |     |
|              |                                                                           |     |
|              |                                                                           |     |

3.5インチのLCDを選択します。コンフィグ完了したら、「Exit」で「Device Drivers」メニューに戻ります。

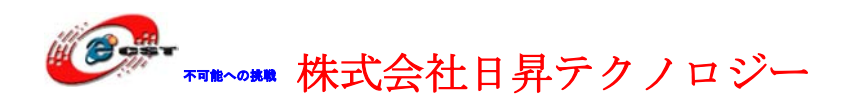

### 7.4.2 タッチパネル

「Device Drivers」メニューの「Input device support」に入ります。

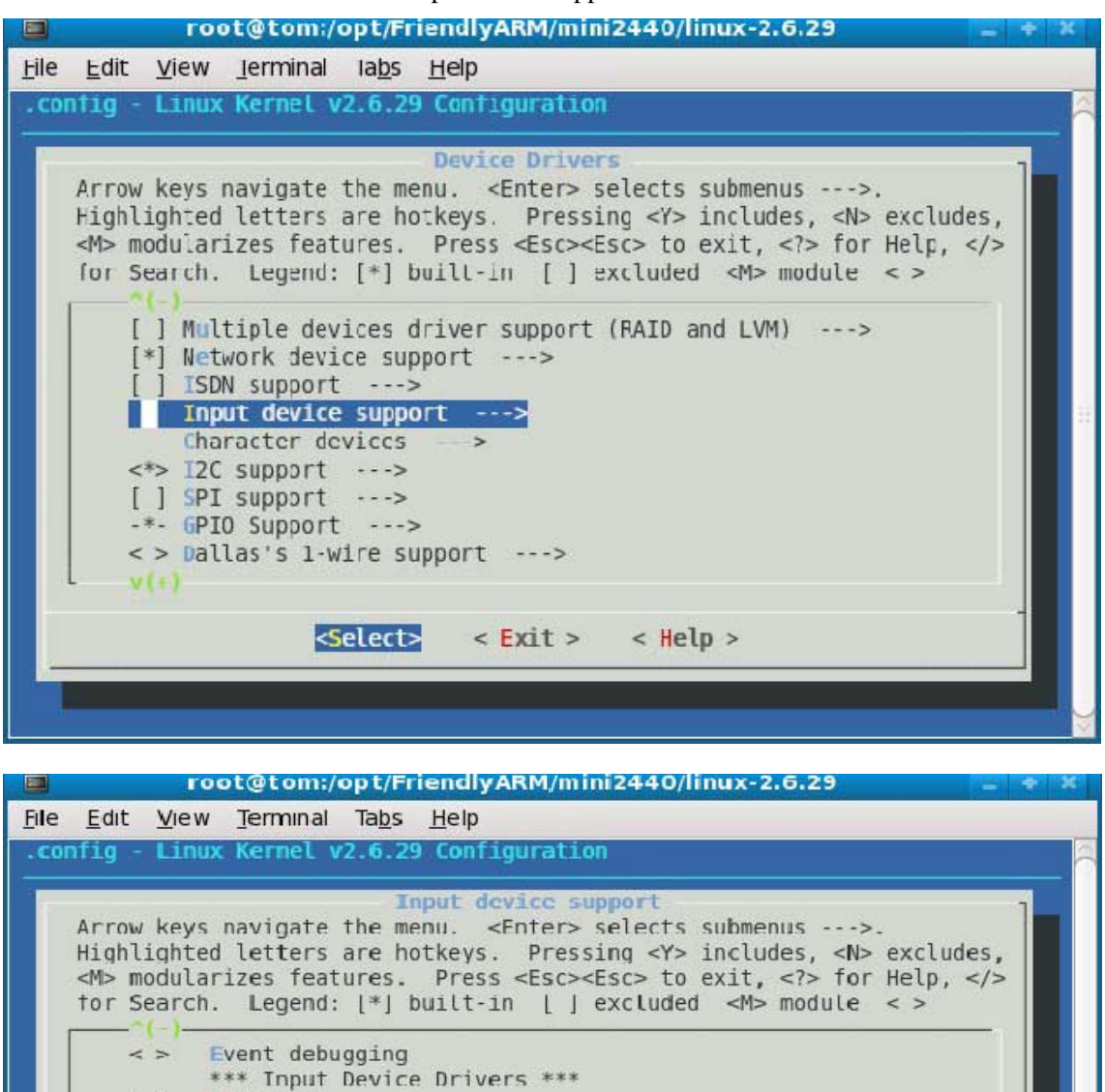

< Exit > < Help >

「Touchscreens」に入ります。

Keyboards ---> Mice --->

Tablets --->
Touchscreens --->

Joysticks/Gamepads --->

Miscellaneous devices ---> Hardware I/O ports --->

<Select>

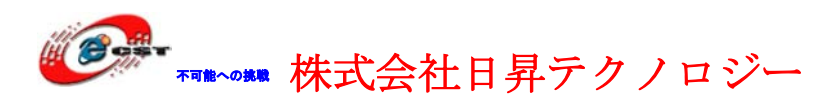

| root@tom:/opt/FriendlyARM/mini2440/linux-2.6.29                                                          | . * | x  |
|----------------------------------------------------------------------------------------------------|-----|----|
| <u>File E</u> dit <u>V</u> iew <u>T</u> erminal Ta <u>b</u> s <u>H</u> elp                               |     |    |
| .config - Linux Kernel v2.6.29 Configuration                                                             |     |    |
|                                                                                                    |     | -  |
| Arrow keys navigate the menu <pre>Enters selects submenus&gt;</pre>                                      | 1   |    |
| Highlighted letters are hotkeys. Pressing <y> includes, <n> excludes</n></y>                             |     |    |
| <pre><m> modularizes features. Press <esc><esc> to exit, <?> for Help, <!--/pre--></esc></esc></m></pre> | >   |    |
| for Search. Legend: [*] built-in [ ] excluded <m> module &lt; &gt;</m>                                   |     |    |
|                                                                                                    |     |    |
| ⊲*> Samsung S3C2410 touchscreen input driver                                                             |     |    |
| rujitsu seriat touchscreen                                                                               |     |    |
| <pre>&lt; &gt; Gunze AHL-51S touchscreen</pre>                                                           |     | 13 |
| <pre>&lt; &gt; Elo serial touchscreens</pre>                                                             |     |    |
| MicroTouch serial touchscreens                                                                           |     |    |
| Incrorouch serial touchscreens                                                                           |     |    |
| < > ICS MicroClock MK712 touchscreen                                                                     |     |    |
| L V(+)                                                                                                   |     |    |
|                                                                                                    |     |    |
| Selects < Exit > < Hetp >                                                                                |     |    |
|                                                                                                    |     |    |
|                                                                                                    |     | ¥. |

画面のように選択します。「Exit」で「Device Drivers」メニューに戻ります。

## 7.4.3 USB マウスとキーボード

「Device Drivers」メニューの「HID Devices」に入ります。

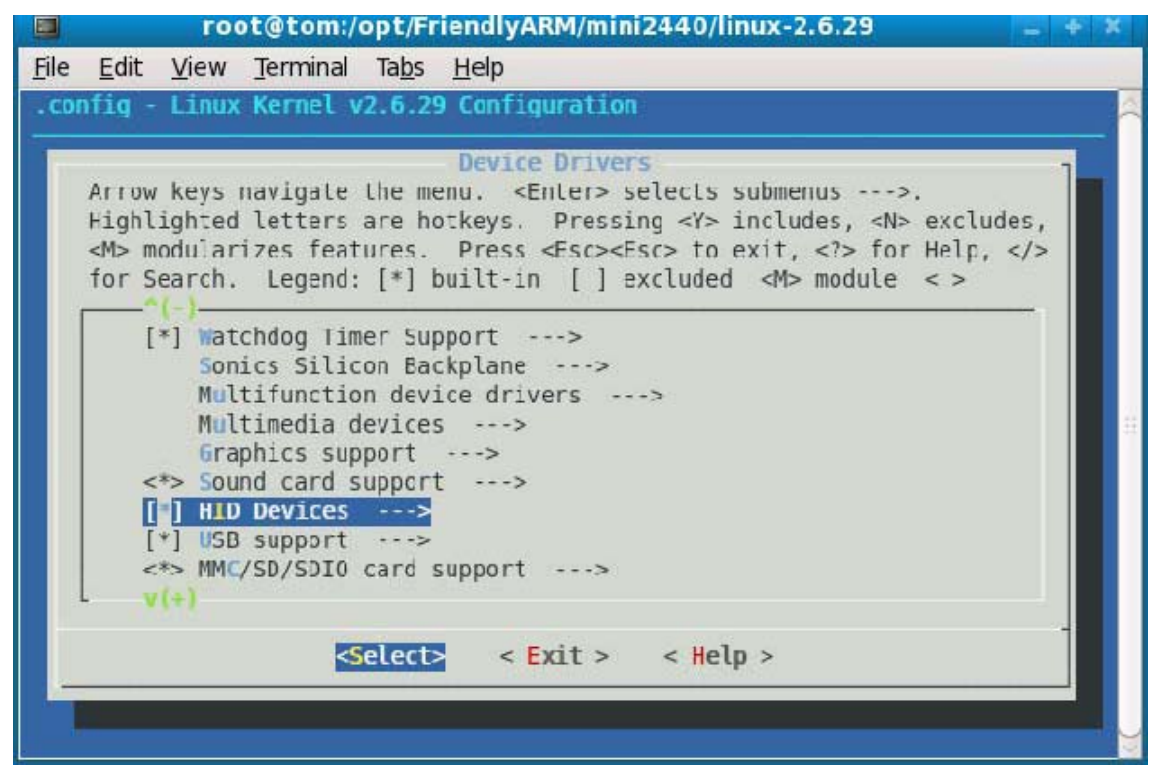

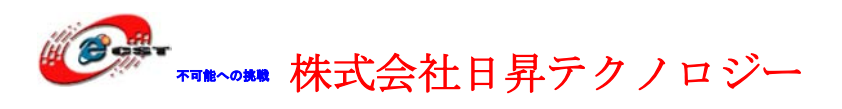

| 🔲 root@tom:/opt/FriendlyARM/mini2440/linux-2.6.29 🔤 🍕                                                                                                    | × |
|----------------------------------------------------------------------------------------------------|---|
| <u>F</u> ile <u>E</u> dit <u>V</u> iew <u>T</u> erminal Ta <u>b</u> s <u>H</u> elp                                                                                                    |   |
| .config - Linux Kernel v2.6.29 Configuration                                                                                                    |   |
| HID Devices         Arrow keys navigate the menu. <enter> selects submenus ···&gt;.         Highlighted letters are hotkeys. Pressing <y> includes, <n> excludes,         <d><d><d>modularizes features. Press <esc><fsc> to exit, &lt;2&gt; for Help, &gt; for Search. Legend: [*] built-in [] excluded <m> module &lt;&gt;         HID Devices         -*- Generic HID support         [] HID debugging support         [] /dev/hidraw raw HID device support         *** USB Input Devices ***         Image: Press Second (full HID) support         [] PID device support         [] /dev/hiddev raw HID device support         [] /dev/hiddev raw HID device support         [] /dev/hiddev raw HID device support         [] /dev/hiddev raw HID device support         [] /dev/hiddev raw HID device support         [] /dev/hiddev raw HID device support         [] /dev/hiddev raw HID device support         [] /dev/hiddev raw HID device support         [] /dev/hiddev raw HID device support         [] /dev/hiddev raw HID device support         Special HID drivers +&gt;</m></fsc></esc></d></d></d></n></y></enter> |   |

画面のように選択して、「Exit」で「Device Drivers」メニューに戻ります。

### 7.4.4 USB メモリ

「Device Drivers」メニューの「SCSI device support」に入ります。

|       |                                                                           | ro                                                                                                    | ot@tom:/                                                                                                    | opt/Fr                                                                                                    | iendly                                                                                  | yARM/mi                                                                                                    | ini24                                                                    | 40/li                                                             | nux-2.                                                              | 6.29 |                                               | 1820  | 4 | R |
|-------|---------------------------------------------------------------------------|----------------------------------------------------------------------------------------------------|----------------------------------------------------------------------------------------------------|----------------------------------------------------------------------------------------------------|-----------------------------------------------------------------------------------------|----------------------------------------------------------------------------------------------------|--------------------------------------------------------------------------|-------------------------------------------------------------------|---------------------------------------------------------------------|------|-----------------------------------------------|-------|---|---|
| File  | <u>E</u> dit                                                              | View                                                                                                    | Terminal                                                                                                    | Ta <u>b</u> s                                                                                                | <u>H</u> elp                                                                            |                                                                                                    |                                                                          |                                                                   |                                                                     |      |                                               |       |   |   |
| . coi | nfig -                                                                    | Linux                                                                                                    | Kernel v                                                                                                    | 2.6.29                                                                                                    | 9 Conf                                                                                  | figuratio                                                                                                    | on                                                                       |                                                                   |                                                                     |      |                                               |       |   | - |
|       | Arrow<br>Highl<br><m> m<br/>for S<br/>[<br/>[<br/>[<br/>[<br/>[<br/>[</m> | keys<br>ighted<br>odular<br>earch.<br>> Par<br>> Blo<br>] Mis<br>> ATA<br>SCS<br>> Ser<br>] Mul<br>*] Net | navigale<br>letters<br>izes feat<br>Legend:<br>ory Techr<br>allel por<br>ck devices<br>/ATAPI/MF<br>I device<br>ial ATA (<br>tiple dev<br>work devi | the me<br>are ho<br>ures.<br>[*] t<br>nology<br>t supp<br>s<br>M/RLL<br>Suppor<br>prod)<br>rices c<br>ce sup | Devi<br>otkeys<br>Pres<br>ouilt-<br>Devic<br>ort<br>support<br>and P<br>friver<br>oport | <pre>ce Drive<br/><enler><br/>s. Press<br/>ss <esc>-<br/>in []<br/>ce (MID)<br/>&gt;<br/>ort&gt;<br/>varallel<br/>- support<br/>&gt;</esc></enler></pre> | ers<br>sele<br>sing<br><fscs<br>excl<br/>supp<br/>&gt;<br/>AIA</fscs<br> | ecls<br><y><br/>&gt; to<br/>luded<br/>port<br/>(exp<br/>AID a</y> | submen<br>includ<br>exit,<br><m><br/>&gt;<br/>erimen<br/>nd LVM</m> | tal) | ->.<br>N> excl<br>or Help<br>e < ><br>drivers | udes, |   |   |
|       |                                                                           |                                                                                                    | <                                                                                                    | elect>                                                                                                    | <                                                                                       | < Exit >                                                                                                    |                                                                          | < Hel                                                             | p >                                                                 |      |                                               |       |   |   |
|       |                                                                           |                                                                                                    |                                                                                                    |                                                                                                    |                                                                                         |                                                                                                    |                                                                          |                                                                   |                                                                     |      |                                               |       |   |   |
|       |                                                                           |                                                                                                    |                                                                                                    |                                                                                                    |                                                                                         |                                                                                                    |                                                                          |                                                                   |                                                                     |      |                                               |       |   |   |
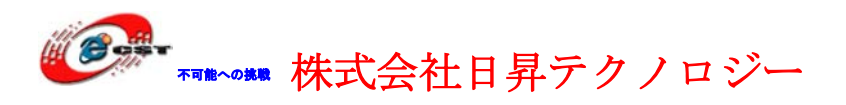

|              |                                       | ro                                                         | ot@tom:/                                                                | opt/Fr                                   | iendl                                     | yARM/m                                                                | ini 24                               | 140/li                                      | nux-2.                                     | 5.29                                          |                                 | 1          | • | X |
|--------------|---------------------------------------|------------------------------------------------------------|-------------------------------------------------------------------------|------------------------------------------|-------------------------------------------|-----------------------------------------------------------------------|--------------------------------------|---------------------------------------------|--------------------------------------------|-----------------------------------------------|---------------------------------|------------|---|---|
| <u>F</u> ile | <u>E</u> dit                          | View                                                       | Terminal                                                                | Ta <u>b</u> s                            | <u>H</u> elp                              |                                                                       |                                      |                                             |                                            |                                               |                                 |            |   |   |
| . CO         | nfig -                                | Linux                                                      | Kernel N                                                                | 2.6.29                                   | 9 Cont                                    | figurati                                                              | .on                                  |                                             |                                            |                                               |                                 |            |   |   |
|              | Arrow<br>Highl<br><m> m<br/>for S</m> | keys<br>ighted<br>odular<br>earch.                         | navigate<br>letters<br>izes feat<br>Legend:                             | the me<br>are ho<br>ures.<br>[*] t       | SCSI (<br>enu.<br>otkeys<br>Pres<br>Duilt | device s<br><enter><br/>s. Pres<br/>ss <esc><br/>-in []</esc></enter> | sele<br>sing<br><esc><br/>excl</esc> | rt<br>ects<br><y><br/>&gt; to<br/>luded</y> | submenu<br>include<br>exit, <<br><m> r</m> | us:<br>es, <n:<br><? > for<br/>nodule</n:<br> | >.<br>> exclu<br>- Help,<br>< > | udes,<br>, |   |   |
|              | <<br><<br>(                           | <pre>&gt; PAI *&gt; SCS &gt; SCS ] leg *** *&gt; SCS</pre> | D Transpo<br>I device<br>I target<br>acy /proc<br>SCSI sup<br>I disk su | ort Cla<br>suppor<br>suppor<br>support t | ass<br>rt<br>/ supp<br>type (             | port<br>(disk, t                                                      | ape,                                 | CD-R                                        | OM) ***                                    | ĸ                                             |                                 |            |   | - |
|              |                                       | > SCS<br>> SCS<br>> SCS<br>(+)                             | <del>I tape st</del><br>I OnStrea<br>I CDROM s                          | m SC-><br>support                        | k0 tap<br>t                               | pe suppo                                                              | rt                                   |                                             |                                            |                                               |                                 |            |   |   |
|              |                                       |                                                            | <                                                                       | elect                                    |                                           | < <mark>E</mark> xit >                                                |                                      | < Hel                                       | p >                                        |                                               |                                 |            |   |   |
| *            |                                       |                                                            |                                                                         |                                          |                                           |                                                                       |                                      |                                             |                                            |                                               |                                 |            |   | 2 |

画面のように選択して、「Exit」で「Device Drivers」メニューに戻ります。

「Device Drivers」メニューの「USB support」に入ります。

|      |                                                       | root@tom:/                                                | :/opt/FriendlyARM/mini2440/linux-2.6.29 📃 🗧 🗧                                                                                                    | x   |
|------|-------------------------------------------------------|-----------------------------------------------------------|----------------------------------------------------------------------------------------------------|-----|
| File | Edit Vie                                              | w <u>T</u> erminal                                        | il Ta <u>b</u> s <u>H</u> elp                                                                                                    |     |
| . CO | nfig - Lin                                            | nux Kernel v                                              | v2.6.29 Configuration                                                                                                    |     |
|      | Arrow key<br>Highlight<br><m> modul<br/>for Searc</m> | vs navigate<br>ted letters<br>larizes feat<br>th. Legend: | USB support<br>e the menu. <enter> selects submenus&gt;.<br/>s are hotkeys. Pressing <y> includes, <n> excludes,<br/>atures. Press <esc><esc> to exit. <? > for Help, d: [*] built-in [] excluded <m> module &lt; &gt;</m></esc></esc></n></y></enter> |     |
|      | < >                                                   | USB Wirele<br>USB Test a<br>*** NOTE:<br>*** see US       | less Device Management support<br>and Measurement Class support<br>: USB STORAGE depends on SCSI but BLK DEV SD may al<br>USB STORAGE Help for more information ***                                                                                    | 111 |
| 4    | <pre></pre>                                           | USB Mass S<br>USB Mass<br>Datafab<br>Freecom<br>ISD-200   | Storage support<br>as Storage verbose debug<br>b Compact Flash Reader support<br>m USB/ATAPI Bridge support<br>D USB/ATA Bridge support                                                                                                    |     |
| _    |                                                       | <b>.</b>                                                  | <select> &lt; Exit &gt; &lt; Help &gt;</select>                                                                                                    | J>  |

「USB Mass Storage support」を選択して、「Exit」で「Device Drivers」メニューに戻ります。

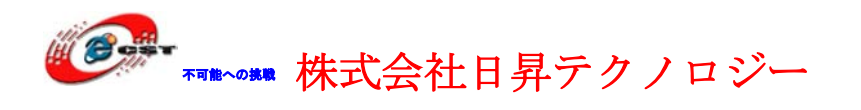

### 7.4.5 汎用 USB カメラ

「Device Drivers」メニューの「Multimedia devices」に入ります。

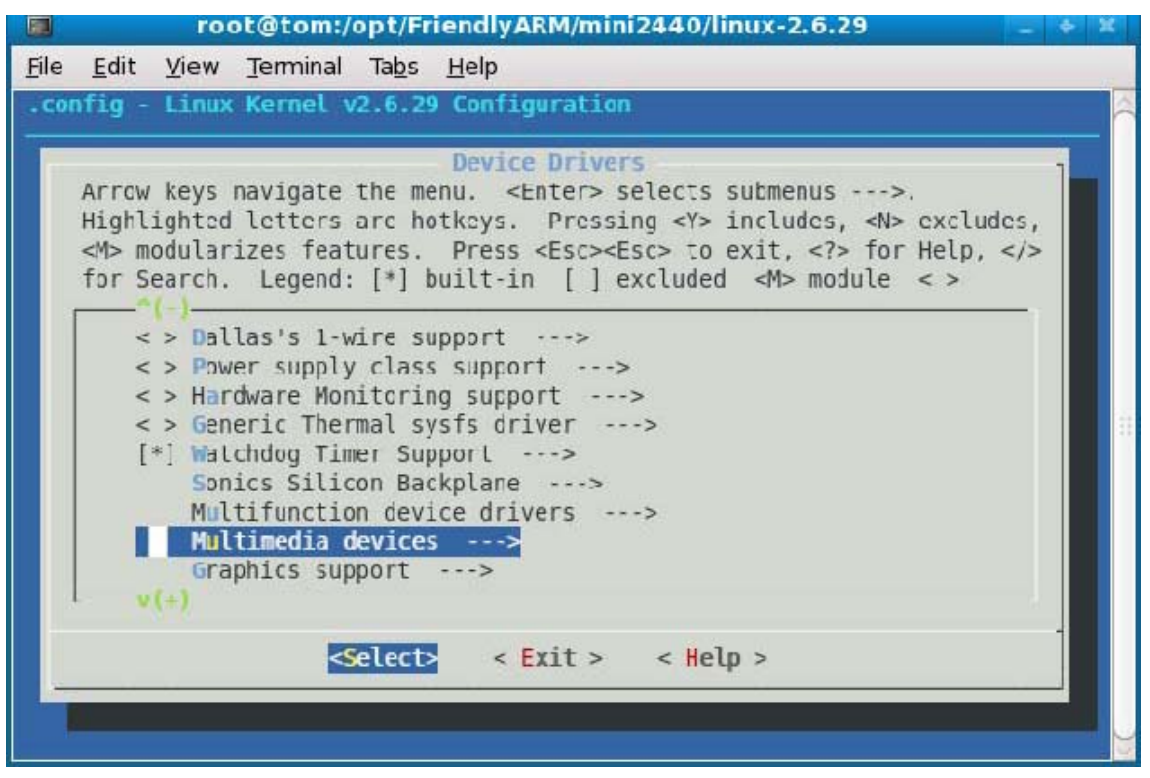

「video capture adapters」に入ります。

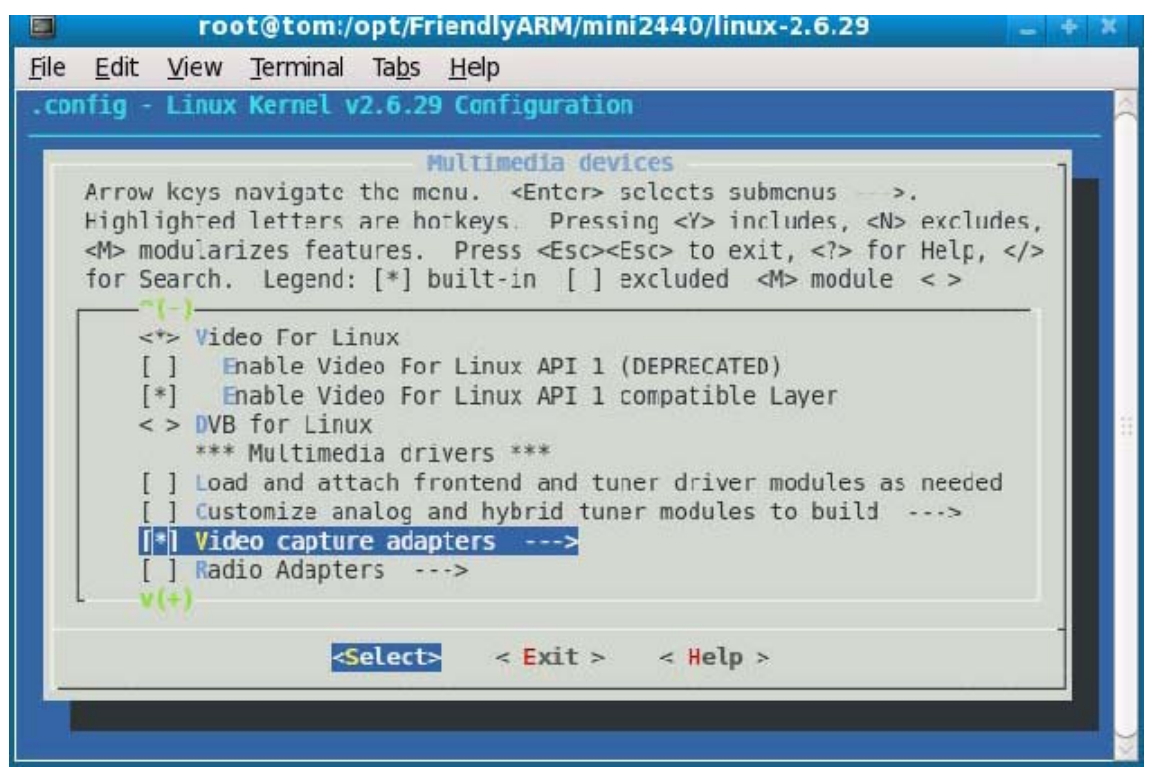

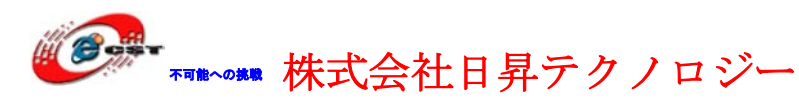

|             | root@t                                                                                               | om:/opt/FriendlyARM/mini2440/linux-2.6.29                                                                                                    | ÷ X |
|-------------|----------------------------------------------------------------------------------------------------|----------------------------------------------------------------------------------------------------|-----|
| <u>File</u> | dit <u>V</u> iew Terr                                                                                | nınal Ta <u>b</u> s <u>H</u> elp                                                                                                    |     |
| .conf       | ig - Linux Ker                                                                                       | nel v2.6.29 Configuration                                                                                                    |     |
| A<br>H<br>t | rrow keys navi<br>ighlighted let<br>M> modularizes<br>or Search. Le                                  | Video capture adapters<br>jate the menu. <fnter> selects submenus&gt;.<br/>ters are hotkeys. Pressing <y> includes, <n> excludes,<br/>features. Press <esc><esc> to exit, <? > for Help,  gend: [*] built-in [ ] excluded <m> module &lt; &gt;</m></esc></esc></n></y></fnter>                        |     |
|             | [] Enabl<br>[] Enabl<br>[] Autos<br>Enc<br><> Virtu<br><> SAA52<br><> SAA52<br><> SAC c<br>[*] V4L U | e advanced debug functionality<br>e old-style fixed minor ranges for video devices<br>elect pertinent encoders/decoders and other helper chi<br>oders/decoders and other helper chips><br>al Video Driver<br>46A, SAA5281 Teletext processor<br>49 Teletext processor<br>amera support<br>SB devices> |     |
| _           |                                                                                                    | <pre><select> &lt; Exit &gt; &lt; Help &gt;</select></pre>                                                                                                    |     |

「V4L USB devices」に入ります。

|       | root@tom:/opt/FriendlyARM/mini2440/linux-2.6.29 🔤 👻 🕷                                                                                                    |
|-------|----------------------------------------------------------------------------------------------------|
| File  | <u>E</u> dit <u>V</u> iew <u>T</u> erminal Ta <u>b</u> s <u>H</u> elp                                                                                                    |
| . COI | nfig - Linux Kernel v2.6.29 Configuration                                                                                                    |
|       | V4L USB devices<br>Arrow keys navigate the menu. <enter> selects submenus&gt;.<br/>Highlighted letters are hotkeys. Pressing <y> includes, <n> excludes,<br/><m> modularizes features. Press <esc><esc> to exit, <? > for Help,  tor Search. Legend: [*] built-in [ ] excluded <m> module &lt; &gt;</m></esc></esc></m></n></y></enter> |
|       | <pre> V4L USB devices &lt;*&gt; USB Video Class (UVC) [*] USB video Class device support &lt;*&gt; GSPCA based webvalles&gt;</pre>                                                                                                    |
|       | <pre>&lt; &gt; Empia EM28xx USB video capture support<br/>&lt; &gt; USB video devices based on Nogatech NT1003/1004/1005<br/>&lt; &gt; USB ET61X[12]51 PC Camera Controller support<br/>&lt; &gt; USB SN9C1xx PC Camera Controller support</pre>                                                                                        |
|       | <pre><vre><vre><vre><vre><vre><vre><vre><v< td=""></v<></vre></vre></vre></vre></vre></vre></vre></pre>                                                                                                    |
|       |                                                                                                    |

「GSPCA based webcams」に入ります。GSPCAはあるフランス人によって作られた汎用USB カメラドライバです。たくさん種類のUSBカメラをサポートしますが、USBカメラは微妙な 差がありますので、アプリケーションは区別に処理しなければなりません。

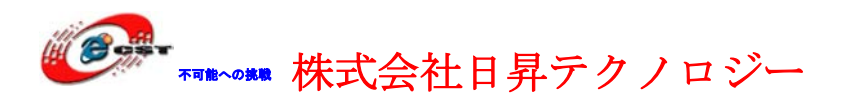

|                      | root@tom:/opt/FriendlyARM/mini2440/linux-2.6.29                                                                                                    | • X |
|----------------------|----------------------------------------------------------------------------------------------------|-----|
| <u>File E</u>        | dit <u>V</u> iew <u>T</u> erminal Ta <u>b</u> s <u>H</u> elp                                                                                                    |     |
| .confi               | g - Linux Kernel v2.6.29 Configuration                                                                                                    | 4   |
| Ar<br>Fi<br>dM<br>fo | GSPCA based webcams<br>row keys navigate the menu. <enter> selects submenus<br/>ghlighted letters are hotkeys Pressing <y> includes, <n> excludes,<br/>&gt; modularizes features. Press <esc> to exit, <? > for Help,  r Search. Legend: [*] built-in [] excluded <m> module &lt; &gt;<br/> GSPCA based webcams<br/>&lt;*&gt; ALI USB m5602 Camera Driver<br/>&lt;*&gt; STV06XX USB Camera Driver<br/>&lt;*&gt; Conexant Camera Driver<br/>&lt;*&gt; Conexant Camera Driver<br/>&lt;*&gt; Etoms USB Camera Driver<br/>&lt;*&gt; Mars USB Camera Driver<br/>&lt;*&gt; OV519 USB Camera Driver<br/>&lt;*&gt; OV519 USB Camera Driver<br/>&lt;*&gt; OV514 USB Camera Driver<br/>&lt;*&gt; OV534 USB Camera Driver<br/>&lt;*&gt; OV53</m></esc></n></y></enter> |     |

すべてのUSBカメラを選択して、「Exit」で「Device Drivers」メニューに戻ります。

# 7.4.6 CMOS イメージセンサー(OV9650)

「Device Drivers」メニューの「Multimedia devices」に入ります。

| 🔳 root@tom:/opt/FriendlyARM/mini2440/linux-2.6.29 📃 🗧                                                                                                    | ×                                                                                                    |
|----------------------------------------------------------------------------------------------------|----------------------------------------------------------------------------------------------------|
| <u>F</u> ile <u>E</u> dit <u>V</u> iew <u>T</u> erminal Ta <u>b</u> s <u>H</u> elp                                                                                                    |                                                                                                    |
| .config - Linux Kernel v2.6.29 Configuration                                                                                                    |                                                                                                    |
| Device Drivers<br>Arrow keys navigate the menu. <enter> selects submenus&gt;.<br/>Highlighted letters arc hotkeys. Pressing <y> includes, <n> excludes,<br/><m> modularizes features. Press <esc> to exit, <? > for Help,  for Search. Legend: [*] built-in [] excluded <m> module &lt;&gt;<br/></m></esc></m></n></y></enter> | at 100 and 100 and 100 |

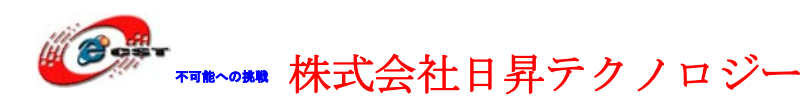

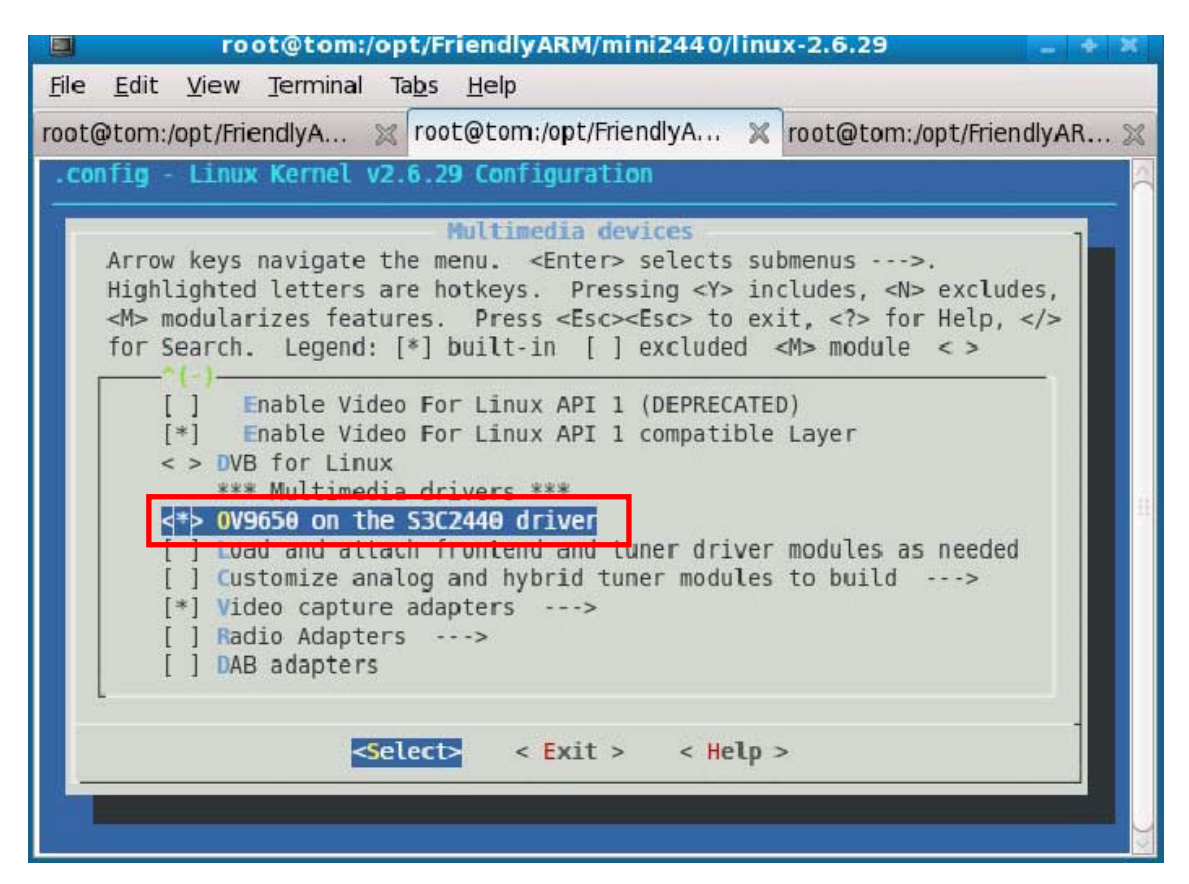

「OV9650 on the S3C2440 driver」を選択して、「Exit」で「Device Drivers」メニューに戻ります。

※ このドライバはV4L/V4L2ドライバではありません。普通なキャラク タ・ドライバです。

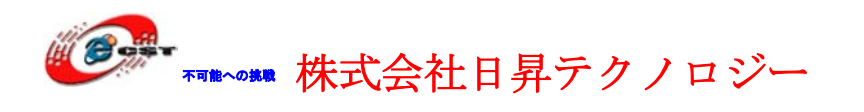

## 7.4.7 イーサネット

「Device Drivers」メニューの「Networking support」に入ります。

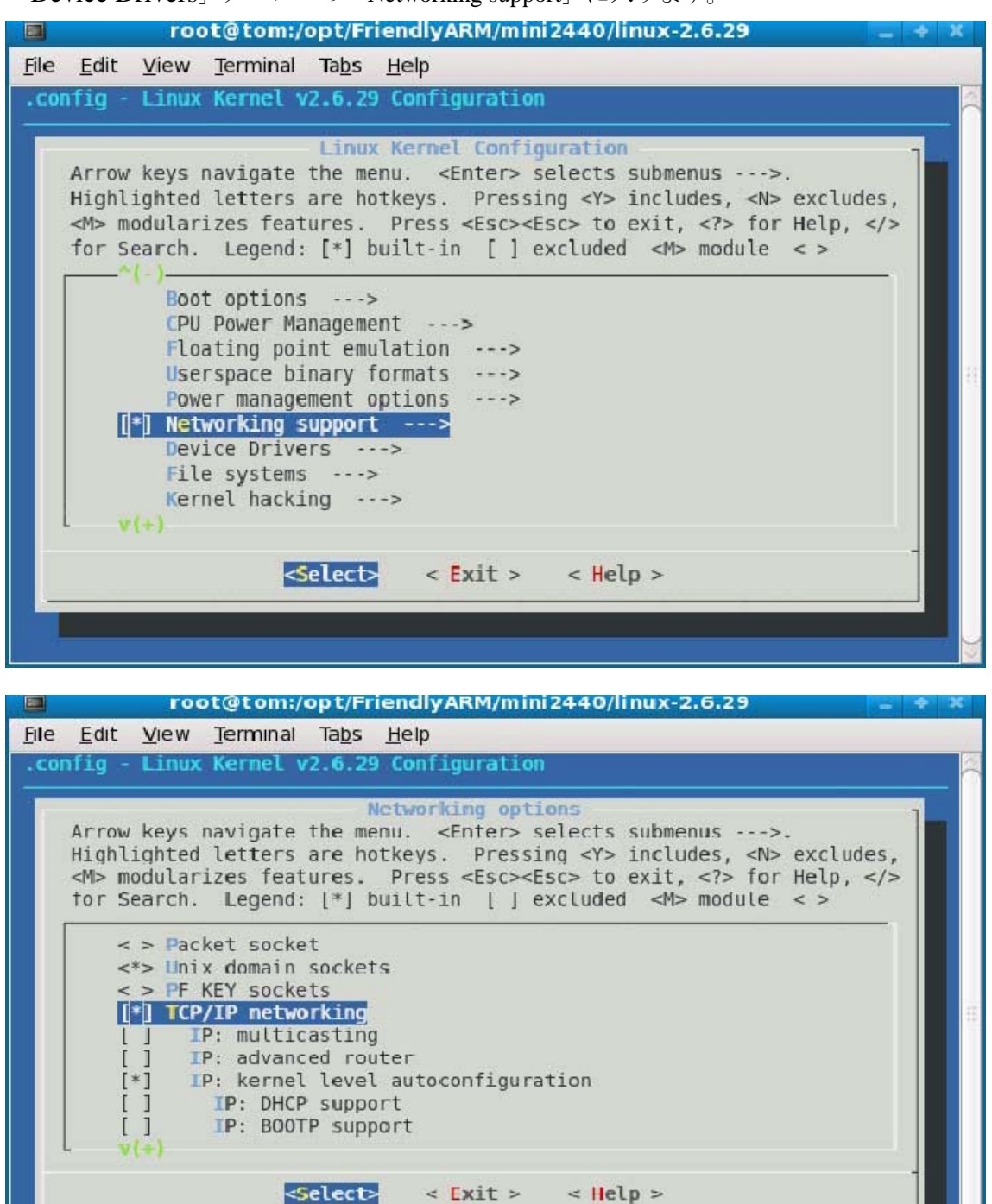

TCP/IPプロトコルを選択して、「Exit」で「Device Drivers」メニューに戻ります。

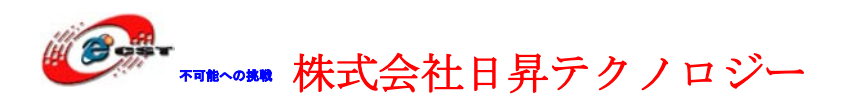

「Device Drivers」メニューの「Network device support」に入ります。

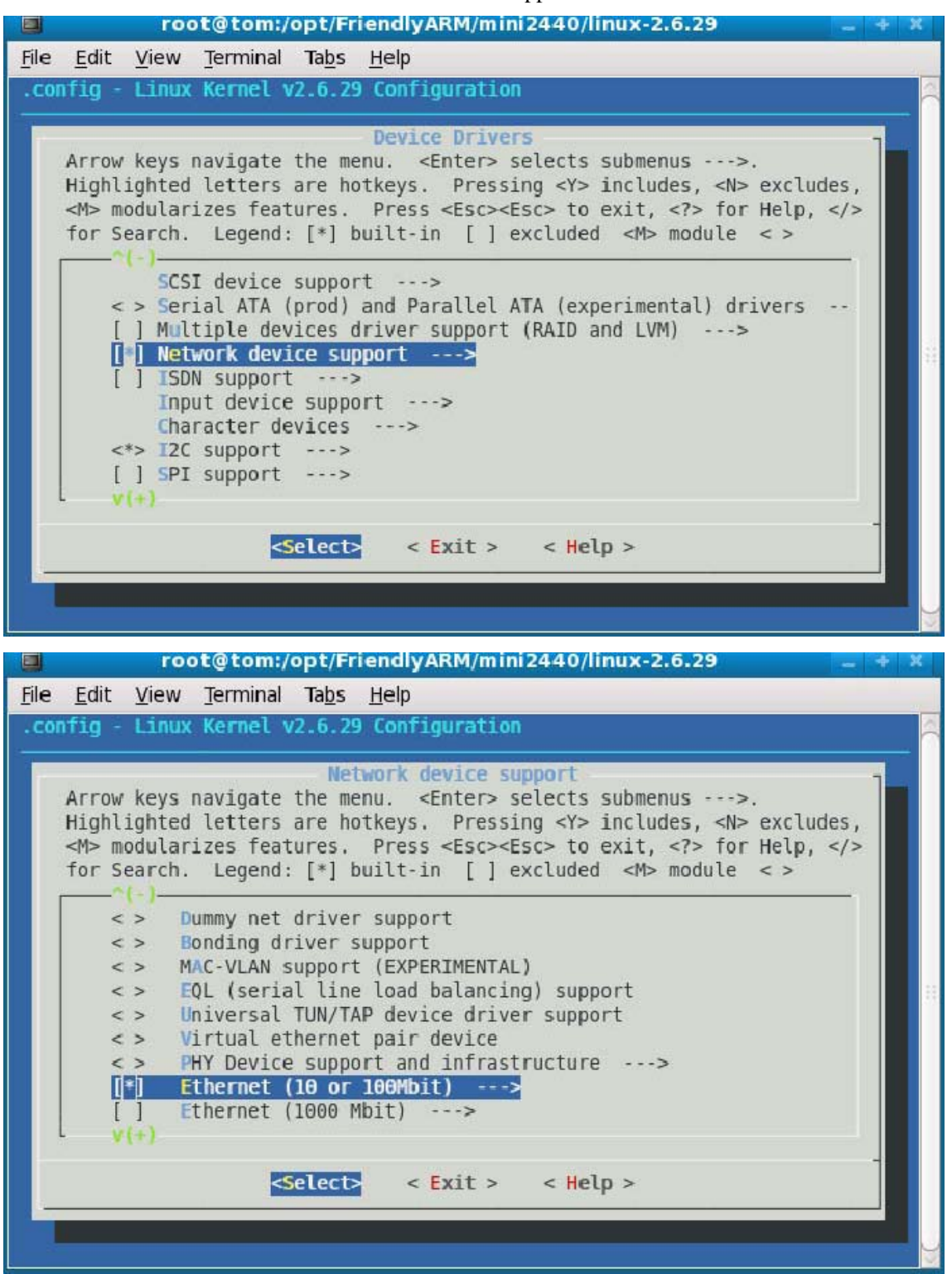

「Ethernet(10 or 100Mbit)」に入ります。

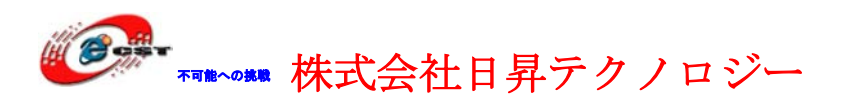

|                | root@tom:/opt/FriendlyARM/mini2440/linux-2.6.29 📃 -                                                                                                    | ф X |
|----------------|----------------------------------------------------------------------------------------------------|-----|
| <u>File E</u>  | dit <u>V</u> iew <u>T</u> erminal Ta <u>b</u> s <u>H</u> elp                                                                                                    |     |
| .confi         | g - Linux Kernel v2.6.29 Configuration                                                                                                    | 2   |
| Ar<br>Hi<br>fo | Ethernet (10 or 100Mbit)         row keys navigate the menu. <enter> selects submenus&gt;.         ghlighted letters are hotkeys. Pressing <y> includes, <n> excludes,         &gt; modularizes features. Press <esc><to <?="" exit,=""> for Help, &gt; r Search. Legend: [*] built-in [] excluded <m> module &lt;&gt;        </m></to></esc></n></y></enter> |     |

<\*> Generic Media Independent Interface device support

### <\*> DM9000 support

「Exit」で「Device Drivers」メニューに戻ります。

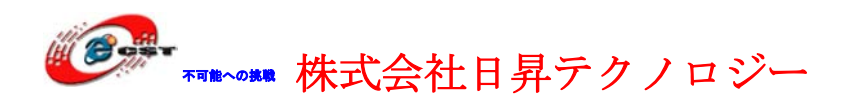

#### 7.4.8 USB 無線 LAN

「Device Drivers」メニューの「Networking support」に入ります。

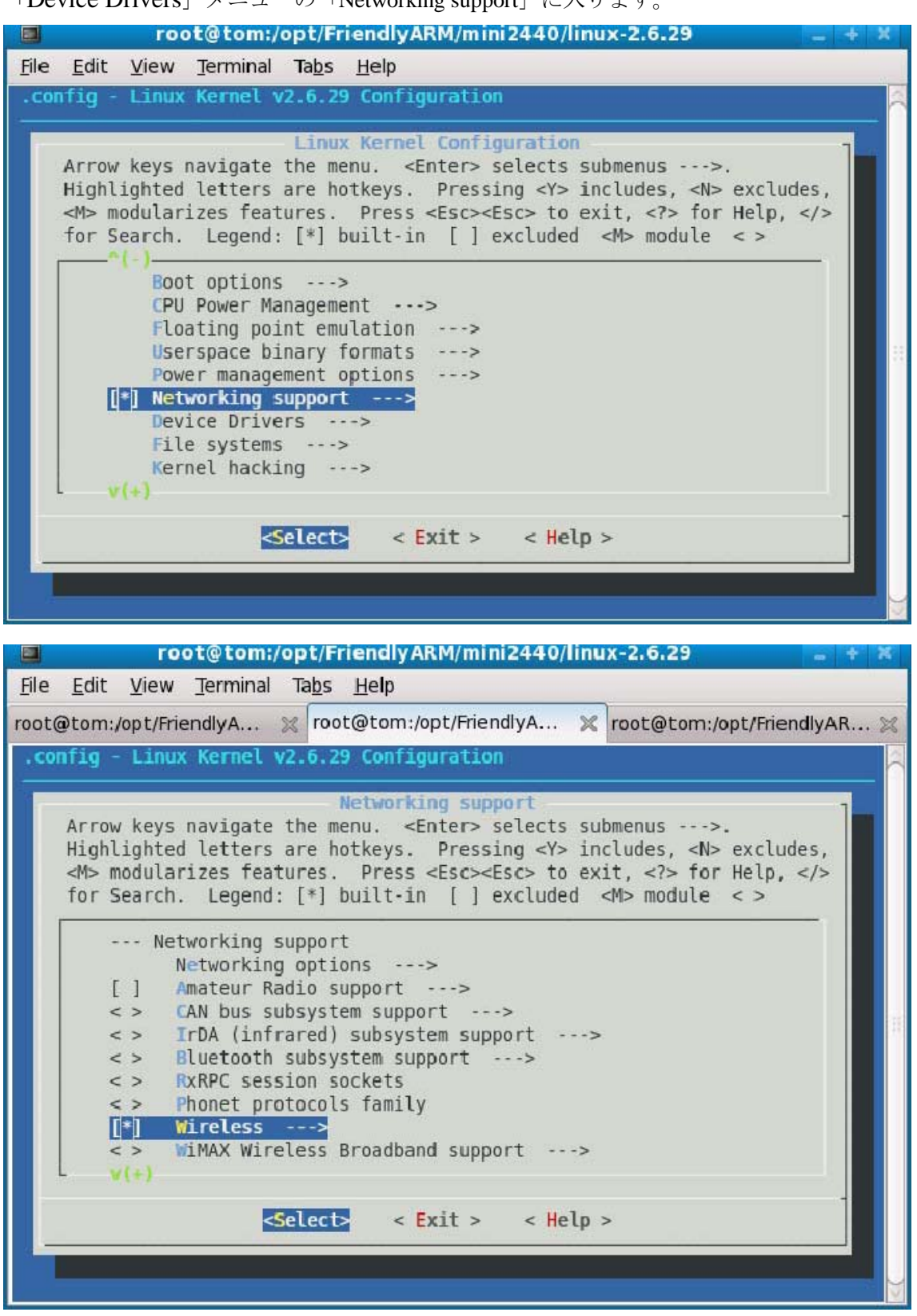

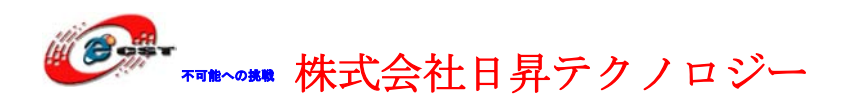

「wireless」に入ります。

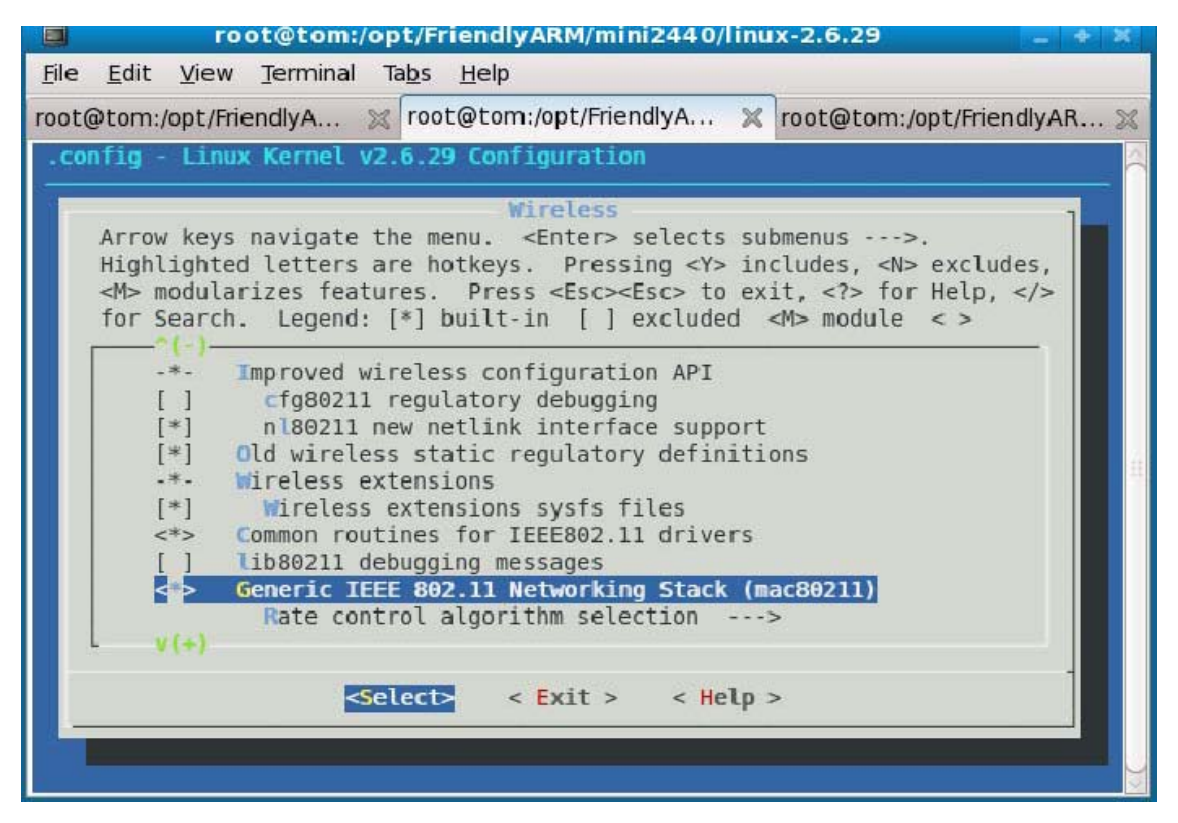

画面のように「\*」を選択して、「Exit」で「Device Drivers」メニューに戻ります。

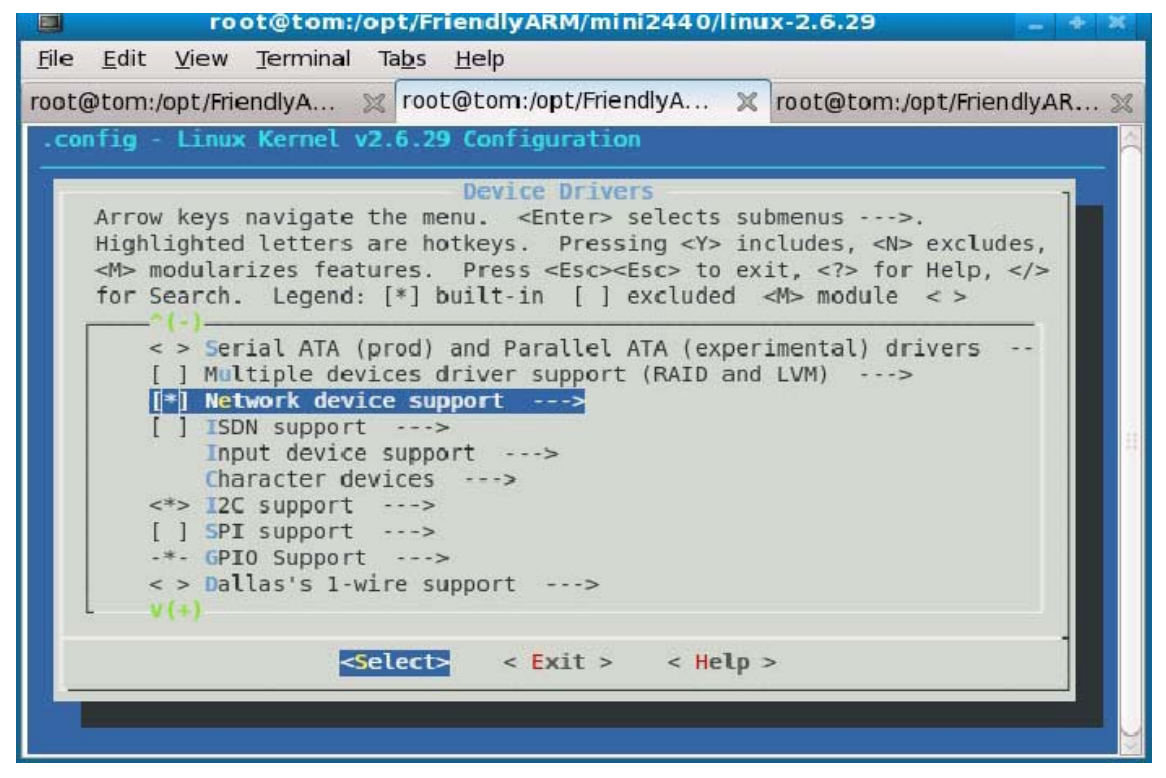

「Device Drivers」メニューの「Network device support」に入ります。

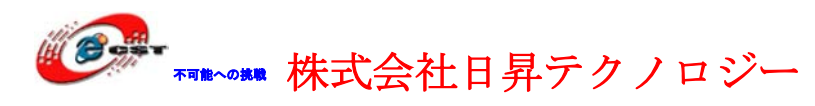

| 📕 root@tom:/opt/FriendlyARM/mini2440/linux-2.6.29 🔤 🛨 🤉                                                                                                 |
|----------------------------------------------------------------------------------------------------|
| <u>F</u> ile <u>E</u> dit <u>V</u> iew <u>T</u> erminal Ta <u>b</u> s <u>H</u> elp                                                                      |
| root@tom:/opt/FriendlyA 💥 root@tom:/opt/FriendlyA 💥 root@tom:/opt/FriendlyAR 🐒                                                                          |
| .config - Linux Kernel v2.6.29 Configuration                                                                                                    |
|                                                                                                    |
| Arrow keys navigate the menu. <enter> selects submenus&gt;.</enter>                                                                                     |
| Highlighted letters are hotkeys. Pressing <y> includes, <n> excludes,</n></y>                                                                           |
| <pre><m> modularizes features. Press <esc> to exit, <?> for Help,  for Search Legendy [*] huilt-in [] excluded <m> module &lt; &gt;</m></esc></m></pre> |
| (-)                                                                                                    |
| <pre>&lt; &gt; PHY Device support and infrastructure&gt;</pre>                                                                                          |
| [*] Ethernet (10 or 100Mblt)> [] Ethernet (1000 Mbit)>                                                                                                  |
| [] Ethernet (10000 Mbit)>                                                                                                    |
| Wireless LAN>                                                                                                    |
| USB Network Adapters>                                                                                                    |
| [] Wan interfaces support>                                                                                                    |
| <pre>&lt; &gt; PPP (point-to-point protocol) support <pre></pre></pre>                                                                                  |
| v(+)                                                                                                    |
|                                                                                                    |
| <pre><select> &lt; Exit &gt; &lt; Help &gt;</select></pre>                                                                                              |
|                                                                                                    |
|                                                                                                    |

「Wireless LAN」に入ります。

|              | root@tom:/opt/FriendlyARM/mini2440/linux-2.6.29 📃 🔸 🕴                                                                      | \$ |
|--------------|----------------------------------------------------------------------------------------------------|----|
| <u>F</u> ile | <u>E</u> dit <u>V</u> iew <u>T</u> erminal Ta <u>b</u> s <u>H</u> elp                                                      |    |
| root         | etom:/opt/FriendlyA 💥 root@tom:/opt/FriendlyA 💥 root@tom:/opt/FriendlyAR ;                                                 | ×  |
| .00          | ifig - Linux Kernel v2.6.29 Configuration                                                                                  |    |
|              | Wireless IAN                                                                                                    |    |
|              | Arrow keys navigate the menu. <enter> selects submenus&gt;.</enter>                                                        |    |
|              | Highlighted letters are hotkeys. Pressing <y> includes, <n> excludes,</n></y>                                              |    |
|              | <pre><m> modularizes features. Press <esc> to exit, <?> for Help, </esc></m></pre>                                         |    |
|              | Tor Search. Legend: [*] built-in [] excluded <m> module &lt; &gt;</m>                                                      |    |
|              | < USB ZD1201 based Wireless device support                                                                                 |    |
|              | < > Wireless RNDIS USB support                                                                                             |    |
|              | < > Realtek 8187 and 8187B USB support                                                                                     |    |
|              | < > Simulated radio testing tool for mac80211                                                                              | 11 |
|              | <pre>&lt; &gt; Softmac Prism54 support <pre>&lt; &gt; TEFE 802 11 for Host AD (Prism2/2 5/3 and WED/TKTD/CCMD)</pre></pre> |    |
|              | <pre>&lt; &gt; Broadcom 43xx wireless support (mac80211 stack)</pre>                                                       |    |
|              | < > Broadcom 43xx-legacy wireless support (mac80211 stack)                                                                 |    |
|              | < > ZyDAS ZD1211/ZD1211B USB-wireless support                                                                              |    |
|              | <pre>&lt;*&gt; Ralink driver support&gt;</pre>                                                                             |    |
|              |                                                                                                    |    |
|              | <pre><select> &lt; Exit &gt; &lt; Help &gt;</select></pre>                                                                 |    |
|              |                                                                                                    |    |
|              |                                                                                                    |    |
|              |                                                                                                    | 2  |

「Ralink driver support」に入ります。

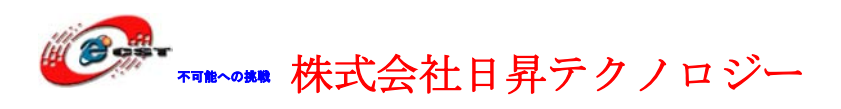

| 📕 root@tom:/opt/FriendlyARM/mini2440/linux-2.6.29 🔤 🛧 🗶                            |
|------------------------------------------------------------------------------------|
| <u>F</u> ile <u>E</u> dit <u>V</u> iew <u>T</u> erminal Ta <u>b</u> s <u>H</u> elp |
| root@tom:/opt/FriendlyA 💥 root@tom:/opt/FriendlyA 💥 root@tom:/opt/FriendlyAR 💥     |
| .config - Linux Kernel v2.6.29 Configuration                                       |
| -Ralink driver support                                                             |
| Arrow keys navigate the menu. <enter> selects submenus&gt;.</enter>                |
| Highlighted letters are hotkeys. Pressing <y> includes, <n> excludes,</n></y>      |
| for Search. Legend: [*] built-in [] excluded <m> module &lt; &gt;</m>              |
| Polipk driver support                                                              |
| <pre>&lt; Ralink rt2500 (USB) support</pre>                                        |
| A*> Ralink rt2501/rt73 (USB) support                                               |
| [ ] Ralink debug output                                                            |
|                                                                                    |
|                                                                                    |
|                                                                                    |
|                                                                                    |
|                                                                                    |
| <pre><select> &lt; Exit &gt; &lt; Help &gt;</select></pre>                         |
|                                                                                    |
|                                                                                    |

「Exit」で「Device Drivers」メニューに戻ります。

# 7.4.9 オーディオ

「Device Drivers」メニューの「Sound card support」に入ります。

|       |                                                                           | ro                                                                                                    | ot@tom:/                                                                                                    | opt/Fr                                                                                                    | iendly <i>l</i>                                                                                  | ARM/I                                                                    | mini 2                                                    | 2440                                               | )/linu                       | 1x-2.6                               | i.29                                    |                     |        | * | ж |
|-------|---------------------------------------------------------------------------|----------------------------------------------------------------------------------------------------|----------------------------------------------------------------------------------------------------|----------------------------------------------------------------------------------------------------|--------------------------------------------------------------------------------------------------|--------------------------------------------------------------------------|-----------------------------------------------------------|----------------------------------------------------|------------------------------|--------------------------------------|-----------------------------------------|---------------------|--------|---|---|
| File  | <u>E</u> dit                                                              | View                                                                                                    | Terminal                                                                                                    | Ta <u>b</u> s                                                                                                    | <u>H</u> elp                                                                                     |                                                                          |                                                           |                                                    |                              |                                      |                                         |                     |        |   |   |
| . cor | nfig -                                                                    | Linux                                                                                                    | Kernel v                                                                                                    | /2.6.29                                                                                                    | ) Confi                                                                                          | gurat                                                                    | tion                                                      |                                                    |                              |                                      |                                         |                     |        |   |   |
|       | Arrow<br>Highl:<br><m> mo<br/>for Se<br/>&lt;<br/>{<br/>[<sup>3</sup></m> | keys<br>ighted<br>odular<br>earch.<br>(-)-<br>> Har<br>> Gen<br>*] Wat<br>Son<br>Mul<br>Gra<br>*] HID<br>(*) | navigale<br>letters<br>izes feat<br>Legend:<br>dware Mor<br>eric Ther<br>chdog Tin<br>ics Silic<br>tifunctic<br>tifunctic<br>timedia c<br>phics sup<br>nd card s<br>Devices | the me<br>are ho<br>ures.<br>[*] b<br>itorin<br>mal sy<br>her Sup<br>on Bac<br>on devi<br>evices<br>port<br>upport | Devic<br>nu. <<br>tkeys.<br>Press<br>uilt-i<br>g supp<br>sfs dr<br>port<br>kplane<br>ce dri<br>> | e Dri<br>Enter<br>Pre<br><esc<br>n [<br/>oort<br/>iver<br/>vers</esc<br> | <pre>ivers r&gt; se essin c&gt;<fs ]="" ex=""></fs></pre> | <pre>clect g <y c=""> t cclud &gt; &gt; </y></pre> | s su<br>'> in<br>o ex<br>led | bmenu<br>clude<br>it, <<br><m> m</m> | s<br>s, <n<br>?&gt; fo<br/>odule</n<br> | >.<br>r Hell<br>< > | Ludes, |   |   |

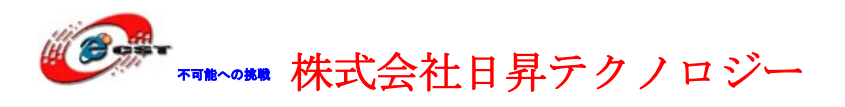

| 🔲 root@tom:/opt/FriendlyARM/mini2440/linux-2.6.29 🔤 🕂 🗶                                                                                                    |
|----------------------------------------------------------------------------------------------------|
| <u>File E</u> dit <u>V</u> iew <u>Terminal</u> Ta <u>b</u> s <u>H</u> elp                                                                                                    |
| .config - Linux Kernel v2.6.29 Configuration                                                                                                    |
| Sound card support<br>Arrow keys navigate the menu. <enter> selects submenus&gt;.<br/>Highlighted letters are hotkeys. Pressing <y> includes, <n> excludes,<br/><m> modularizes features. Press <esc><esc> to exit, <? > for Help,  for Search. Legend: [*] built-in [] excluded <m> module &lt; &gt;</m></esc></esc></m></n></y></enter> |
| <pre> Sound card support </pre> Advanced Linux Sound Architecture> < > Open Sound System (DEPRECATED)>                                                                                                    |
| <pre><select> &lt; Exit &gt; &lt; Help &gt;</select></pre>                                                                                                    |
|                                                                                                    |

|      |                                                                                       | ro                                                                                                    | ot@tom:/                                                                                                    | opt/Fr                                                                                                    | iendl                                                                            | yARM/min                                                                                                    | i2440/l                                                                              | inux-2                                 | .6.29                                        |                                         | 100      | * | ж               |
|------|---------------------------------------------------------------------------------------|----------------------------------------------------------------------------------------------------|----------------------------------------------------------------------------------------------------|----------------------------------------------------------------------------------------------------|----------------------------------------------------------------------------------|----------------------------------------------------------------------------------------------------|--------------------------------------------------------------------------------------|----------------------------------------|----------------------------------------------|-----------------------------------------|----------|---|-----------------|
| File | Edit                                                                                  | View                                                                                                    | Terminal                                                                                                    | Ta <u>b</u> s                                                                                                    | <u>H</u> elp                                                                     | (                                                                                                    |                                                                                      |                                        |                                              |                                         |          |   |                 |
| . CO | nfig -                                                                                | Linu                                                                                                    | c Kernel v                                                                                                    | /2.6.29                                                                                                    | ) Con                                                                            | figuration                                                                                                    | )                                                                                    |                                        |                                              |                                         |          |   |                 |
|      | Arrow<br>Highl<br><m> m<br/>tor S<br/>[<br/>[<br/>[<br/>[<br/>[<br/>[<br/>[<br/>[</m> | <pre>/ keys<br/>ighted<br/>odular<br/>earch<br/>] '<br/>] '<br/>] '<br/>] '<br/>] '<br/>] '<br/>] '<br/>] '<br/>] '<br/>] '</pre> | A<br>navigate<br>l letters<br>rizes feat<br>Legend<br>ynamic de<br>Support o<br>erbose pr<br>erbose pr<br>ebug<br>eneric so<br>RM sound<br>JSB sound<br>LISA for | the me<br>are ho<br>tures.<br>: [*] t<br>evice f<br>Id ALSA<br>rocfs of<br>rintk<br>bund de<br>device<br>device<br>SoC au | t Linn<br>enu.<br>Dtkeys<br>Pres<br>Duilt<br>file r<br>A APT<br>conter<br>evices | <pre>ux Sound /<br/><enter> s<br/>s. Pressi<br/>ss <esc><e<br>-in [] e<br/>minor numb<br/>nts<br/>s&gt;<br/>&gt;<br/>upport<br/>&lt; Exit &gt;</e<br></esc></enter></pre> | <pre>Architec<br/>selects<br/>ing <y><br/>isc&gt; to<br/>excluded<br/>pers</y></pre> | submer<br>incluc<br>exit,<br>i <m></m> | nus:<br>les, <n<br><? > fo<br/>module</n<br> | <pre>&gt; exclu r Help, &lt; &gt;</pre> | des,<br> |   | 148.)<br>(148.) |
|      | -                                                                                     |                                                                                                    |                                                                                                    | Select>                                                                                                    |                                                                                  | < <mark>E</mark> xit >                                                                                                    | < <mark>H</mark> el                                                                  | Lp >                                   |                                              |                                         |          |   |                 |
|      |                                                                                       | ]<br>]<br>*>                                                                                                    | eneric so<br>RM sound<br>JSB sound<br>ALSA for                                                                                                    | ound de<br>device<br>device<br>SoC auc                                                                                    | evices<br>es<br>es<br>lio su                                                     | s><br>><br>upport<br>< Exit >                                                                                                    | ><br>< He1                                                                           | Lp >                                   |                                              |                                         |          | - |                 |

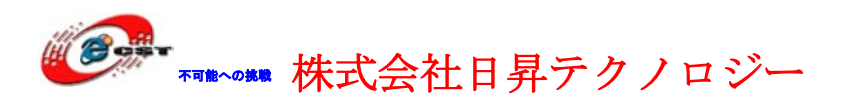

| 🔳 root@tom:/opt/FriendlyARM/mini2440/linux-2.6.29 🔽 🔫                                                                                                    | × |  |  |  |  |  |  |  |
|----------------------------------------------------------------------------------------------------|---|--|--|--|--|--|--|--|
| <u> H</u> ile <u>E</u> dit <u>V</u> iew <u>I</u> erminal Ia <u>b</u> s <u>H</u> elp                                                                                                    |   |  |  |  |  |  |  |  |
| .config - Linux Kernel v2.6.29 Configuration                                                                                                    |   |  |  |  |  |  |  |  |
| ALSA for SoC audio support<br>Arrow keys navigate the menu. <enter> selects submenus&gt;.<br/>Highlighted letters are hotkeys. Pressing <y> includes, <n> excludes,<br/><m> modularizes features. Press <esc><esc> to exit, <? > for Help,  for Search. Legend: [*] built-in [] excluded <m> module &lt;&gt;<br/> ALSA for SoC audio support<br/>&lt;*&gt; SoC Audio for the Samsung S3C24XX chips<br/>&lt;&gt; SoC AC97 Audio support for LN2440SBC - ALC650<br/>&lt;&gt;&gt; SoC I2S Audio support UDA134X wired to a S3C24XX<br/>&lt;&gt; Build all ASoC CODEC drivers</m></esc></esc></m></n></y></enter> |   |  |  |  |  |  |  |  |
| Select> < Exit > < Help >                                                                                                    |   |  |  |  |  |  |  |  |
|                                                                                                    |   |  |  |  |  |  |  |  |
|                                                                                                    | N |  |  |  |  |  |  |  |

「Exit」で「Device Drivers」メニューに戻ります。

## 7.4.10 SD/MMC メモリカード

「Device Drivers」メニューの「MMC/SD/SDIO card support」に入ります。

| 🔳 root@tom:/opt/FriendlyARM/mini2440/linux-2.6.29 📃 🔶 🗶                                                                                                    |
|----------------------------------------------------------------------------------------------------|
| <u>File E</u> dit <u>V</u> iew <u>T</u> erminal Ta <u>b</u> s <u>H</u> elp                                                                                                    |
| .config - Linux Kernel v2.6.29 Configuration                                                                                                    |
| Device Drivers<br>Arrow keys navigate the menu. <enter> selects submenus&gt;.<br/>Highlighted letters are hotkeys. Pressing <y> includes, <n> excludes,<br/><m> modularizes features. Press <esc> to exit, <? > for Help,  for Search. Legend: [*] built-in [] excluded <m> module &lt;&gt;</m></esc></m></n></y></enter> |

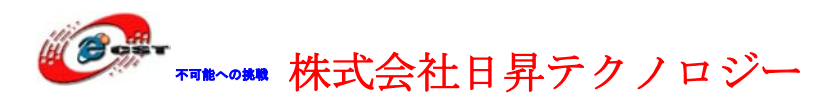

| 📕 root@tom:                                                                                                    | /opt/FriendlyARM/mini2440/linux-2.6.29 📃 🗧                                                                                                    | + X |
|----------------------------------------------------------------------------------------------------|----------------------------------------------------------------------------------------------------|-----|
| <u>F</u> ile <u>E</u> dit <u>V</u> iew <u>T</u> ermina                                                                                                    | Ta <u>b</u> s <u>H</u> elp                                                                                                    |     |
| .config - Linux Kernel                                                                                                    | v2.6.29 Configuration                                                                                                    |     |
| Arrow keys navigate<br>Highlighted letters<br><m> modularizes fea<br/>for Search. Legend<br/>[] MMC debug<br/>[] Allow uns<br/>*** MMC/S<br/>&lt;*&gt; MMC block<br/>[*] Use bou<br/>&lt;&gt; SDIO UART<br/>&lt;&gt; MMC host<br/>*** MMC/S<br/>&lt;&gt; Secure Di<br/>&lt;<b>*</b>&gt; Samsung S</m> | <pre>MMC/SD/SDIO card support<br/>the menu. <enter> selects submenus ···&gt;.<br/>are hotkeys. Pressing <y> includes, <n> excludes,<br/>tures. Press <esc><esc> to exit, <?> for Help, <br/>: [*] built-in [] excluded <m> module &lt;&gt;<br/>ging<br/>afe resume (DANGEROUS)<br/>D/SDIO Card Drivers ***<br/>tevice driver<br/>nce buffer for simple hosts<br/>/GPS class support<br/>test driver<br/>D/SDIO Host Controller Drivers ***<br/>gital Host Controller Interface support<br/>GC SD/MMC Card Interface support<br/></m></esc></esc></n></y></enter></pre> |     |

画面のように「\*」を選択して、「Exit」で「Device Drivers」メニューに戻ります。

# 7.4.11 Watchdog

「Device Drivers」メニューの「Watchdog Timer support」に入ります。

| 🔲 root@tom:/opt/FriendlyARM/mini2440/linux-2.6.29 🔤 🚸 🖓                             | R. |
|-------------------------------------------------------------------------------------|----|
| <u>F</u> ile <u>E</u> dit <u>V</u> iew <u>T</u> erminal Ta <u>b</u> s <u>H</u> elp  |    |
| .config - Linux Kernel v2.6.29 Configuration                                        |    |
|                                                                                     |    |
| Device Drivers                                                                      |    |
| Highlighted letters are hotkeys. Pressing <y> includes. <n> excludes.</n></y>       |    |
| <m> modularizes features. Press <esc><esc> to exit, <? > for Help, </esc></esc></m> |    |
| for Search. Legend: [*] built-in [ ] excluded <m> module &lt; &gt;</m>              |    |
| Co Hardware Menitoring support                                                      |    |
| <pre>&lt; &gt; Generic Thermal sysfs driver&gt;</pre>                               |    |
| [*] Watchdog Timer Support>                                                         |    |
| Sonics Silicon Backplane>                                                           | 12 |
| Multitunction devices>                                                              |    |
| Graphics support>                                                                   |    |
| <*> Sound card support>                                                             |    |
| [*] HID Devices>                                                                    |    |
| [*] USB support>                                                                    |    |
|                                                                                     |    |
| <pre><select> &lt; Exit &gt; &lt; Help &gt;</select></pre>                          |    |
|                                                                                     |    |
|                                                                                     | 9  |
|                                                                                     |    |

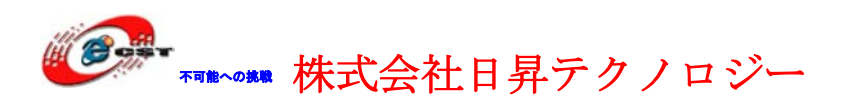

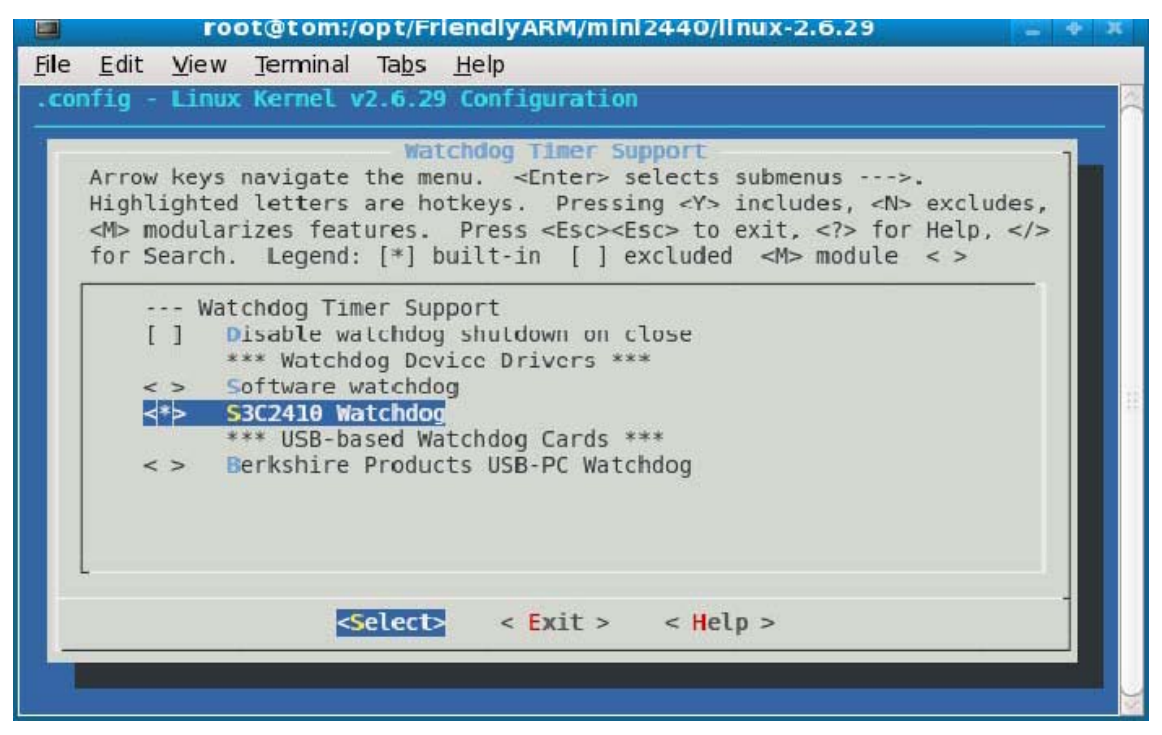

「S3C2410 Watchdog」を選択して、「Exit」で「Device Drivers」メニューに戻ります。

# 7.4.12 LED

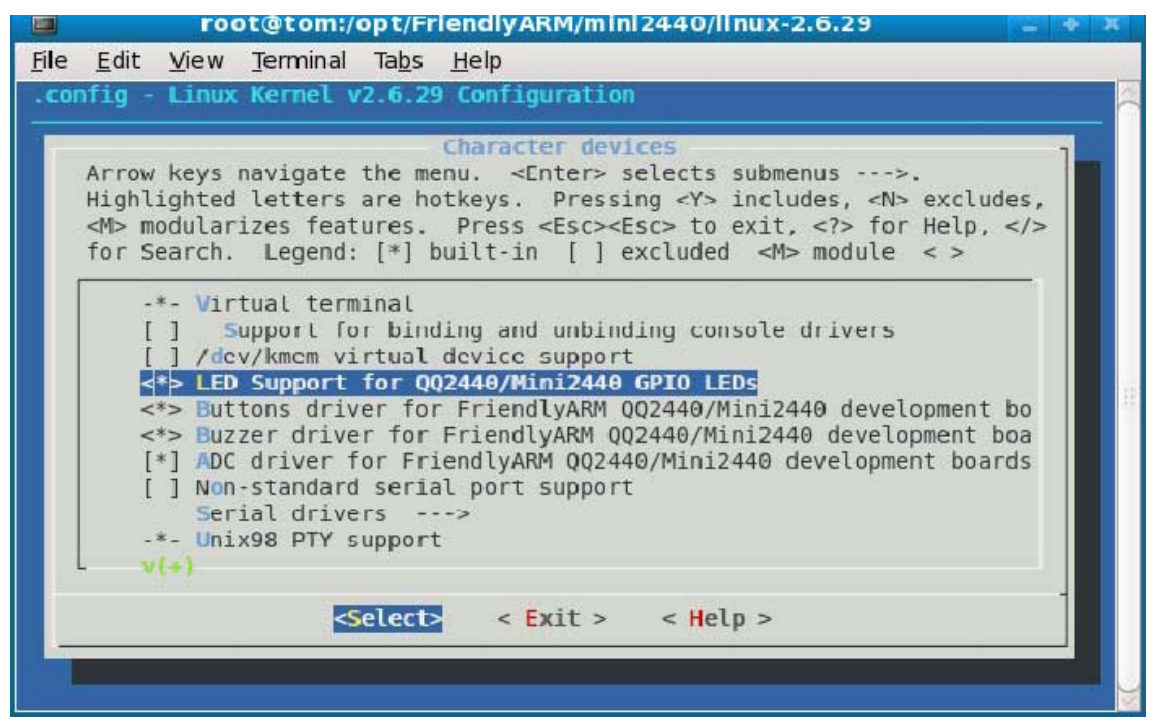

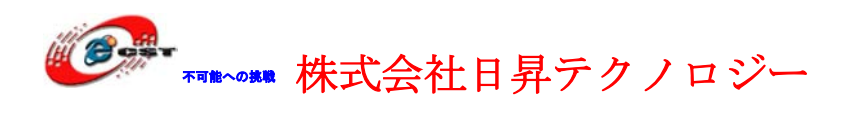

## 7.4.13 ボタン

「Device Drivers」メニューの「Character devices - - ->」に入ります。

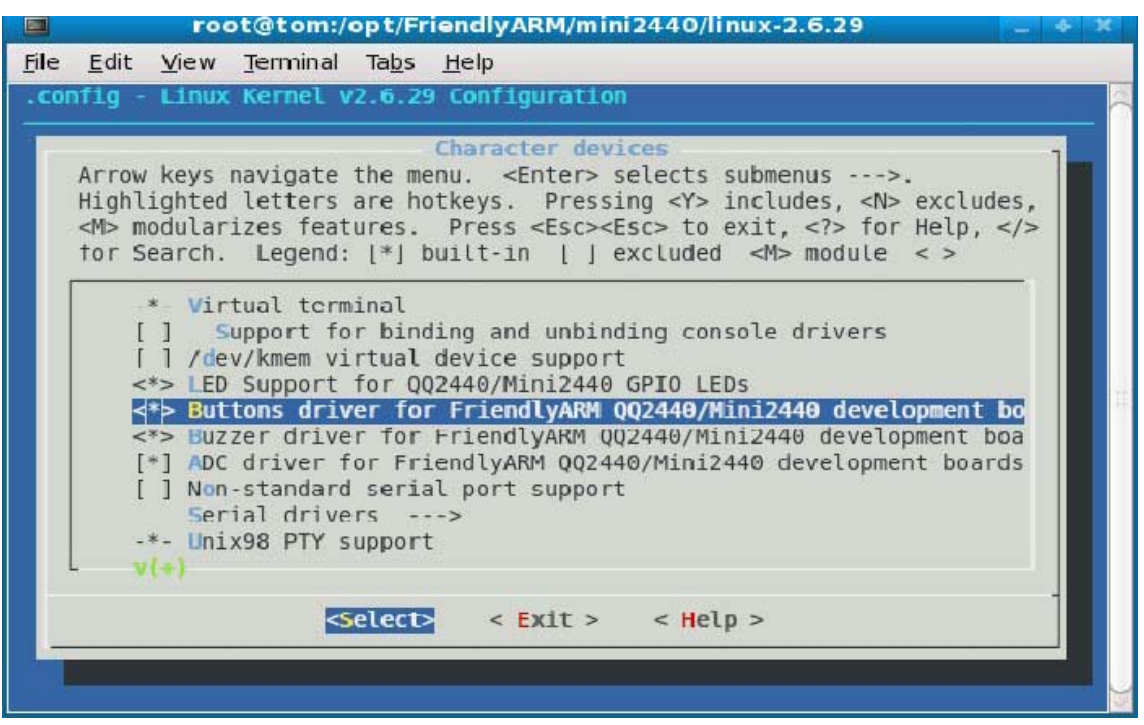

### 7.4.14 PWM ブザー

| 🔲 root@tom:/opt/FriendlyARM/mini2440/linux-2.6.29 📃 🕂 🕷                                                                                                    |
|----------------------------------------------------------------------------------------------------|
| <u>File E</u> dit <u>V</u> iew <u>T</u> erminal Ta <u>b</u> s <u>H</u> elp                                                                                                    |
| .config - Linux Kernel v2.6.29 Configuration                                                                                                    |
|                                                                                                    |
| Character devices                                                                                                    |
| Highlighted letters are botkeys. Pressing <y> includes <n> excludes</n></y>                                                                                                    |
| <pre><m>modularizes features. Press <esc><to <?="" exit,=""> for Help, </to></esc></m></pre>                                                                                                    |
| for Search. Legend: [*] built-in [] excluded <m> module &lt; &gt;</m>                                                                                                    |
| * Victual terminal                                                                                                    |
| [] Support for binding and unbinding console drivers                                                                                                    |
| [] /dev/kmem virtual device support                                                                                                    |
| <*> LED Support for QQ2440/Mini2440 GPIO LEDs                                                                                                    |
| <*> Buttons driver for FriendlyARM QQ2440/Mini2440 development bo<br>dts Ruzzer driver for FriendlyARM 002440/Mini2440 development books<br>dts Ruzzer driver for FriendlyARM 002440/Mini2440 development books<br>dts Ruzzer dts Ruzzer d |
| [*] ADC driver for FriendlyARM 002440/Mini2440 development boards                                                                                                    |
| [] Non-standard serial port support                                                                                                    |
| Serial drivers>                                                                                                    |
| -*- Unix98 PTY support                                                                                                    |
| · · · · · · · · · · · · · · · · · · ·                                                                                                    |
| <pre><select> &lt; Exit &gt; &lt; Help &gt;</select></pre>                                                                                                    |
|                                                                                                    |
|                                                                                                    |
|                                                                                                    |

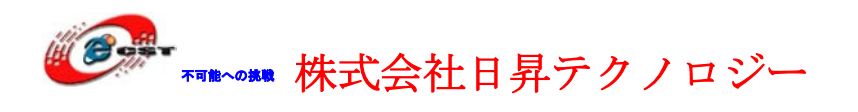

### 7.4.15 AD

「Device Drivers」メニューの「Character devices - - ->」に入ります。

| 🔲 root@tom:/opt/FriendlyARM/mini2440/linux-2.6.29 📃 🕂 🕷                                                                                                    |
|----------------------------------------------------------------------------------------------------|
| <u>F</u> ile <u>E</u> dit <u>V</u> iew <u>T</u> erminal Ta <u>b</u> s <u>H</u> elp                                                                                                    |
| .config - Linux Kernel v2.6.29 Configuration                                                                                                    |
| Character devices<br>Arrow keys navigate the menu. <enter> selects submenus&gt;.<br/>Highlighted letters are hotkeys. Pressing <y> includes, <n> excludes,<br/><m> modularizes features. Press <esc><to <?="" exit,=""> for Help,  for Search. Legend: [*] built-in [] excluded <m> module &lt; &gt;</m></to></esc></m></n></y></enter> |
| <pre>-*- Virtual terminal [ ] Support for binding and unbinding console drivers [ ] /dev/kmem virtual device support &lt;*&gt; LED Support for Q02440/Mini2440 GPI0 LEDs &lt;*&gt; Buttons driver for FriendlyARM Q02440/Mini2440 development boa [*] ADC driver for FriendlyARM Q02440/Mini2440 development boards</pre>               |
| <pre>[ ] Non-standard serial port support     Serial drivers&gt;     -*- Unix98 PTY support     v(+)</pre>                                                                                                    |
| <pre><select> &lt; Exit &gt; &lt; Help &gt;</select></pre>                                                                                                    |
|                                                                                                    |

### 7.4.16 シリアルポート

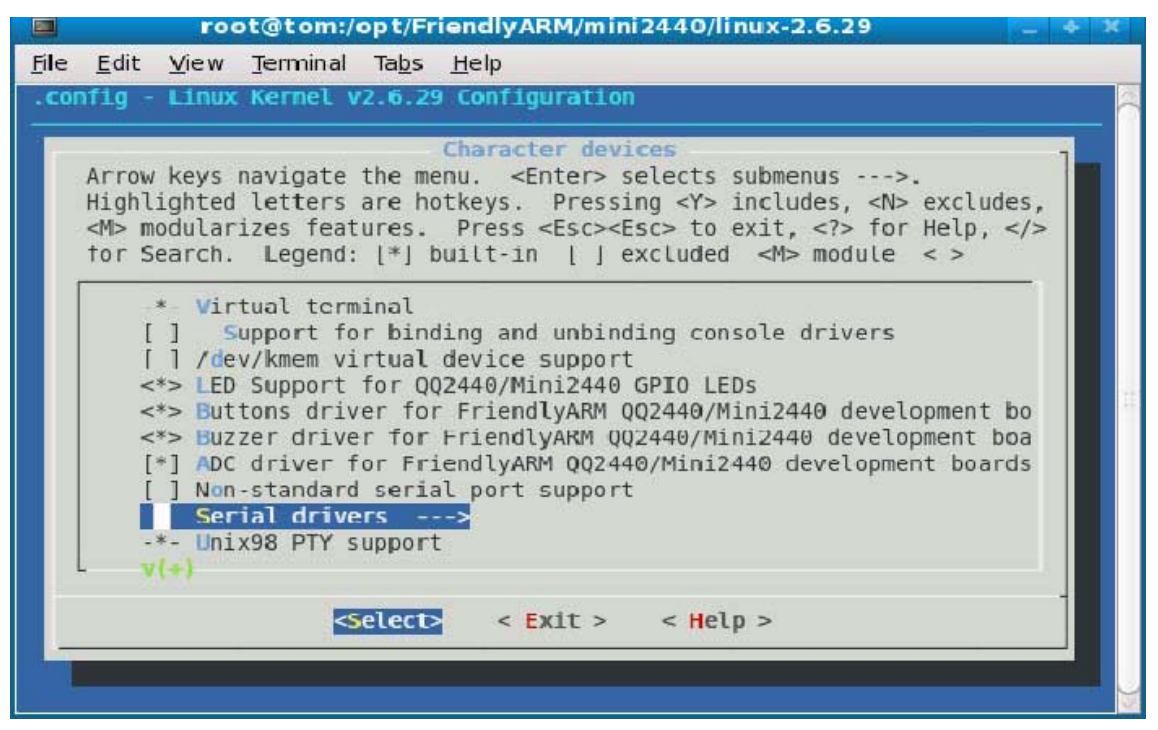

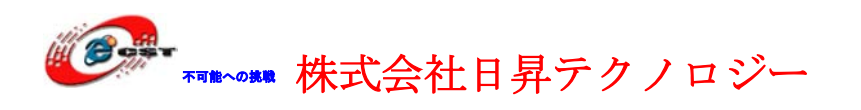

「serial driver」に入ります。

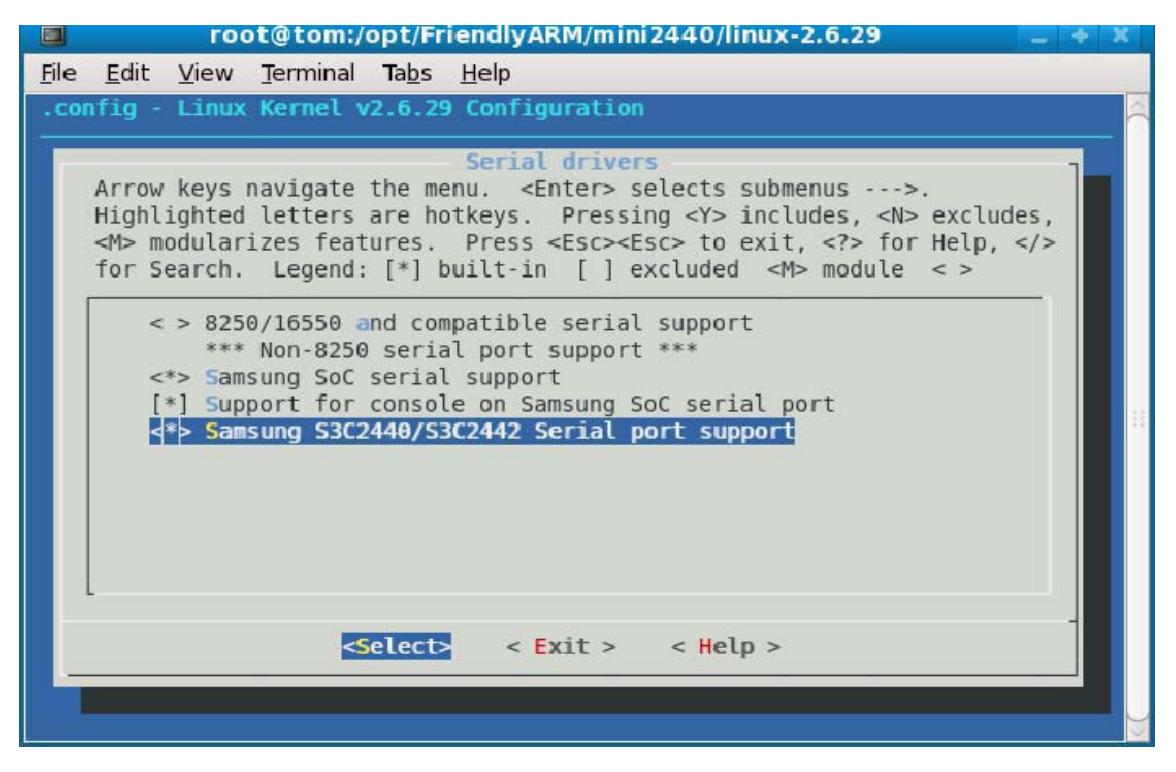

# 7.4.17 リアルタイマーRTC

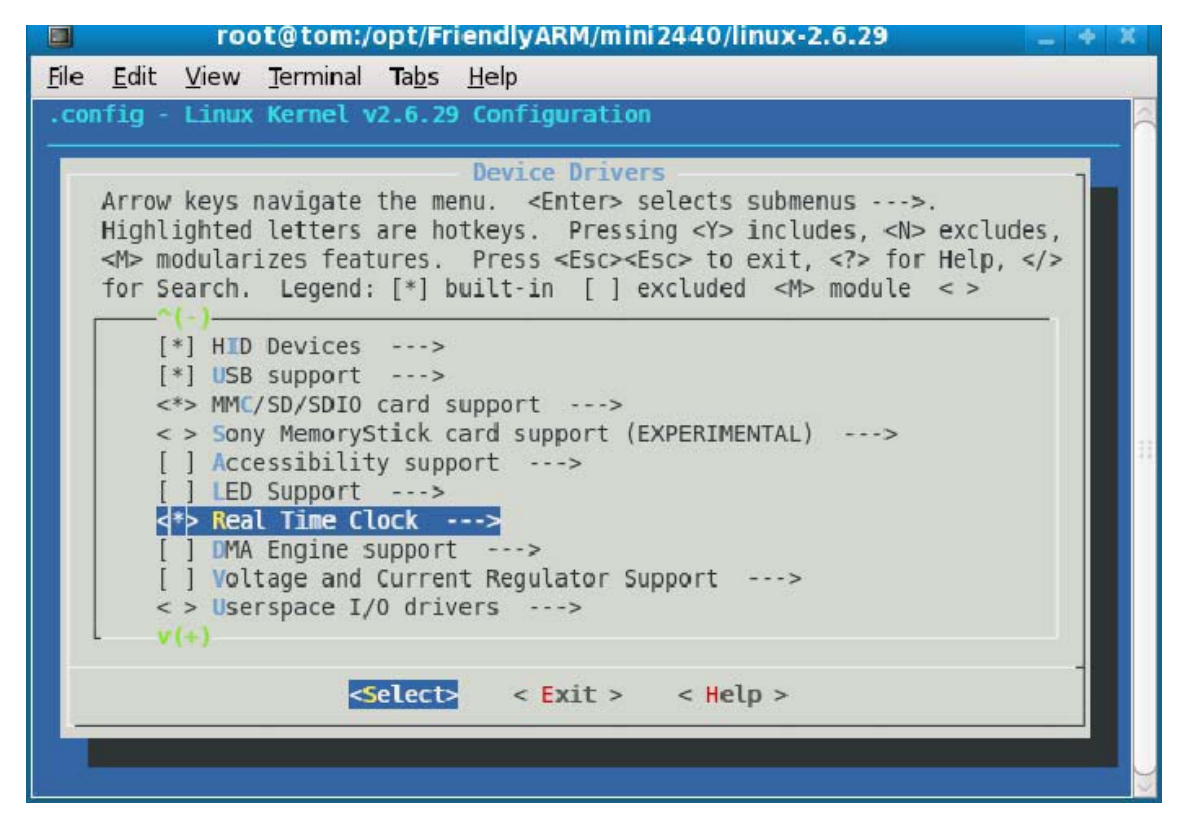

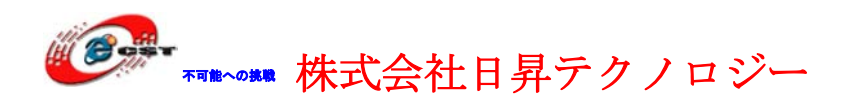

「Real Time Clock」に入ります。

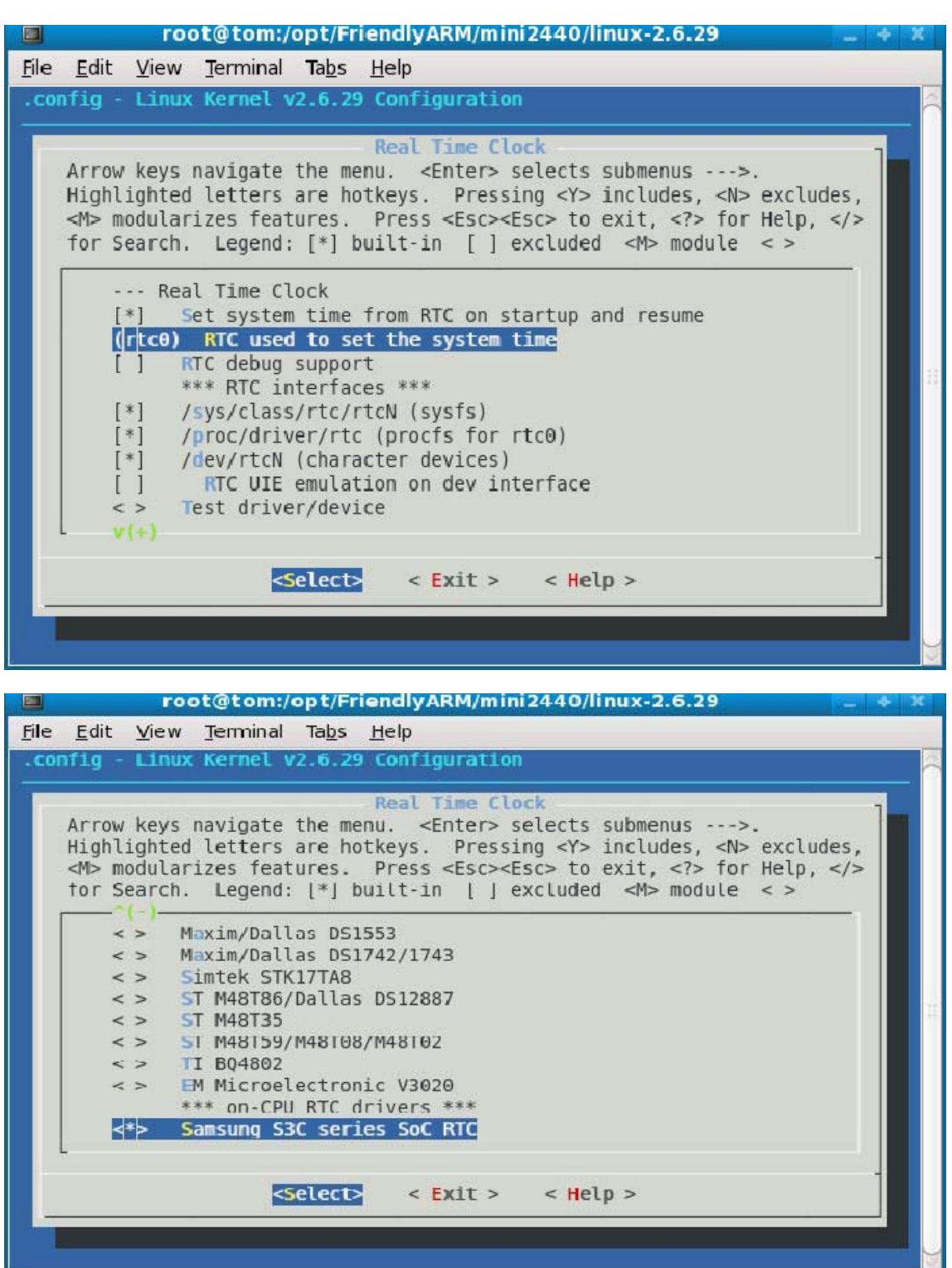

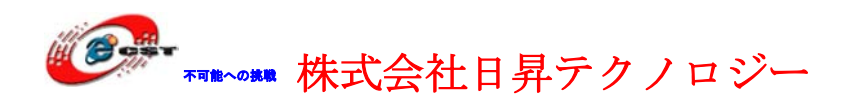

### 7.4.18 I2C - EEPROM

「Device Drivers」メニューの「I2C support」に入ります。

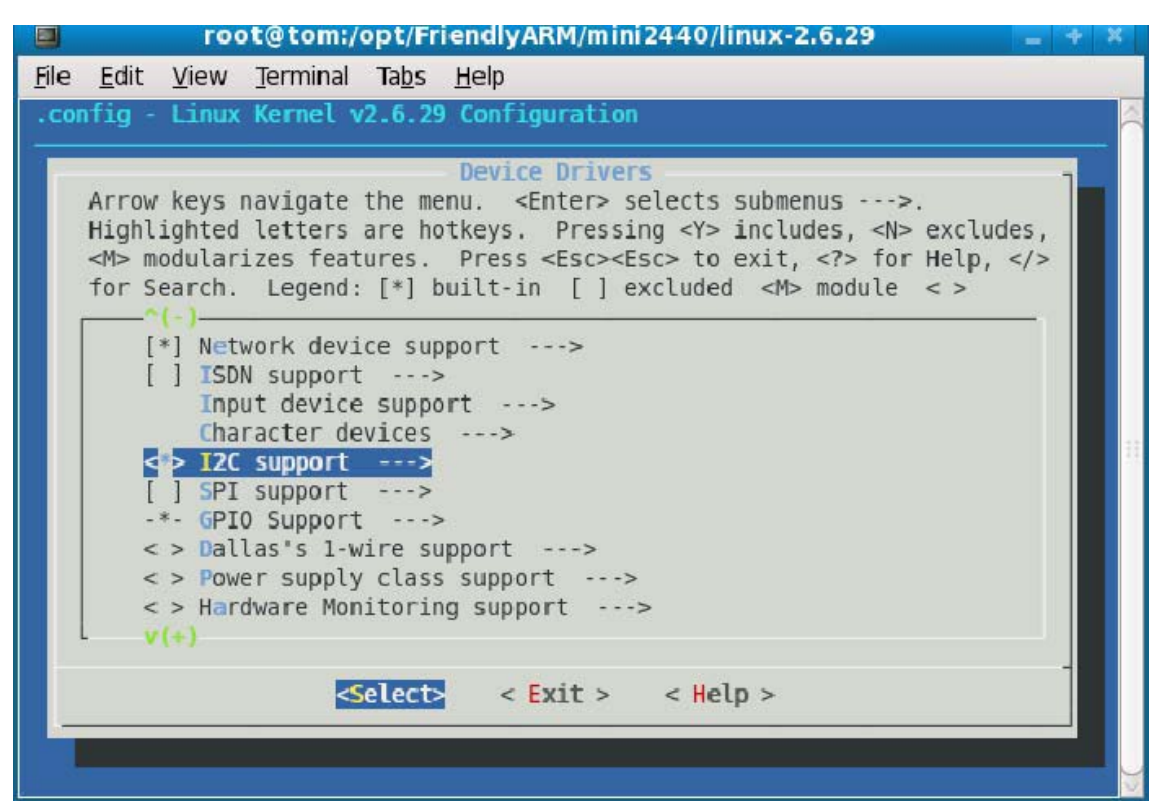

|              | root@tom:/opt/FriendlyARM/mini2440/linux-2.6.29 📃 🍝                                                                                                    | ×          |
|--------------|----------------------------------------------------------------------------------------------------|------------|
| <u>F</u> ile | <u>E</u> dit <u>V</u> iew <u>T</u> erminal Ta <u>b</u> s <u>H</u> elp                                                                                                    |            |
| . COI        | nfig - Linux Kernel v2.6.29 Configuration                                                                                                    | (          |
|              | I2C support<br>Arrow keys navigate the menu. <enter> selects submenus&gt;.<br/>Highlighted letters are hotkeys. Pressing <y> includes, <n> excludes,<br/><m> modularizes features. Press <esc><esc> to exit, <? > for Help,  for Search. Legend: [*] built-in [] excluded <m> module &lt; &gt;</m></esc></esc></m></n></y></enter>                                       |            |
|              | <pre> I2C support      I2C device interface [ ] Autoselect pertinent helper modules         I2C Algorithms&gt;         I2C Hardware Bus support&gt;         Miscellaneous I2C Chip support&gt; [ ] I2C Core debugging messages [ ] I2C Algorithm debugging messages [ ] I2C Bus debugging messages [ ] I2C Chip debugging messages [ ] I2C Chip debugging messages</pre> | 194<br>194 |
|              | <pre><select> &lt; Exit &gt; &lt; Help &gt;</select></pre>                                                                                                    |            |

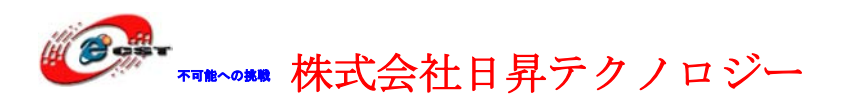

|      | root@tom:/opt/FriendlyARM/mini2440/iinux-2.6.29 🔤 👘                                                                                                    | ж |
|------|----------------------------------------------------------------------------------------------------|---|
| File | <u>E</u> dit <u>V</u> iew <u>T</u> erminal Ta <u>b</u> s <u>H</u> elp                                                                                                    |   |
| . CO | onfig - Linux Kernel v2.6.29 Configuration                                                                                                    | 1 |
|      | I2C Hardware Bus support<br>Arrow keys navigate the menu. <enter> selects submenus&gt;.<br/>Highlighted letters are hotkeys. Pressing <y> includes, <n> excludes.<br/><m> modularizes features. Press <esc> to exit. <? > for Help,  for Search. Legend: [*] built-in [] excluded <m> module &lt; &gt;</m></esc></m></n></y></enter>                                                                         |   |
|      | <pre>*** I2C system bus drivers (mostly embedded / system-on-chip) &lt; &gt; GPIO-based bitbanging I2C &lt; &gt; OpenCores I2C Controller &lt;** S3C2410 I2C Driver &lt; &gt; Simtec Generic I2C interface     *** External I2C/SMBus adapter drivers *** &lt; &gt; Parallel port adapter (light) &lt; &gt; TAOS evaluation module &lt; &gt; Tiny-USB adapter     *** Other I2C/SMBus bus drivers *** </pre> |   |
|      | <pre><select> &lt; Exit &gt; &lt; Help &gt;</select></pre>                                                                                                    |   |
|      |                                                                                                    |   |

# 7.4.19 yaff2s ファイルシステム

「Device Drivers」メニューの「Memory Technology Device (MTD) support」に入ります。

|              |                                       | ro                                                                                          | ot@tom:                                                                                                    | /opt/Fr                                           | riendlyARM/mini2440/linux-2.6.29 📃 🚸 🗶                                                                                                    |
|--------------|---------------------------------------|---------------------------------------------------------------------------------------------|----------------------------------------------------------------------------------------------------|---------------------------------------------------|----------------------------------------------------------------------------------------------------|
| <u>F</u> ile | Edit                                  | View                                                                                        | Terminal                                                                                                    | Tabs                                              | Help                                                                                                    |
| . CO         | nfig -                                | Linux                                                                                       | Kernel                                                                                                    | V2.6.29                                           | 9 Configuration                                                                                                    |
|              | Arrow<br>Highl<br><m> m<br/>tor S</m> | keys<br>ighted<br>odular<br>earch.                                                          | navigate<br>letters<br>izes fea<br>Legend                                                                             | the me<br>are ho<br>tures.<br>: [*] t             | Device Drivers<br>enu. <enter> selects submenus&gt;.<br/>otkeys. Pressing <y> includes, <n> excludes,<br/>Press <esc><esc> to exit, <? > for Help, built-in [ ] excluded <m> module &lt; &gt;</m></esc></esc></n></y></enter> |
|              | V V (                                 | Gen<br>> Con<br>*> Men<br>> Par<br>*] Blo<br>] Mis<br>> ATA<br>SCS<br>> Ser<br>] Mul<br>(+) | cric Dri<br>nector -<br>iory Tech<br>allel po<br>ck devic<br>c device<br>./ATAPI/M<br>I device<br>ial ATA<br>tiple de | ver Opt<br>unifie<br>nology<br>rt supp<br>es<br>s | tions ><br>ed userspace <-> kernelspace linker><br>Device (MTD) support><br>port><br>-><br>support><br>rt><br>and Parallel ATA (experimental) drivers<br>driver support (RAID and LVM)>                                       |
|              |                                       |                                                                                             | <                                                                                                    | select                                            | <pre>&lt; Exit &gt; &lt; Help &gt;</pre>                                                                                                    |
|              |                                       |                                                                                             |                                                                                                    |                                                   |                                                                                                    |
|              |                                       |                                                                                             |                                                                                                    |                                                   |                                                                                                    |

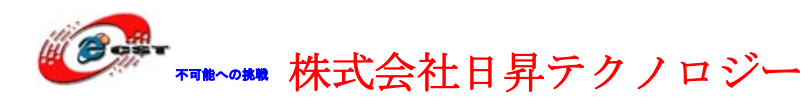

| root@tom:/opt/FriendlyARM/mini2440/linux-2.6.29 🔤                                                                                                    | + X |
|----------------------------------------------------------------------------------------------------|-----|
| <u>F</u> ile <u>E</u> dit <u>V</u> iew <u>T</u> erminal Ta <u>b</u> s <u>H</u> elp                                                                                                    |     |
| .config - Linux Kernel v2.6.29 Configuration                                                                                                    |     |
| Memory Technology Device (MTD) support<br>Arrow keys navigate the menu. <enter> selects submenus&gt;.<br/>Highlighted letters are hotkeys. Pressing <y> includes, <n> excludes,<br/><m> modularizes features. Press <esc><esc> to exit, <? > for Help,  for Search. Legend: [*] built-in [] excluded <m> module &lt; &gt;</m></esc></esc></m></n></y></enter> |     |
| <pre>&lt; MTD concatenating support [*] MTD partitioning support &lt; &gt; MTD tests support &lt; &gt; RedBoot partition table parsing [] Command line partition table parsing &lt; &gt; ARM Firmware Suite partition parsing &lt; &gt; TI AR7 partitioning support     **** User Modules And Translation Layers ***</pre>                                    |     |
| <pre>&lt;*&gt; Direct char device access to MTD devices     -*- Common interface to block layer for MTD 'translation layers     v(+)</pre>                                                                                                    |     |
| <pre><select> &lt; Exit &gt; &lt; Help &gt;</select></pre>                                                                                                    |     |
|                                                                                                    |     |

画面のように「\*」を選択します。「NAND Device Support」を探して、入ります。

| 🔲 root@tom:/opt/FriendlyARM/minl2440/linux-2.6.29 두 🗧 🕈                                                                                                    | ×     |
|----------------------------------------------------------------------------------------------------|-------|
| <u>File E</u> dit <u>V</u> iew <u>T</u> erminal Ta <u>b</u> s <u>H</u> elp                                                                                                    |       |
| .config - Linux Kernel v2.6.29 Configuration                                                                                                    |       |
| Memory Technology Device (MTD) support<br>Arrow keys navigate the menu. <enter> selects submenus&gt;.<br/>Highlighted letters are hotkeys. Pressing <y> includes, <n> excludes,<br/><m> modularizes features. Press <esc><esc> to exit, <? > for Help,  for Search. Legend: [*] built-in [] excluded <m> module &lt;&gt;</m></esc></esc></m></n></y></enter>                                                                       |       |
| <pre>&lt;    NFTL (NAND Flash Translation Layer) support<br/>&lt;    INFTL (Inverse NAND Flash Translation Layer) support<br/>&lt;    Resident Flash Disk (Flash Translation Layer) support<br/>&lt;    NAND SSFDC (SmartMedia) read only translation layer<br/>&lt;    Log panic/oops to an MTD buffer<br/>HAM/ROM/Flash chip drivers&gt;<br/>Mapping drivers for chip access&gt;<br/>Self-contained MTD device drivers&gt;</pre> | 112.1 |
| <pre>&lt; NAND Device Support&gt; &lt; &gt; OneNAND Device Support&gt; v(+)</pre>                                                                                                    |       |
| Select> < Exit > < Help >                                                                                                    |       |
|                                                                                                    |       |

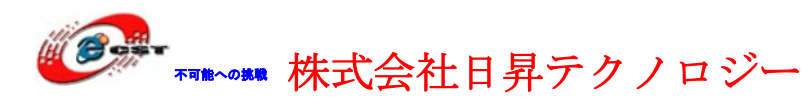

|                                                                                                    | root@tom:/opt/FriendlyARM/mini2440/linux-2.6.29 📃 🛨 🗶                                                                                                    |
|----------------------------------------------------------------------------------------------------|----------------------------------------------------------------------------------------------------|
| <u>File Edit Vie</u>                                                                                                    | ew <u>T</u> erminal Ta <u>b</u> s <u>H</u> elp                                                                                                    |
| .config - Li                                                                                                    | nux Kernel v2.6.29 Configuration                                                                                                    |
| Arrow ke<br>Highligh<br><m> modu<br/>for Sear<br/>[]<br/>&lt;&gt;<br/>[]<br/>[]<br/>[]<br/>[]<br/>[]<br/>[]<br/>[]<br/>]<br/>&lt;&gt;<br/>&lt;&gt;<br/>&lt;&gt;<br/>&lt;&gt;<br/>&lt;&gt;</m> | NAND Device Support<br>ys navigate the menu. <enter> selects submenus&gt;.<br/>ted letters are hotkeys. Pressing <y> includes, <n> excludes,<br/>larizes features. Press <esc> to exit, <? > for Help,  for Help,  ch. Legend: [*] built-in [] excluded <m> module &lt; &gt;<br/>Enable chip ids for obsolete ancient NAND devices<br/>GPIO NAND Flash driver<br/>NAND Flash support for S3C2410/S3C2440 SoC<br/>S3C2410 NAND driver debug<br/>S3C2410 NAND IDLE clock stop<br/>DiskOnChip 2000, Millennium and Millennium Plus (NAND reimp<br/>Support for NAND Flash Simulator<br/>Support for generic platform NAND driver<br/>MTD driver for Olympus MAUSB-10 and Fujifilm DPC-R1<br/><select> &lt; Exit &gt; &lt; Help &gt;</select></m></esc></n></y></enter> |

選択して、メインメニューに戻ります。メインメニューで「File systems」を探して、入ります。

|              |                                       | ro                                               | ot@tom:                                                                          | /opt/Fri                                                   | endly/                                      | ARM/m                                             | nini24                                              | 40/lii                                      | nux-2.6                                    | .29                                      |                      | - 10 - 10 - 10 - 10 - 10 - 10 - 10 - 10 | 4 | я |
|--------------|---------------------------------------|--------------------------------------------------|----------------------------------------------------------------------------------|------------------------------------------------------------|---------------------------------------------|---------------------------------------------------|-----------------------------------------------------|---------------------------------------------|--------------------------------------------|------------------------------------------|----------------------|-----------------------------------------|---|---|
| <u>F</u> ile | Edit                                  | View                                             | Terminal                                                                         | Ta <u>b</u> s                                              | Help                                        |                                                   |                                                     |                                             |                                            |                                          |                      |                                         |   |   |
| . COI        | nfig -                                | Linux                                            | Kernel                                                                           | v2.6.29                                                    | Confl                                       | gurati                                            | Lon                                                 |                                             |                                            |                                          |                      |                                         |   | 0 |
|              | Arrow<br>Highl<br><m> m<br/>tor S</m> | keys<br>ighted<br>odular<br>earch.               | navigate<br>letters<br>izes fea<br>Legend                                        | the me<br>are ho<br>tures.<br>: [*] b                      | Kerne<br>nu. <<br>tkeys.<br>Press<br>uilt-i | l Conf<br>Enter><br>Pres<br><esc><br/>n [ ]</esc> | figur<br>> sel<br>ssing<br>> <esc<br>] exc</esc<br> | ects s<br><y> i<br/>&gt; to e<br/>Luded</y> | submenu<br>Include<br>exit, <<br><m> m</m> | s><br>s, <n><br/>?&gt; for<br/>odule</n> | exclu<br>Help<br>< > | udes,<br>,                              |   |   |
|              | T<br>I                                | Usc<br>Pow<br>*1 Net<br>Dev<br>Fil<br>Ker<br>Sec | rspace b<br>er manag<br>working<br>tice Driv<br>e system<br>nel hack<br>urity op | inary f<br>ement o<br>support<br>ers<br>S><br>ing<br>tions | ormats<br>ptions<br>><br>->                 | 3                                                 | *                                                   |                                             |                                            |                                          |                      |                                         |   | Ш |
|              | - V                                   | > Cry<br>Lib                                     | ptograph<br>prary rou                                                            | ic API<br>tines                                            | >                                           | Fxit >                                            | >                                                   | < Helr                                      | ) >                                        |                                          |                      |                                         | - |   |
| -            |                                       |                                                  |                                                                                  |                                                            |                                             | LALL ?                                            |                                                     | - nech                                      |                                            | -                                        | -                    | -                                       |   |   |

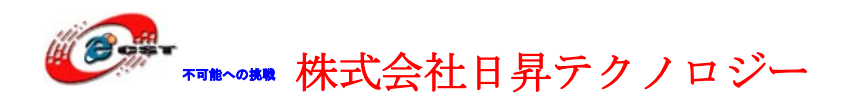

「Miscellaneous filesystems」に入ります。

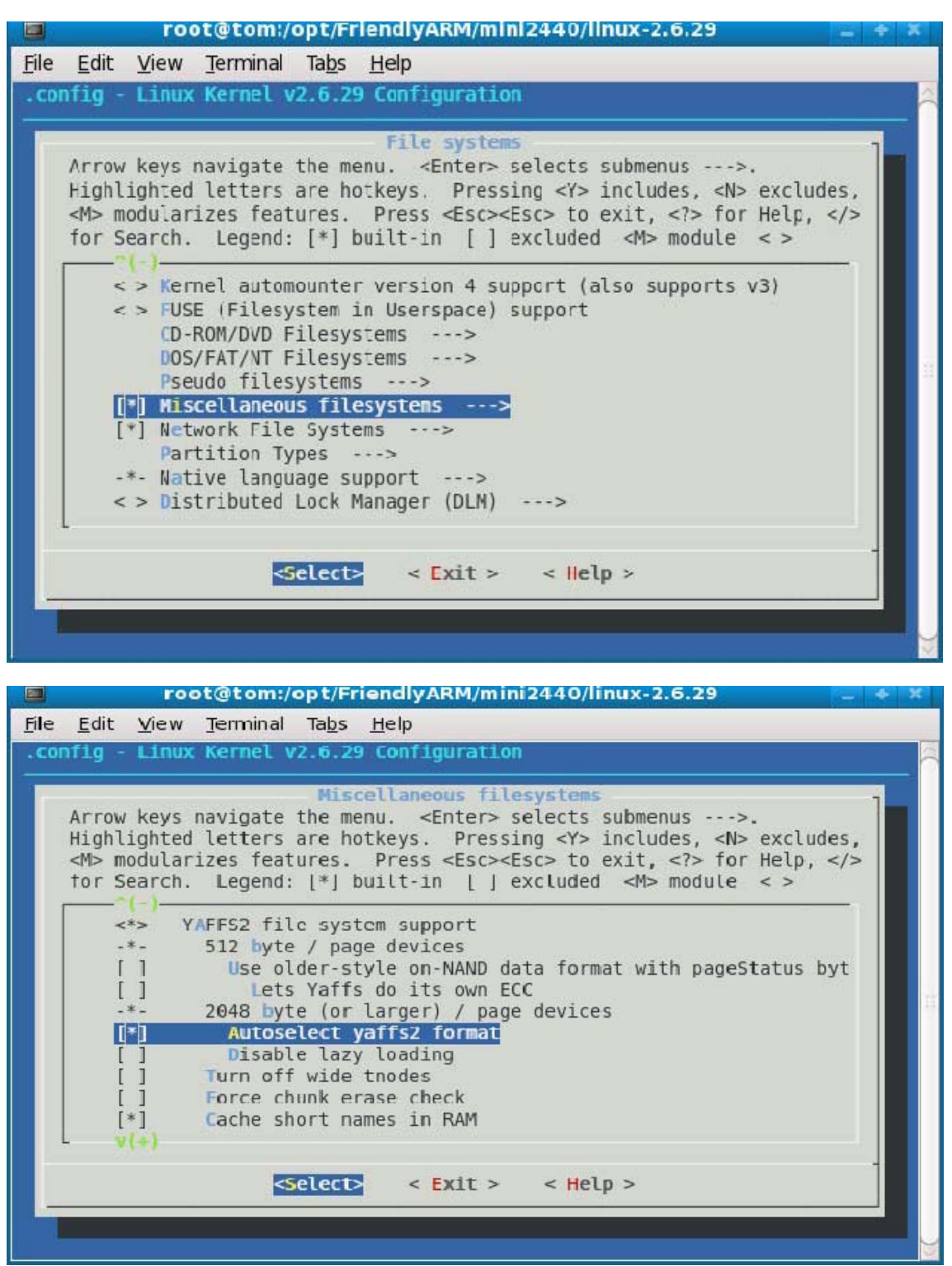

「YAFFS2 file system support」を選択します。「Exit」で「Device Drivers」メニューに戻ります。

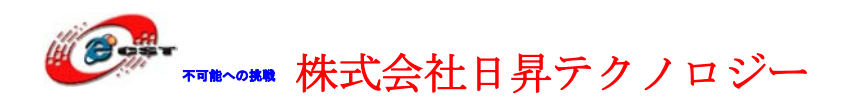

# 7.4.20 EXT2/VFAT/ NFS ファイルシステム

#### NFS :

「File systems」メニューのNetwork File Systemsに入ります。

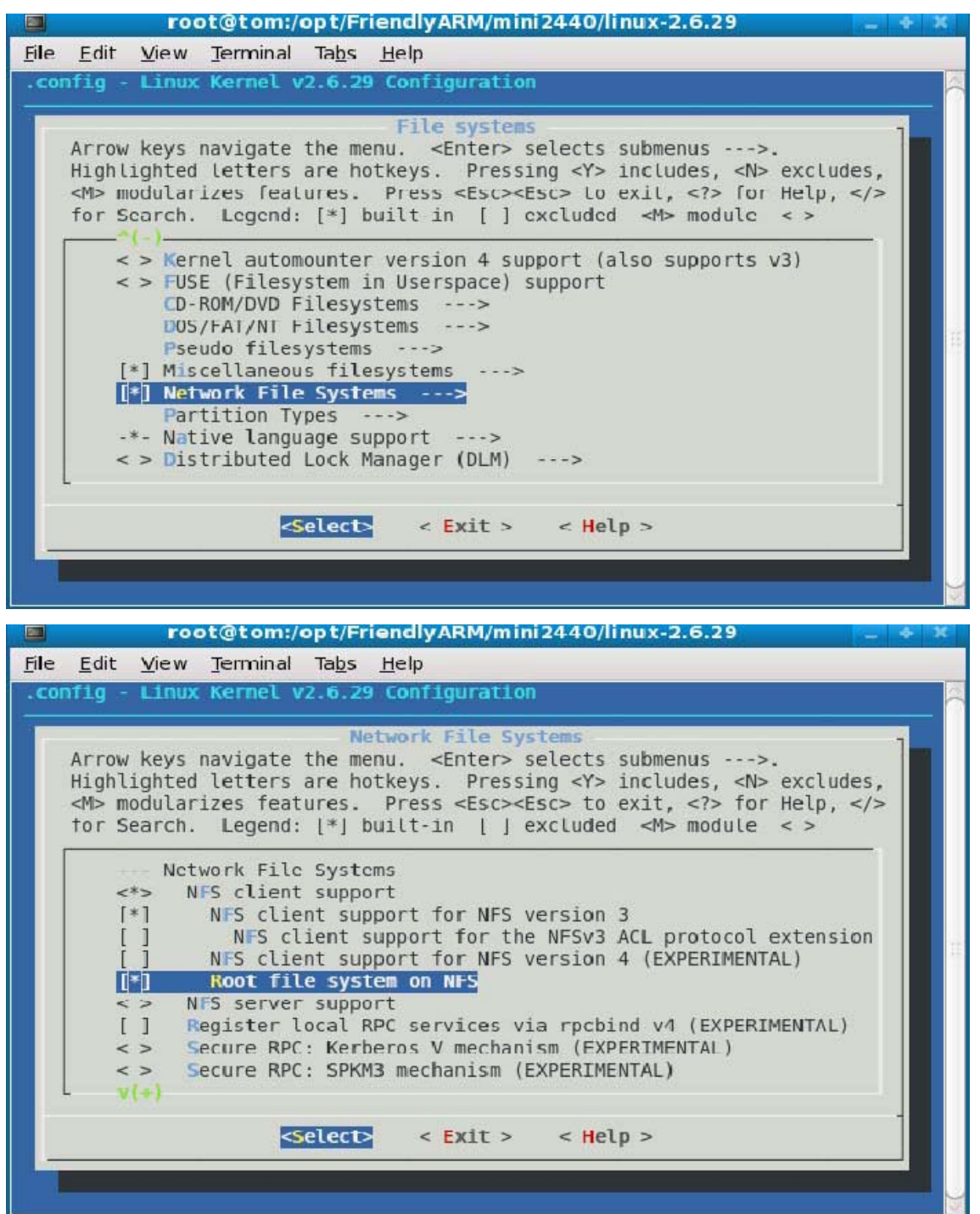

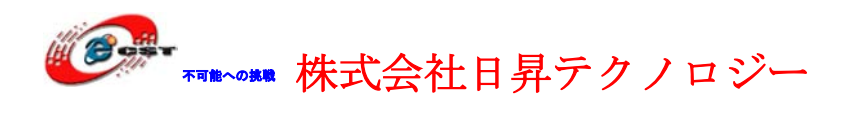

### FAT :

「File systems」メニューの「DOS/FAT/NT Filesystems」に入ります。

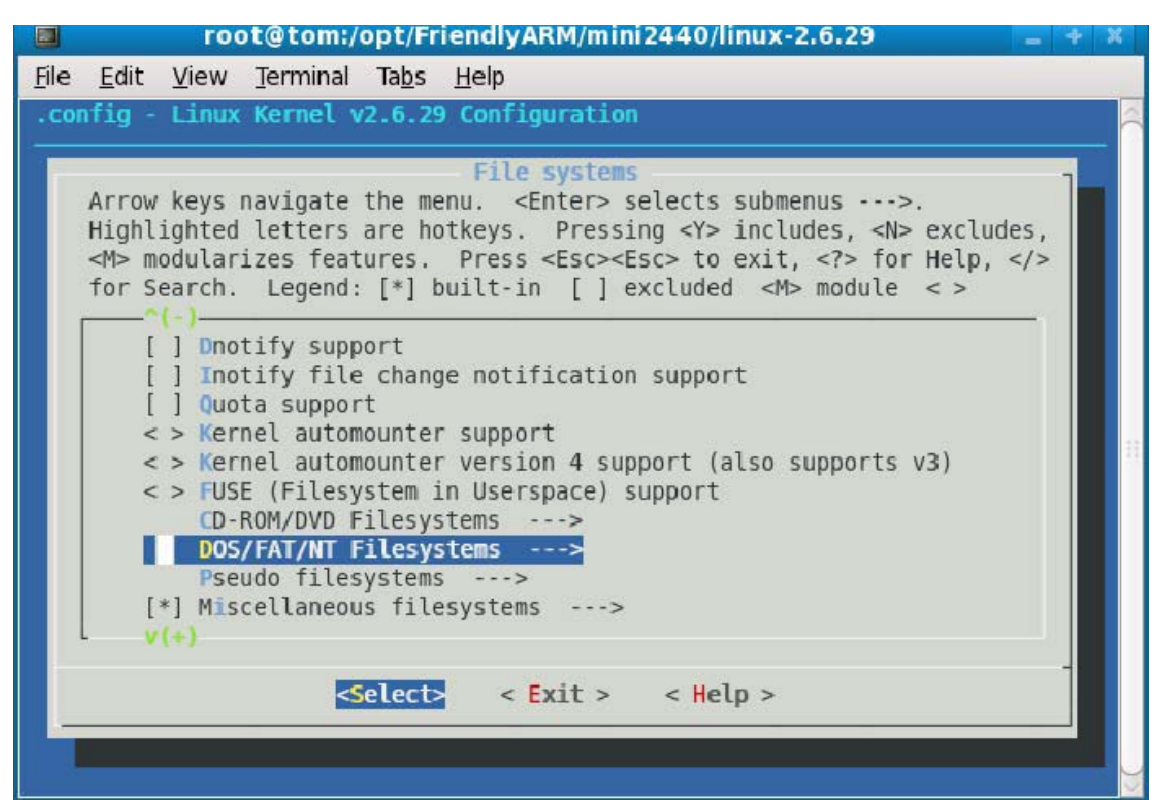

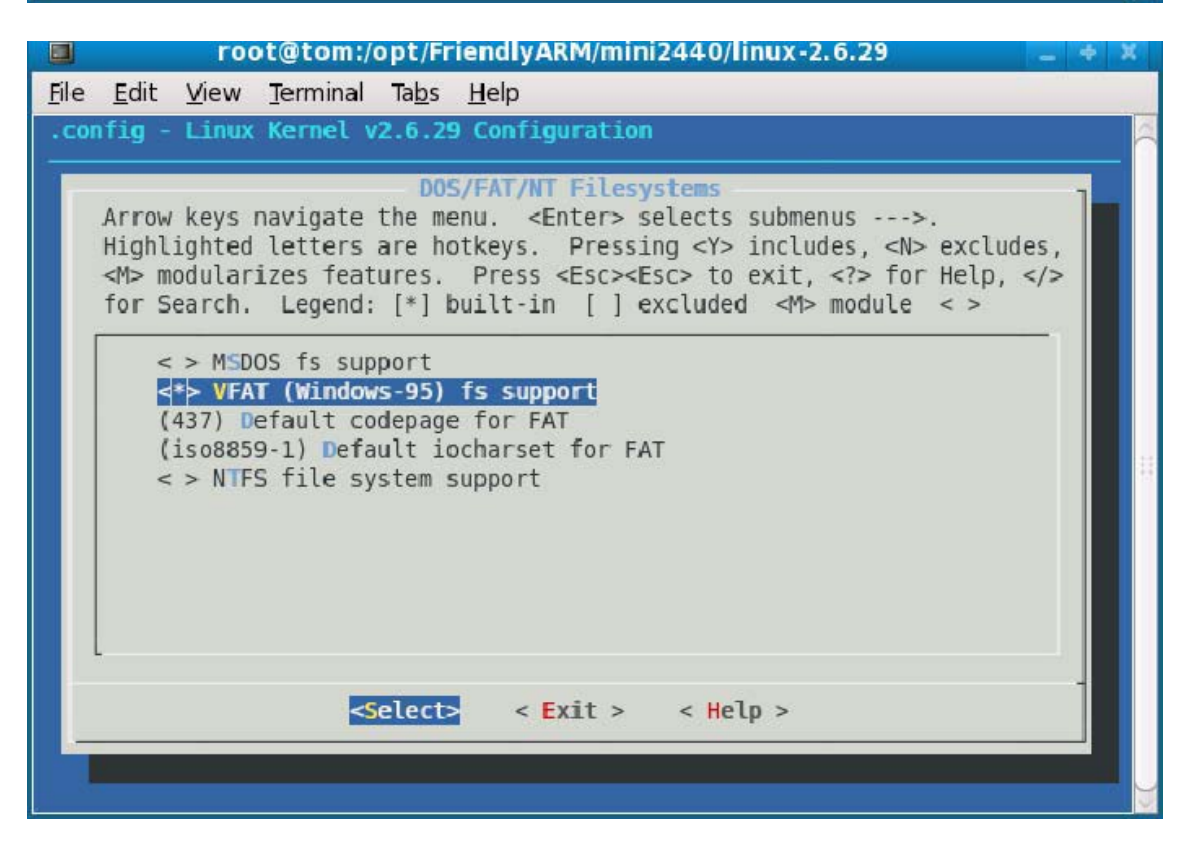

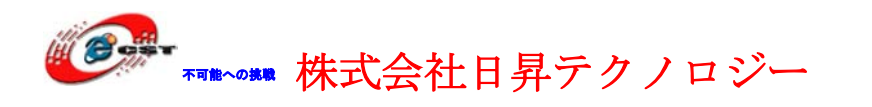

### 7.4.21 USB-RS232 シリアルポート

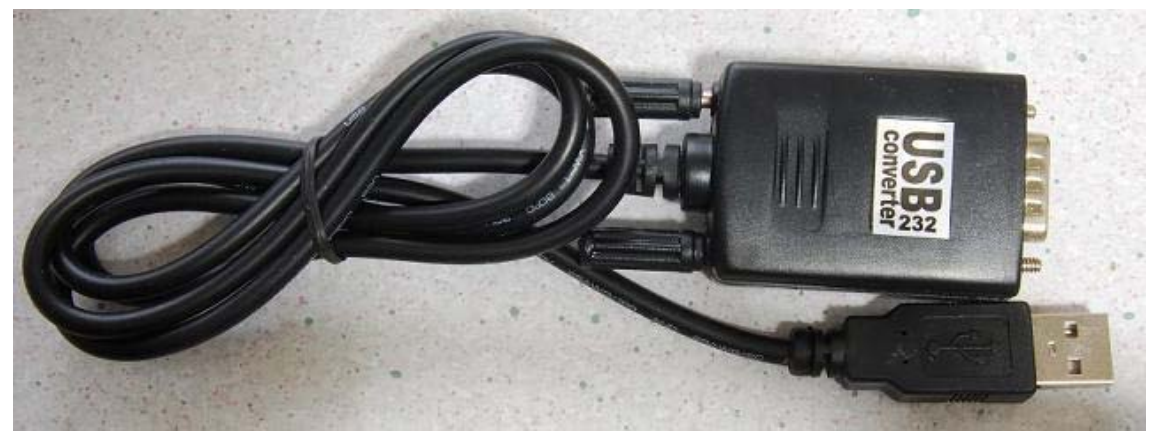

弊社が販売している USB-RS232 変換ケーブル

「Device Drivers」メニューの「USB support」に入ります。

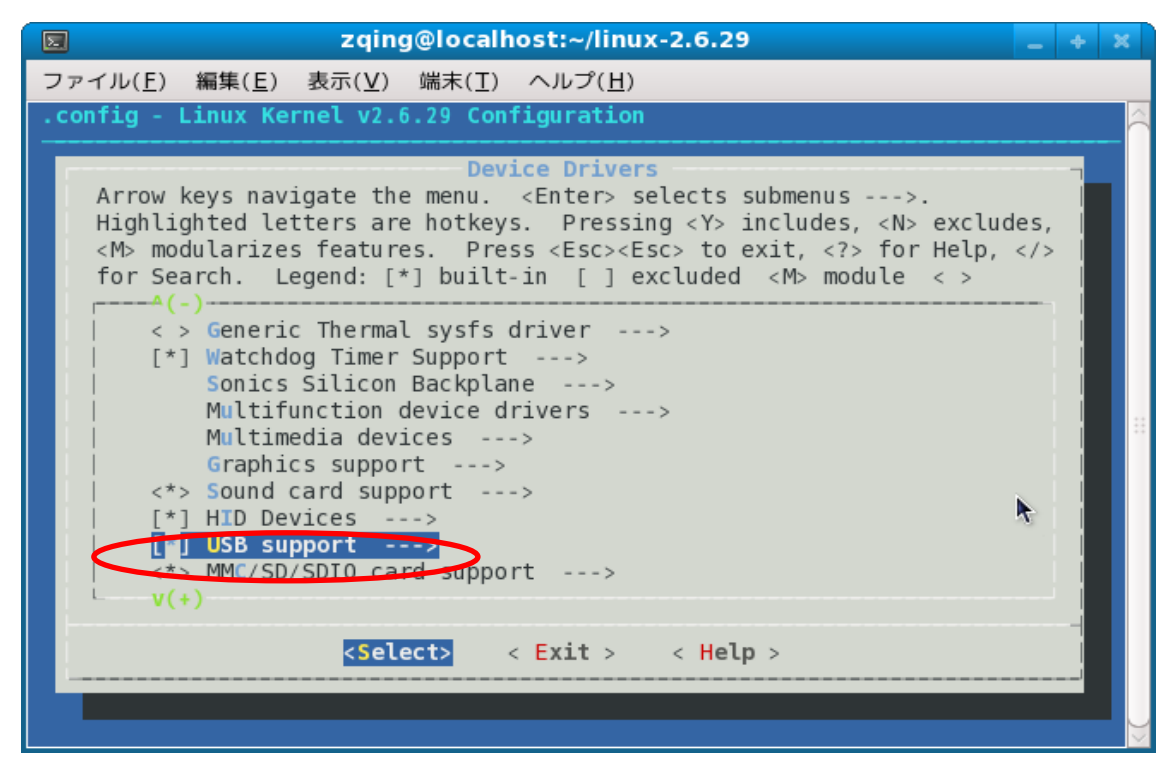

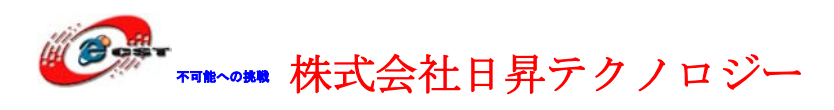

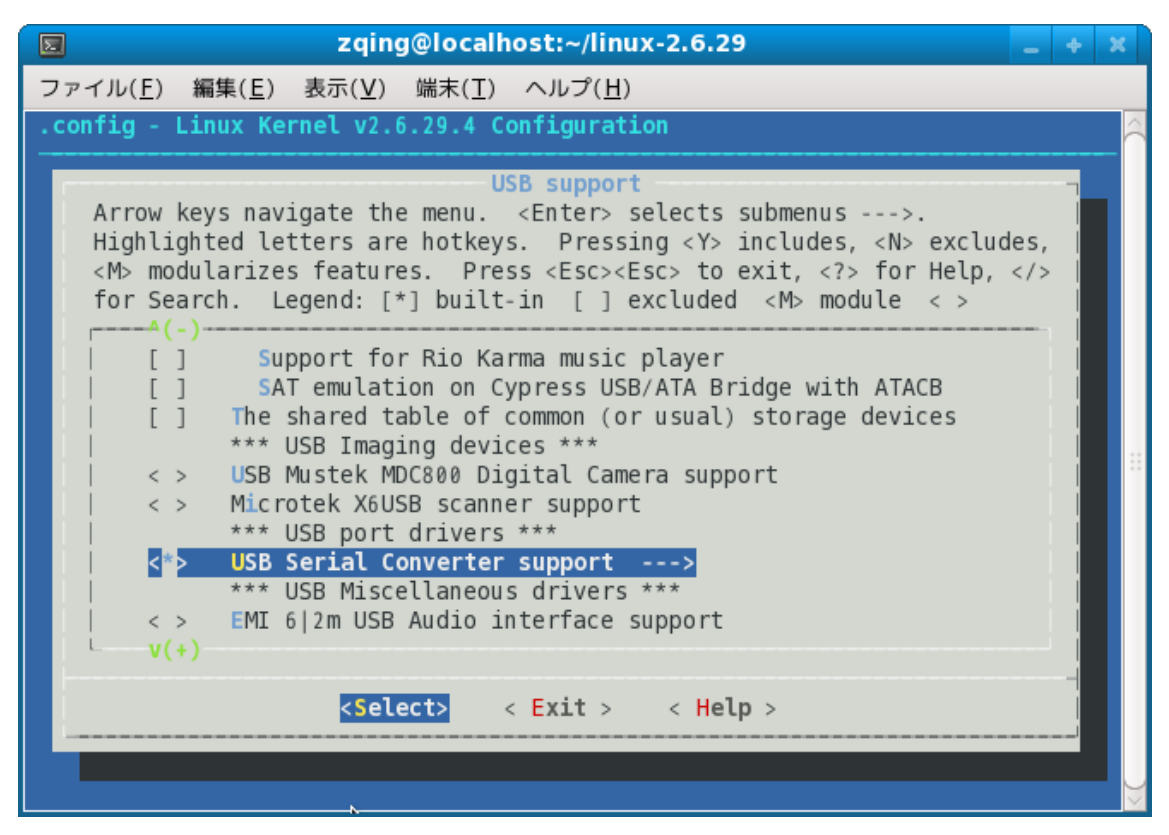

「USB Serial Converter support」に入ります。

| zqing@localhost:~/linux-2.6.29                                                                                                    | ÷               | ×        |
|----------------------------------------------------------------------------------------------------|-----------------|----------|
| ファイル( <u>F</u> ) 編集( <u>E</u> ) 表示( <u>V</u> ) 端末( <u>T</u> ) ヘルプ( <u>H</u> )                                                                                                    |                 |          |
| .config - Linux Kernel v2.6.29.4 Configuration                                                                                                    |                 | $\hat{}$ |
| USB Serial Converter support<br>Arrow keys navigate the menu. <enter> selects submenus&gt;.<br/>Highlighted letters are hotkeys. Pressing <y> includes, <n> excludes<br/><m> modularizes features. Press <esc><esc> to exit, <? > for Help, <!--<br-->for Search. Legend: [*] built-in [] excluded <m> module &lt; &gt;</m></esc></esc></m></n></y></enter>              | ,  <br>,  <br>, |          |
| <pre>C USB KL5KUSB105 (Palmconnect) Driver</pre> < > USB KOBIL chipcard reader< > USB MCT Single Port Serial Driver< > USB Moschip 7720 Serial Driver< > USB Moschip 7840/7820 USB Serial Driver< > USB Motorola Phone modem driver< > USB Navman GPS deviceC USB Prolific 2303 Single Port Serial Driver< > USB Ours Technology Inc. OTi-6858 USB To RS 32 Bridge Contr |                 |          |
| <pre><sobb 05b="" <="" driver="" l="" pre="" serial="" spcp8x5="" to="" v(+)=""> <pre><select> &lt; Exit &gt; &lt; Help &gt;</select></pre></sobb></pre>                                                                                                    |                 |          |
|                                                                                                    |                 | $\sim$   |

Prolific 社の PL2303 のドライバを選択します。

™┉┉ 株式会社日昇テクノロジー

#### 7.4.22 ARM7TDMI/LPC2148 との通信

ARM9 は標準 OS に Linux を採用します。Linux には、信頼性が高いネットワークスタッ クが実装され、利用できます。従って、ネットワークに接続する信頼性の高い遠隔制御機 器が、容易に作成できる利点があります。Linux にも USB スタックが実装され、多種類の USB デバイスを利用できます。例えば、USB プリンター、USB 無線 LAN、USB メモリ、 SD カードなど。パソコンの Linux 上のアプリケーションが ARM9 上で利用できます。ゼ ロから開発せずに、例えば Web サーバーなどが組み込み用機器で利用できるわけで、これ は非常に大きな利点といえます。

Linuxの便利さの反面、複雑、重い、反応速度が遅いです。反応速度は大体数十ms ぐらいです。この反応速度は人間との会話に満足できますが、機械制御のリアルタイム性に足りないかもしれません。

ARM7 シリーズはリアルタイム制御に向けのマイコンです。OS なしあるいは簡単な RTOS を搭載します。1us~1ms 以上の反応速度が実現できます。LPC2148 は NXP 社によって開 発された ARM7 シリーズのマイコンです。CPU の周波数 60MHz、512KB Flash、42KB RAM。14 チャネル 10 ビット AD、1 チャネル 10 ビット DA、6 チャネルの PWM。

その上、LPC2148にはUSBターゲットポートを持ちます。最大通信速度12Mbps。LPC2148 はUSBデバイスとして使えます。ARM9はUSBハブを経由すれば、何台分のLPC2148 にも接続できます。システムはARM9/MINI2440とARM7/LPC2148を同時に採用すれば、 Linuxの便利な機能とARM7のリアルタイム性を組み合わせ、高度複雑なアプリケーショ ンとリアルタイム制御が両立できるシステムを作れます。

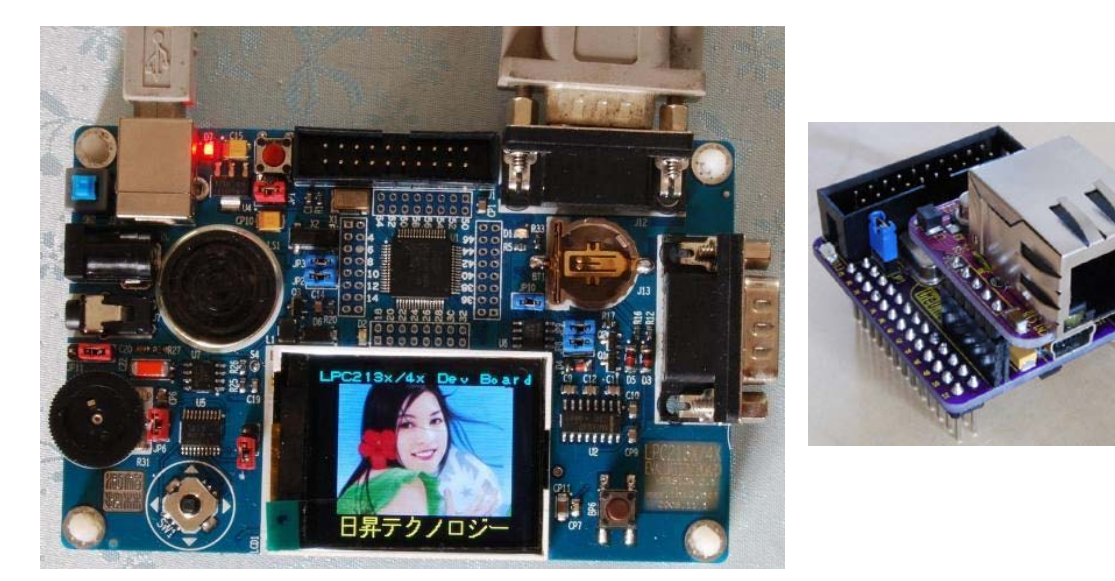

弊社が販売している LPC2148 開発キットとモジュール

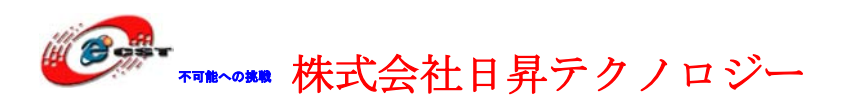

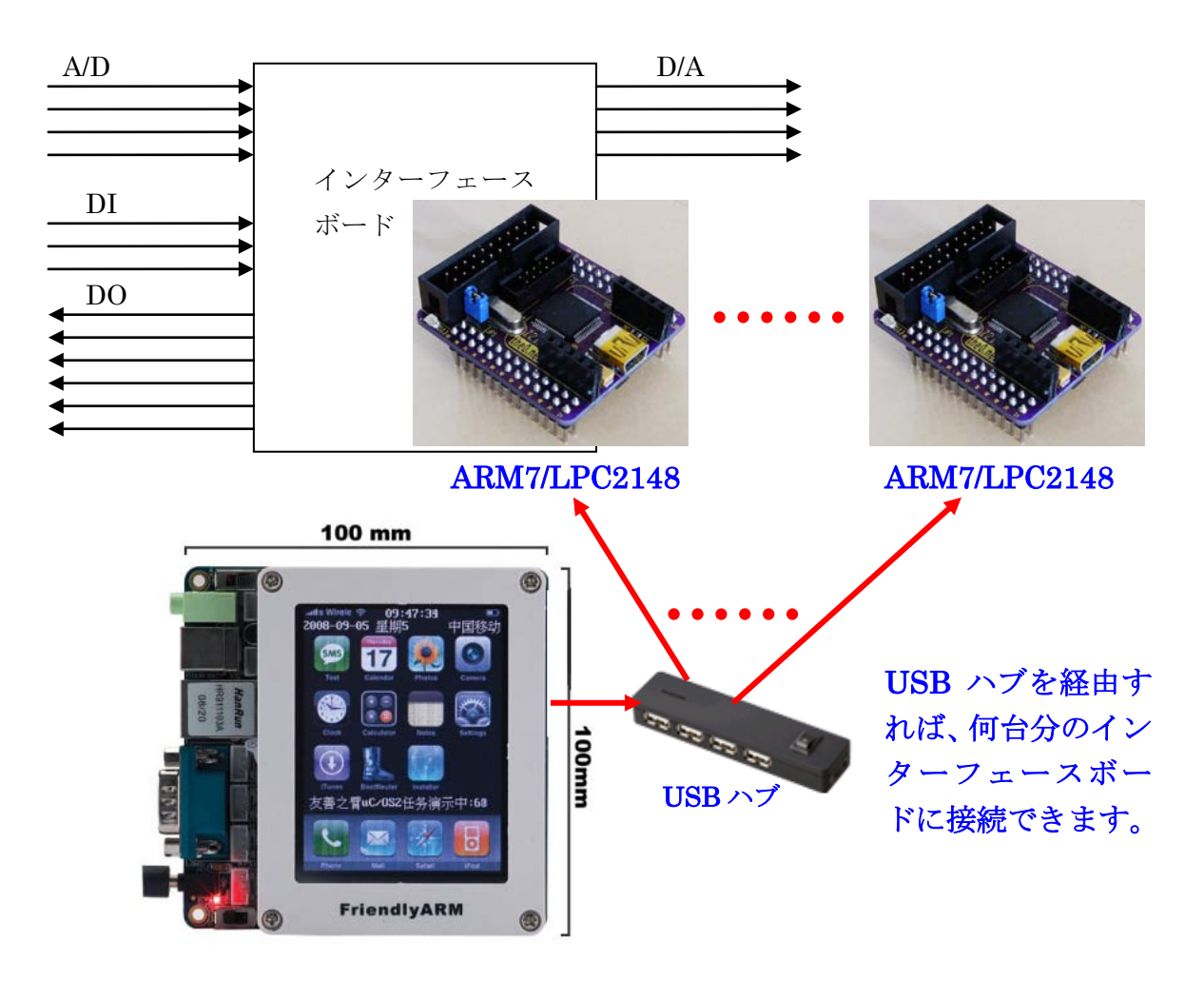

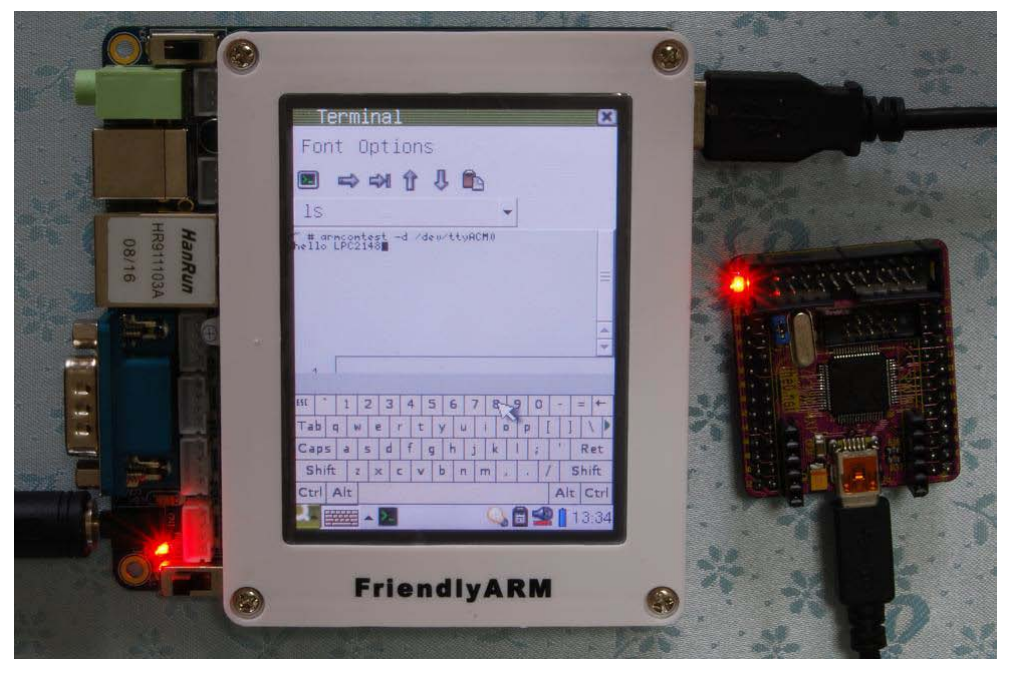

ARM9 が ARM7TDMI/LPC2148 を USB で通信する様子

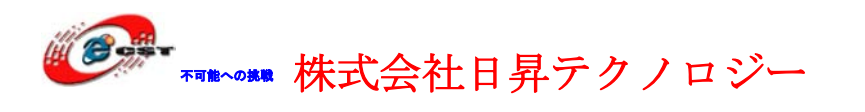

「Device Drivers」メニューの「USB support」に入ります。

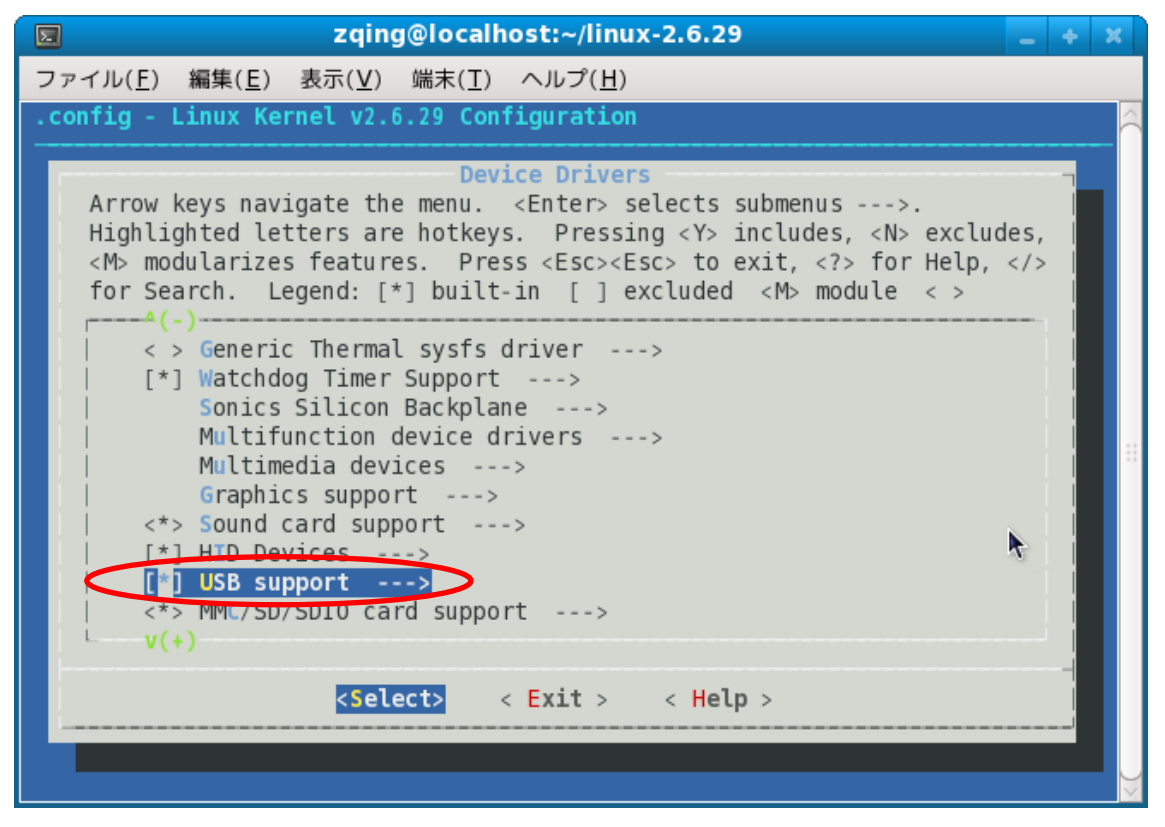

「USB Modem(CDC ACM) support」を選択します。"Exit" & "Save" します。

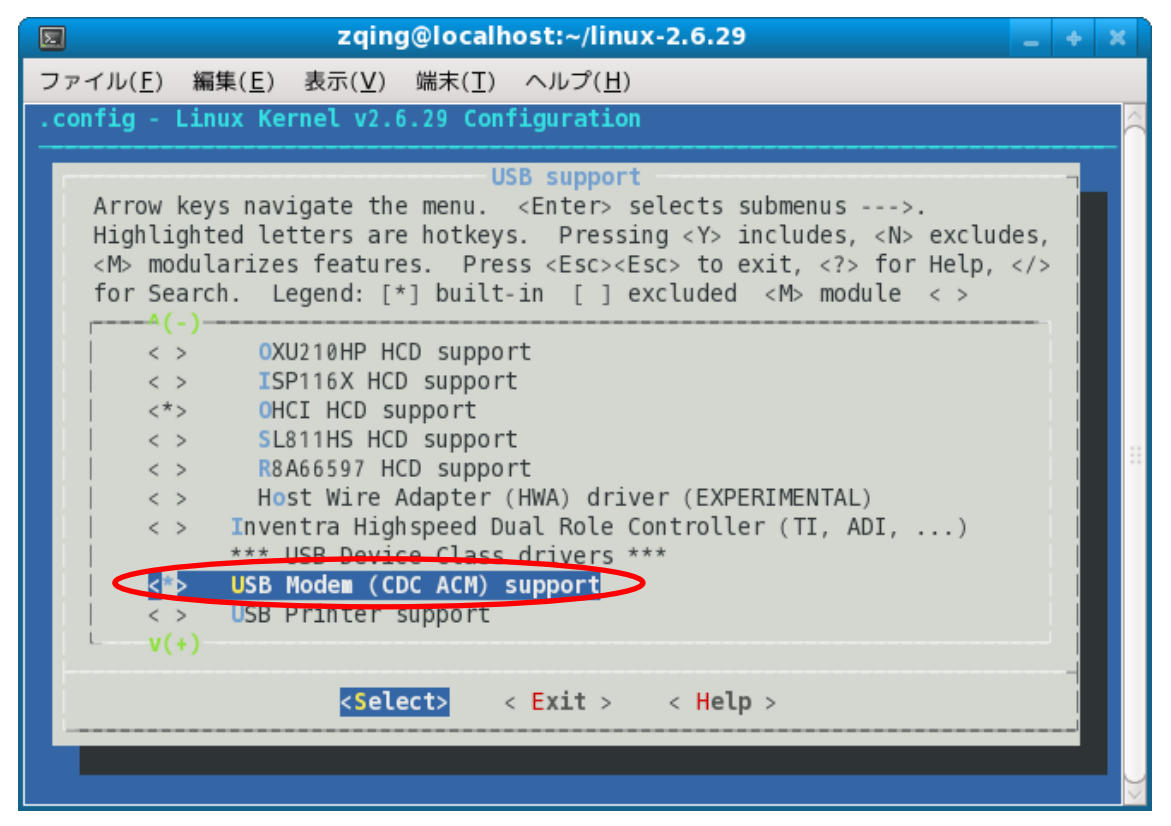

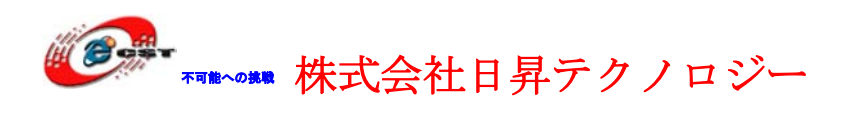

# 7.5 Linux 起動ロゴを作る

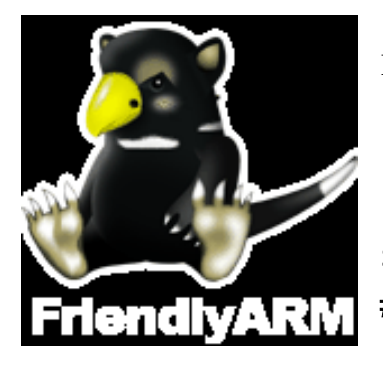

Linux が起動の時、このようなロゴが出てきます。自分で好きな画像に変換することができます。

ロゴを作るツールを解凍します。 \$ su スーパーユーザーに切り替え # tar zxvf logomaker.tgz -C /

コンソールで

### \$ logomaker

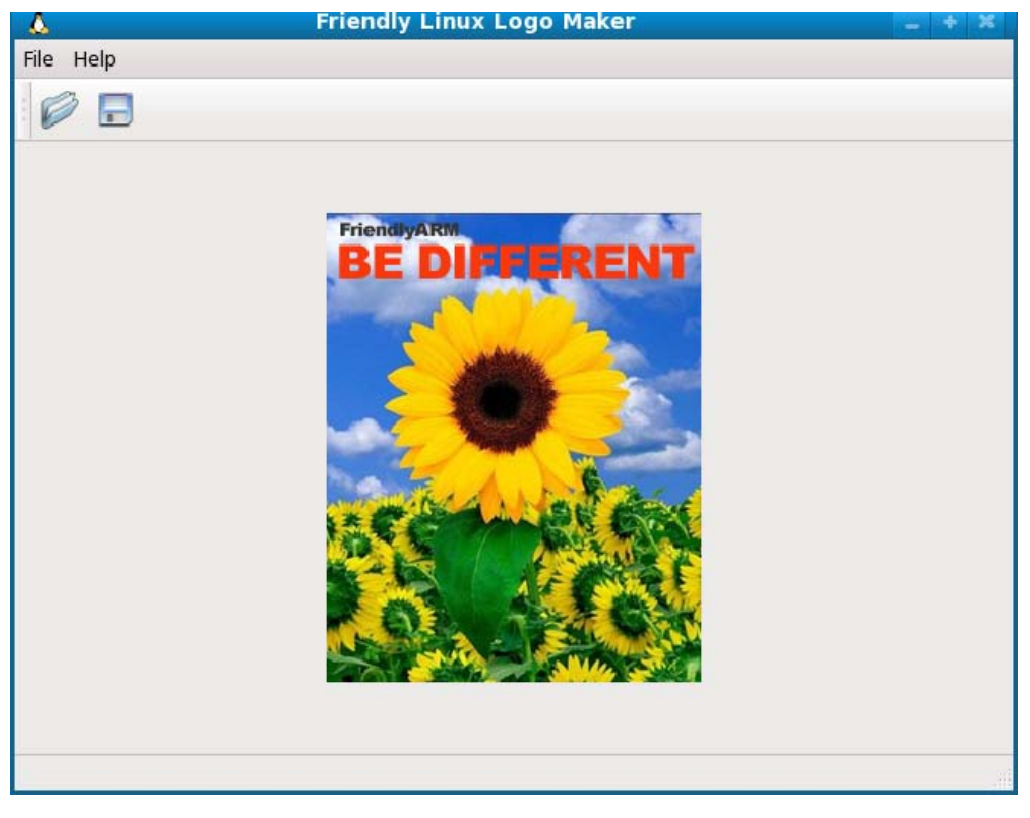

Logomaker の初の画面です。

File → Open a picture file...で好きなピクチャを選択します。

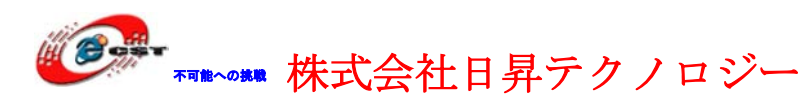

|                                                                                                    | the picture file for the loge | 0              |
|----------------------------------------------------------------------------------------------------|-------------------------------|----------------|
| < 🖹 root                                                                                                    |                               |                |
| <u>P</u> laces                                                                                                    | Name                          | ~ Modified     |
| 🏥 Search                                                                                                    | 🖾 Desktop                     | Today at 01:15 |
| Recently Used                                                                                                    | 🛅 Documents                   | 03/26/2009     |
| 🗟 root                                                                                                    | 💼 Download                    | 03/26/2009     |
| 🔯 Desktop                                                                                                    | 🗄 🚞 Music                     | 03/26/2009     |
| 🔜 File System                                                                                                    | 📋 Pictures                    | 03/26/2009     |
| share_f9 on 192.168.1.                                                                                                    | 🚞 Public                      | 03/26/2009     |
| 🔙 Floppy Drive                                                                                                    | 🛅 Templates                   | 03/26/2009     |
| Contract Contract Con | 🖹 Videos                      | 03/26/2009     |
| Music                                                                                                    | 📄 girl.jpg                    | Monday         |
| Pictures                                                                                                    |                               |                |
|                                                                                                    |                               |                |
| ♣ <u>A</u> dd — <u>R</u> emov                                                                                                    | e                             | Images 🗸       |
|                                                                                                    |                               | Cancel         |
| 👗 Fr                                                                                                    | iendly Linux Logo Maker       | - + X          |
|                                                                                                    |                               |                |
|                                                                                                    |                               |                |
|                                                                                                    |                               |                |

ホームページ:<u>http://www.csun.co.jp</u>

cations Places System 国 🙆 🖳

🗴 Friendly Linux Logo ...

root@tom:~

root 📝 🎂 📰 Mon Apr 6.

Δ

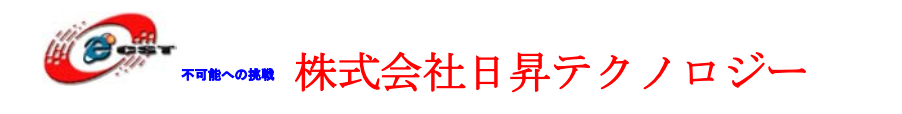

選択したピクチャが表示されます。File → Convert the picture to a Linux Logo File で Linux logo に変換します。linux\_logo\_clut224.ppm というロゴファイルを生成します。このファイルを linux-2.6.29/drivers/video/logo にコピーすれば、新ロゴを生成しまします。

# 7.6 yaffs ルートファイルシステムのイメージを生成

1. yaffsイメージを生成するツールを解凍します。 \$ su スーパーユーザーに切り替え

# tar xvzf mkyaffsimage.tgz -C /

#### # mkyaffsimage root\_qtopia root\_qtopia.img

| 🔲 root@tom:/opt/FriendlyARM/mini2440 📃 🚸                                                                                                    | ж  |
|----------------------------------------------------------------------------------------------------|----|
| <u>F</u> ile <u>E</u> dit <u>V</u> iew <u>T</u> erminal Ta <u>b</u> s <u>H</u> elp                                                                         |    |
| Object 3094, root_qtopia/etc/init.d/rcS is a file, 3 data chunks written<br>Object 3095, root_qtopia/etc/init.d/ifconfig-eth0 is a file, 2 data chunks wri | tt |
| en<br>Object 3096 root gtopia/etc/issue pet is a file 1 data chunks written                                                                                |    |
| Object 3097. root gtopia/etc/boa is a directory                                                                                                    |    |
| Object 3098, root gtopia/etc/boa/boa.conf is a file, 1 data chunks written                                                                                 |    |
| Object 3099, root_qtopia/etc/ftpchroot is a file, 1 data chunks written                                                                                    |    |
| Object 3100, root_qlopia/etc/profile is a file, 1 data chunks written                                                                                      |    |
| Object 3101, root_qtopia/ctc/cth0 setting is a file, 1 data chunks written                                                                                 |    |
| Object 3102, root_qtopia/etc/services is a file, 2 data chunks written                                                                                     |    |
| Object 3103, root_qtopia/etc/localtime is a file, 1 data chunks written                                                                                    |    |
| Object 3104, root dtopia/etc/mtab is a symlink to "/proc/mounts"                                                                                           |    |
| Object 3105, Foot gtopia/etc/passwo is a file, I data chunks written                                                                                       |    |
| Object 3100, root glopia/etc/mime.types is a file, 25 data chunks written                                                                                  |    |
| Object 2107, Foot dtopia/etc/mdev.com is a file, 2 data chunks written                                                                                     |    |
| Object 3100, root dopia/etc/legity.com is a file, i data chunks written                                                                                    |    |
| Object 3110, root donia/etc/hosts is a file 1 data chunks written                                                                                          |    |
| Object 3111, root dtopia/proc is a directory                                                                                                    |    |
| Operation complete.                                                                                                    |    |
| 2855 objects in 247 directories                                                                                                    |    |
| 86739 NAND pages                                                                                                    |    |
| FriendlyARM Computer Technology Inc.                                                                                                    | 10 |
| [root@tom mini2440]#                                                                                                    | 1  |

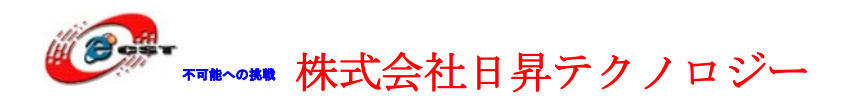

# 7.7 Linux ドライバの開発入門

Linuxなどの現代的なOSでは、デバイスに対する入出力はデバイスドライバを通じて行うの が常識です。Linuxは「特権モード」を使い、カーネルモードとユーザーモードを厳密に分 離しています。ユーザーモードからは、物理メモリアドレスやI/Oポートなどへのアクセス はできません。したがって、デバイスに対する入出力は、カーネルモードで動作するドラ イバを通じて行うしかないです。

ある例を通じて、カーネルモードで動作するドライバの設計を紹介します。

# 7.7.1 簡単なドライバのソースコード

ソースコード: linux-2.6.29/drivers/char/mini2440\_hello\_module.c

| <pre>#include <linux kernel.h=""></linux></pre>        |  |  |  |  |
|--------------------------------------------------------|--|--|--|--|
| #include <linux module.h=""></linux>                   |  |  |  |  |
| static intinit mini2440_hello_module_init(void)        |  |  |  |  |
| {                                                      |  |  |  |  |
| printk("Hello, Mini2440 module is installed !¥n");     |  |  |  |  |
| return 0;                                              |  |  |  |  |
| }                                                      |  |  |  |  |
| static voidexit mini2440_hello_module_cleanup(void)    |  |  |  |  |
| {                                                      |  |  |  |  |
| printk("Good-bye, Mini2440 module was removed!\n");    |  |  |  |  |
| }                                                      |  |  |  |  |
| <pre>module_init(mini2440_hello_module_init);</pre>    |  |  |  |  |
| <pre>module_exit(mini2440_hello_module_cleanup);</pre> |  |  |  |  |
| MODULE_LICENSE("GPL");                                 |  |  |  |  |

# 7.7.2 コンフィグファイルを編集します

**linux-2.6.29/drivers/char/Kconfig**を開きます。下の内容を添加します(実は、添加完了し ました、確認してみます)。
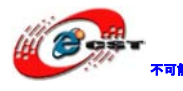

▼▼■■への単■ 株式会社日昇テクノロジー

|             | root@tom:/opt/FriendlyARM/mini2440/linux-2.6.29/drivers/char 📃 🔸                                                                | ×     |
|-------------|----------------------------------------------------------------------------------------------------|-------|
| <u>File</u> | <u>E</u> dit <u>V</u> iew <u>T</u> erminal Ta <u>b</u> s <u>H</u> elp                                                           |       |
|             | /dev/kmem device is rarely used, but can be used for certain<br>kind of kernel debugging operations.<br>When in doubt, say "N". | () ×( |
| config      | LEDS MINI2440                                                                                                    |       |
|             | tristate "LED Support for Mini2440/QQ2440 GPI0 LEDs"                                                                            |       |
|             | depends on ARCH_S3C2410                                                                                                    |       |
|             | This option enables support for LEDs connected to GPIO lines<br>on Mini2440/QQ2440 boards.                                      |       |
| config      | MINI2440 HELLO MODULE                                                                                                    |       |
|             | tristate "Mini2440/QQ2440 module sample"                                                                                        | 44    |
|             | depends on ARCH_S3C2410                                                                                                    |       |
|             | belp                                                                                                    |       |
|             | Mini2440/QQ2440 module sample.                                                                                                  |       |
| confia      | MINI2440 BUTTONS                                                                                                    |       |
|             | tristate "Buttons driver for FriendlyARM Mini2440/QQ2440 development b                                                          | oa    |
| rds"        |                                                                                                    |       |
|             | depends on MACH_FRIENDLY_ARM_MINI2440                                                                                           |       |
|             | deraute y IT MACH_FILENDET_ANM_MINIZ440                                                                                         | 2     |

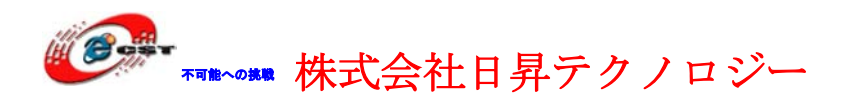

Linux-2.6.29でmake menuconfigを実行して、メニューDevice Drivers  $\rightarrow$  Character devicesを選んで、

|      |                                     | ro                                                                                                    | ot@tom:/                                                                                                    | opt/Fr                                                                          | riendiyARM/mini2440/linux-2.6.29 📃 🔶 🗶                                                                                                    |
|------|-------------------------------------|----------------------------------------------------------------------------------------------------|----------------------------------------------------------------------------------------------------|---------------------------------------------------------------------------------|----------------------------------------------------------------------------------------------------|
| File | <u>E</u> dit                        | <u>V</u> iew                                                                                                    | Terminal                                                                                                    | Ta <u>b</u> s                                                                   | <u>H</u> elp                                                                                                    |
| . CD | nfig -                              | Linux                                                                                                    | Kernel v                                                                                                    | /2.6.2                                                                          | 9 Configuration                                                                                                    |
|      | Arrow<br>Highl<br>≺M> m<br>for S    | / keys<br>ighteo<br>odular<br>earch.                                                                                                    | navigate<br>1 letters<br>rizes feat<br>. Legend                                                                                         | the me<br>are ho<br>tures.<br>[*]                                               | Character devices<br>menu. <enter> selects submenus&gt;.<br/>otkeys. Pressing <y> includes, <n> excludes,<br/>Press <esc><esc> to exit, <? > for Help,  built-in [] excluded <m> module &lt;&gt;</m></esc></esc></n></y></enter>                                        |
|      | -<br>[<br> <br> <br> <br> <br> <br> | *- Vir<br>] /de<br>*> LEU<br>*> But<br>*> But<br>*> But<br>*> But<br>(*> But<br>(*) (*) (*) (*) (*) (*) (*) (*) (*) (*) | tual tern<br>Support fo<br>ev/kmem vi<br>) Support<br>ni2440/002<br>ttons driv<br>zer driver<br>driver driver<br>standaro<br>rial drive | for bind<br>for bind<br>for M<br>2440 m<br>Ver for<br>for Fr<br>for Fr<br>seria | ding and unbinding console drivers<br>device support<br>ini2440/QQ2440 GPIO LEDs<br>odule sample<br>r FriendlyARM Mini2440/QQ2440 development bo<br>rriendlyARM Mini2440/QQ2440 development boa<br>iendlyARM Mini2440/QQ2440 development bcards<br>al port support<br>> |
|      |                                     |                                                                                                    |                                                                                                    | elect                                                                           | > < Exit > < Help >                                                                                                    |
| Ē    | -                                   |                                                                                                    |                                                                                                    |                                                                                 |                                                                                                    |

添加されたものが見えます。spaceキーで「M」を選択します。

#### 7.7.3 Makefile を編集

linux-2.6.29/drivers/char/Makefile を開きます。下の内容を添加します(実は、添加完了しました、確認してみます)。

```
root@tom:/opt/FriendlyARM/mini2440/linux-2.6.29
File Edit View Terminal Tabs Help
obj-$(CONFIG IPMI HANDLER)
                               += ipmi/
obj-$(CONFIG HANGCHECK TIMER) += hangcheck-timer.o
obj-$(CONFIG TCG TPM)
                               += tpm/
obj-$(CONFIG PS3 FLASH)
                              += ps3flash.p
obj-$(CONFIG JS RTC)
                              += js-rtc.o
js-rtc-y = rtc.o
obj-$(CONFIG LEDS MINI2440)
                               += mini2440 leds.o
obj-$(CONFIG_MINI2440_HELL0_MODULE) += mini2440_hello_module.o
obj-$(CONFIG_MINI2440_BUTTONS) += mini2440_buttons.o
obj-$(CONFIG_MINI2440_BUZZER) += mini2440_pwm.o
obj-$(CONFIG MINI2440 ADC)
                              += mini2440 adc.o
# Files generated that shall be removed upon make clean
clean-files := consolemap deftbl.c defkeymap.c
quiet cmd conmk = CONMK $@
     cmd conmk = scripts/conmakehash $< > $@
$(obj)/consolemap deftbl.c: $(src)/$(FONTMAPFILE)
```

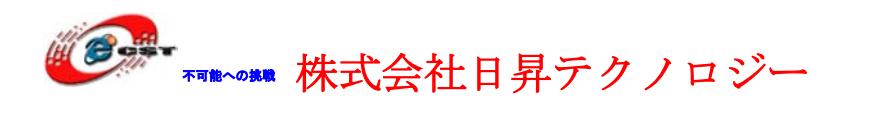

### 7.7.4 ドライバをコンパイルします

linux-2.6.29 で make modules を実行します。linux-2.6.29/drivers/char/でオブジェクトフ アイル mini2440\_hello\_module.ko を生成させます。

| 🔲 root@tom:/opt/FriendlyARM/mini2440/linux-2.6.29 📃                                      | 6 X |
|------------------------------------------------------------------------------------------|-----|
| <u>F</u> ile <u>E</u> dit <u>V</u> iew <u>T</u> erminal Ta <u>b</u> s <u>H</u> elp       |     |
| <pre>make[1]: `include/asm-arm/mach-types.h' is up to date.</pre>                        | ()  |
| CHK include/linux/utsrelease.h                                                           |     |
| SYMLINK include/asm -> include/asm-arm                                                   |     |
| CALL SCIEPTS/CHECKSyScalls.sn                                                            |     |
| <stdin>:1097:2: Warning: #Warning syscall radvised4 not implemented</stdin>              |     |
| <pre><stdin>.1205.2. Warning. #Warning syscall nselect6 not implemented</stdin></pre>    |     |
| <pre><stdim>:1321:2: warning: #warning syscall pooll not implemented</stdim></pre>       |     |
| <pre><stdin>:1365:2: warning: #warning syscall cpoll pwait not implemented</stdin></pre> |     |
| CC [M] drivers/char/mini2440 hello module.o                                              |     |
| CC [M] drivers/scsi/scsi_wait_scan.o                                                     |     |
| Building modules, stage 2.                                                               |     |
| MODPOST 2 modules                                                                        |     |
| CC drivers/char/mini2440_hello_module.mod.o                                              |     |
| LD [M] drivers/char/mini2440_hello_module.ko                                             |     |
| CC drivers/scsi/scsi wait scan.mod.o                                                     |     |
| LD [M] OFIVEFS/SCS1/SCS1 WAIT SCAD.KO                                                    |     |
| [root@com Linux-2.6.29]# is grivers/char/mini2440_netto_module.*                         |     |
| drivers/char/mini/2440_netto_module.c                                                    |     |
| drivers/char/mini2440_hello_module.mod.c                                                 |     |
| drivers/char/mini2440 hello module.mod.o                                                 |     |
| drivers/char/mini2440 hello module.o                                                     | 110 |
| [root@tom linux-2.6.29]#                                                                 | ) y |

### 7.7.5 ARM9 ボードでドライバをインストールします

mini2440\_hello\_module.koをARM9にダウンロードロードします。 #insmod mini2440 hello module.ko

ドライバを削除します。

#rmmod mini2440\_hello\_module.ko

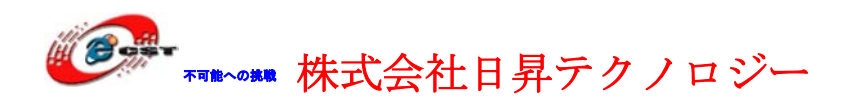

# 第八章 生成されたファイルを書き込む

### 8.1 NOR Flash から起動

ARM9ボードのS2スイッチをNor Flashに設定して、電源を入れて、ARM9ボードはNor Flashから起動します。

| Embedded - HyperTerminal                          |                         |
|---------------------------------------------------|-------------------------|
| Ele Edit View Coll Transfer Help                  | - 『 🧐 A 寂 😂 🤗 🖤 tanai 🤉 |
| ##### FriendlyARM BIOS 2.0 for 2440 #####         | ^<br>_                  |
| [x] format NAND FLASH for Linux                   |                         |
| [v] Download vivi                                 |                         |
| [k] Download linux kernel                         |                         |
| [y] Download root_yaffs image                     |                         |
| [a] Absolute User Application                     |                         |
| [n] Download Nboot for WinCE                      |                         |
| [1] Download WinCE boot-logo                      |                         |
| [w] Download WinCE NK.bin                         |                         |
| [d] Download & Run                                |                         |
| [z] Download zImage into RAM                      | 1                       |
| [g] Boot linux from RAM                           | e .                     |
| [f] Format the nand flash                         |                         |
| [b] Boot the system                               |                         |
| [s] Set the boot parameters                       |                         |
| [u] Backup NAND Flash to HOST through USB(upload) |                         |
| [r] Restore NAND Flash from HOST through USB      |                         |
| [q] Goto shell of vivi                            |                         |
| [i] Version: 0945-2K                              |                         |
| Enter your selection:                             |                         |

## 8.2 USB ドライバのインストール

開発されたOSとプログラムをUSB通じてmini2240にダウンロードします。その為、USB ケーブルでmini2240のUSBスレーブポートとパ ソコンのUSBポートを繋ぐことが必要で す。繋ぐと、パソコンは新しいデバイスを発見して、USBドライバをインストールします。

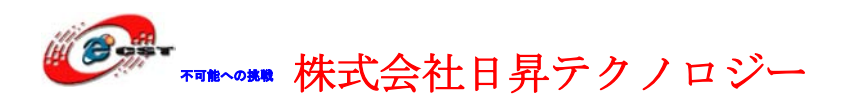

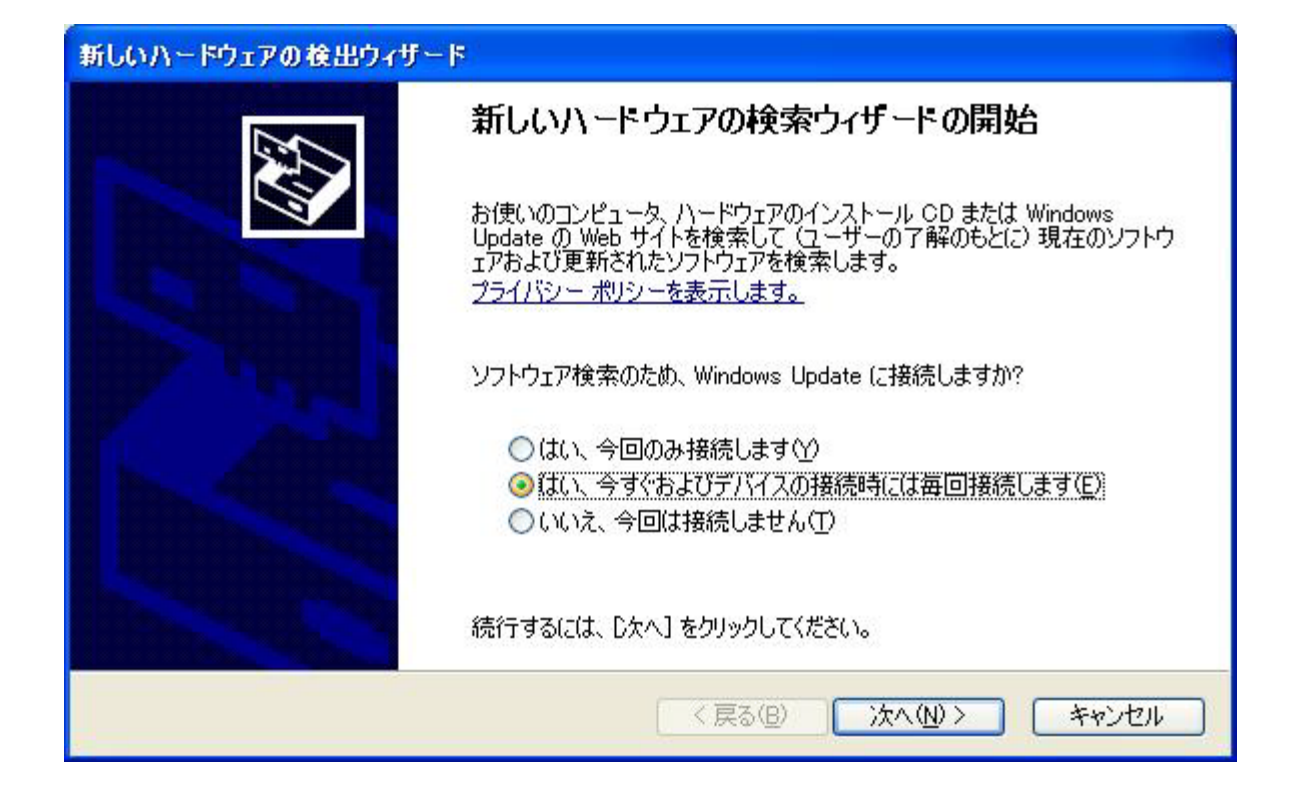

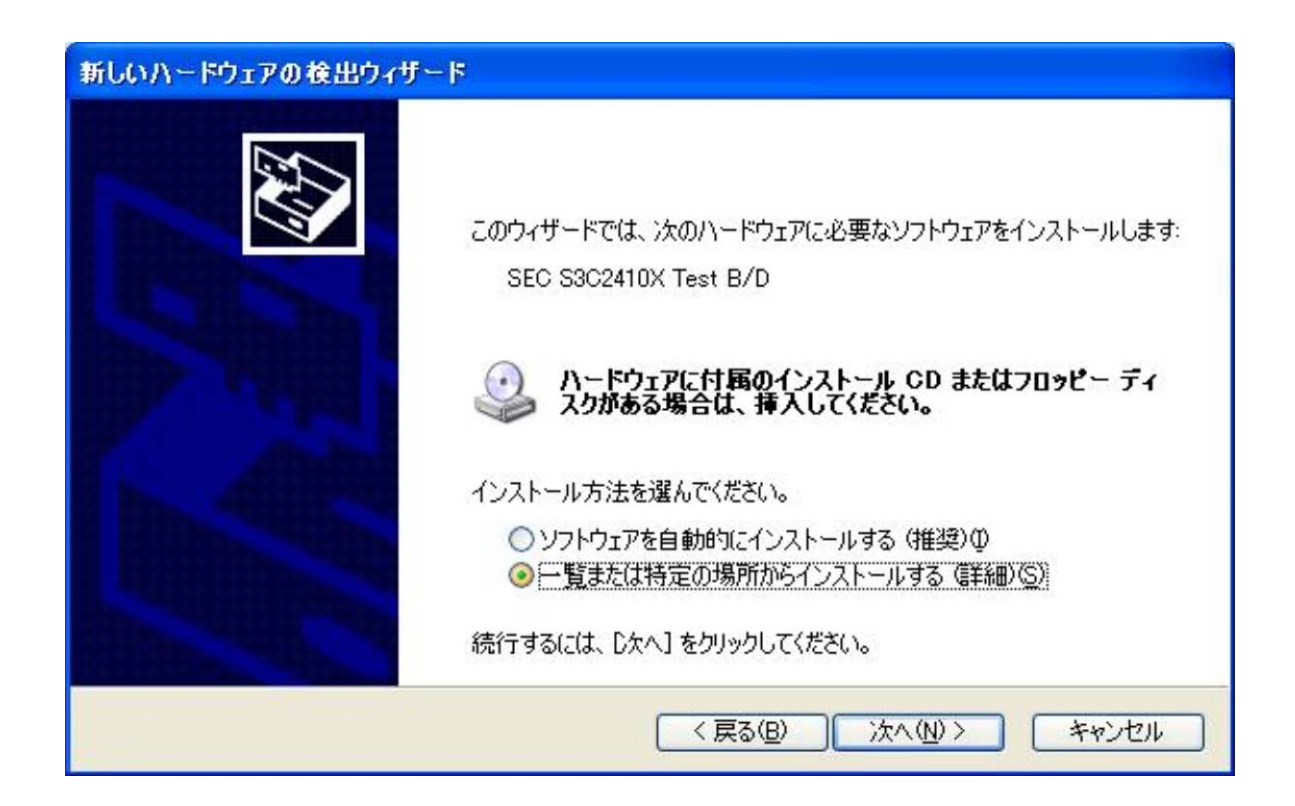

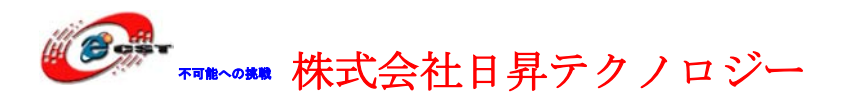

| 新しいハードウェアの検出ウィザード                                                                |
|----------------------------------------------------------------------------------|
| 検索とインストールのオブションを選んでください。                                                         |
| ● 次の場所で最適のドライバを検索する(5)<br>下のチャック ボックスを使って、リノードゴル メディアやローヤル パスから検索できます。検索された最適のドラ |
| イバがインストールされます。                                                                   |
| □リムーバブル メディア (フロッピー、CD-ROM など)を検索(M)                                             |
| ✓ 次の場所を含める(Q):                                                                   |
| C:¥qq2440v3¥windows-tools¥usb-driver 🛛 参照(R)                                     |
| ○検索しないで、インストールするドライバを選択する(D)                                                     |
| → 暫からドライバを選択するには、このオプションを選びます。選択されたドライバは、ハードウェアに最適のものとは限りません。                    |
|                                                                                  |
| < 戻る(B) 次へ(N) > キャンセル                                                            |

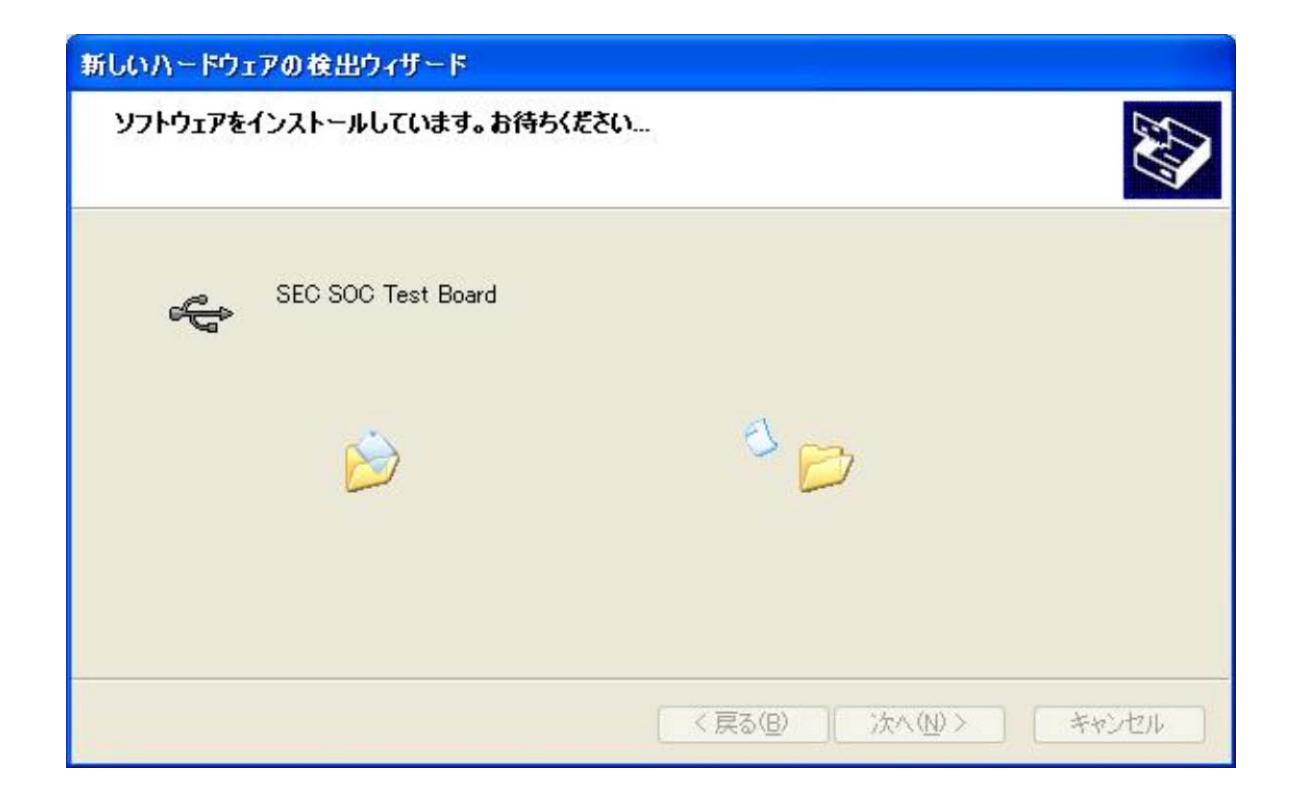

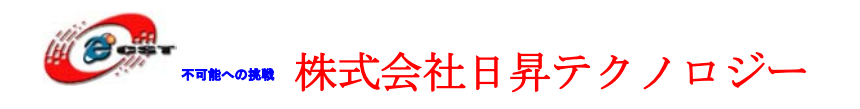

| 新しいハードウェアの検出ウィザード                                                            |                                             |  |  |  |
|------------------------------------------------------------------------------|---------------------------------------------|--|--|--|
| 新しいハードウェアの検索ウィザードの完了<br>次のハードウェアのソフトウェアのインストールが完了しました:<br>SEC SOC Test Board |                                             |  |  |  |
|                                                                              | [完了]をクリックするとウィザードを閉じます。<br>< 戻る(B) 完了 キャンセル |  |  |  |

USBドライバをインストール完了あと、パソコンのダウンロード・ツールDNW.exeを実行 して、mini2240とパソコンを繋ぐことが確認できます。

| DET    | <b>v</b> 0.5 | DA  | [CO  | [:x][USB:OK]  |      |
|--------|--------------|-----|------|---------------|------|
| Serial | Port         | USB | Port | Configuration | Help |
|        |              |     |      |               | •    |
|        |              |     |      |               |      |
|        |              |     |      |               |      |
|        |              |     |      |               |      |

※ USBドライバはバッグがあります。ARM9ボードが再起動、又はリ セットの時、ホスト側は死んだかもしれません。その原因で、ARM9 ボードが起動完了した後、USBケーブルでホストを繋ぎます。

### 8.3 NAND Flash のパーティション

メニューの中で、機能号[x]を選択して、NAND Flash のパーティション画面が出てきます。 ※ NAND Flash の中にエラーアリアがあるかもしれません。使用の影 響がありません。

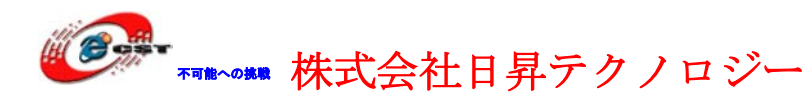

| □ COT1 (1) - CRT                                                                                                    |                                                                                                    |
|----------------------------------------------------------------------------------------------------|----------------------------------------------------------------------------------------------------|
| <u>F</u> ile <u>E</u> dit <u>V</u> iew <u>O</u> ptions <u>T</u> ransfer <u>S</u> cript <u>W</u> indow <u>H</u> elp                                                                                                    |                                                                                                    |
| 17 X7 X7 X7 In Co Q Is 5 5 5 6 12 X7 9 4                                                                                                    |                                                                                                    |
| <pre>[q] Quit<br/>Enter your selection: s<br/>Enter the parameter's name(mach_type, media_ty<br/>Enter the parameter's value(if the value conta<br/>root=/dev/mtdblock2 init=/linuxrc console=ty<br/>Change linux command line to "noinitrd root=/o<br/>C1,115200"</pre>                                                                                                    | <pre>pe, linux_cmd_line, etc): linux_cmd_line ins space, enclose it with "): "noinitrd SAC1,115200" ev/mtdblock2 init=/linuxrc console=ttySA</pre> |
| <pre>###### Parameter Menu ######<br/>[r] Reset parameter table to default table<br/>[s] Set parameter<br/>[v] View the parameter table<br/>[w] Write the parameter table to flash memeory<br/>[q] Quit<br/>Enter your selection: w<br/>Found block size = 0x0000c000<br/>Erasing done<br/>Writing done<br/>Writing done<br/>Written 49152 bytes<br/>Saved vivi private data</pre> |                                                                                                    |
| ##### Parameter Menu #####<br>[r] Reset parameter table to default table<br>[s] Set parameter<br>[v] View the parameter table<br>[w] Write the parameter table to flash memeory<br>[q] Quit<br>Enter your selection:                                                                                                    |                                                                                                    |
| Ready Ser                                                                                                    | ial: COM1 28, 23 28 Rows, 87 Cols Linux 🛛 🖊                                                                                                    |

### 8.4 ブートロードの書き込み

メニューの中で、機能号[x]を選択して、NAND Flash のパーティション画面が出てきます。 パソコンで DNW を実行します。

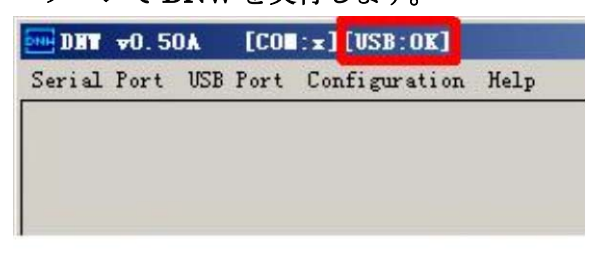

DNW のタイトルに[USB: OK]があれば、パソコンと ARM9 ボードを USB で繋ぎました。

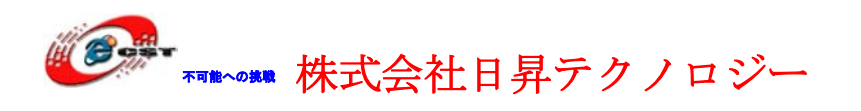

メニューの中で、機能号[v]を選択して、

| Embedded - HyperTerminal                          |                       |
|---------------------------------------------------|-----------------------|
| Ele Edit View Call Transfer Help                  | 🐨 🥹 A RX 🚽 🌳 🔮 sans + |
| ##### FriendlyARM BIOS 2.0 for 2440 #####         |                       |
| [x] format NAND FLASH for Linux                   |                       |
| [v] Download vivi                                 |                       |
| [k] Download linux kernel                         |                       |
| [y] Download root_yaffs image                     |                       |
| [a] Absolute User Application                     |                       |
| [n] Download Nboot for WinCE                      |                       |
| [1] Download WinCE boot-logo                      |                       |
| [w] Download WinCE NK.bin                         |                       |
| [d] Download & Run                                |                       |
| [z] Download zImage into RAM                      | 1                     |
| [g] Boot linux from RAM                           |                       |
| [f] Format the nand flash                         |                       |
| [b] Boot the system                               |                       |
| [s] Set the boot parameters                       |                       |
| [u] Backup NAND Flash to HOST through USB(upload) |                       |
| [r] Restore NAND Flash from HOST through USB      |                       |
| [q] Goto shell of vivi                            |                       |
| [i] Version: 0945-2K                              |                       |
| Enter your selection:                             |                       |

#### DNW を待っています。DNW のメニュー「USB Port」→「Transmit」を選択して、

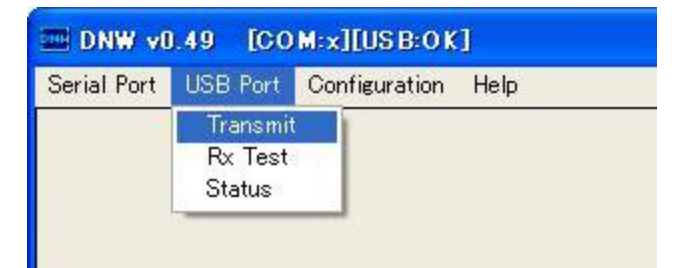

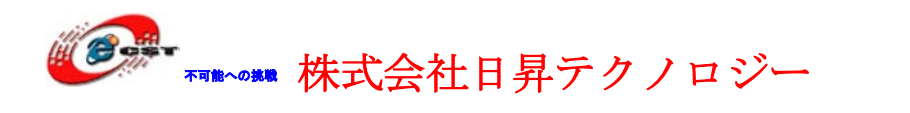

ブートロード supervivi\_mini2440 を選択して、「開く」を押します。
\* Mini2440 セットの場合: LCD 出荷状態: *Toppoly* 3.5" LCD
\* Micro2440 セットの場合: LCD 出荷状態: *INNOLUX* 7" LCD

| 🔁 ファイルを開く                                                                                                    | ×                                                                                        |
|----------------------------------------------------------------------------------------------------|------------------------------------------------------------------------------------------|
| ○○○○○○○○○○○○○○○○○○○○○○○○○○○○○○○○○○○○                                                                                              | <ul> <li>✓ 4→ linux-imagesの検索</li> </ul>                                                 |
| 整理 ▼ 新しいフォルダー                                                                                                    | 64MNand Flash ボード用のルートファイル                                                               |
| <ul> <li>↓ ダウンロード</li> <li>▲ デスクトップ</li> <li>※ 最近表示した場所</li> <li>▲ root_qtopia-64M.img</li> <li>※ root_gtopia-128M img</li> </ul> | 128M以上 Nand Flashボード用のルート<br>2009/04/29 21:15 Image Files<br>2009/07/19 0:24 Image Files |
| 64M Nand Flash ボード用のブートローダ Supervivi-64M<br>128M Nand Flash ボード用のブートローダ Supervivi-128M                                            | INNOLUX 7" LCD用のイメージファイル(出荷)                                                             |
| ZImage_A70<br>ZImage_L80<br>NEC 3.5° LCD用のイメージファイル<br>ZImage_N35                                                                  | Sharp 7* LCD用のイメージファイル<br>2009/07/09 3:22 ファイル<br>VGA(1024×768)町のイメージファイル                |
| Toppady 3.5" LCD用のイメージファイル(出荷) ZImage_T35<br>MP (C:)<br>FACTORY IMAGE (D:)                                                        | 2009/07/09 3:23 ファイル                                                                     |
|                                                                                                    | 4                                                                                        |
| ファイル名( <u>N</u> ): zImage_N35_CDCACM                                                                                              | <ul> <li>すべてのファイル (*.*)</li> <li>ツール(L)</li> <li>聞く(0)</li> <li>キャンセル</li> </ul>         |
|                                                                                                    |                                                                                          |

ブートロードを書き込み完了すると、自動的にメニューに戻ります。

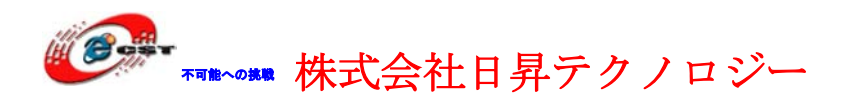

### 8.5 Linux のカーネルの書き込み

a. メニューの中で、機能号[k]を選択して、

| Embedded - HyperTerminal                          |                 | - 0      |
|---------------------------------------------------|-----------------|----------|
| Fie For New Coll Iteaster, Helb                   | 1 /06 🔍 🖓 izeri | <u>a</u> |
| ##### FriendlyARM BIOS 2.0 for 2440 #####         |                 |          |
| [x] format NAND FLASH for Linux                   |                 |          |
| [v] Download vivi                                 |                 |          |
| [k] Download linux kernel                         |                 |          |
| [y] Download root_yaffs image                     |                 |          |
| [a] Absolute User Application                     |                 |          |
| [n] Download Nboot for WinCE                      |                 |          |
| [1] Download WinCE boot-logo                      |                 |          |
| [w] Download WinCE NK.bin                         |                 |          |
| [d] Download & Run                                |                 |          |
| [z] Download zImage into RAM                      | I               |          |
| [g] Boot linux from RAM                           |                 |          |
| [f] Format the nand flash                         |                 |          |
| [b] Boot the system                               |                 |          |
| [s] Set the boot parameters                       |                 |          |
| [u] Backup NAND Flash to HOST through USB(upload) |                 |          |
| [r] Restore NAND Flash from HOST through USB      |                 |          |
| [q] Goto shell of vivi                            |                 |          |
| [i] Version: 0945-2K                              |                 |          |
| Enter your selection:                             |                 |          |
|                                                   |                 |          |

カーネルをダウンロードすることを待っています。

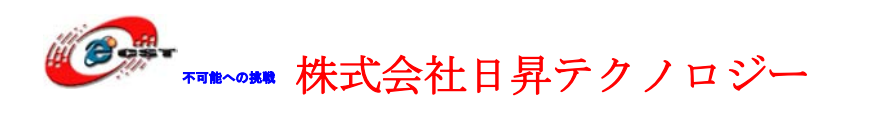

b. DNW のメニュー"USB Port → Transmit"を選択して、Linux カーネルファイル zImage\_XXXを選択して、「開く」を押します。

| 尾 ファイルを開く                                                                                                    |                                                                                          |
|----------------------------------------------------------------------------------------------------|------------------------------------------------------------------------------------------|
| ○○○○○○○○○○○○○○○○○○○○○○○○○○○○○○○○○○○○                                                                                                    | <ul> <li>← fy linux-imagesの検索</li> </ul>                                                 |
| 整理 ▼ 新しいフォルダー                                                                                                    | 64MN and Flash ボード用のルートファイル                                                              |
| ダウンロード     名前       ■ デスクトップ     root_qtopia-64M.img       図 最近表示した場所     root_qtopia-128M.img                                                     | 128M以上 Nand Flashボード用のルート<br>2009/04/29 21:15 Image Files<br>2009/07/19 0:24 Image Files |
| 64M Nand Flash ボード用のブートローダ<br>128M Nand Flash ボード用のブートローダ<br>128M Nand Flash ボード用のブートローダ                                                           | INNOLUX 7" LCD用のイメージファイル(出荷)                                                             |
| ZImage_A70<br>ZImage_L80<br>NEC 3.5" LCD用のイメージファイル ZImage_N35                                                                                      | Sharp + 200所のイメ・ファイル<br>2009/07/09 3:22 ファイル<br>VGA(1024×768)用のイメージファイル                  |
| Toppaly     3.5"     LCD用のイメージファイル(出荷)        ZIMade_133        ZImage_VGA1024x768        FACTORY_IMAGE (D:)        DVD RW ドライブ (E:) AIRNAVI12 + イ | 2009/07/09 3:23 ファイル                                                                     |
| ファイル名( <u>N</u> ): zImage_N35_CDCACM                                                                                                    | <ul> <li>すべてのファイル (*.*)</li> <li>ツール(L)</li> <li>開く(0)</li> <li>年ャンセル</li> </ul>         |
| Image_A70 7インチ液晶カーネル                                                                                                    |                                                                                          |

zImage\_T35 3.5 インチ液晶カーネル zImage\_VGA1024X768 VGA カーネル

c. 転送完了したら、自動的にメニューに戻ります。

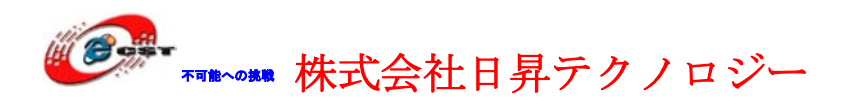

## 8.6 ルート・ファイルシステムの書き込み

a. メニューの中で、機能号[y]を選択して、

| Embedded - HyperTerminal                          |   | - 6 - * |
|---------------------------------------------------|---|---------|
| Ele gat Yew Gall Irensfer Help                    |   | A       |
| ##### FriendlyARM BIOS 2.0 for 2440 #####         |   |         |
| [x] format NAND FLASH for Linux                   |   |         |
| [v] Download vivi                                 |   |         |
| [k] Download linux kernel                         |   |         |
| [y] Download root_yaffs image                     |   |         |
| [a] Absolute User Application                     |   |         |
| [n] Download Nboot for WinCE                      |   |         |
| [1] Download WinCE boot-logo                      |   |         |
| [w] Download WinCE NK.bin                         |   |         |
| [d] Download & Run                                |   |         |
| [z] Download zImage into RAM                      | I | 1       |
| [g] Boot linux from RAM                           |   | *       |
| [f] Format the nand flash                         |   |         |
| [b] Boot the system                               |   |         |
| [s] Set the boot parameters                       |   |         |
| [u] Backup NAND Flash to HOST through USB(upload) |   |         |
| [r] Restore NAND Flash from HOST through USB      |   |         |
| [q] Goto shell of vivi                            |   |         |
| [i] Version: 0945-2K                              |   |         |
| Enter your selection:                             |   |         |
|                                                   |   |         |

ルート・ファイルシステムをダウンロードすることを待っています。

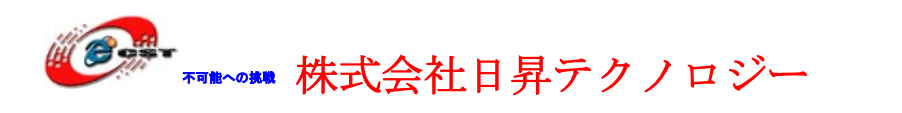

b. DNW のメニュー"USB Port → Transmit"を選択して、ルート・ファイルシステム root\_qtopia.imgを選択して、「開く」を押します。

| 区 ファイルを開く                                                                                                    | ×                                                           |
|----------------------------------------------------------------------------------------------------|-------------------------------------------------------------|
| Weight and American Action Action | <ul> <li>✓ 4→ linux-imagesの検索</li> </ul>                    |
| 整理 ▼ 新しいフ: フレター                                                                                                    | 64MN and Flash ボード用のルートファイル                                 |
|                                                                                                    | 128M以上 Nand Flashボード用のルート                                   |
| 図 root_qtopia-64M.img<br>図 最近表示した場所<br>図 root_qtopia-128M.img                                                                                                    | 2009/04/29 21:15 Image Files<br>2009/07/19 0:24 Image Files |
| 64M Nand Flash ボード用のブートローダ Supervivi-64M                                                                                                    | INNOLUX 7" LCD用のイメージファイル(出荷)                                |
| 128M Nand Flash ボード用のブートローダ<br>ZImage_A70                                                                                                    | Sharp 7" LCD用のイメージファイル                                      |
| ZImage_L80<br>NEC 3.5" LCD用のイメージファイル ZImage_N25                                                                                                    | 2009/07/09 3:22 ファイル                                        |
| Toppoly 3.5" LCD用のイメージファイル(出荷) ZImage_T35                                                                                                    | VGA(1024×768)用のイメージファイル                                     |
| A HP (C:)                                                                                                    | 2009/07/09 3:23 ファイル                                        |
| ➡ FACTORY_IMAGE (D:)                                                                                                    |                                                             |
| See DVD RW ドライブ (E:) AIRNAVI12 ▼  イ                                                                                                    | m. •                                                        |
| ファイル名( <u>N</u> ): zImage_N35_CDCACM                                                                                                    | ▼ すべてのファイル (*.*) ▼                                          |
|                                                                                                    | ツール(L) ▼ 【聞く(0) ▼ キャンセル                                     |

c. 転送完了したら、自動的にメニューに戻ります。

電源を切って、mini2440の起動 S2 を NAND Flash で起動に設定してください。再び電源 を入れて、NAND Flash で書き込み済みの Linux は起動します。

## 8.7 NAND Flash のバックアップ

※ 新ブートロード supervivi のみ メニューの中で、機能号[u]を選択して、

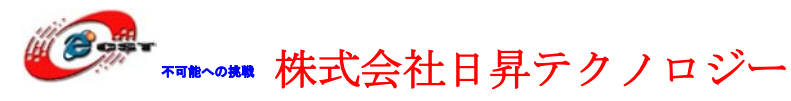

低価格、高品質が不可能?

日昇テクノロジーなら可能にする

| Embedded - HyperTerminal     Ene Fdit View Call Transfer Help |   | - 0 - × |
|---------------------------------------------------------------|---|---------|
|                                                               |   | *       |
| WWWW Friendlyake Blos 2.0 for 2440 WWWW                       |   |         |
| LxJ format NAND FLASH for Linux                               |   |         |
| [v] Download vivi                                             |   |         |
| [k] Download linux kernel                                     |   |         |
| [y] Download root_yaffs image                                 |   |         |
| [a] Absolute User Application                                 |   |         |
| [n] Download Nboot for WinCE                                  |   |         |
| [1] Download WinCE boot-logo                                  |   |         |
| [w] Download WinCE NK.bin                                     |   |         |
| [d] Download & Run                                            |   |         |
| [z] Download zImage into RAM                                  | 1 | n       |
| [g] Boot linux from RAM                                       |   |         |
| [f] Format the nand flash                                     |   |         |
| [b] Boot the system                                           |   |         |
| [s] Set the boot parameters                                   |   |         |
| [u] Backup NAND Flash to HOST through USB(upload)             |   |         |
| [r] Restore NAND Flash from HOST through USB                  |   |         |
| [q] Goto shell of vivi                                        |   |         |
| [i] Version: 0945-2K                                          |   |         |
| Enter your selection:                                         |   |         |
|                                                               |   |         |

### DNW のメニュー「Usb Port」→「Backup NandFlash to File」を選択します。

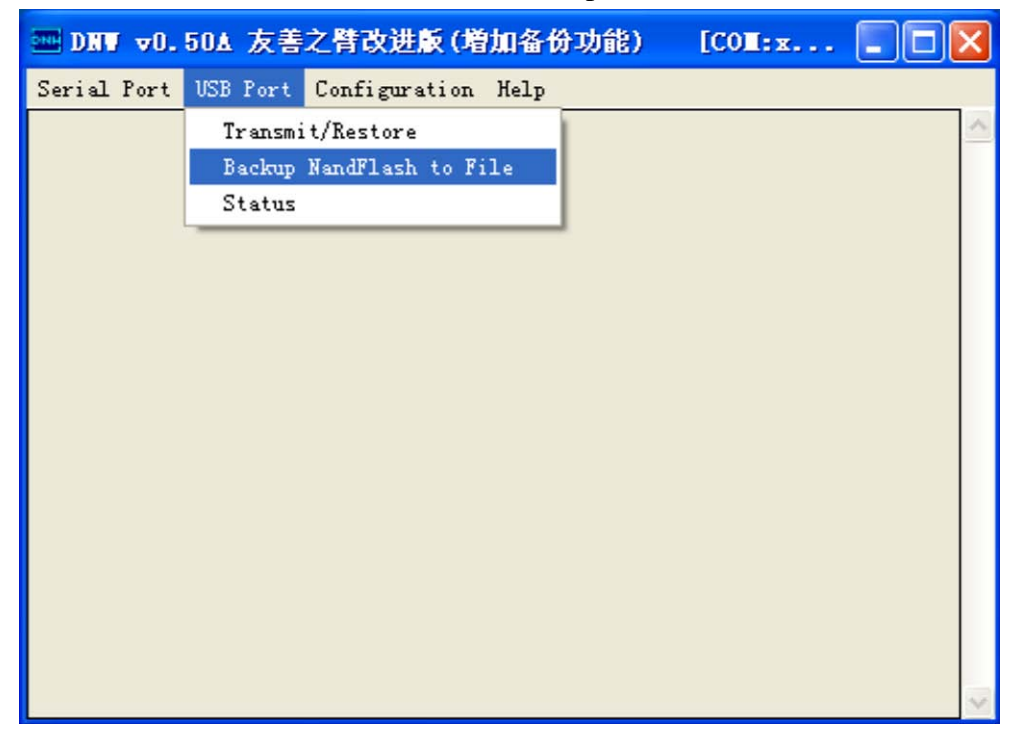

バックアップのファイルの名前「backup.bin」を入力して

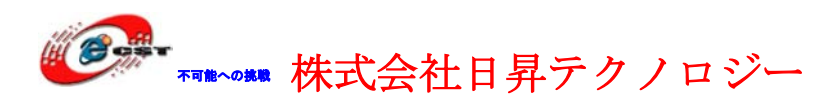

| ◆     ★ttyS0 - 超级终端     □     □     □     □     □     □     □     □     □     □     □     □     □     □     □     □     □     □     □     □     □     □     □     □     □     □     □     □     □     □     □     □     □     □     □     □     □     □     □     □     □     □     □     □     □     □     □     □     □     □     □     □     □     □     □     □     □     □     □     □     □     □     □     □     □     □     □     □     □     □     □     □     □     □     □     □     □     □     □     □     □     □     □     □     □     □     □     □     □     □     □     □     □     □     □     □     □     □     □     □     □     □     □     □     □     □     □     □     □     □     □     □     □     □     □     □     □     □     □     □     □     □     □     □     □     □     □     □     □     □     □     □     □     □     □     □     □     □     □     □     □     □     □     □     □     □     □     □     □     □     □     □     □     □     □     □     □     □     □     □     □     □     □     □     □     □     □     □     □     □     □     □     □     □     □     □     □     □     □     □     □     □     □     □     □     □     □     □     □     □     □     □     □     □     □     □     □     □     □     □     □     □     □     □     □     □     □     □     □     □     □     □     □     □     □     □     □     □     □     □     □     □     □     □     □     □     □     □     □     □     □     □     □     □     □     □     □     □     □     □     □     □     □     □     □     □     □     □     □     □     □     □     □     □     □     □     □     □     □     □     □     □     □     □     □     □     □     □     □     □     □     □     □     □     □     □     □     □     □     □     □     □     □     □     □     □     □     □     □     □     □     □     □     □     □     □     □     □     □     □     □     □     □     □     □     □     □     □     □     □     □     □     □     □     □     □     □     □     □     □     □     □     □     □     □     □     □     □     □     □     □     □     □     □     □     □ |  |
|----------------------------------------------------------------------------------------------------|--|
| Serial Port USB Port Configuration Help<br>Flags : 0xc5<br>size : 64MB<br>erasesize : 16KB<br>oobblock : 512<br>oobsize : 16<br>[] Boot linux from []<br>[] Boot linux from []<br>[] Partition for Lin<br>[] Partition for Lin<br>[] Partition for Lin<br>[] Partition for Lin<br>[] Partition for Lin<br>[] Partition for Lin<br>[] Partition for Lin<br>[] Partition for Lin<br>[] Partition for Lin<br>[] Partition for Lin<br>[] Boot the system<br>[] Set the boot para<br>[] Set the boot para<br>[] Print the IOC ctr<br>[] Backup Information:<br>[] Print the IOC ctr<br>[] Backuping to C:\Documents and Settings\plg\<br>Backup Information:<br>[] Got<br>Enter y<br>Backup Information: times                                                                                                    |  |
| Start Addr<br>End Addr       bBackup00B     : 1       bCheckBad     : 1       dwBackupTotalLen     : 0x4200000       dwReservedBlks     : 20       dwEPInPktSize     : 32       Use dnw.exe to receive backup.     Send Flash Backup: [======       Send Flash Backup: [======     62%]                                                                                                    |  |

バックアップ完了したら、次の画面:

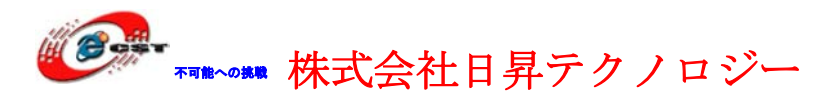

| DNW ▼0.50A 友善之臂改进版(増加备份功能) [COM:x][ 🔳 🗖                | × |
|--------------------------------------------------------|---|
| Serial Port USB Port Configuration Help                |   |
| USB Backup Start                                       | ^ |
| Nand Flash Information:                                |   |
| type : 0x4                                             |   |
| flags : 0xc5                                           |   |
| size : 64MB                                            |   |
| erasesize : 16KB                                       |   |
| oobblock : 512                                         |   |
| oobsize : 16                                           |   |
| ecctype : 0x2                                          |   |
| eccsize : 250<br>Backup Information:                   |   |
| Start Addr • 0x0                                       |   |
| Fod Addr : 0x000000                                    | = |
| hBackun00B : 1                                         |   |
| bCheckBad : 1                                          |   |
| dwBackupTotalLen : 0x4200000                           |   |
| dwReservedB1ks : 20                                    |   |
| dwEPInPktSize : 32                                     |   |
| dnw.exe read data 65536 bytes a time, has to read 1056 |   |
| times                                                  |   |
| ======================================                 |   |
|                                                        | ~ |

生成されたバックアップファイルの大きさは 66MB ぐらいです。

## 8.8 NAND Flash のリストア

※ 新ブートロード supervivi のみ

メニューの中で、機能号[r]を選択して、

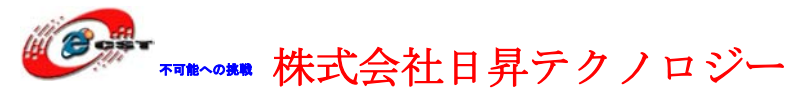

低価格、高品質が不可能?

日昇テクノロジーなら可能にする

| Embedded - HyperTerminal                          |                      | - 0 <b>- × -</b> |
|---------------------------------------------------|----------------------|------------------|
| Ble Edit View Call Transfer Help                  | ✓ ● A 按 ● ● ✓ savi ▼ | A                |
| ##### FriendlyARM BIOS 2.0 for 2440 #####         |                      |                  |
| [x] format NAND FLASH for Linux                   |                      |                  |
| [v] Download vivi                                 |                      |                  |
| [k] Download linux kernel                         |                      |                  |
| [y] Download root_yaffs image                     |                      |                  |
| [a] Absolute User Application                     |                      |                  |
| [n] Download Nboot for WinCE                      |                      |                  |
| [1] Download WinCE boot-logo                      |                      |                  |
| [w] Download WinCE NK.bin                         |                      |                  |
| [d] Download & Run                                |                      |                  |
| [z] Download zImage into RAM                      | I                    | 1                |
| [g] Boot linux from RAM                           |                      | =                |
| [f] Format the nand flash                         |                      |                  |
| [b] Boot the system                               |                      |                  |
| [s] Set the boot parameters                       |                      |                  |
| [u] Backup NAND Flash to HOST through USB(upload) |                      |                  |
| [r] Restore NAND Flash from HOST through USB      |                      |                  |
| [q] Goto shell of vivi                            |                      |                  |
| [i] Version: 0945-2K                              |                      |                  |
| Enter your selection:                             |                      |                  |

### DNW のメニュー「Usb Port」→「Transmit/Restore」を選択します。

| I DNV v0.   | 50▲ 友善之臂改进舨 (増加备份功能) [CO∎:x][                |   |
|-------------|----------------------------------------------|---|
| Serial Port | USB Port Configuration Help                  |   |
|             | Transmit/Restore =========                   | ^ |
| Nand Flast  | Backup NandFlash to File                     |   |
|             | Status                                       |   |
|             | size : 64MB                                  |   |
|             | erasesize : 16KB                             |   |
|             | oobblock : 512                               |   |
|             | ecctupe : 0x2                                |   |
|             | eccsize : 256                                |   |
| Backup Inf  | Formation:                                   |   |
|             | Start Addr : 0x0                             | Ξ |
|             | End Addr : 0x4000000                         |   |
|             | DBackupuus : 1                               |   |
|             | dwBackunTotallen · Øyb200000                 |   |
|             | dwReservedB1ks : 20                          |   |
|             | dwEPInPktSize : 32                           |   |
| dnw.exe re  | ad data 65536 bytes a time, has to read 1056 |   |
| times       |                                              |   |
|             | ===== USB Backup End =============           |   |
|             |                                              | ~ |

バックアップされたファイル「backup.bin」を選択します。

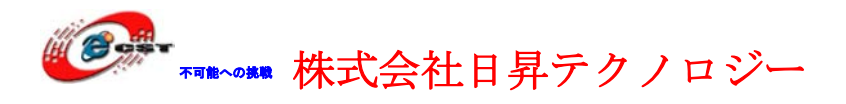

| 🔷 ttyS0 - 超级终端                                                                                                    |                                                                                                    |
|----------------------------------------------------------------------------------------------------|----------------------------------------------------------------------------------------------------|
| 文件(2) 编辑(2) 查看(2)                                                                                                    | 📟 DNW ▼0.50A 友善之臂改进舨(增加备份功能) [COM:x][ 📘 🗖 🗙                                                                                                    |
| 06 🖉 🗑 着 0                                                                                                    | Serial Port USB Port Configuration Help                                                                                                    |
| <pre>[i] Download WinCl<br/>[w] Download WinCl<br/>[d] Download &amp; Run<br/>[z] Download &amp; Run<br/>[z] Download zImag<br/>[g] Boot linux fro<br/>[f] Format the nam<br/>[p] Partition for<br/>[b] Boot the syste<br/>[s] Set the boot p<br/>[t] Print the TOC<br/>[u] Backup NAND F<br/>[t] Restore NAND F<br/>[t] Restore NAND F<br/>[t] Goto shell of<br/>Enter your select:<br/>USB host is conner<br/>Now, Downloading<br/>Flash params: oobs<br/>67108864<br/>Erasing and program<br/>Block erasing(add)</pre> | <pre>Nand Flash Information:<br/>type : 0x4<br/>flags : 0xc5<br/>size : 64MB<br/>erasesize : 16KB<br/>oobblock : 512<br/>oobsize : 16<br/>ecctype : 0x2<br/>Backup Inf<br/>Downloading C:\Documents and Settings\plg\ X<br/>Backup Inf<br/>Downloading C:\Documents and Settings\plg\ X<br/>dwBackupTotalLen : 0x4200000<br/>dwReservedBlks : 20<br/>dwEPInPktSize : 32<br/>dnw.exe read data 65536 bytes a time, has to read 1056<br/>times<br/></pre> |
| 0x 003a 0000/ 0                                                                                                    | 3233 _ 0×00000000/00000 00232/04096=05%                                                                                                    |
| <                                                                                                    |                                                                                                    |
| 已连接 0:47:31 自动检测                                                                                                    | 115200 8-N-1 SCROLL CAPS NUM 捕打印                                                                                                    |

### 8.9 メモリで Linux カーネルを直接に実行

一般的に Linux のカーネルを NAND Flash に書き込み、実行させます。毎回 Linux カー ネルを更新すれば、NAND Flash も更新することが必要です。デバッグの時、不便です。 ブートロード Suppervivi は Linux カーネルをメモリにロードして、直接に実行します。

- 1. 電源を切って、mini2440の起動 S2 を Nor Flash で起動に設定してください。再び電源を入れて、Nor Flash で起動します。
- 2. Superviviのメニューの中で、機能号[z]を選択して、

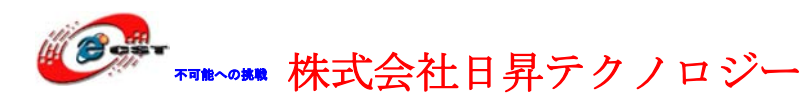

低価格、高品質が不可能?

日昇テクノロジーなら可能にする

| Embedded - HyperTerminal                          |               |    |
|---------------------------------------------------|---------------|----|
| Eie Ear Ziem Zail Itauste. Helb                   | 1 HK V Inni V | *  |
| ##### FriendlyARM BIOS 2.0 for 2440 #####         |               |    |
| [x] format NAND FLASH for Linux                   |               |    |
| [v] Download vivi                                 |               |    |
| [k] Download linux kernel                         |               |    |
| [y] Download root_yaffs image                     |               |    |
| [a] Absolute User Application                     |               |    |
| [n] Download Nboot for WinCE                      |               |    |
| [1] Download WinCE boot-logo                      |               |    |
| [w] Download WinCE NK.bin                         |               |    |
| [d] Download & Run                                |               |    |
| [z] Download zImage into RAM                      | 1             | n. |
| [g] Boot linux from RAM                           |               | r  |
| [f] Format the nand flash                         |               |    |
| [b] Boot the system                               |               |    |
| [s] Set the boot parameters                       |               |    |
| [u] Backup NAND Flash to HOST through USB(upload) |               |    |
| [r] Restore NAND Flash from HOST through USB      |               |    |
| [q] Goto shell of vivi                            |               |    |
| [i] Version: 0945-2K                              |               |    |
| Enter your selection:                             |               |    |

- 3. DNW のメニュー"USB Port → Transmit"を選択して、カーネルファイル zImage を転送します
- 4. 転送完了したら、自動的に Supervivi のメニューに戻ります。機能号[g]を選択して、 linux カーネルを実行させます。この画面が出たら:

| 🏶 ttyS0 - 超级终端                                                                                                    | ×  |
|----------------------------------------------------------------------------------------------------|----|
| 文件(g) 编辑(g) 查看(y) 呼叫(g) 传送(g) 帮助(y)                                                                                                    |    |
| D 🖆 🍘 🕉 🗈 🗃                                                                                                    |    |
|                                                                                                    |    |
| <pre>s3c2410-sdi s3c2410-sdi: running at 198kHz (requested: 197kHz).<br/>s3c2410-sdi s3c2410-sdi: s3cmci_request: no card<br/>s3c2410-sdi s3c2410-sdi: s3cmci_request: no card<br/>s3c2410-sdi s3c2410-sdi: s3cmci_request: no card<br/>s3c2410-sdi s3c2410-sdi: s3cmci_request: no card<br/>s3c2410-sdi s3c2410-sdi: s3cmci_request: no card<br/>s3c2410-sdi s3c2410-sdi: s3cmci_request: no card<br/>s3c2410-sdi s3c2410-sdi: s3cmci_request: no card<br/>s3c2410-sdi s3c2410-sdi: s0cmci_request: no card<br/>s3c2410-sdi s3c2410-sdi: s0cmci_request: no card<br/>s3c2410-sdi s3c2410-sdi: s0cmci_request: no card<br/>s3c2410-sdi s3c2410-sdi: s0cmci_request: no card<br/>s3c2410-sdi s3c2410-sdi: s0cmci_request: no card<br/>s3c2410-sdi s3c2410-sdi: s0cmci_request: no card<br/>s3c2410-sdi s3c2410-sdi: s0cmci_request: no card<br/>s3c2410-sdi s3c2410-sdi: s0cmci_request: no card<br/>s3c2410-sdi s3c2410-sdi: s0cmci_request: no card<br/>s3c2410-sdi s3c2410-sdi: s0cmci_request: no card<br/>s3c2410-sdi s3c2410-sdi: s0cmci_request: no card<br/>s3c2410-sdi s3c2410-sdi: s0cmci_request: no card<br/>s3c2410-sdi s3c2410-sdi: s10-sdi: s10-sdi<br/>s3c2410-sdi s3c2410-sdi: s10-sdi<br/>s3c2410-sdi s3c2410-sdi: s10-sdi<br/>s3c2410-sdi s3c2410-sdi: s10-sdi<br/>s3c2410-sdi s3c2410-sdi<br/>s3c2410-sdi s3c2410-sdi<br/>s3c2410-sdi s3c2410-sdi<br/>s3c2410-sdi s3c2410-sdi<br/>s3c2410-sdi s3c2410-sdi<br/>s3c2410-sdi s3c2410-sdi<br/>s3c2410-sdi<br/>s3c2410-sdi<br/>s3c2410-sdi<br/>s3c2410-sdi<br/>s3c2410-sdi<br/>s3c2410-sdi<br/>s3c2410-sdi<br/>s3c2410-sdi<br/>s3c410-sdi<br/>s3c41</pre> |    |
| 已连接 0:18:25 ANSIW 115200 8-N-1 SCROLL CAPS NMM 描 打印                                                                                                    | .: |

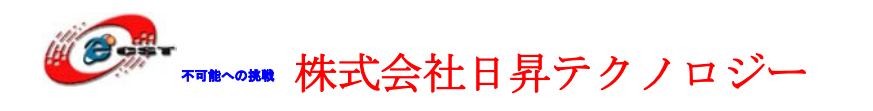

ルートファイルシステムが見つかりませんでした!

Superviviのメニューの中で、機能号[y]を選択して、NAND Flash に root\_default.img を 書き込みます。ルートファイルシステムを作ります。又は、NFS をルートファイルシス テムとして指定します。

Linux カーネルを実行させる前に、NFS を指定します。Supervivi のメニューの中で、機能号[q]を選択して、次のコマンドを入力してください。

Supervivi>param set linux\_cmd\_line ''console=ttySAC0 root=/dev/nfs nfsroot=192.168.1.111:/root\_nfs

ip=192.168.1.70:192.168.1.111:192.168.1.111:255.255.255.0:MINI2440.arm9.net:et h0:off'' (NFSの設定)

Supervivi> boot ram (メモリでカーネルを起動させます)

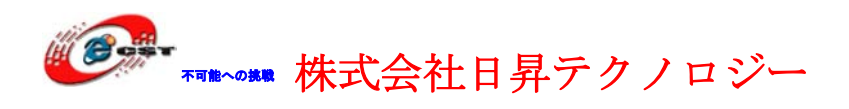

## 第九章 NOR Flash のブートロードを更新

※ 一般的に NOR Flash のブートロードを更新することが必要ないです。

### 9.1 簡易 JTAG で書き込み

NOR Flash は H-JTAG というツールで更新されます。

H-JTAG は ARM の為の JTAG エミュレータです。AXD 又は keil をサポートします。デバッグのスピードも速いです。詳しい情報はこちらです。

http://www.hjtag.com

弊社は H-JTAG のハードウェアを提供しております。パソコンは LTP が必要です。

#### 9.1.1 H-JTAG をダウンロードとインストールします

ホームページ http://www.hjtag.com から最新版をダウンロードできます。

H-JTAG の特性:

- a. RDI 1.5.0 & 1.5.1 をサポートします;
- b. ARM7 & ARM9(ARM9E-S と ARM9EJ-S を含む);
- c. thumb & arm 命令;
- d. little-endian & big-endian;
- e. semihosting;
- f. 実行環境 WINDOWS 9.X/NT/2000/XP;
- g. flash の書き込み

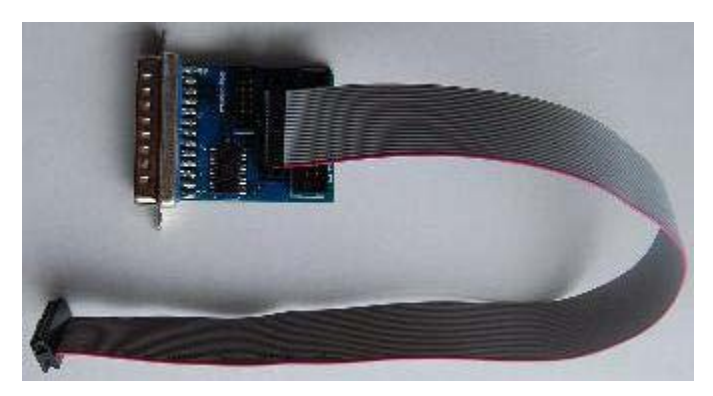

弊社は H-JTAG のハードウェアを提供しております。パソコンは LTP が必要です。

インストール完了すれば、デスクトップで H-JTAG と H-Flasher を生成します。H-JTAG を実行すると、このエラーメッセージが出てきます。

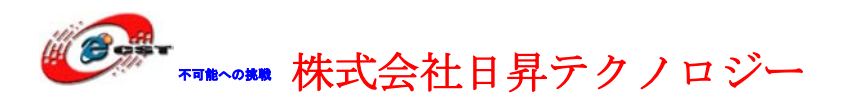

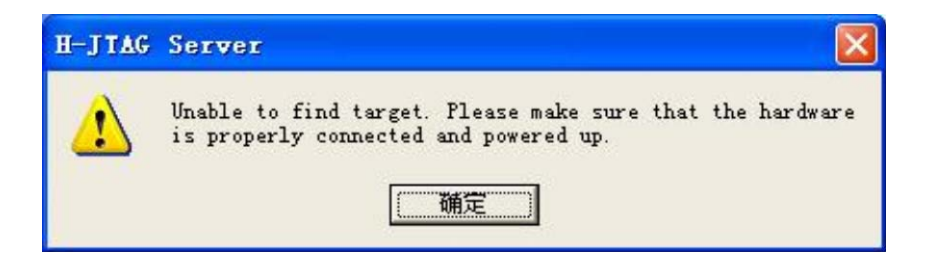

設定しないから。"Ok"ボタンを押すと、初の画面が出てきます。

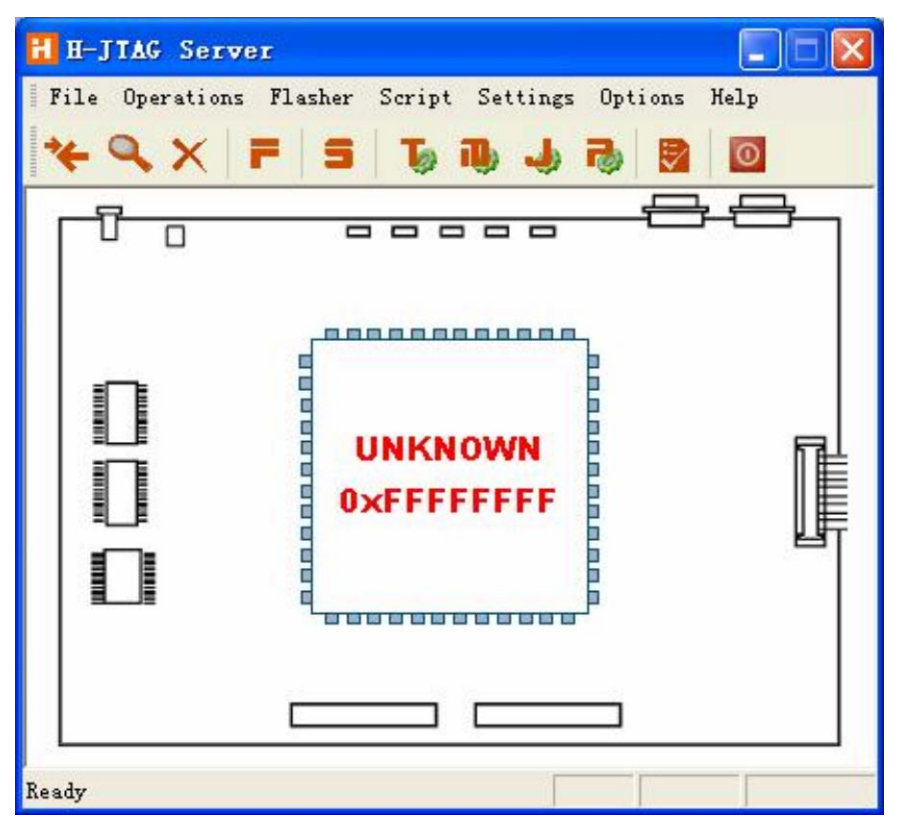

H-JTAG  $\mathcal{O} \neq \exists \exists \neg \neg$ : Setting  $\rightarrow$  Jtag Settings

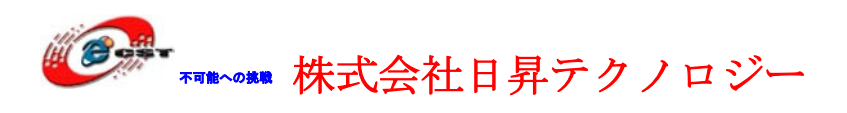

| itag Settings           |          |                       |
|-------------------------|----------|-----------------------|
| Jtag Selection          | User Def | ined Pin Assignment – |
| C Wiggler (Predefined)  | TMS      | Pin4 D2 💌             |
| C Sdt Jtag (Predefined) | TCK      | Pin2 D0 💌             |
| User Defined            | TDI      | Pin3 D1 💌             |
| Reset Signal Output     | TDO      | Pin11 Busy 💌          |
| nTRST output inverted   | nTRST    | NO TAP RST 💌          |
| r nSRST output inverted | nSRST    | NO SYS RST 👻          |

この様な設定して、"Ok"ボタンを押します。

H-JTAG O × =  $\neg$  − : Script → Init Script

| ldx | Cmd | Width | Address | Value |   |
|-----|-----|-------|---------|-------|---|
|     |     |       |         |       |   |
|     |     |       |         |       |   |
|     |     |       |         |       | • |
|     |     |       |         |       |   |
|     |     |       |         |       |   |
|     |     |       |         |       |   |
|     |     |       |         |       |   |
|     |     |       |         |       |   |

"Load"ボタンを押します。

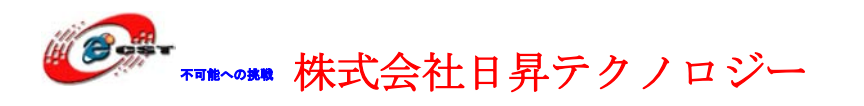

| ファイルを聞く          |                            | ? 🛛       |
|------------------|----------------------------|-----------|
| ファイルの場所型:        | H-JTAG                     | - ← 🗈 👉 📰 |
| E Friendly ARM24 | 440.his                    |           |
| ファイル名(N):        | FriendlyARM2440.his        |           |
| ファイルの種類(工):      | H-Jtag Init Script (*.his) | • キャンセル   |

FriendlyARM2440.his というファイルを選択します。

| 次の画面が出て | き | ま | す | - |
|---------|---|---|---|---|
|---------|---|---|---|---|

| ldx | Cmd    | Width  | Address    | Value            | • |
|-----|--------|--------|------------|------------------|---|
| 1   | Setmem | 32-Bit | 0x53000000 | 0x00000000       |   |
| 2   | Setmem | 32-Bit | 0x4A000008 | <b>OxFFFFFFF</b> |   |
| 3   | Setmem | 32-Bit | 0x4A00001C | 0x000007FF       |   |
| 4   | Setmem | 32-Bit | 0x53000000 | 0x00000000       |   |
| 5   | Setmem | 32-Bit | 0x56000050 | 0x000055AA       |   |
| 6   | Setmem | 32-Bit | 0x4C000014 | 0x0000007        |   |
| 7   | Setmem | 32-Bit | 0x4C000000 | 0x00FFFFFF       |   |
| 8   | Setmem | 32-Bit | 0x4C000004 | 0x00061012       |   |
| 9   | Setmem | 32-Bit | 0x4C000008 | 0x00040042       |   |
| 10  | Setmem | 32-Bit | 0x48000000 | 0x22111120       |   |
| 11  | Setmem | 32-Bit | 0x48000004 | 0x00002F50       | - |

"Ok"ボタンを押します。ご注意: "Enable Auto Init"をチェックしない。

パソコンと ARM9 ボードを H-JTAG で繋ぎます。ARM9 ボードの電源を入れます。 H-JTAG のメニュー: Operations → Detect Target を選択すると

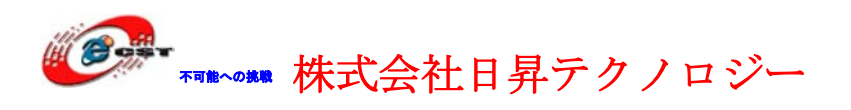

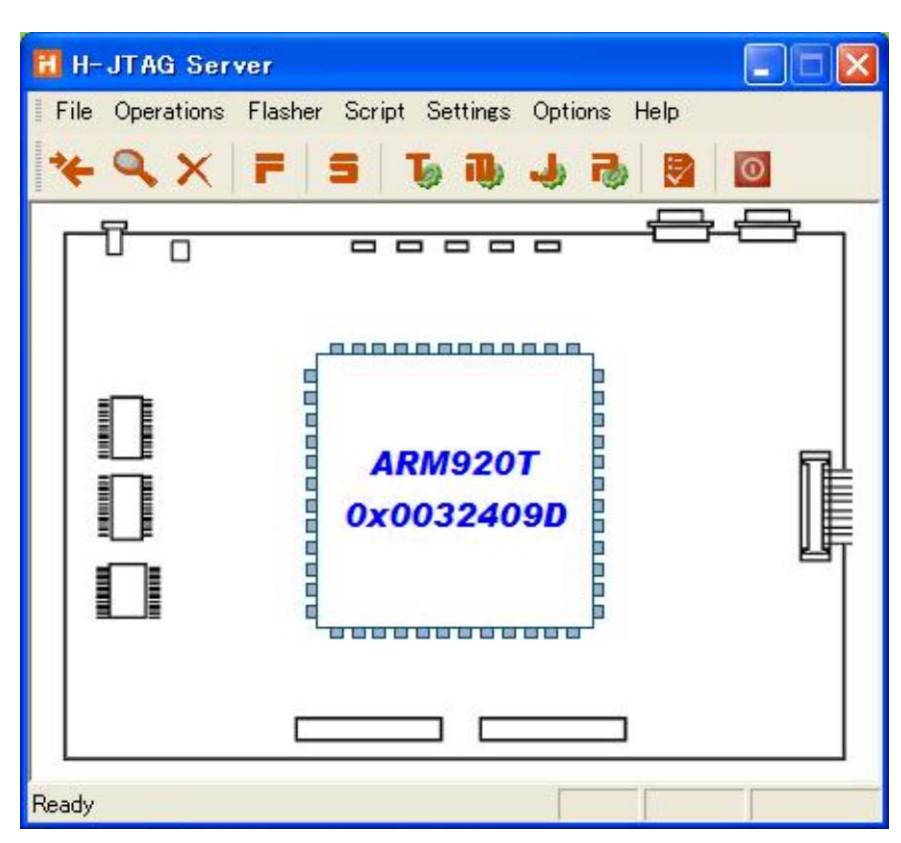

H-JTAG はターゲット ARM ボードを認識しました。

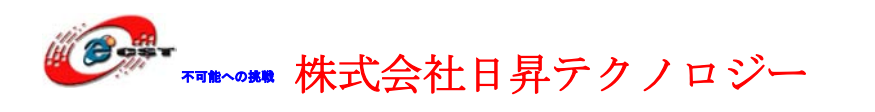

#### 9.1.2 NOR Flash を書き込む

※ ARM9 ボードが NOR Flash から起動することを確認してください。

H-JTAG のメインメニュー「Flasher」→「Start H-Flasher」で H-Flasher を実行します。

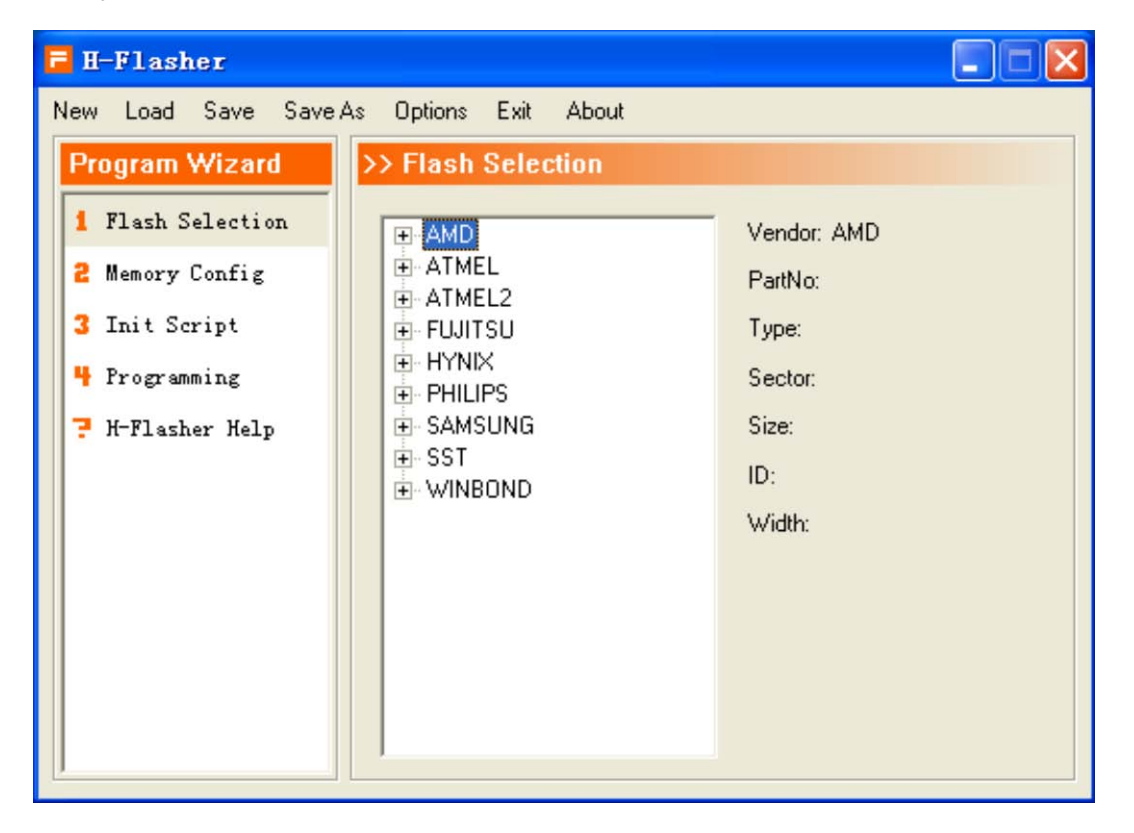

H-Flasherのメインメニュー「Load」、H-Flasher\_mini2440.hfcというファイルを開きます。

| 🔁 H-Flasher - H-Fl | asher_QQ2440.hfc      |  |
|--------------------|-----------------------|--|
| New Load Save Save | As Options Exit About |  |
| Program Wizard     | >> Flash Selection    |  |

H-Flasherの左側の「4 Programming」を選択します。

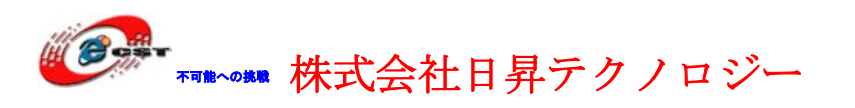

| 🖬 H-Flasher - H-Flasher_QQ2440.hfc |                                       |           |  |  |  |
|------------------------------------|---------------------------------------|-----------|--|--|--|
| New Load Save Save                 | s Options Exit About                  |           |  |  |  |
| Program Wizard                     | >> Programming - AM29LV160DE          | 3         |  |  |  |
| 1 Flash Selection                  | Flash: Unchecked<br>Target: Unchecked | Check     |  |  |  |
| 3 Init Script                      |                                       |           |  |  |  |
| 4 Programming                      | Type: Auto Flash Download             | ✓ Program |  |  |  |
| 👎 H-Flasher Help                   | Src File:                             |           |  |  |  |
|                                    | Dst Addr:                             |           |  |  |  |
|                                    |                                       |           |  |  |  |
|                                    | From: Entire Chip                     | ✓ Erase   |  |  |  |
|                                    | To: Entire Chip                       | ▼ Blank   |  |  |  |
|                                    |                                       |           |  |  |  |

「Check」ボタンを押すと、mini2440が使用したNor Flash(AM29LV160DB)を発見 します。

| 🖬 H-Flasher - H-Flasher_QQ2440.hfc                    |                        |                                                 |   |                |  |  |  |
|-------------------------------------------------------|------------------------|-------------------------------------------------|---|----------------|--|--|--|
| New Load Save Save As Options Exit About              |                        |                                                 |   |                |  |  |  |
| Program Wizard                                        | >> Progra              | amming - AM29LV160DB                            |   |                |  |  |  |
| 1 Flash Selection<br>2 Memory Config<br>3 Init Script | Flash:<br>Target:      | AM29LV160DB 0x22490001<br>ARM920T Little-Endian |   | Check          |  |  |  |
| Programming                                           | Туре:                  | Auto Flash Download                             | • | Program        |  |  |  |
| ₹ H-Flasher Help                                      | Src File:<br>Dst Addr: |                                                 |   |                |  |  |  |
|                                                       | From:<br>To:           | Entire Chip<br>Entire Chip                      | • | Erase<br>Blank |  |  |  |

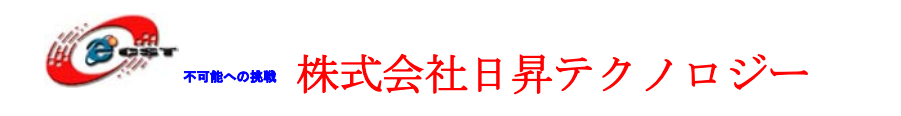

「Type」の「Plain Binary Format」を選択します。

| 🖬 H-Flasher - H-Flasher_QQ2440.hfc |                                                                                       |  |  |  |  |
|------------------------------------|---------------------------------------------------------------------------------------|--|--|--|--|
| New Load Save Save                 | As Options Exit About                                                                 |  |  |  |  |
| Program Wizard                     | >> Programming - AM29LV160DB                                                          |  |  |  |  |
| 1 Flash Selection                  | Flash: Unchecked Check                                                                |  |  |  |  |
| 2 Memory Config                    | Target: Unchecked                                                                     |  |  |  |  |
| 3 Init Script                      | · · · · · · · · · · · · · · · · · · ·                                                 |  |  |  |  |
| 4 Programming                      | Type: Auto Flash Download    Program                                                  |  |  |  |  |
| 👎 H-Flasher Help                   | Src File: Auto Flash Download<br>Intel Hex Format<br>Plain Binary Format<br>Dst Addr: |  |  |  |  |
|                                    |                                                                                       |  |  |  |  |
|                                    | From: Entire Chip                                                                     |  |  |  |  |
|                                    | To: Entire Chip   Blank                                                               |  |  |  |  |
|                                    |                                                                                       |  |  |  |  |

書き込みのファイルsuperviviを選択します。「Dst Addr」で0を入力します。「Program」 ボタンを押すと、Nor Flashに書き込みます。

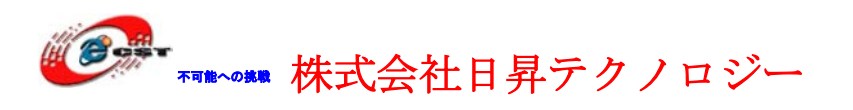

| 🖻 H-Flasher - H-F  | lasher_QQ2440.hfc                    |         |
|--------------------|--------------------------------------|---------|
| New Load Save Sav  | e As Options Exit About              |         |
| Program Wizard     | >> Programming - AM29LV160DB         |         |
| 1 Flash Selection  | Flash: Unchecked                     | Check   |
| 2 Memory Cor H-Fla | sher                                 |         |
| 3 Init Scrip       | Sent same                            |         |
| 4 Programmir       | supervivi                            | Program |
| 🤋 H-Flasher        | 00:01:10 19% 22 KB/s Size = 123.2 KB |         |
|                    | Stop                                 |         |
|                    | From: Entire Chip                    | Erase   |
|                    | To: Entire Chip 💌                    | Blank   |
|                    |                                      |         |

書き込み完了の画面:

| H-Flasher |  |                                       |                 |  |  |
|-----------|--|---------------------------------------|-----------------|--|--|
|           |  | Programmed and verified successfully. |                 |  |  |
|           |  | 00:05:40 100% 23 KB/s                 | Size = 123.2 KB |  |  |
|           |  |                                       | Close           |  |  |

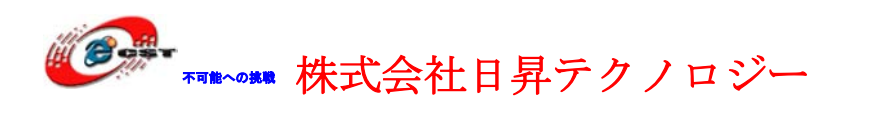

## 9.2 Open-JTAG で書き込み

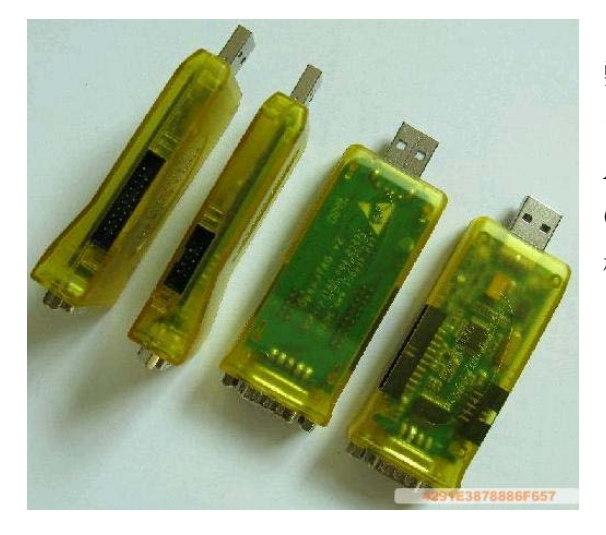

弊社が販売している Open-JTAG は ARM 用 の USB-JTAG エミュレータです。ARM7、 ARM9、 Cortex-M3, XSCALE に対応、 OpenOCD をサポートします。USB-RS232 機能もあります。COM と LPT ポートがない ノートパソコンに最適。

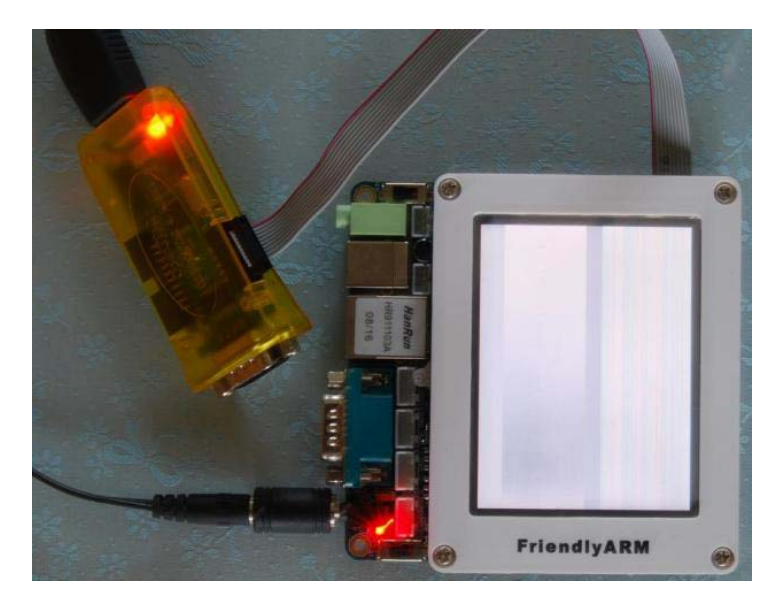

Opne-JTAGで書き込み様子

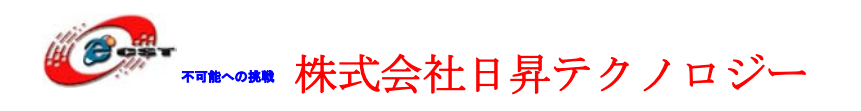

#### 9.2.1 ドライバをインストールする

※Windows 2000、XP用ドライバダウンロード URL :

http://www.dragonwake.com/download/open-jtag/open-jtag-driver.zip

※Windows7 用ドライバーダウンロード URL:

http://www.dragonwake.com/download/open-jtag/open-jtag-driver\_win7.zip

「usb-drivers」フォルダーにある。

OpenJTAG をパソコンの USB ポートに挿入して、下の通りにドライバをインストールしてください。

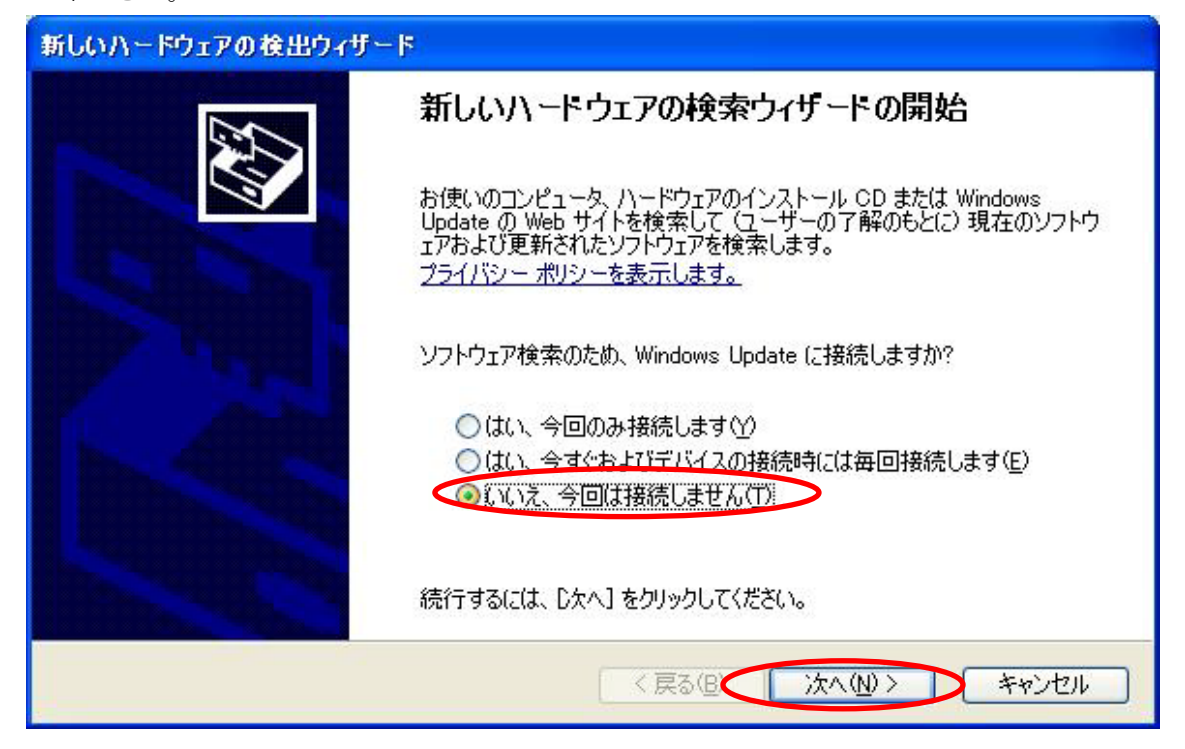

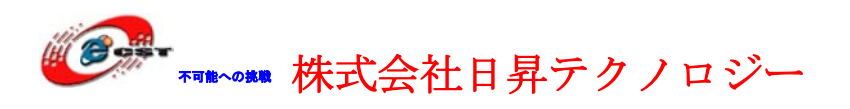

| 新しいハードワェアの使出ワイザ                    | -  s                                                                                                    |
|------------------------------------|----------------------------------------------------------------------------------------------------|
|                                    | このウィザードでは、)太のハードウェアに必要なソフトウェアをインストールします:<br>USB<=>JTAG&RS232                                                                                                    |
|                                    | 〈戻る(四) 次へ(N) > キャンセル                                                                                                    |
| おしひり、 たち、スの 於川古 が                  |                                                                                                    |
| 新しいパードウェアの検出ウイリ                    | - k                                                                                                    |
| 新しいハードウエアの後出ウイリ<br>検索とインストールのオブション | ード<br>を選んでください。                                                                                                    |
|                                    | ►F を選んでください。 (パを検索する(5) さって、リムーパブル メディアやローカル パスから検索できます。検索された最適のドラ さす。 マイア (フロッピー、CD-ROM など)を検索(M) ふる(D): ¥usb-driver ● 参照(P) ールするドライバを選択する(D) ごするには、このオプションを選びます。選択されたドライバは、ハードウェアに最適のもの |

| ₩₩₩₩₩₩₩₩₩₩₩₩₩₩₩₩₩₩₩₩₩₩₩₩₩₩₩₩₩₩₩₩₩₩₩₩₩         | - テクノロジー<br>日昇テクノロジーなら可能に |
|-----------------------------------------------|---------------------------|
| 新しいハードウェアの検出ウィザード<br>ソフトウェアをインストールしています。お待ちくま | きい                        |
| 100ASK JTAG                                   |                           |
| ~~<br>>>                                      |                           |
|                                               |                           |
|                                               | < 戻る(B) 次へ(N) > キャンセル     |

USB ドライバのインストールは3回があります。インストール完了すると、デバイスマネ ージャで三つのデバイスが見えます。

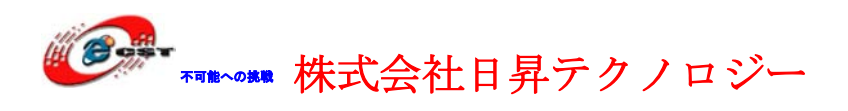

| □□ デバイス マネージャ                                              |                   |
|------------------------------------------------------------|-------------------|
| ファイル(E) 操作(A) 表示(V) ヘルプ(H)                                 |                   |
|                                                            |                   |
|                                                            |                   |
| 는 🙀 USB (Universal Serial Bus) 그가 🗆 - ㅋ                    | ~                 |
|                                                            |                   |
| C IUUASK Serial Port                                       |                   |
| The ICV OZOUT BA/ BAM USB Universal Host Controller - 2442 |                   |
| NEC PCI to USB Enhanced Host Controller (B1)               |                   |
| NEC PCI to USB Controller                                  |                   |
| NEC PCI to USB Open Host Controller                        |                   |
| 🖧 USB ルート ハブ                                               |                   |
| ー 🥰 USB ルート ハブ                                             |                   |
| ー 🥰 USB ルート ハブ                                             |                   |
| … 🥰 USB ルート ハブ                                             |                   |
| ー 🅰 USB ルート ハブ                                             |                   |
| - 😋 USB 複合デバイス                                             | =                 |
| 日 🧼 キーボード                                                  |                   |
|                                                            |                   |
| 日 100 サワンド、ビナオ、およりケーム コンドローフ                               |                   |
| 田 🦉 ンステム ナノバス                                              |                   |
| □ ● ● 11/2 1217                                            |                   |
| ロー 電気 スットワーク アガブタ                                          |                   |
| ローロー ビューマン インターフェイス デバイス                                   |                   |
|                                                            |                   |
| 田 🕞 フロッピー ディスク コントローラ                                      |                   |
| 🗉 🧸 フロッピー ディスク ドライブ                                        |                   |
| 🖕 💭 ポート (COM と LPT)                                        |                   |
| %VID_1457&PID_5118.DeviceDesc% (COM4)                      | the second second |
| <u>夏 5CP プリンク ポート (LPT1)</u>                               | ~                 |
|                                                            |                   |

※ OpenJTAG は USB シリアルポートとして使えます。

### 9.2.2 書き込み

※書込みツールダウンロード URL:

上記 USB ドライバダウンロード URL と同じ

※Windows 2000、XP用ドライバダウンロード URL:

http://www.dragonwake.com/download/open-jtag/open-jtag-driver.zip

※Windows7 用ドライバーダウンロード URL :

http://www.dragonwake.com/download/open-jtag/open-jtag-driver win7.zip

「tools」フォルダーにある。

※ブートロードファイルダウンロード URL:

<u>http://www.dragonwake.com/download/arm9-download/linux-2.6.32.2/linux-images.tgz</u> 解凍後、色んな種類のボード用のブートロードファイルがありますが、ボードの種類によ り、正しいファイルを選べてください。(ファイルの説明は中身の「Readme.txt」を参照)

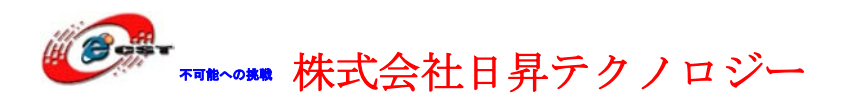

#### C:¥openJTAG¥open-jtag>sjf24x0\_ft2232.exe supervivi\_mini2440

+-----+

- | Flash Programmer for OpenJTAG of www.100ask.net
- OpenJTAG is a USB to JTAG & RS232 tool based FT2232
- This programmer supports both of S3C2410X & S3C2440
- Author: Email/MSN(thisway.diy@163.com), QQ(17653039)

+-----+

Usage: sjf24x0\_ft2232.exe [filename]

Select the CPU:

1. S3C2410X

2. S3C2440X

### Enter the number: **2**

S3C24X0 detected, cpuID = 0x0032409d

[Main Menu]

| 0:Nand Flash prog | 1:Nor Flash prog | 2:Memory Rd/Wr | 3:Exit |
|-------------------|------------------|----------------|--------|
| 1 0               | 1 8              | 5              |        |

#### Select the function to test:1

Detect Nor Flash ... SST 39VF1601 Size: 2 MB

Image Size: 0x1f314

~略~

Erasing ..... done write ... 100% done
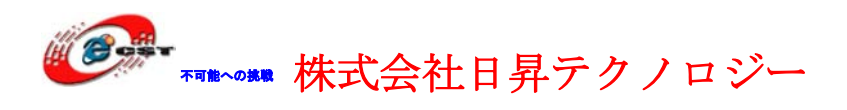

# 第十章 Web カメラストリーミング配信

### 10.1 MJPG-streamerのダウンロードとコンパイル

mjpg-streamerの最新バージョンをダウンロードします。

\$ svn co https://mjpg-streamer.svn.sourceforge.net/svnroot/mjpg-streamer mjpg-streamer

\$ cd mjpg-streamer/mjpg-streamer

**\$ make CC=arm-linux-gcc** 成功すれば実行ファイルmjpg\_streamerとライブラリ・ファイル\*.soを生成します。

### 10.2 MJPG-streamer を mini/micro2440 ボードにインストール

生成されたファイル(mjpg\_streamer、\*.so)とmjpg-streamerのwwwディレクトリをmini/micro2440ボ ードにダウンロードして、特定なディレクトリにをコピーしてください。

- # mkdir -p /usr/lib/
- # cp \*.so /usr/lib/
- # cp mjpg\_streamer /usr/bin/
- # mv www /www/uvc-www

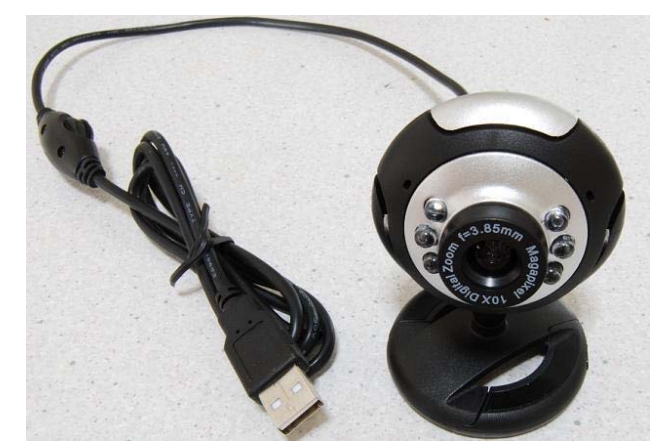

弊社が販売している UVC(USB Device Class)に対応した Web カメラを mini/micro2440 の USB ホストに接続して、 mini/micro2440 のコンソールで次のコマ ンドで MJPG-streamer を起動させます。

# mjpg\_streamer ---input "input\_uvc.so ---device /dev/video0 ---fps 5 ---resolution 640x480 ---yuv" ---output "output\_http.so ---port 8080 ---www /www/uvc-www" MJPG Streamer Version.: 2.0

- i: Using V4L2 device.: /dev/video0
- i: Desired Resolution: 640 x 480
- i: Frames Per Second.: 5

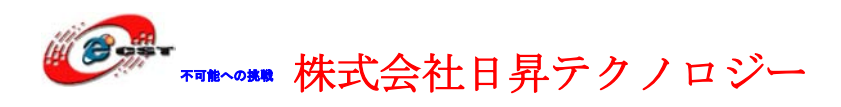

i: Format.....: YUV

i: JPEG Quality.....: 80

format asked unavailable get width 352 height 288

o: www-folder-path...: /www/uvc-www/

o: HTTP TCP port.....: 8080

o: username:password.: disabled

o: commands.....: enabled

※ UVC カメラによって、"-yuv"というパラメータは不要の可能性があるかもしれません

※ UVC 以外のカメラは input\_gspcav1.so を使います。

### 10.3 Web ブラウザで Web カメラを見ましょう

Web ブラウザで、「http://mini/micro2440 ボードの IP アドレス:8080/」にアクセスすると、 MJPG-Streamer Demo Pages が表示されます。静止画、動画、および Pan/Tilt/LED の On/Off 等の制御をすることができます。(Internet Exploler 6 及び 7 では、MJPEG によるストリーム(動画) を閲覧することができません。しかし、Javascript を使用したストリーム(動画)は、 Internet Explorer でも閲覧することができます。)

Web ブラウザで見る様子:

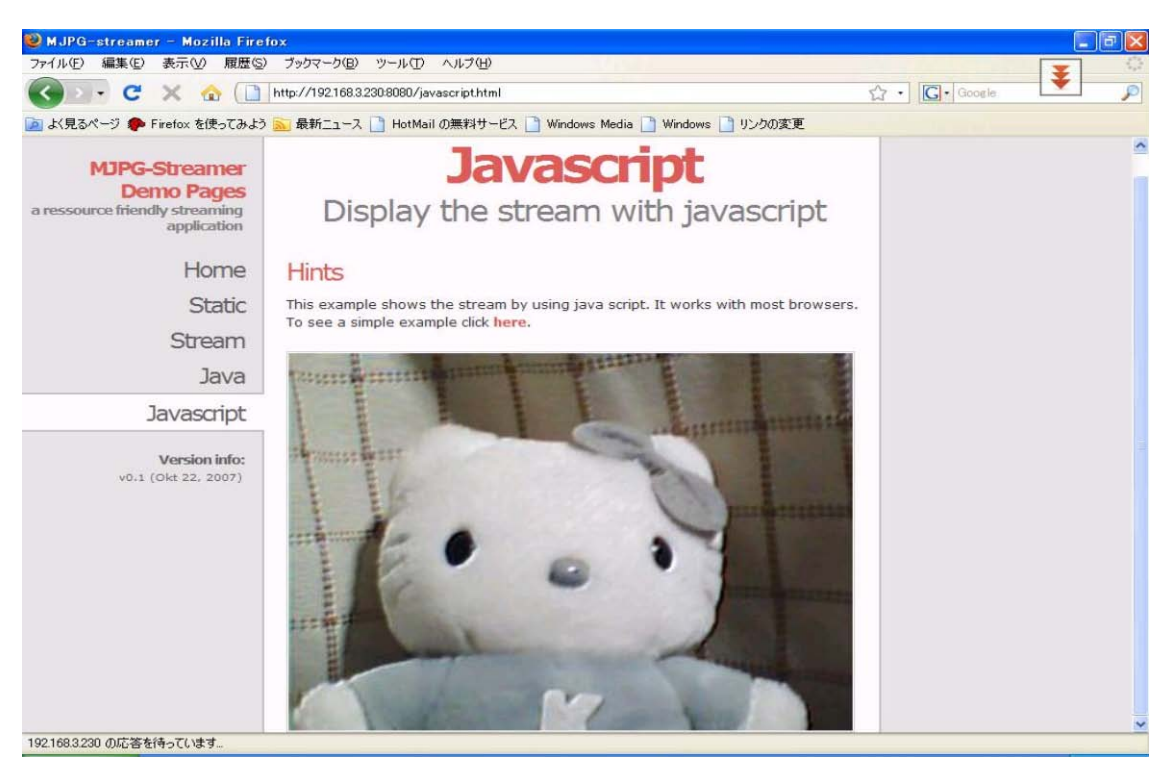

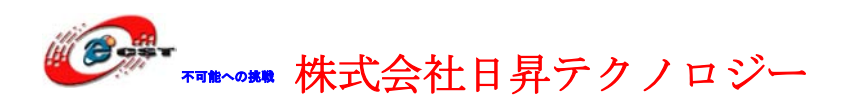

# 第十一章 Eclipse + GCC + Open-JTAG

### 11.1 GCC ツールチェーン

各種ユーティリティ:

http://www.yagarto.de/download/yagarto/yagarto-tools-20070303-setup.exe

GCCツールチェーン

http://sourceforge.net/projects/yagarto/files/YAGARTO%20for%20Windows/yagarto-bu-2.19.1 gcc-4.3.3-c-c%2B%2B nl-1.17.0 gi-6.8.50 20090329.exe/download

インストールが出来たら make の確認をするためコマンドプロンプトを起動し、右記のコ マンドを入力します(make --version)。画面に下記のメッセージが出てくればOKです。

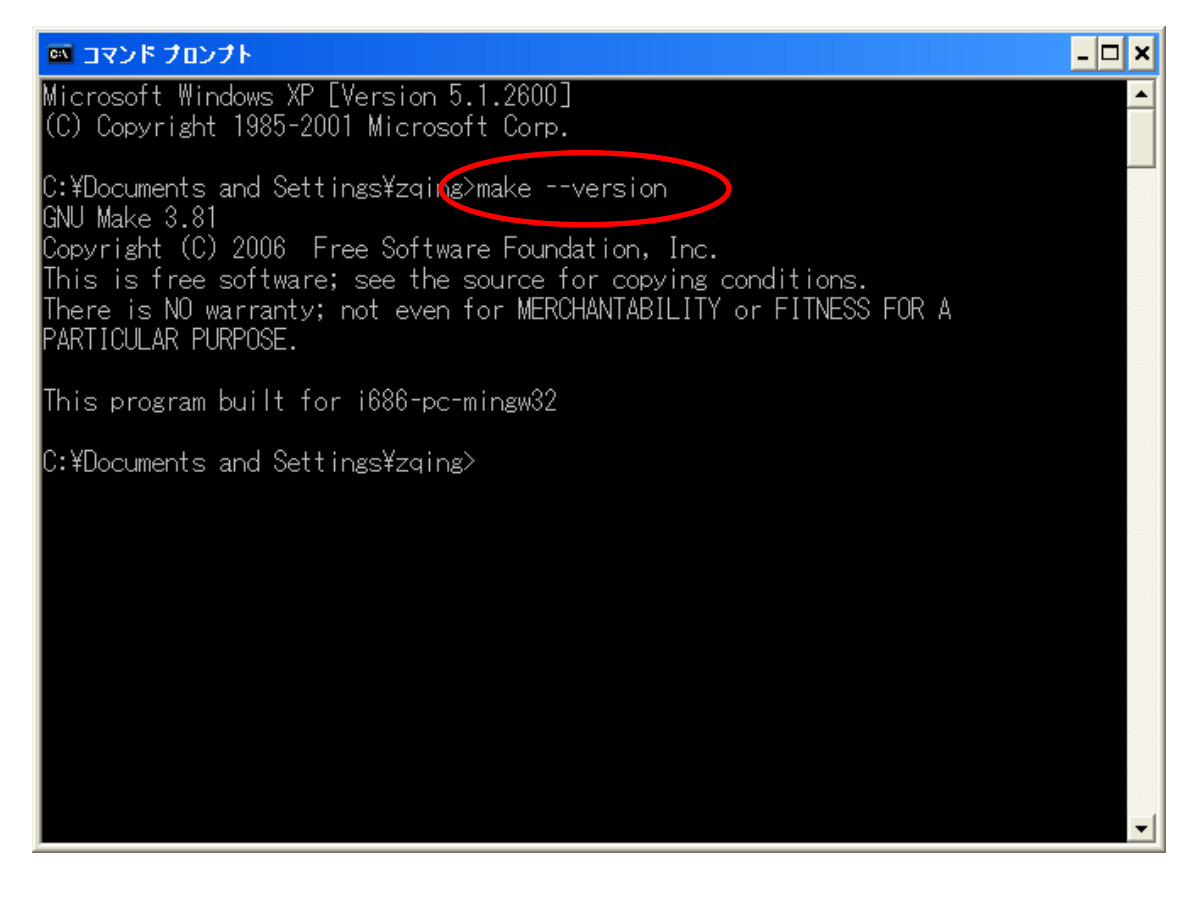

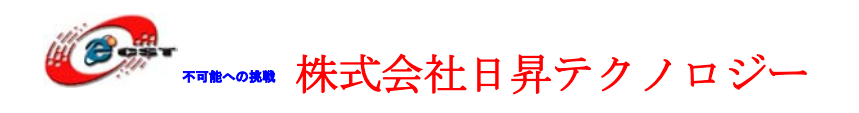

#### サンプルのコンパイル:

1. コマンドプロンプトでディレクトリを移動

2. 下記のコマンドを入力します

(make)

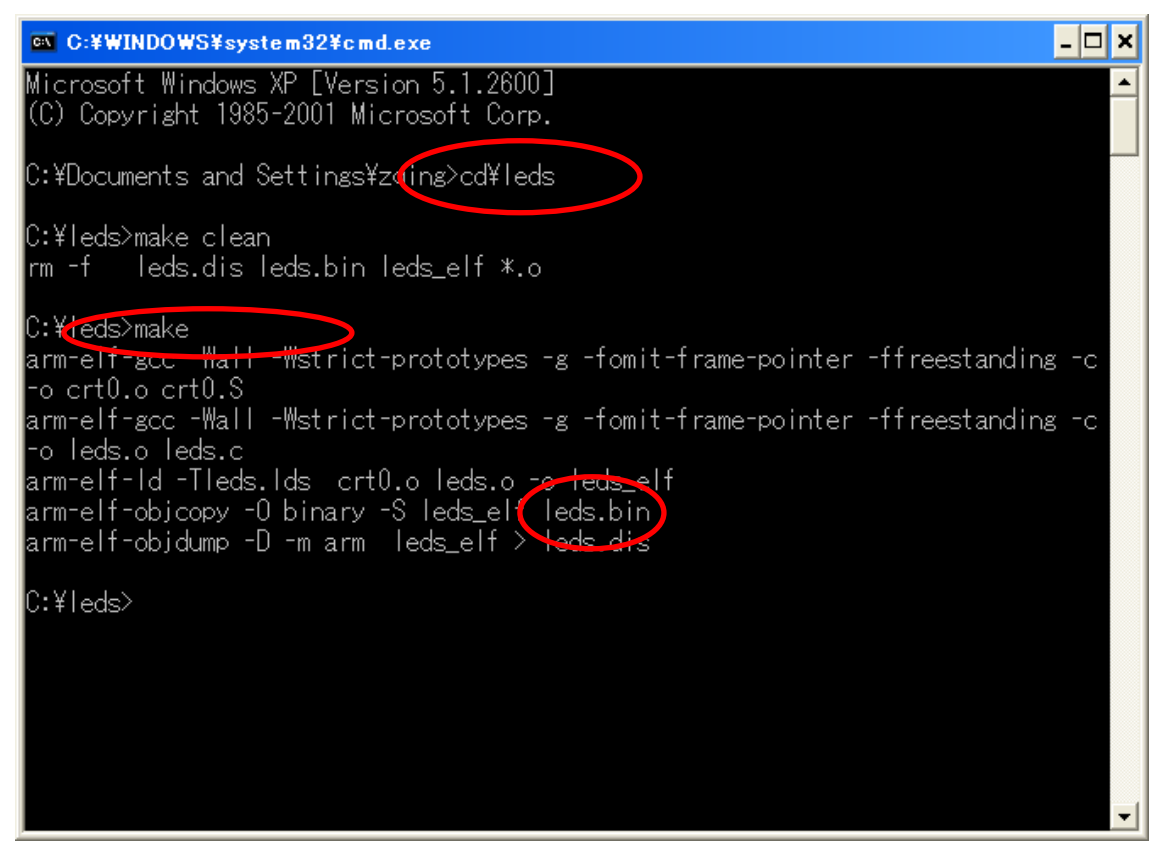

コンパイル成功したら、\*.binファイルを生成させます。

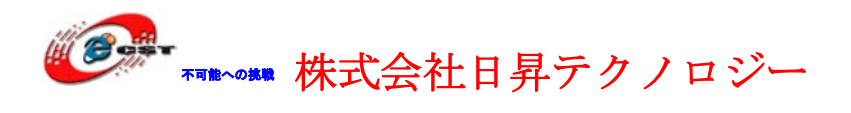

### **11.2 Integrated Development Environment(Eclipse)**

#### JRE バージョン確認:

確認コマンド: java -version

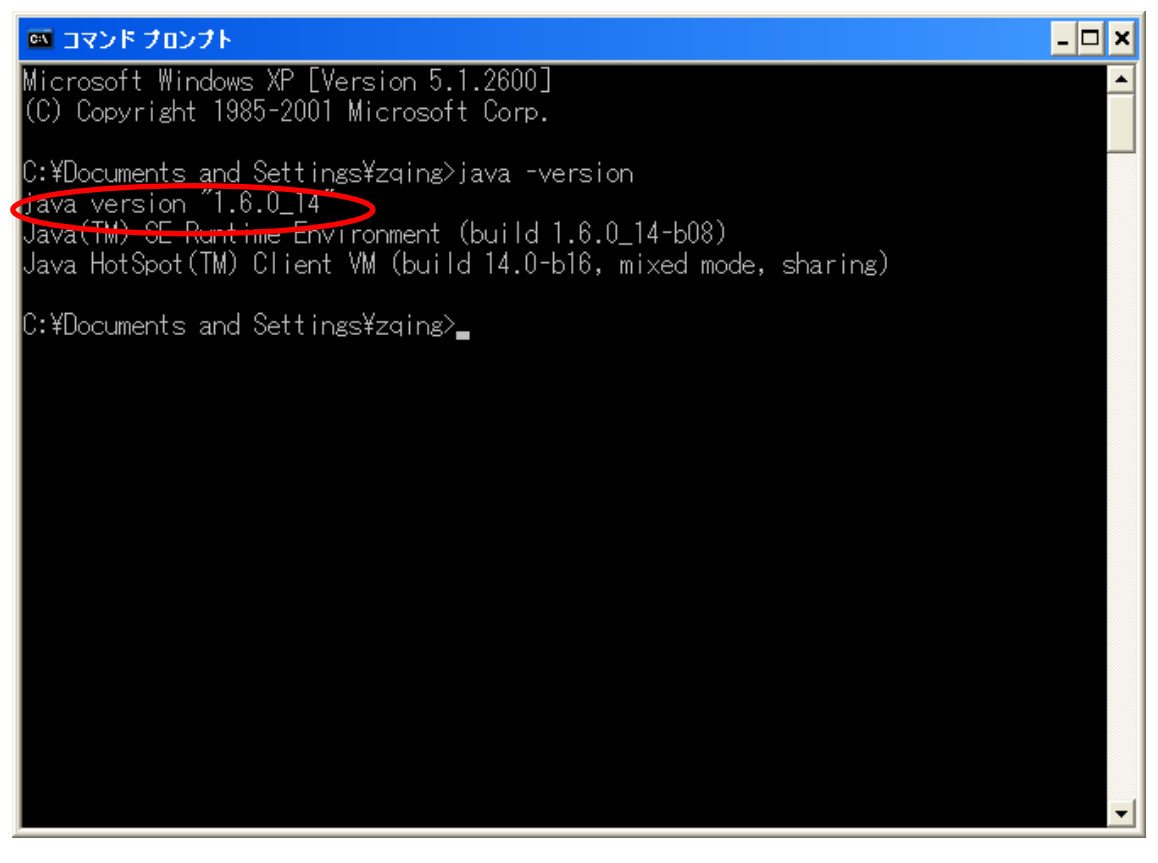

JRE がなければ、あるいは 1.4.2 以下なら、JRE のインストールが必要です。 <u>http://java.sun.com/javase/downloads/index.jsp</u>

### Eclipse のインストール:

1) 下記のリンクをクリック

http://www.eclipse.org/downloads/index.php

2) Eclipse IDE for C/C++ Debelopers(79MB)の Windows をクリック

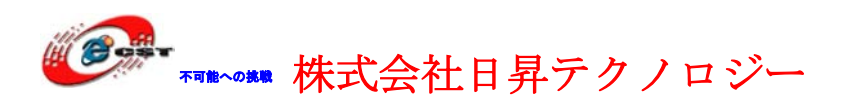

| 🕘 Ec lipse | Jownloads - Microsoft Internet Explorer                                                                                                    |                                                                                |                             |
|------------|----------------------------------------------------------------------------------------------------|--------------------------------------------------------------------------------|-----------------------------|
| ファイル(圧)    | 編集(E) 表示(M) お気に入り(A) ツール(T) ヘルプ(H)                                                                                                    |                                                                                | <b>.</b>                    |
| 🔇 戻る 🔹     | 🕥 - 💌 😰 🏠 🔎 検索 🌟 お気に入り 🔗 😒 - 🗟 🔜 -                                                                                                    | 📕 🔏 🕹                                                                          | 28                          |
| アドレス(D) 纋  | http://www.eclipse.org/downloads/index.php                                                                                                    | 🖌 🏹 移動                                                                         | 助 リンク <sup>≫</sup>          |
| Norton     | 🛒 🕑 🔹 🕞 カードとログイン情報 🔹                                                                                                    |                                                                                |                             |
| Google     | 🗸 🚰 検索・🖗 🍏・ 🛖・ 🧟 ・ 🏠 ブックマーク・                                                                                                    | ᠉ 🔌 • 🔵 айн:                                                                   | 2• 🛖 ·                      |
|            | 🔍 = 🔍 🔍 🔶 🏈 DAEMON Tools Lite 🔻 🎇 AstroBurn 🌄 Product                                                                                                    | ts 🕶 <u>ត</u> ា News [30/30] 🕶                                                 | » 🥳                         |
| 10015      |                                                                                                    | LUNIO V IDA                                                                    | <b>^</b>                    |
| đ          | Eclipse IDE for Java Developers (92 MB)<br>The essential tools for any Java developer, including a Java IDE, a CVS client, XML Editor and<br>Mylyn. More<br>Downloads: 120,776                                                                                                    | Windows<br>Mac OS X (Carbon)<br>Mac OS X (Cocoa)<br>Linux 32bit<br>Linux 64bit | Popi<br>Popi                |
| Php        | Eclipse for PHP Developers (139 MB)<br>Tools for PHP developers creating Web applications, including PHP Development Tools (PDT),<br>Web Tools Platform, Mylyn and others. More<br>Downloads: 71,421                                                                                                    | Windows<br>Mac OS X (Carbon)<br>Mac OS X (Cocoa)<br>Linux 32bit<br>Linux 64bit | = W<br>= M<br>= M           |
| C          | Eclipse IDE for C/C++ Developers (79 MB) An IDE for C/C++ developers with Mylyn integration. More<br>Downloads: 56,017                                                                                                    | Windows<br>Mac OS X (Carbon)<br>Mac OS X (Cocoa)<br>Linux 32bit<br>Linux 64bit | = C/<br>= Bi<br>Ri<br>= Si  |
|            | Eclipse for RCP/Plug-in Developers (183 MB)<br>A complete set of tools for developers who want to create Eclipse plug-ins or Rich Client<br>Applications. It includes a complete SDK, developer tools and source code, plus Mylyn, an XML<br>editor and the Eclipse Communication Framework. More<br>Downloads: 17,776 | Windows<br>Mac OS X (Carbon)<br>Mac OS X (Cocoa)<br>Linux 32bit<br>Linux 64bit | ■ M<br>■ Vi<br>= Gi<br>(G ❤ |
| <          |                                                                                                    | )                                                                              | >                           |
| e          |                                                                                                    | 🔏 🔰 🥑 インターネット                                                                  |                             |

#### 3) 画面の下矢印をクリックしダウンロード

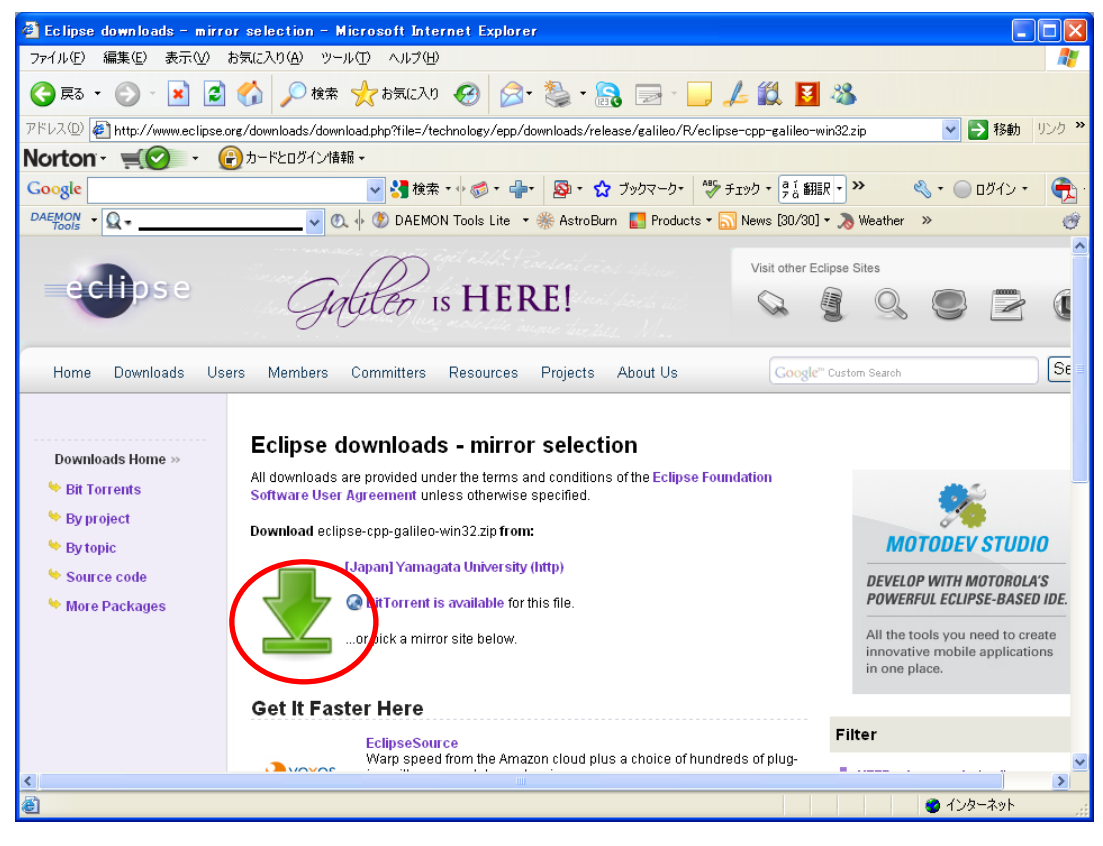

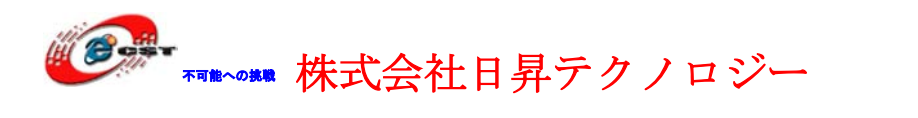

4) ダウンロードしたファイル"eclipse-cpp-galileo-win32.zip"を解凍し、そのなかの"eclipse"フォルダを適当な場所(C:¥eclipse)へ移動する。

5) Eclipse を起動する。

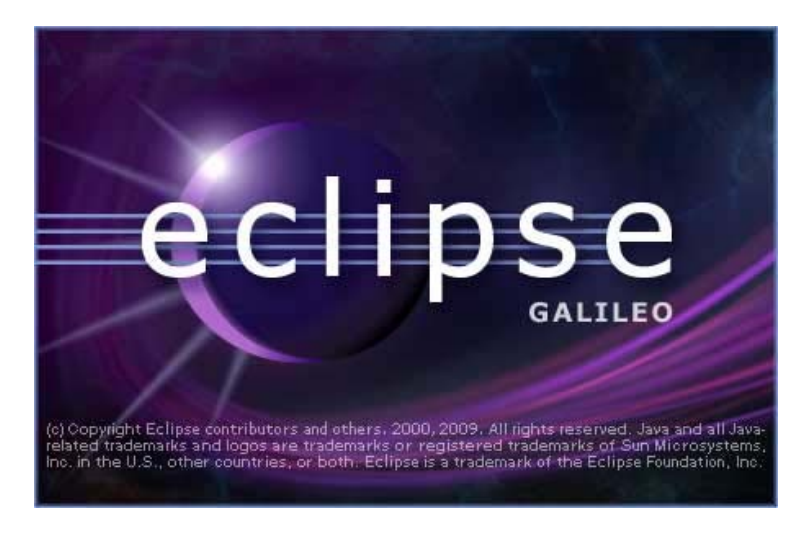

6) 最初に Workspace の場所を聞いてきます。適当なフォルダに変更してください。

| 🖶 Workspace Launcher                                                                                                    |           |
|----------------------------------------------------------------------------------------------------|-----------|
| Select a workspace<br>Eclipse stores your projects in a folder called a workspace.<br>Choose a workspace folder to use for this session. |           |
| Workspace: C¥workspace                                                                                                    | Browse    |
| ♥ this as the default and do not ask again                                                                                               | OK Cancel |

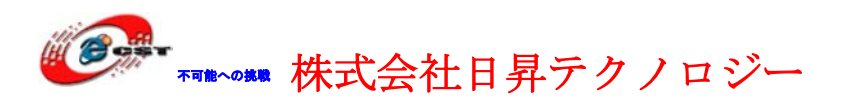

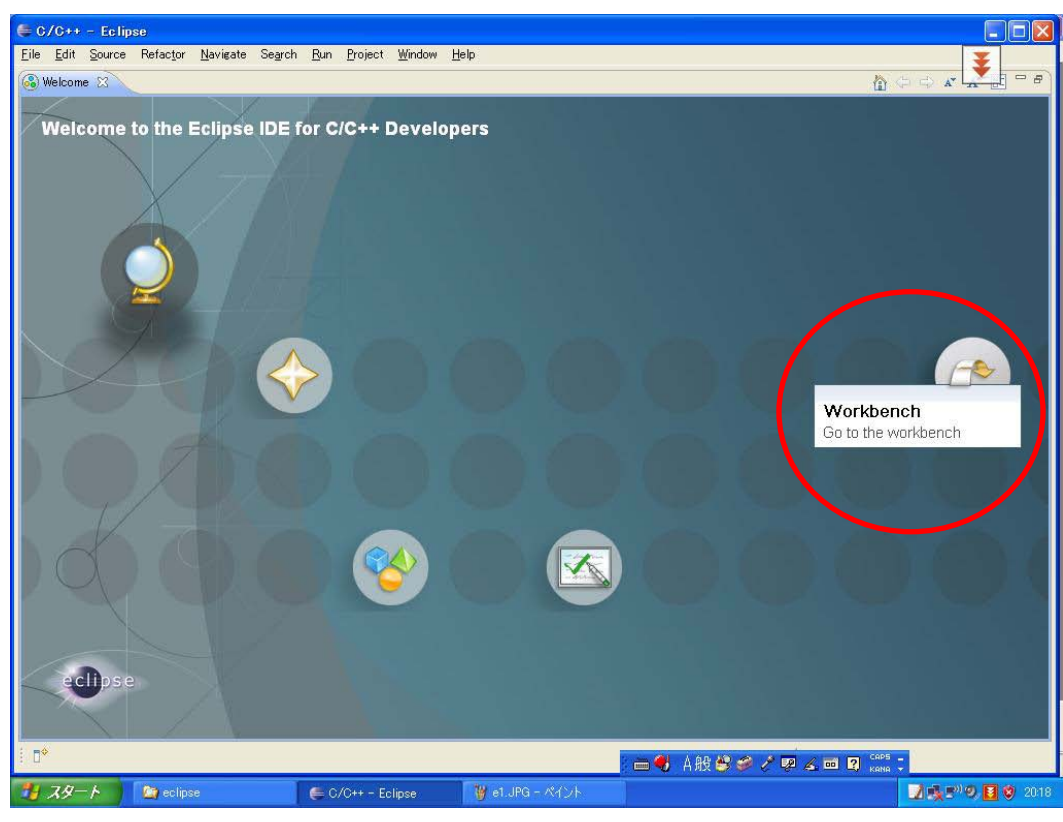

画面の Workbench をクリックします。

| E/C++ - Eclipse Platform                   |                                         |            |                                  |          |                              |
|--------------------------------------------|-----------------------------------------|------------|----------------------------------|----------|------------------------------|
| Eile Edit Refactor Navigate Search Project | <u>R</u> un <u>W</u> indow <u>H</u> elp |            |                                  |          |                              |
| 📬 • 🔚 📥   📸 • 🛍 • 💕 • 🞯 •                  | • ] 🗞 + 🔅 + ] 🏇 + 💽 + 💁 + ] 🤔           | 🔗   T 📮    | $] \ge - \forall + \leftarrow +$ | ֥ _/     | 😭 🔂 C/C++                    |
| Project Explorer 🕱 🗧 🗖                     |                                         |            |                                  | - 6      | 🛛 🗄 Outlin 🛛 💿 Make 🖵 🗖      |
|                                            |                                         |            |                                  |          | An outline is not available. |
|                                            |                                         |            |                                  |          |                              |
|                                            |                                         |            |                                  |          |                              |
|                                            |                                         |            |                                  |          |                              |
|                                            |                                         |            |                                  |          |                              |
|                                            |                                         |            |                                  |          |                              |
|                                            |                                         |            |                                  |          |                              |
|                                            |                                         |            |                                  |          |                              |
|                                            |                                         |            |                                  |          |                              |
|                                            |                                         |            |                                  |          |                              |
|                                            |                                         |            |                                  |          |                              |
|                                            |                                         |            |                                  |          |                              |
|                                            |                                         |            |                                  |          |                              |
|                                            |                                         |            |                                  |          |                              |
|                                            |                                         |            |                                  |          |                              |
|                                            |                                         |            |                                  |          |                              |
|                                            |                                         |            |                                  |          |                              |
|                                            |                                         |            |                                  |          |                              |
|                                            |                                         |            |                                  |          |                              |
|                                            | 🖹 Problems 🛛 🧟 Tasks 📮 Console 🔲        | Properties |                                  |          | ⇒ ~ □ □                      |
|                                            | 0 errors, 0 warnings, 0 infos           |            | 1                                |          |                              |
|                                            | Description A                           | Resource   | Path                             | Location |                              |
|                                            |                                         |            |                                  |          |                              |
|                                            |                                         |            |                                  |          |                              |
|                                            |                                         |            |                                  |          |                              |
|                                            |                                         |            |                                  |          |                              |
| ] ∎≎                                       |                                         |            |                                  |          | ] 🕋 🌻 🐼 💝                    |

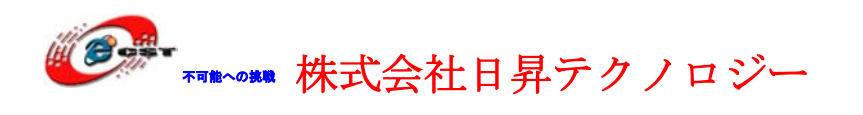

# 11.3 プロジェクトを作る

新規プロジェクトを作成するため"File"→"New"→"C Project"を選択します

| <u>N</u> ew        | Alt+Shift+N  | 🕨 📸 C++ Project              |     |
|--------------------|--------------|------------------------------|-----|
| Open File <u>.</u> |              | C Project                    |     |
| <u>C</u> lose      | Ctrl+W       | Project                      |     |
| Close All          | Ctrl+Shift+W | E Convert to a C/C++ Project |     |
| U Save             | Ctrl+S       | Source Folder                |     |
| Save <u>A</u> s    |              |                              |     |
| 👸 Sav <u>e</u> All | Ctrl+Shift+S | C Source File                |     |
| Rever <u>t</u>     |              | ► File from Template         |     |
| Mo <u>v</u> e      |              | <b>G</b> Class               |     |
| Rena <u>m</u> e    | F2           |                              |     |
| 🐑 Refresh          | F5           |                              | -IN |

プロジェクト名を聞かれるので適当な名前(LED)を入力し Finish ボタンを押します。

| 🖨 C Project                                           |                                    |
|-------------------------------------------------------|------------------------------------|
| <b>C Project</b><br>Create C project of selected type |                                    |
| Project name: LED                                     |                                    |
| ✓ Use default location                                |                                    |
| Location: C:¥zero¥Example-2148GCC¥18.US               | Btarget¥LED Browse                 |
| Project type:                                         | Toolchains:                        |
| Empty Project                                         | Other Toolchain                    |
| Show project types and toolchains only if             | they are supported on the platform |
|                                                       | Next > Einish Cancel               |

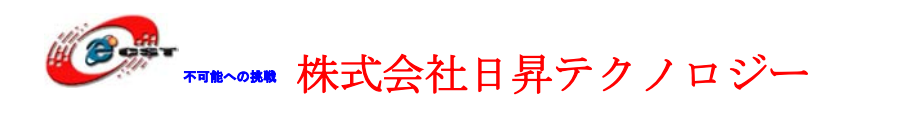

**Project Explorer** にプロジェクト LED が追加されましたが中身が何もないので、"×"がついています。

| ter c/C++ − Eclipse |              |                |                   |                  |                 |             |               |
|---------------------|--------------|----------------|-------------------|------------------|-----------------|-------------|---------------|
| <u>F</u> ile        | <u>E</u> dit | <u>S</u> ource | Refac <u>t</u> or | <u>N</u> avigate | Se <u>a</u> rch | <u>R</u> un | <u>P</u> roje |
| 1 📬                 | • 🖫          |                | ) 🗄 🔂 -           | 🚳 • 🕻            | • 🞯 •           | : «         | • 📎           |
| F 🗗                 | Project      | Explorer       | ×                 |                  |                 |             |               |
|                     |              |                | Ē                 | 1 🔄 🔤            |                 |             |               |
| ± į                 | 🗳 LEC        | )              |                   |                  |                 |             |               |
|                     |              |                |                   |                  |                 |             |               |
|                     |              |                |                   |                  |                 |             |               |
|                     |              |                |                   |                  |                 |             |               |
|                     |              |                |                   |                  |                 |             |               |

サンプル LEDs.zip のなかのファイルを"C:¥workspace¥LED"にコピーしてください。

Eclipse の"File"→"Refresh"を選択します。

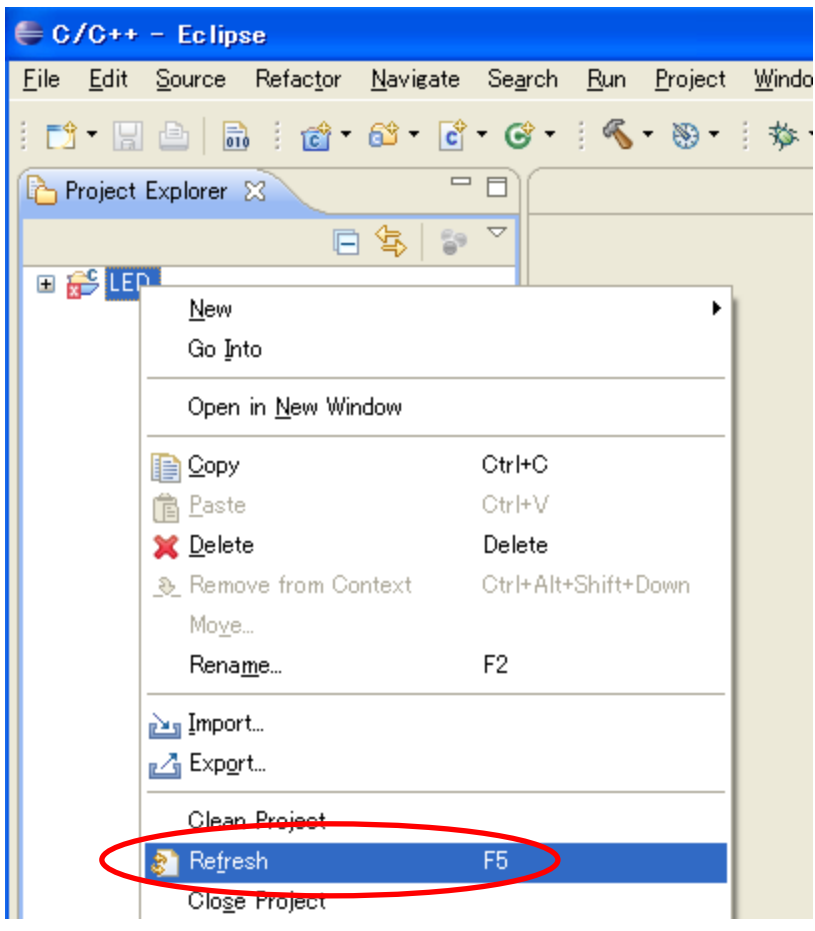

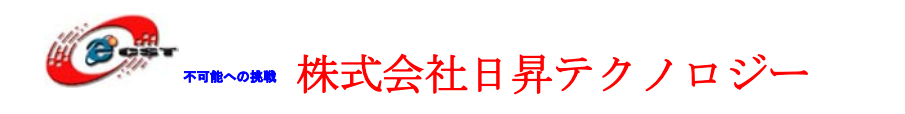

**Project Explorer** の"LED"プロジェクトの左にある+をクリックするとファイルの一覧が 表示されます。

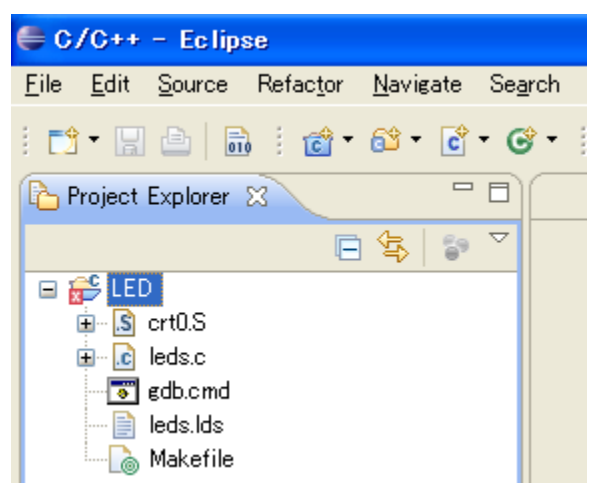

# 11.4 Eclipse プラグイン(Zylin Embedded CDT)インストール

Eclipse の"Help"→"Install New Software"を選択します

| 🖨 C/C++ - Eclipse                                                       |                  |                 |                |                                                                                                    |              |
|-------------------------------------------------------------------------|------------------|-----------------|----------------|----------------------------------------------------------------------------------------------------|--------------|
| <u>File E</u> dit <u>S</u> ource Refac <u>t</u> or <u>N</u> avigate Sea | arch <u>R</u> un | <u>P</u> roject | <u>W</u> indow | Help                                                                                                    |              |
| 📬 • 🔛 📥   📾   💣 • 😂 • 💽 • 🧿                                             | 9 - I 🔨          | - 🛞 -           | 参• (           | 🚳 <u>W</u> elcome                                                                                                    |              |
| Project Explorer 🕱 📃 🗖                                                  |                  |                 |                | ⑦ Help Contents                                                                                                    |              |
|                                                                         |                  |                 |                | 💯 S <u>e</u> arch                                                                                                    |              |
|                                                                         |                  |                 |                | <u>D</u> ynamic Help                                                                                                    |              |
| ED                                                                      |                  |                 | •              | Key Assist<br>Tips and Tricks<br>Report Bug or Enhancement<br>Oheat Sheets<br>Check for Updates<br>Install New Software<br>About Eclipse | Ctrl+Shift+L |

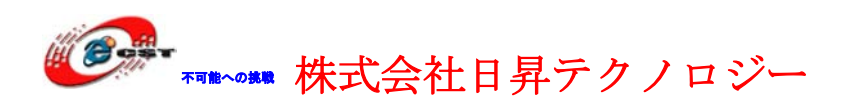

Add ボタンを押します。

| 🖨 Install                                                           |                                                                        |                     |
|---------------------------------------------------------------------|------------------------------------------------------------------------|---------------------|
| Available Software<br>Select a site or enter the location of a site | e.                                                                     |                     |
| Work with <sup>®</sup> type or select a site                        | Find more software by working with the <u>Available Software Sites</u> | Add<br>preferences. |
| type filter text                                                    |                                                                        |                     |
| Name Ve                                                             | ersion                                                                 |                     |
| - Details                                                           |                                                                        |                     |
| Show only the latest versions of availab                            | ole software <u>H</u> ide items that are already installed             |                     |
| Group items by category                                             | What is <u>already installed</u> ?                                     |                     |
| ☑ <u>C</u> ontact all update sites during install to                | o find required software                                               |                     |
| ?                                                                   | < <u>B</u> ack <u>N</u> ext > <u>F</u> inish                           | Cancel              |

Add Site の"Location"に"http://opensource.zylin.com/zylincdt "と入力し OK ボタンを押す。

| 🖨 Add S       | Site                                 |                |
|---------------|--------------------------------------|----------------|
| <u>N</u> ame: |                                      | Local          |
| Location:     | http://opensource.zylin.com/zylincdt | <u>Archive</u> |
|               |                                      |                |
| ?             | ОК                                   | Cancel         |

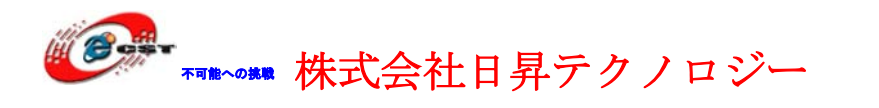

Install に"http://opensource.zylin.com/zylincdt "が追加されるのでチェックボックスにク リックしチェックを入れて Next ボタンを押す。

| 🖨 Install                                                       |                                                                           |
|-----------------------------------------------------------------|---------------------------------------------------------------------------|
| Available Software<br>Check the items that you wish to install. |                                                                           |
| Work with: http://opensource.zylin.com/zylincdt<br>Find more so | ftware by working with the <u>'Available Software Sites'</u> preferences. |
| type filter text                                                |                                                                           |
| Name Version                                                    |                                                                           |
| Details                                                         |                                                                           |
| Show only the latest versions of available software             | <u>H</u> ide items that are already installed                             |
| ☑ <u>G</u> roup items by category                               | What is <u>already installed</u> ?                                        |
| ☑ Contact all update sites during install to find required s    | oftware                                                                   |
| 0                                                               | K Back Next > Einish Cancel                                               |

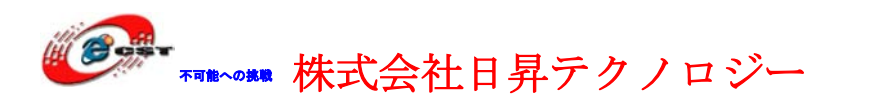

| 🖨 Install                                            |                                           |          |
|------------------------------------------------------|-------------------------------------------|----------|
| Install Details<br>Review the items to be installed. |                                           |          |
| Name                                                 | Ver Id                                    |          |
| 🚯 Zylin Embedded CDT                                 | 4.8.1 com.zylin.cdt.feature.feature.group |          |
| Size: Unknown<br>- Details                           |                                           | ×        |
| •                                                    | < <u>B</u> ack ■ext > Einis               | h Cancel |

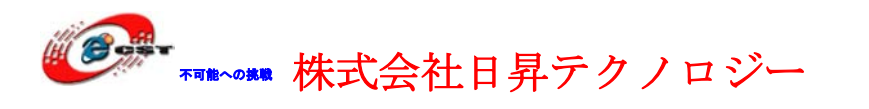

| 🖨 Install                                                                                                    |          |
|----------------------------------------------------------------------------------------------------|----------|
| <b>Review Licenses</b><br>Licenses must be reviewed and accepted before the software can be installed.                                                                                                    |          |
| License text:                                                                                                    |          |
| ECLIPSE FOUNDATION SOFTWARE USER AGREEMENT<br>March 17, 2005                                                                                                    | <u>^</u> |
| Usage Of Content                                                                                                    |          |
| THE ECLIPSE FOUNDATION MAKES AVAILABLE SOFTWARE, DOCUMENTATION, INFORMATION AND/OR<br>OTHER MATERIALS FOR OPEN SOURCE PROJECTS (COLLECTIVELY "CONTENT").<br>USE OF THE CONTENT IS GOVERNED BY THE TERMS AND CONDITIONS OF THIS<br>AGREEMENT AND/OR THE TERMS AND CONDITIONS OF LICENSE AGREEMENTS OR<br>NOTICES INDICATED OR REFERENCED BELOW. BY USING THE CONTENT, YOU<br>AGREE THAT YOUR USE OF THE CONTENT IS GOVERNED BY THIS AGREEMENT<br>AND/OR THE TERMS AND CONDITIONS OF ANY APPLICABLE LICENSE AGREEMENTS<br>OR NOTICES INDICATED OR REFERENCED BELOW. IF YOU DO NOT AGREE TO THE<br>TERMS AND CONDITIONS OF THIS AGREEMENT SOR<br>OF ANY APPLICABLE LICENSE AGREEMENTS OR<br>OF ANY APPLICABLE LICENSE AGREEMENTS OR NOTICES INDICATED OR REFERENCED<br>BELOW, THEN YOU MAY NOT USE THE CONTENT. |          |
| Applicable Licenses                                                                                                    |          |
| Unless otherwise indicated, all Content made available by the Eclipse Foundation<br>is provided to you under the terms and conditions of the Eclipse Public<br>License Version 1.0 ("EPL"). A copy of the EPL is provided with this                                                                                                    | ~        |
| <ul> <li>OI accept the terms of the license agreement</li> <li>OI do not accept the terms of the license agreement</li> </ul>                                                                                                    |          |
|                                                                                                    | Cancel   |

| 🖶 Install 📃 🗖 🔀                                                                  |
|----------------------------------------------------------------------------------|
|                                                                                  |
| Fetching com.zylin.embeddedcdt_4.8.1.jar/plugins/com.zylin.embeddedcdt_4.8.1.jar |
| S Install                                                                        |
| Fetching com.zylin.embeddedcdt_4s/com.zylin.embeddedcdt_4.8.1.jar                |
|                                                                                  |
| Run in <u>B</u> ackground Cancel <u>&lt;&lt; D</u> etails                        |

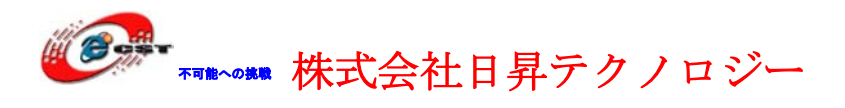

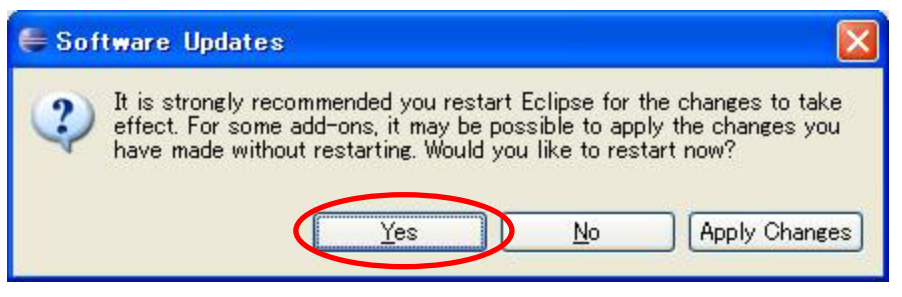

インストール完了したら、Yes ボタンを押して、Eclipse を再起動させます。

### 11.5 ビルドの設定

Eclipse の"Project"→"Preferences"を選択する。

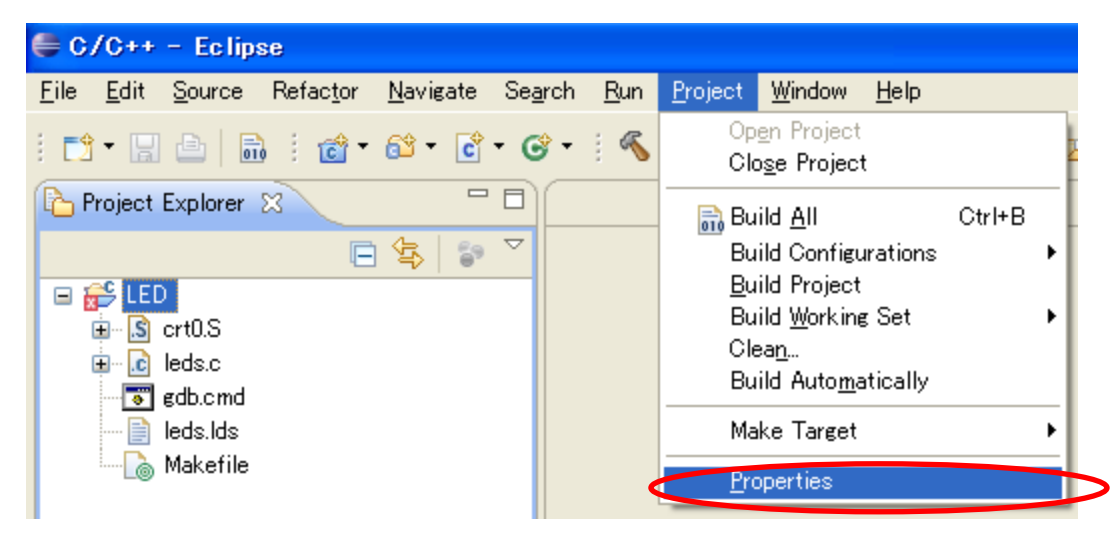

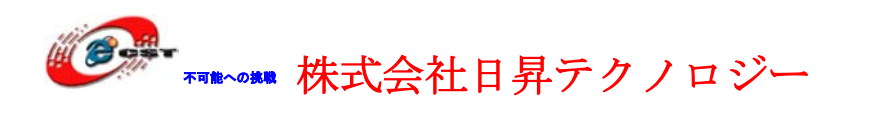

Preferences の"Build"を選択し"Scanner Configuration Builder"のチェックマークを外して

| 🖨 Properties for LED                                                                                                    |                                         |                                                                        |
|----------------------------------------------------------------------------------------------------|-----------------------------------------|------------------------------------------------------------------------|
| type filter text                                                                                                    | Builders                                | , , , , , , , , , , , , , , , , , , ,                                  |
| Builders<br>C/C++ General<br>Project References<br>Refactoring History<br>Run/Debug Settings<br>Task Repository<br>WikiText | Configure the builders for the project: | New         Import         Edit         Remove         Up         Down |
| ?                                                                                                    | OK                                      | Cancel                                                                 |

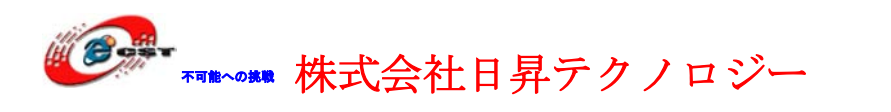

Preferences の"C/C++ Build"→"Settings"を選択し"Binary Parsers"タブの"GNU Elf Parser"にチェックを入れて OK ボタンを押します

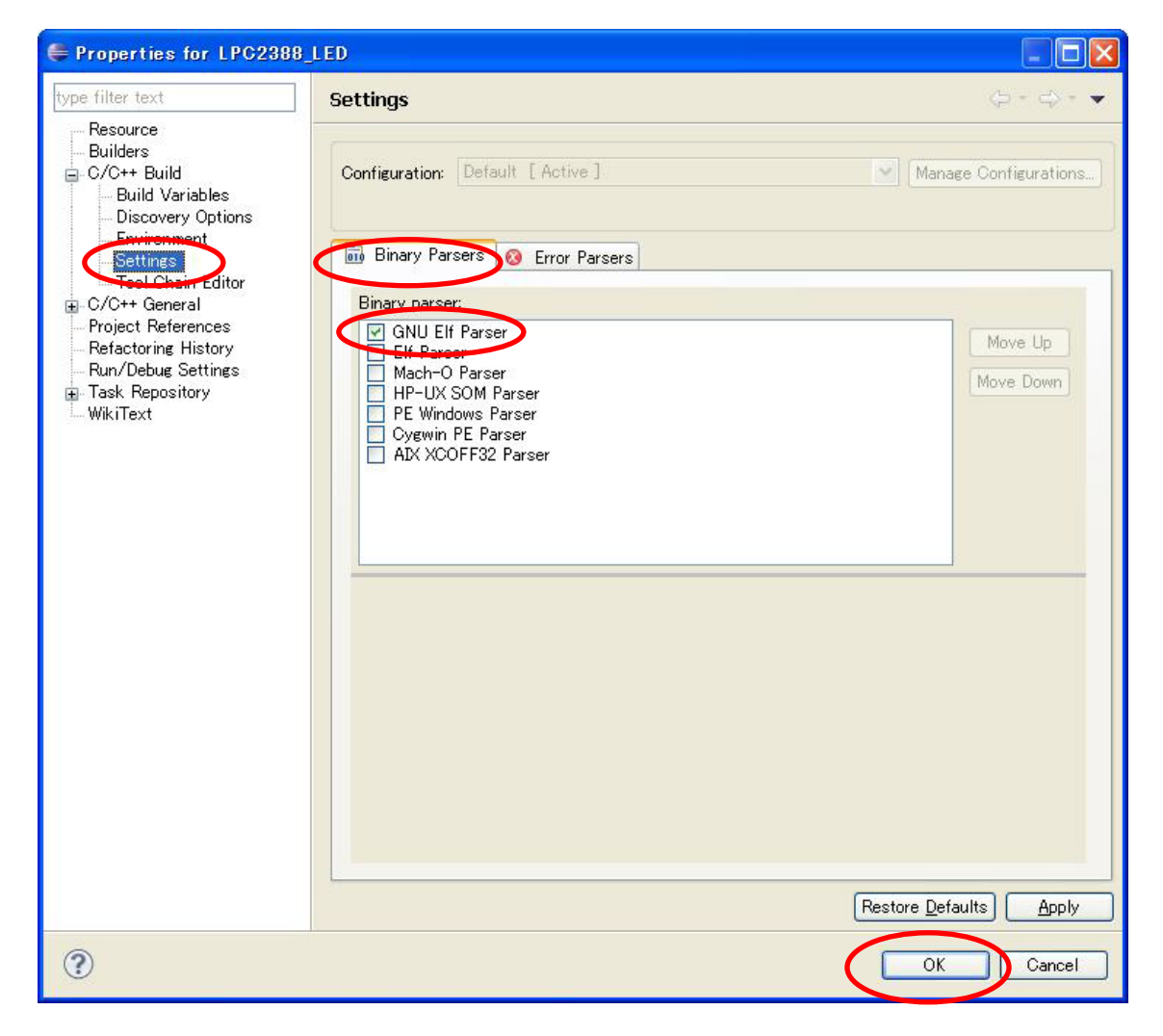

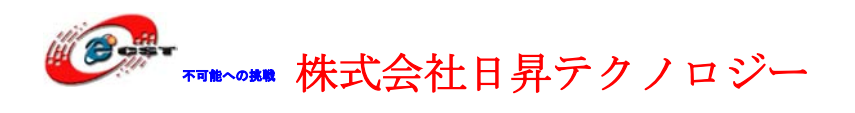

### 11.6 ビルド

Eclipse  $\mathcal{O}$ "Project"→"Build Automatically"のチックを外してください。

| 🖨 C/C++ - LED/leds.c - Eclipse                                                          |                      |                                                                                         |               |  |
|-----------------------------------------------------------------------------------------|----------------------|-----------------------------------------------------------------------------------------|---------------|--|
| <u>F</u> ile <u>E</u> dit <u>S</u> ource Refac <u>t</u> or <u>N</u> avigate Se <u>a</u> | rch <u>R</u> un      | <u>Project Window H</u> elp                                                             |               |  |
|                                                                                         | • • • «              | Op <u>e</u> n Project<br>Clo <u>s</u> e Project                                         | 2             |  |
| Project Explorer 🛛 🗖 🗖                                                                  | leds.c               | 🔜 Build All                                                                             | Ctrl+B        |  |
| E S crt0.S                                                                              | #def<br>#def         | Build Configuration<br>Build Project<br>Build Working Set<br>Clean<br>Build Automatical | ıs ⊧.e<br>⊧.e |  |
| jii crt0.o<br>jii gdb.cmd<br>jii leds_elf<br>jii leds.bin<br>jii leds.dis               | #def<br>#def<br>#def | Make Target<br>Properties                                                               | ,             |  |

"Project"→"Clean"を選択するクリアが行われます。

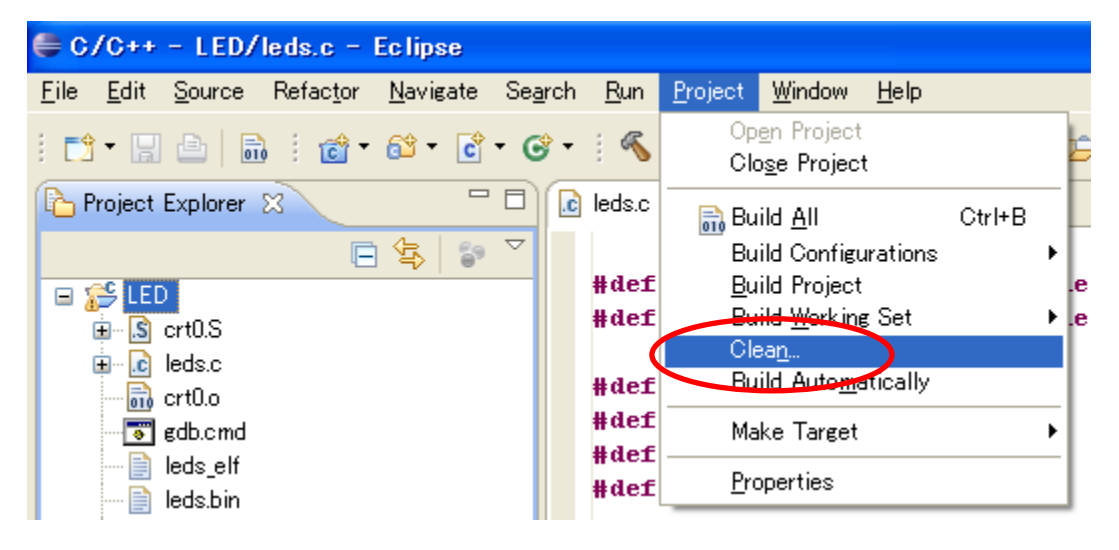

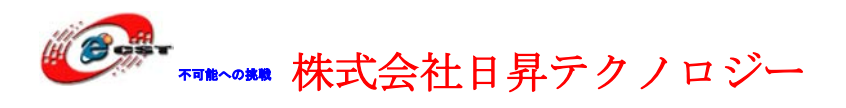

| €      | 🖨 Clean                                                                                                    | IX |
|--------|----------------------------------------------------------------------------------------------------|----|
| )<br>E | Clean will discard all build problems and built states. The next time a build occurs the projects will be rebuilt from scratch. |    |
| (      | Clean all projects     Clean projects selected below                                                                            | V  |
|        | C C LED                                                                                                    |    |
|        |                                                                                                    |    |
|        |                                                                                                    |    |
|        |                                                                                                    |    |
|        |                                                                                                    |    |
|        |                                                                                                    |    |
|        |                                                                                                    |    |
|        | Start a <u>b</u> uild immediately                                                                                               |    |
|        | Build the entire workspace                                                                                                    |    |
|        | O Build only the selected projects                                                                                              |    |
|        | OK Cance                                                                                                    |    |

「Start a build immediately」のチェックマークを外して、「Ok」を押します。

🖨 C/C++ - LED/leds.c - Eclipse <u>File Edit Source Refactor Navigate Search Run Project Window H</u>elp Open Project 🗄 🗂 T 🔚 📥 | 🚠 🗄 📸 T 🚳 T 🚱 T 🗟 🔨 🦓 Clo<u>s</u>e Project 🚹 Project Explorer 🙁 💽 leds.c Build <u>A</u>II Ctrl+B E \$  $\nabla$ Build Configurations 59 ۲ #def Build Project 🖃 📂 LED #def Build Working Set ۲ le 🗄 🔝 crt0.S Clea<u>n</u>... 🗄 🔂 leds.c Build Automatically #def 🐻 gdb.cmd #def --- 📄 leds.lds Make Target ۲ #def --- 🗋 Makefile **Properties** #def

"Project"→"Build All"を選択するとビルドが行われます。

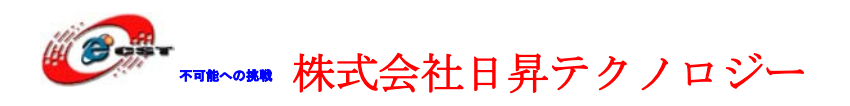

| 🖨 Building Workspace     |           |
|--------------------------|-----------|
| Building all             |           |
|                          |           |
| Always run in background |           |
| Run in Background Cancel | etails >> |

コンパイル中です。

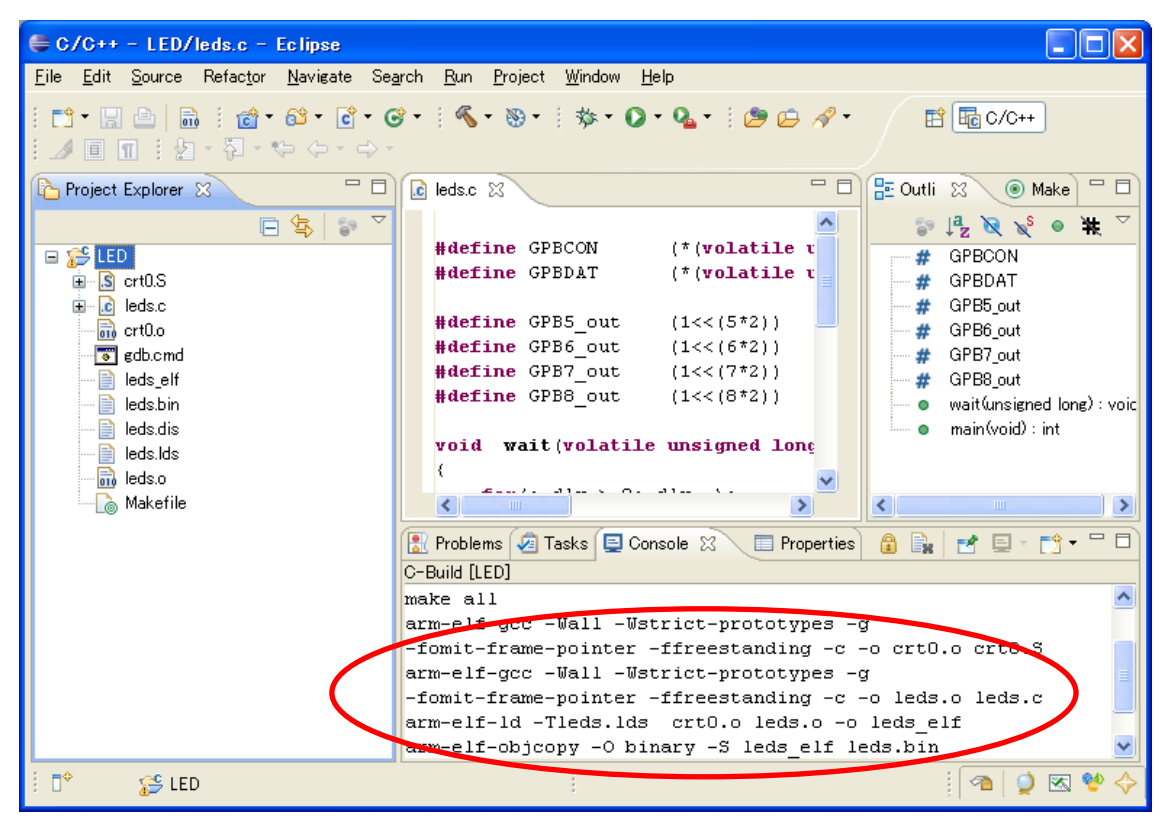

コンパイルが成功すれば、実行ファイル led\_elf.elf と leds.bin を生成されます。

### 11.7 GDB の設定

Eclipse の"Run"→"Debug Configurations..."を選択します。

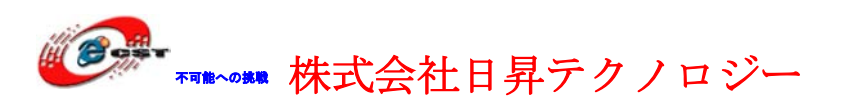

| 🖨 C/C++ – Eclipse                                                                                                    |                                                                                                    |
|----------------------------------------------------------------------------------------------------|----------------------------------------------------------------------------------------------------|
| <u>F</u> ile <u>E</u> dit <u>S</u> ource Refac <u>t</u> or <u>N</u> avigate Se <u>a</u> rcl                                                                                                    | n <u>R</u> un <u>P</u> roject <u>W</u> indow <u>H</u> elp                                                                                                    |
| Project Explorer X   Project Explorer X     ED   Binaries   ED.c   ED.c   ED.c   ED.c   ED.c   ED.c   ED.c   ED.c   ED.c   ED.c   ED.c   ED.c   ED.c   ED.c   ED.c   ED.c   ED.c   ED.c   ED.elf - [arm/le]   ED.o - [arm/le]   ED.dmp   ED.hex | Image: Second system       Ctrl+F11         Image: Second system       F11         Run History       F11         Run As       F11         Run As       F11         Run Configurations       F11         Debug History       F11         Debug History       F11         Debug As       F11         Image: Second system       F11         Run Configurations       F11         Debug As       F11         Image: Second system       F11         Image: Second system       F11         Image: Seco |
| ED.map<br>Makefile                                                                                                    | <ul> <li>Toggle <u>M</u>ethod Breakpoint</li> <li>Toggle Watchpoint</li> </ul>                                                                                                    |

Debug Configurations の"Zylin Enbedded debug(Native)"を右クリックし"New"を選択す

る。 Debug Configurations Create, manage, and run configurations 1 1 × 1 7 . Configure launch settings from this dialog: type filter text Press the 'New' button to create a configuration of the selected type. C/C++ Application Press the 'Duplicate' button to copy the selected configuration. C/C++ Attach to Applicat 💢 - Press the 'Delete' button to remove the selected configuration. C/C++ Postmortem Debu ► Launch Group 🔆 - Press the 'Filter' button to configure filtering options. -**≣c** Zylin Embedded de<u>hue (</u>C 🧊 🐨 🥵 🖉 🦉 🦉 🦉 or view an existing configuration by selecting it. Duplicate 🗶 Delete aunch perspective settings from the <u>Perspectives</u> preference page.

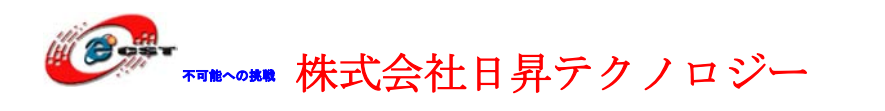

Name に適当な名前を入れる。例、"gdb"と入れます。Main タブの"Project"に"LED"、"C/C++ Appication:"に"C:¥workspace¥LED¥leds\_elf"と入力します。

| 🖨 Debug Configurations                                                                                                    |              | × |
|----------------------------------------------------------------------------------------------------|--------------|---|
| Create, manage, and run cor                                                                                                    | figurations  | 2 |
| Image: Second state state st | Nair         |   |
| Filter matched 7 of 7 items                                                                                                    | Apply Revert | כ |
| ?                                                                                                    | Debug Close  |   |

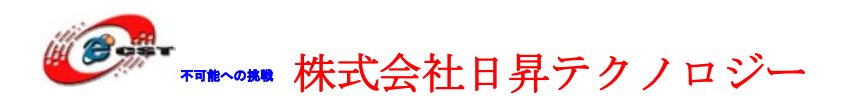

Debugger タブの"GDB debugger:"に"arm-elf-gdb"、"GDB command file:"に何も入力しま せん。

| Debug Configurations                                                                                                    | 🔀                                                                                                    |
|----------------------------------------------------------------------------------------------------|----------------------------------------------------------------------------------------------------|
| Create, manage, and run con                                                                                                    | igurations to the second second second second second second second second second second second second second se                                                                                                    |
| Image: Second system         Image: Second system         Image: Second system <td>Name:       edb         Main       Debugger:       Commands         Debugger:       Embedded GDB       Advanced         Debugger:       C*Program Files¥yagarto¥bin¥arm=elf=gdb.exe       Browse         GDB debugger:       C*Program Files¥yagarto¥bin¥arm=elf=gdb.exe       Browse         GDB commands file:       Browse       Browse         Warning:       Some commands in this file may interfere with the startup operation of the debugger, for example "run".)         GDB command set:       Standard         Protocol:       mi         Image:       Verbose console mode         Use full file path to set breakpoints       Use full file path to set breakpoints</td> | Name:       edb         Main       Debugger:       Commands         Debugger:       Embedded GDB       Advanced         Debugger:       C*Program Files¥yagarto¥bin¥arm=elf=gdb.exe       Browse         GDB debugger:       C*Program Files¥yagarto¥bin¥arm=elf=gdb.exe       Browse         GDB commands file:       Browse       Browse         Warning:       Some commands in this file may interfere with the startup operation of the debugger, for example "run".)         GDB command set:       Standard         Protocol:       mi         Image:       Verbose console mode         Use full file path to set breakpoints       Use full file path to set breakpoints |
| Filter matched 7 of 7 items                                                                                                    | Apply Revert                                                                                                    |
| ?                                                                                                    | Debug Close                                                                                                    |

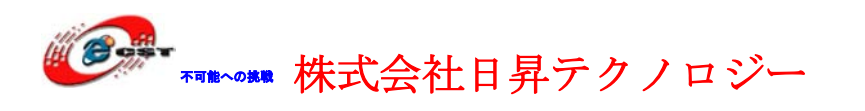

| Commands タブの"'Initialize' command | ls"に下記の画面の様に入力します |
|-----------------------------------|-------------------|
|-----------------------------------|-------------------|

| target remote | localhost:3333 |        |
|---------------|----------------|--------|
| monitor halt  |                | //ボードの |

| monitor halt             | //ボードの実行を停止させる            |
|--------------------------|---------------------------|
| monitor arm920t cp15 2 0 | // MMU機能をクローズ             |
| monitor step             | //ステップで実行するように            |
| load                     | //leds_elfをロード            |
| break main               | //「main」関数にブレークポイントを設定    |
| continue                 | //プログラムを実行させて、「main」にストップ |

| Debug Configurations                                                                                                    |                                                                                                    | × |
|----------------------------------------------------------------------------------------------------|----------------------------------------------------------------------------------------------------|---|
| Create, manage, and run con                                                                                                    | nfigurations to the second second sec |   |
| Image: Second state state st | Name:       gdb         Main                                                                                                    |   |
| Filter matched 7 of 7 items                                                                                                    | Apply Revert                                                                                                    |   |
| ?                                                                                                    | Debug Close                                                                                                    |   |

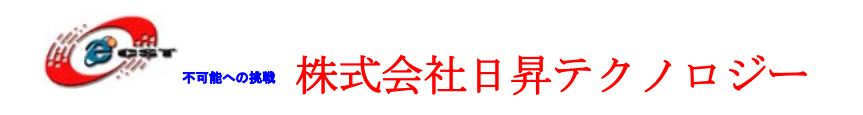

| Debug Configurations                                                                                                    |                                                                                                    |
|----------------------------------------------------------------------------------------------------|----------------------------------------------------------------------------------------------------|
| Create, manage, and run cor                                                                                                    | figurations                                                                                                    |
| Image: Second state state st | Name:       gdb         Main        Debugger         Save as       I Local file         Shared file:       Image: Image: Im |
| Filter matched 7 of 7 items                                                                                                    | Apply Revert                                                                                                    |
| ?                                                                                                    | Debug Close                                                                                                    |

Common タブの"Display in favorites menu"の Debug にチェックを入れます。全てを入力 し終えたら"Apply"ボタンを押し、"Close"ボタンを押します。

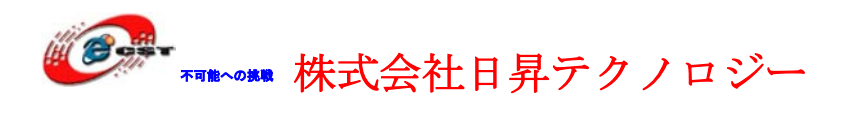

## 11.8 OpenOCD の設定

Eclipse の"Run"→"External Tools."→"External Tools Configrurations..."を選択します。

| 🖨 C/C++ - LPC2388_LED/main.c - Eclipse                                                                                                    |                                                                                                    |                                                     |
|----------------------------------------------------------------------------------------------------|----------------------------------------------------------------------------------------------------|-----------------------------------------------------|
| <u>F</u> ile <u>E</u> dit <u>S</u> ource Refac <u>t</u> or <u>N</u> avigate Se <u>a</u> rch                                                      | <u>Run</u> <u>P</u> roject <u>W</u> indow <u>H</u> elp                                                                                                    |                                                     |
| : <mark>™・∷≥</mark> :<br>: <u>∳</u> ・¦i-;>:>:                                                                                                    | Q₀ Bun         Ctrl+F11           ‰ Debug         F11                                                                                                    | • 0 • 9 • 1 😕 😂 🛷 • 1 🛃                             |
| Project Explorer 🛛 🖓 🕞 🖓                                                                                                    | Run His <u>t</u> ory<br>Run A <u>s</u><br>Ru <u>n</u> Configurations…                                                                                                    | *                                                   |
| <ul> <li>■ <sup>25</sup> LPC2388_LED</li> <li>⊕ <sup>3</sup> Binaries</li> <li>⊕ <sup>3</sup> Includes</li> </ul>                                | Debug <u>H</u> istory<br>Debug As<br>De <u>b</u> ug Configurations                                                                                                    | */                                                  |
| ⊞⊸S erts<br>⊞-LPC23xxh<br>⊞-L® main.c                                                                                                    | ● Toggle Breakpoint Ctrl+Shift+B<br>● Toggle Line Breakpoint                                                                                                    |                                                     |
| ⊞ _ In typedefsh<br>⊞ - In typedefsh<br>⊞ - In crto - [arm/le]<br>⊞ - IPC2388_LED_rom.elf - [arm/le]<br>⊞ - In main.o - [arm/le]<br>- In crt.lst | <ul> <li>Toggle <u>M</u>ethod Breakpoint</li> <li><sup>6</sup> Toggle <u>W</u>atchpoint</li> <li><u>N</u> Skip All Breakpoints</li> <li><u>Remove</u> All Breakpoints</li> <li>Breakpoint Types</li> </ul> | ed LED */                                           |
| PLPC2388_LED_rom.hex<br>LPC2388_LED_rom.map<br>DLPC2388 ram.id                                                                                   | External Tools                                                                                                    | (no launch history)                                 |
| ipc2388_rom.ld<br>imain.lst<br>imain.lst<br>imain.lst                                                                                            | <pre>void LED_Off (char num) {      FIO2CLR = FIO2CLR   num; }</pre>                                                                                                    | External Tools Configurations<br>Organize Fayorites |

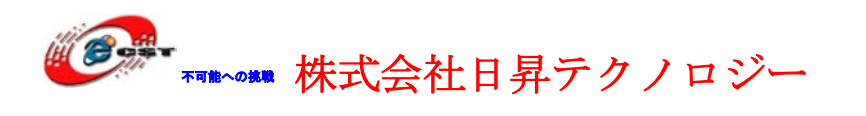

External Tools Configrurations の"Program"を右クリックし、"New"を選択します。

| 듣 External Tools Configuratio           | ns X                                                                                                    |
|-----------------------------------------|----------------------------------------------------------------------------------------------------|
| Create, manage, and ru<br>Run a program | n configurations                                                                                                    |
| Filter matched 1 of 1 items             | Configure launch settings from this dialog:             • Press the 'New' button to create a configuration of the selected type.             • Press the 'Duplicate' button to copy the selected configuration.             • Press the 'Delete' button to remove the selected configuration.             • Press the 'Iter' button to configure filtering options.             • Edit or view an existing configuration by selecting it.             Configure launch perspective settings from the Perspectives preference page. |
| 0                                       | Run Close                                                                                                    |

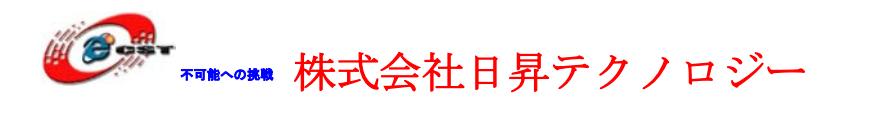

Main タブの"Name"に適当な名前を入力してください。私は"OpenOCD"と入れました。 "Location:"に"C:¥Program Files¥OpenOCD¥0.1.0¥bin¥openocd.exe"、

"Working Directory:"に"C:¥openJTAG"、

"Arguments:"に「 "interface/open-jtag.cfg" 「 "target/samsung\_s3c2440.cfg" -c "arm7\_9 fast\_memory\_access enable"と入力します。

| 🖨 External Tools Configurat                  | ions 🛛 🗙                                                                                                    |
|----------------------------------------------|----------------------------------------------------------------------------------------------------|
| Create, manage, and run cor<br>Run a program | nfigurations O                                                                                                    |
| Program       OpenOCD                        | Name: apenOCD         Main       Refresh         Main       Refresh         OpenHert         C:#Program Files#OpenOCD#01.0#bin#openocd.exe         Browse Workspace       Browse File System         Working       Directory:         C:#openJTAG       Browse Workspace         Browse Workspace       Browse File System         Variables    Areuments: -1* "interface/open-jtag.cfg" -f " target/samsung_s3c2440.cfg" -c "arm7_9 fast_memory_access enable" Variables Variables Variables |
| Filter matched 2 of 2 items                  | Apply Revert                                                                                                    |
| ?                                            | <u>R</u> un Close                                                                                                    |

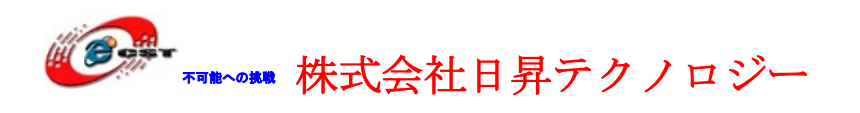

| 🖨 External Tools Configurations 🛛 🗙          |                                                                                                    |                   |
|----------------------------------------------|----------------------------------------------------------------------------------------------------|-------------------|
| Create, manage, and run cor<br>Run a program | figurations                                                                                                    |                   |
| type filter text                             | Name: OpenOCD  Main Refrest Build Environment Common  Build Beild Benvironment  Common  Specific projects  Include referenced projects | P <u>r</u> ojects |
| Filter matched 2 of 2 items                  |                                                                                                    | Apply Revert      |
| ?                                            |                                                                                                    | <u>B</u> un Close |

Build タブをクリックし"Build before launch"にチェックを外れます。

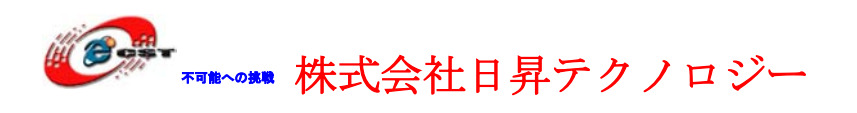

| External Tools Configurat                                                                                                    | ions                                                                                                    |                                                                                                    |
|----------------------------------------------------------------------------------------------------|----------------------------------------------------------------------------------------------------|----------------------------------------------------------------------------------------------------|
| Create, manage, and run cor<br>Run a program                                                                                                    | nfigurations                                                                                                    |                                                                                                    |
| Image: Second system         Image: Second system         Image: Second system <th>Name:       openOCD         Main       Refresh         Save as          O Lgcal file          Display in favorites menu          Image: Console file          Standard Input and Output          Image: File:          Append          Image: Launch in background</th> <th>Browse     Console Encoding     O Default - inherited (MS932)     Other     ISO-8859-1     Workspace     File System     Variables</th> | Name:       openOCD         Main       Refresh         Save as          O Lgcal file          Display in favorites menu          Image: Console file          Standard Input and Output          Image: File:          Append          Image: Launch in background | Browse     Console Encoding     O Default - inherited (MS932)     Other     ISO-8859-1     Workspace     File System     Variables |
| Filter matched 2 of 2 items                                                                                                    |                                                                                                    |                                                                                                    |
| ?                                                                                                    |                                                                                                    | <u>R</u> un Close                                                                                                    |

Common タブをクリックし"Display in favarites menu"の"External Tools"にチェックを入 れます。全てを入力し終えたら"Apply"ボタンを押し、"Close"ボタンを押します。

## 11.9 デバッグ

電源投入

- 1. OpenJTAG をターゲット(MINI2440 ボード)とパソコンに接続
- 2. ターゲットに電源を入れます

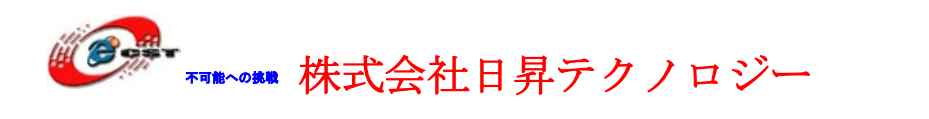

External Tools の▼ボタンをクリックし、OpenOCD を選択

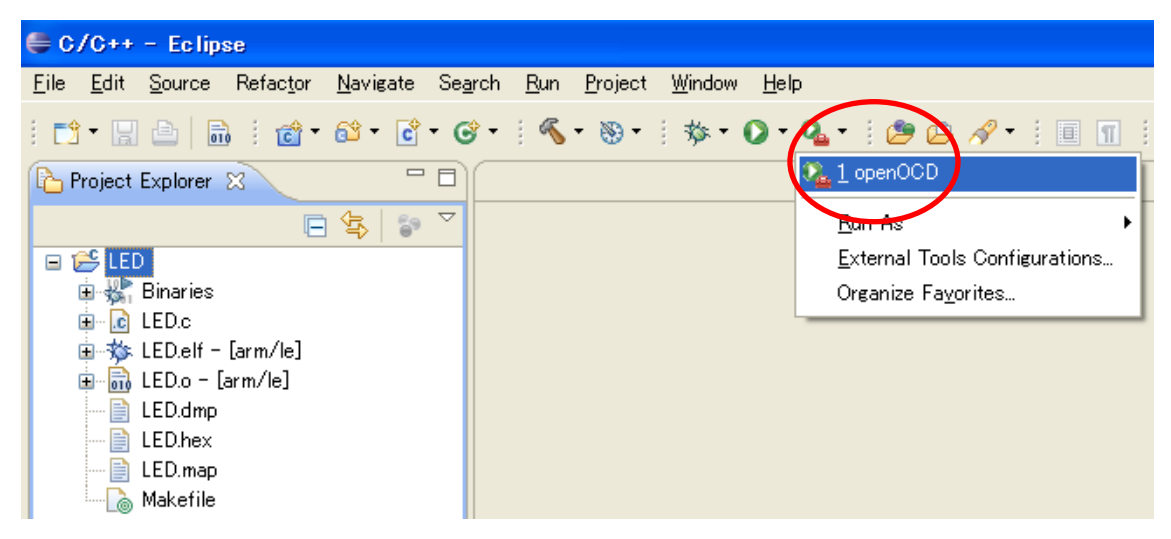

Console ウインドに下記のメッセージが出力

| 💽 Probler | ns 🙋 Tasks     | 📃 Console 🙁       | Properties  |            |           |       |
|-----------|----------------|-------------------|-------------|------------|-----------|-------|
| openOCD [ | Program] C:¥Pr | ogram Files¥Open( | ) 📕 🗶 🎽     | 🔓 🚮 🗐      | 🖉 🛃       | - 📬 - |
| Info :    | JTAG tap:      | s3c2440.cpu       | tap/device  | found: 0:  | x0032409d | (Ma 🐴 |
| Info :    | JTAG Tap/o     | device matche     | ed          |            |           |       |
| Warn :    | no telnet      | port specif:      | ied, using  | default po | ort 4444  |       |
| Warn :    | no gdb por     | t specified,      | , using def | ault port  | 3333      |       |
| Warn :    | no tel por     | t specified,      | , using def | ault port  | 6666      | ~     |
| <         |                |                   |             |            |           | >     |

Debug の▼ボタンをクリックし、"gdb"を選択。

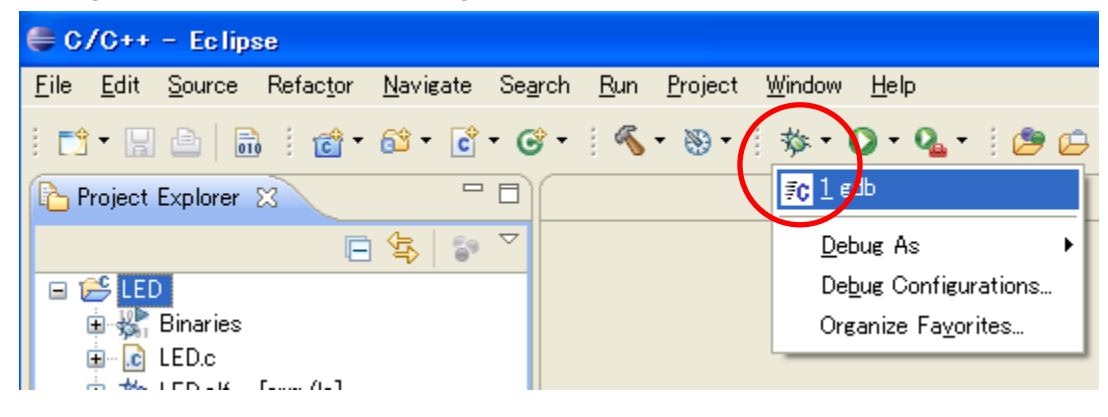

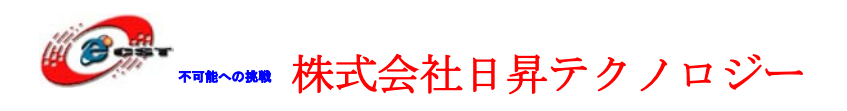

| Con | firm Perspective Switch                                                                                                    | ×  |
|-----|----------------------------------------------------------------------------------------------------|----|
| ?   | This kind of launch is configured to open the Debug perspective when suspends.                                                                                     | it |
|     | This Debug perspective is designed to support application debugging.<br>incorporates views for displaying the debug stack, variables and<br>breakpoint management. | It |
|     | Do you want to open this perspective now?                                                                                                    |    |
| Ren | ember my decision                                                                                                    |    |
|     | Yes No                                                                                                    |    |

Yesボタンを押して、デバッグが開始します。

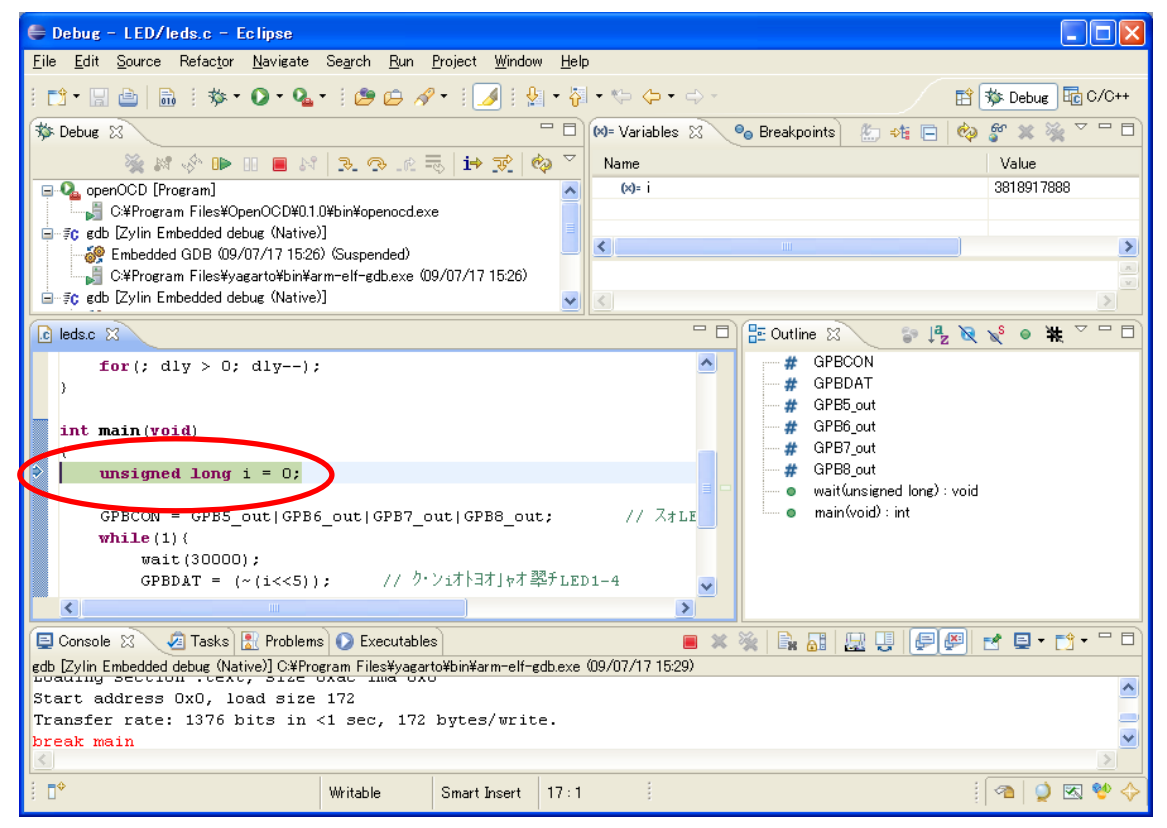

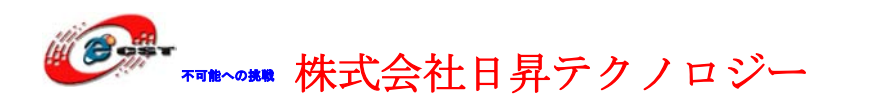

Eclipse に Debug 用のコマンドあるいはショットカット一覧 詳しくは Eclipse のドキュメントを参照

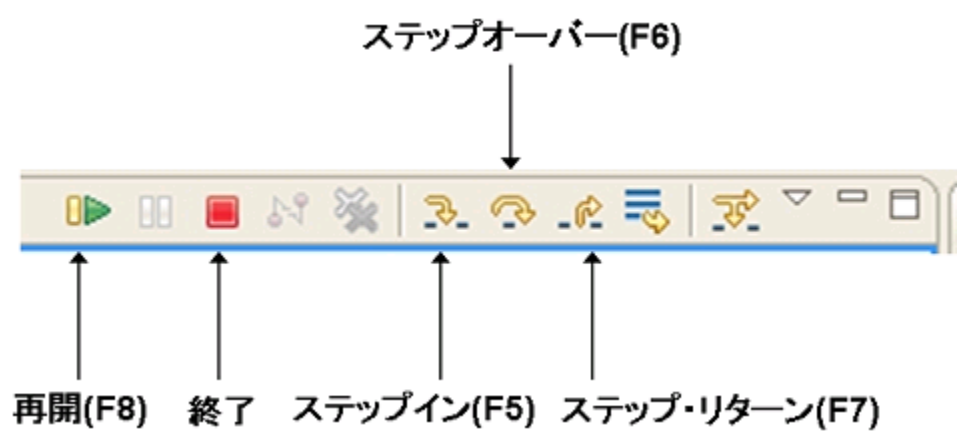

ステップ実行において良く使われる操作の一覧を以下に示します。

| 操作名       | ショートカットキー |
|-----------|-----------|
| 再開        | F8        |
| ステップイン    | F5        |
| ステップオーバー  | F6        |
| ステップ・リターン | F7        |

ステップ実行とは関係ありませんが、前回起動したクラスを再度実行したデバッグする場合は、 以下のショートカットキーが便利です。

| 操作名        | ショートカットキー  |
|------------|------------|
| 前回の起動を実行   | Ctrl + F11 |
| 前回の起動をデバッグ | F11        |

ブレークポイントでプログラムが中断した状態から、次のブレークポイントまで実行させたり、1行ずつ実行させたりできます。コード「GPBDAT = (~(i<<5))」を繰り返して実行することにより、LEDランプが1つずつ点滅

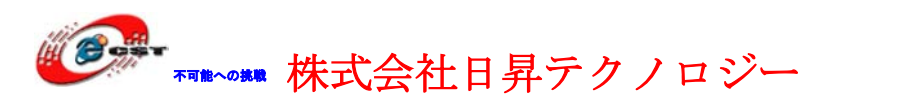

低価格、高品質が不可能? 日昇テクノロジーなら可能にする

| 📮 Debug – D:¥embeded¥eclipse¥workspace¥mini2440¥MINI2440_LED¥leds.c – Eclipse 📃 🗖 🗙                                                                                                    |                                                             |  |  |
|----------------------------------------------------------------------------------------------------|-------------------------------------------------------------|--|--|
| Eile Edit Source Refactor Navigate Search Project Run Window Help                                                                                                    |                                                             |  |  |
| 📬 • 🖫 👜   🖬   : 🏇 • 🔕 • 🖓 •   🧶 😂 🔗 •   🍠   : 🖗 • 🖗 🗢                                                                                                    | • ⇔ - 🖹 🐝 Debug 😼 C/C++                                     |  |  |
| 🏇 Debug 🛛 🖓 🗖                                                                                                    | 🕪= Variables 🛛 🛛 🚻 Registers 🛋 Modules) 🐁 🏘 📄 💠 🌮 🗮 🗐       |  |  |
|                                                                                                    | Name Value                                                  |  |  |
| Que openocd [Program]                                                                                                    | (x)= i 3                                                    |  |  |
| Difembededfopenocafbinfopenoca.exe                                                                                                    |                                                             |  |  |
| Section 2010 Control Control Cont |                                                             |  |  |
| 🗍 🍿 Thread [0] (Suspended)                                                                                                    |                                                             |  |  |
| ■ 1 main 0 D.¥embeded¥eclipse¥workspace¥mini2440¥MINI2440_LED¥leds.c:23 0                                                                                                    |                                                             |  |  |
| 🛛 🚽 D.¥embeded¥yagarto¥bin¥arm-elf-gdb.exe (09/07/16 0:32)                                                                                                    |                                                             |  |  |
|                                                                                                    |                                                             |  |  |
|                                                                                                    |                                                             |  |  |
|                                                                                                    |                                                             |  |  |
| 🖻 leds.c 🛛 🗖 leds.c 🕅                                                                                                    | Disassembly 🛛 🖓 🖓                                           |  |  |
|                                                                                                    | ∧ 0x00000058 <main+20>: add r3, r3, #16 ; 0x10 ∧</main+20>  |  |  |
| int main(void)                                                                                                    | 0x0000005c <main+24>: mov r2, #87040 ; 0x15400</main+24>    |  |  |
|                                                                                                    | 0x00000060 <main+28>: str r2, [r3]</main+28>                |  |  |
| unsigned Long 1 = 0;                                                                                                    | UXUUUUUU064 <main+32>: mo⊽ rU, #29952 ; UX7500</main+32>    |  |  |
| GPBCON = GPB5 out/GPB6 out/GPB7 out/GPB8 out: // (                                                                                                    | PB 0x0000006c <main+30>: all 10, 10, #40 , 0x30</main+30>   |  |  |
|                                                                                                    | 0x00000070 <main+44>: mov r2, #1442840576 ; 0x560</main+44> |  |  |
| while(1)(                                                                                                    | 0x00000074 <main+48>: add r2, r2, #20 ; 0x14</main+48>      |  |  |
| (10000),                                                                                                    | 0x00000078 <main+52>: ldr r3, [sp]</main+52>                |  |  |
| ◆ < GPBDAT = (~(i<<5)); // iの値により、LED1-4を点減させる                                                                                                    | 0x0000007c <main+56>: lsl r3, r3, #5</main+56>              |  |  |
|                                                                                                    | 0x0000080 <main+60>: mvn r3, r3</main+60>                   |  |  |
| i = 0;                                                                                                    | 0x00000084 <main+64>: str r3, [r2]</main+64>                |  |  |
|                                                                                                    | > <                                                         |  |  |
| Concele X P Tacke Richleme S Evenutables R Memory                                                                                                    |                                                             |  |  |
| MNI2440Dabur [Zulin Embedded dabur (Currein)] D¥ambadad¥uaranta¥bin¥armaalf-rdb ava (00                                                                                                    |                                                             |  |  |
| Millitz440Debug (Zylin Enibeddeb debug (Oygwin) D.+enibeded+yaga (0+bin+anin eni gdb.exe (05/                                                                                                    | 6//10/032/                                                  |  |  |
| Breakpoint 1, main () at leds.c:17                                                                                                    |                                                             |  |  |
| 17 unsigned long i = 0;                                                                                                    |                                                             |  |  |
| Warning: /cygdrive/D/embeded/eclipse/workspace/mini2440/MINI2440_LED: No such file or directory.                                                                                                    |                                                             |  |  |
| mi_cmd_disassemble: Invalid filename.                                                                                                    |                                                             |  |  |
|                                                                                                    | ×                                                           |  |  |
|                                                                                                    | <u>&gt;</u>                                                 |  |  |
|                                                                                                    | Writable Smart Insert 23:1                                  |  |  |

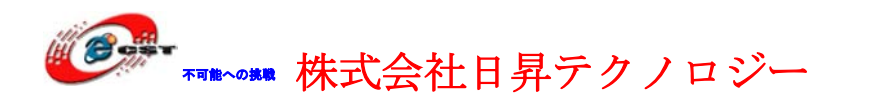

Debug 途中の ARM9 ボードの様子の1(一番右の LED ランプが点灯)

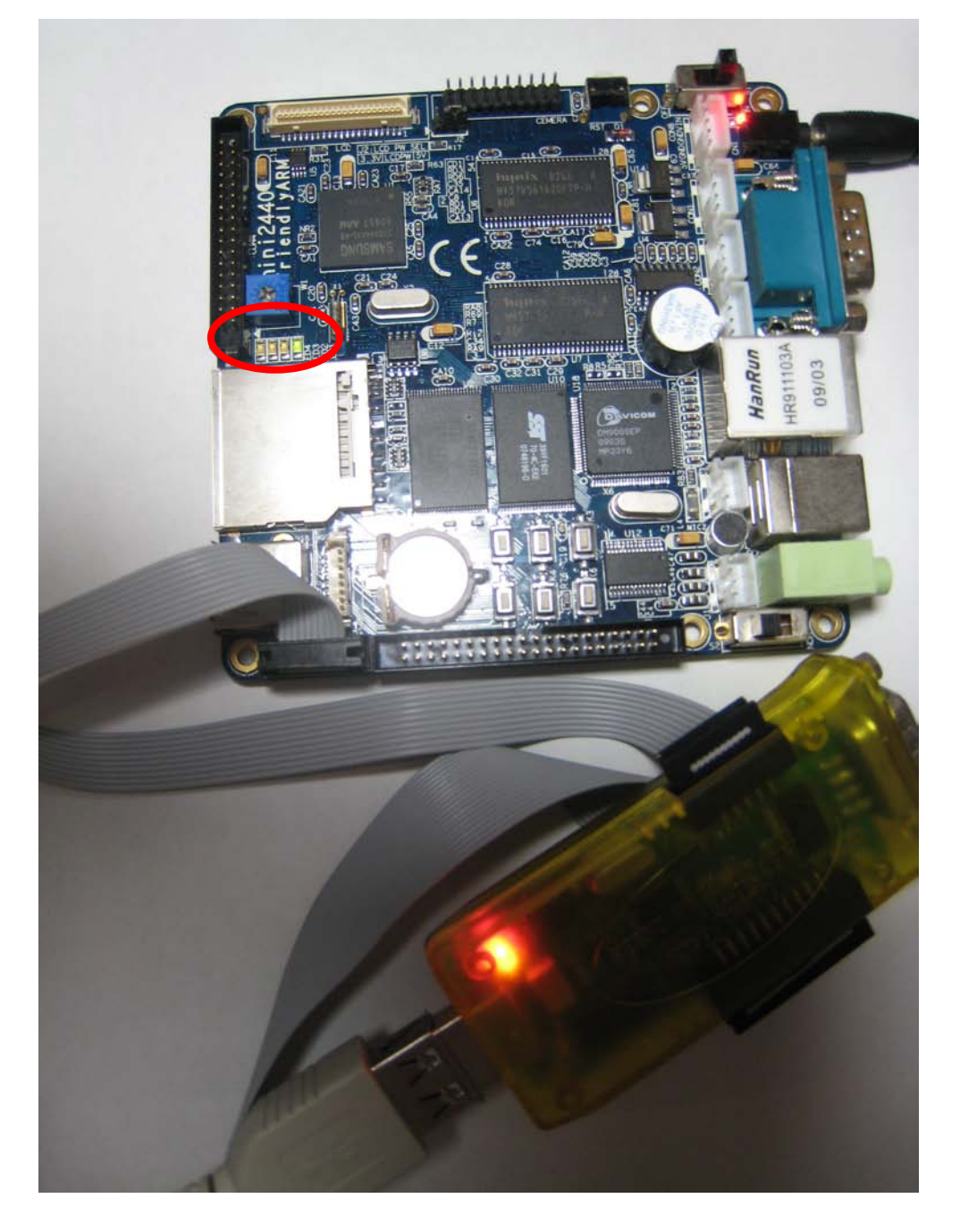
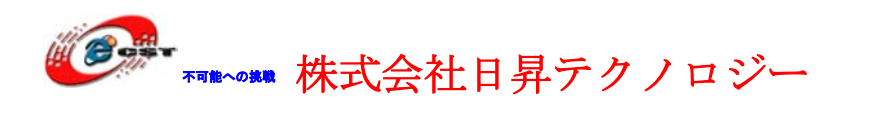

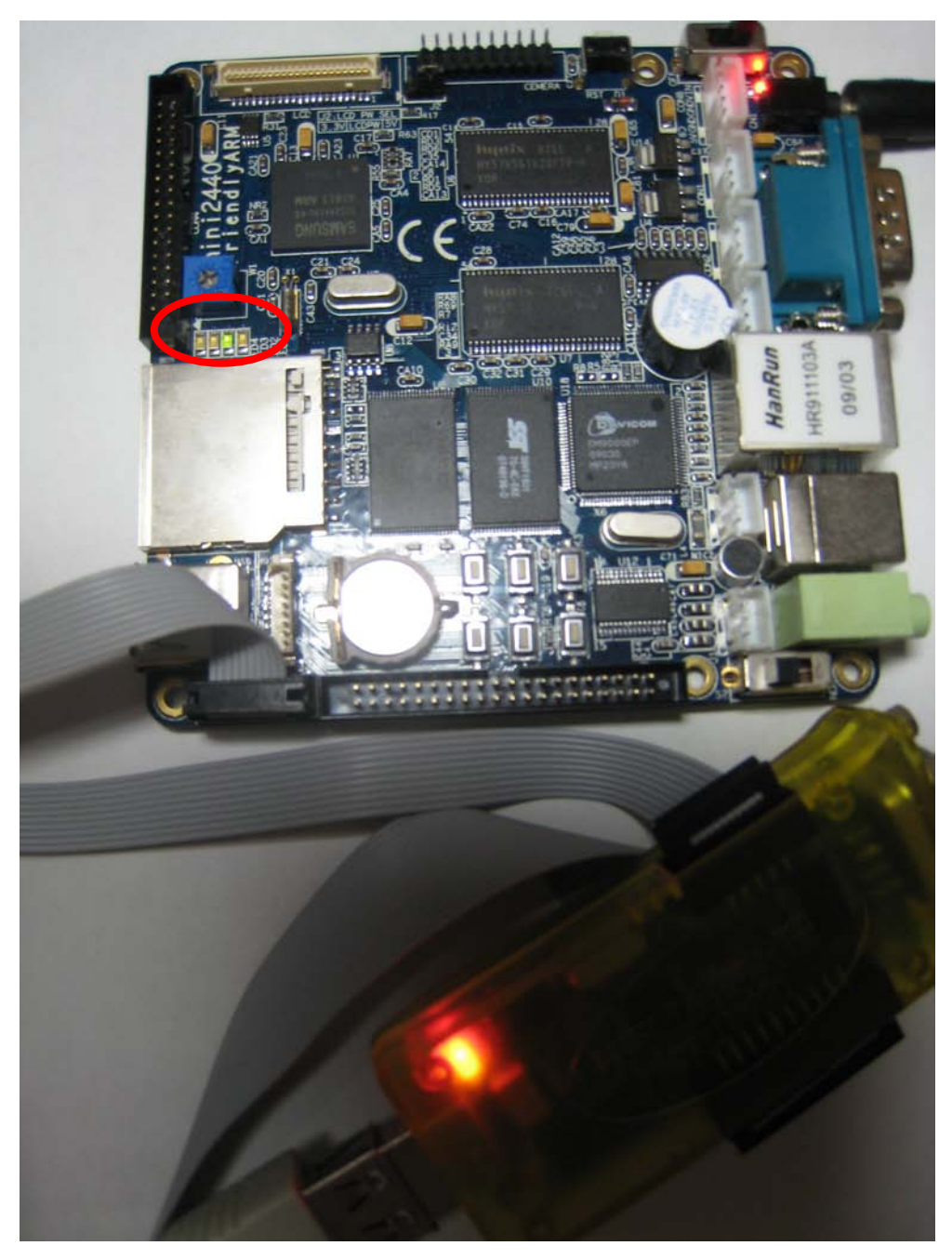

Debug 途中の ARM9 ボードの様子の2(右から2番目の LED ランプが点灯)

## 11.10 デバッグ終了

1) gdb の停止

Debug ウインドウの gdb の Thread を選択し、停止ボタンと押します

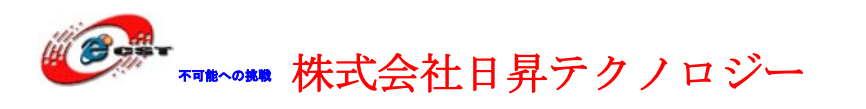

| 🚝 Debug - Source not found Eclipse Platform                                                                        |
|----------------------------------------------------------------------------------------------------|
| <u>F</u> ile <u>E</u> dit <u>N</u> avigate Se <u>a</u> rch <u>P</u> roject <u>R</u> un <u>W</u> indow <u>H</u> elp |
| ] 📸 ▪ 📰 💩   🚠   ॐ ▪ 🕥 ▪ 💁 ▪ ] 😕 🛷 ▪   ½ → ᅒ → ┶ - ⇔ → →                                                            |
| 🎋 Debus 🕱 💫 🖄 🌾 🕪 🗉 📵 🗉 🕄 👁 🕐 📼 🖬                                                                                  |
| 🖻 🗐 😴 gdb [Zylin Embedded debug (Native)]                                                                          |
| 🖨 🧽 Embedded GDB (09/03/25 17:31) (Suspended)                                                                      |
| 🖻 🔐 🏠 Thread [1] (Suspended)                                                                                       |
| 1 <symbol available="" is="" not=""> 0x00000000</symbol>                                                           |
| arm-none-eabiredb (00/00/25 17:01)                                                                                 |
|                                                                                                    |

2) OpenOCD の停止

Debug ウインドウの OpenOCD の Thread を選択し、停止ボタンと押します

| ig – S                                                                                         | Source not                                                                                                    | found E                                                                                                    | Eclipse Pla                                                                                                    | atform                                                                                                    |                                                                                                    |                                                                                                    |                                                                                                    |                                                                                                    |                                                                                                    |                                                                                                    |                                                                                                    |
|------------------------------------------------------------------------------------------------|----------------------------------------------------------------------------------------------------|----------------------------------------------------------------------------------------------------|----------------------------------------------------------------------------------------------------|----------------------------------------------------------------------------------------------------|----------------------------------------------------------------------------------------------------|----------------------------------------------------------------------------------------------------|----------------------------------------------------------------------------------------------------|----------------------------------------------------------------------------------------------------|----------------------------------------------------------------------------------------------------|----------------------------------------------------------------------------------------------------|----------------------------------------------------------------------------------------------------|
| <u>E</u> dit                                                                                   | <u>N</u> avigate                                                                                                    | Se <u>a</u> rch                                                                                                    | <u>P</u> roject                                                                                                    | <u>R</u> un                                                                                                    | <u>W</u> indov                                                                                                    | v <u>H</u> elp                                                                                                    |                                                                                                    |                                                                                                    |                                                                                                    |                                                                                                    |                                                                                                    |
| H                                                                                              | a   🗟                                                                                                    | ] 🏇 🔹                                                                                                    | 0 - 9                                                                                                    | <b>-</b>                                                                                                    | <u>0</u> 8                                                                                                    | • ] ½                                                                                                    | •                                                                                                    | · م                                                                                                    | ← ¢                                                                                                    | • •                                                                                                    | ÷ •                                                                                                    |
| bug (                                                                                          | ×                                                                                                    |                                                                                                    | \$ I -                                                                                                    | (                                                                                                    |                                                                                                    |                                                                                                    |                                                                                                    | The second second secon | i⇒ 3                                                                                                    | v 🗸                                                                                                    |                                                                                                    |
| Оре                                                                                            | nOCD [Pro                                                                                                    | ograml                                                                                                    |                                                                                                    |                                                                                                    |                                                                                                    | _                                                                                                    |                                                                                                    |                                                                                                    |                                                                                                    |                                                                                                    |                                                                                                    |
| C:¥Program Files¥OpenOCD¥0.1.0¥bin¥openocd.exe                                                 |                                                                                                    |                                                                                                    |                                                                                                    |                                                                                                    |                                                                                                    |                                                                                                    |                                                                                                    |                                                                                                    |                                                                                                    |                                                                                                    |                                                                                                    |
| ⊟-fc gdb [Zylin Embedded debug (Native)]                                                       |                                                                                                    |                                                                                                    |                                                                                                    |                                                                                                    |                                                                                                    |                                                                                                    |                                                                                                    |                                                                                                    |                                                                                                    |                                                                                                    |                                                                                                    |
| @ <sup>©</sup> <terminated>Embedded GDB (09/03/25 17:31) (Exited. Exit code = 0.)</terminated> |                                                                                                    |                                                                                                    |                                                                                                    |                                                                                                    |                                                                                                    |                                                                                                    |                                                                                                    |                                                                                                    |                                                                                                    |                                                                                                    |                                                                                                    |
| -                                                                                              | <terminate< td=""><td>d, exit val</td><td>ue: O&gt;arm</td><td>-none-</td><td>-eabi-gdl</td><td>o (09/03.</td><td>/25 1</td><td>7:31)</td><td></td><td></td><td></td></terminate<> | d, exit val                                                                                                    | ue: O>arm                                                                                                    | -none-                                                                                                    | -eabi-gdl                                                                                                    | o (09/03.                                                                                                    | /25 1                                                                                                    | 7:31)                                                                                                    |                                                                                                    |                                                                                                    |                                                                                                    |
|                                                                                                | ig - S<br>idit<br>Dug<br>gdb<br>gdb                                                                                                    | ig - Source not<br>dit <u>N</u> avigate<br>ug A<br>OpenOCD [Pro<br>C¥Program<br>gdb [Zylin Em<br>o© <terminate< td=""><td>ig - Source not found E<br/>dit <u>N</u>avigate Search<br/>bug X<br/>OpenOCD [Program]<br/>O¥Program Files¥Op<br/>gdb [Zylin Embedded de<br/>S <terminated>Embedded</terminated></td><td>g - Source not found Eclipse Pla<br/>dit <u>Navigate</u> Search <u>Project</u><br/><u>Project</u><br/><u>Navigate</u> Search <u>Project</u><br/><u>Project</u><br/><u>Navigate</u> Search <u>Project</u><br/><u>OpenOCD [Program]</u><br/><u>OpenOCD [Program]</u><br/><u>OpenOCD [PropenOCD [Program]</u><br/><u>OpenOCD [Program]</u><br/><u>OpenOCD [Prop</u></td><td>g - Source not found Eclipse Platform<br/>dit <u>Navigate</u> Search <u>Project</u> <u>R</u>un<br/>B ■ ■ ■ ■ ★ • • • • • • • • • • •<br/>oug X • • • • • • • • • •<br/>OpenOCD [Program]<br/>• • • • • • • • • • • •<br/>• • • • • • •</td><td>g - Source not found Eclipse Platform<br/>dit Navigate Search Project Run Window<br/>R ■ I IIIIIIIIIIIIIIIIIIIIIIIIIIIIIIIII</td><td>g - Source not found Eclipse Platform<br/>dit Navigate Search Project Run Window Help<br/>R ■ R I IIIIIIIIIIIIIIIIIIIIIIIIIIIIIII</td><td>g - Source not found Eclipse Platform<br/>dit Navigate Search Project Run Window Help<br/>B ■ ■ ■ ↓ ↓ ↓ ↓ ↓ ↓ ↓ ↓ ↓ ↓ ↓ ↓ ↓ ↓ ↓ ↓</td><td>g - Source not found Eclipse Platform<br/>dit Navigate Search Project Run Window Help<br/>B ■ B   B   B + O + O + O + O + I = A + I = A + I = A<br/>oug S - I = II (III + A + III)<br/>OpenOCD [Program]<br/>OpenOCD [Program]<br/>OPenOCD [Program]<br/>OPenOCD</td><td>g - Source not found Eclipse Platform<br/>dit Navigate Search Project Run Window Help<br/>B ■ ■ ■ ■ ↓ ↓ • ● • ● • ● • ■ ↓ ⊕ ↓ • ↓ ↓ • ↓ • • • • • • • • • • • •</td><td>g - Source not found Eclipse Platform<br/>dit Navigate Search Project Run Window Help<br/>B ■ ■ ■ ■ ↓ ↓ • ● • ● • ● • ● • ● • ● • ● • ● • ●</td></terminate<> | ig - Source not found E<br>dit <u>N</u> avigate Search<br>bug X<br>OpenOCD [Program]<br>O¥Program Files¥Op<br>gdb [Zylin Embedded de<br>S <terminated>Embedded</terminated> | g - Source not found Eclipse Pla<br>dit <u>Navigate</u> Search <u>Project</u><br><u>Project</u><br><u>Navigate</u> Search <u>Project</u><br><u>Project</u><br><u>Navigate</u> Search <u>Project</u><br><u>OpenOCD [Program]</u><br><u>OpenOCD [Program]</u><br><u>OpenOCD [PropenOCD [Program]</u><br><u>OpenOCD [Program]</u><br><u>OpenOCD [Prop</u> | g - Source not found Eclipse Platform<br>dit <u>Navigate</u> Search <u>Project</u> <u>R</u> un<br>B ■ ■ ■ ■ ★ • • • • • • • • • • •<br>oug X • • • • • • • • • •<br>OpenOCD [Program]<br>• • • • • • • • • • • •<br>• • • • • • • | g - Source not found Eclipse Platform<br>dit Navigate Search Project Run Window<br>R ■ I IIIIIIIIIIIIIIIIIIIIIIIIIIIIIIIII | g - Source not found Eclipse Platform<br>dit Navigate Search Project Run Window Help<br>R ■ R I IIIIIIIIIIIIIIIIIIIIIIIIIIIIIII | g - Source not found Eclipse Platform<br>dit Navigate Search Project Run Window Help<br>B ■ ■ ■ ↓ ↓ ↓ ↓ ↓ ↓ ↓ ↓ ↓ ↓ ↓ ↓ ↓ ↓ ↓ ↓                                                                                                    | g - Source not found Eclipse Platform<br>dit Navigate Search Project Run Window Help<br>B ■ B   B   B + O + O + O + O + I = A + I = A + I = A<br>oug S - I = II (III + A + III)<br>OpenOCD [Program]<br>OpenOCD [Program]<br>OPenOCD [Program]<br>OPenOCD | g - Source not found Eclipse Platform<br>dit Navigate Search Project Run Window Help<br>B ■ ■ ■ ■ ↓ ↓ • ● • ● • ● • ■ ↓ ⊕ ↓ • ↓ ↓ • ↓ • • • • • • • • • • • • | g - Source not found Eclipse Platform<br>dit Navigate Search Project Run Window Help<br>B ■ ■ ■ ■ ↓ ↓ • ● • ● • ● • ● • ● • ● • ● • ● • ● |

3) 電源停止

ターゲットの電源を停止

4) OpenJTAG をターゲットから取り外す

5)上記が面倒であれば Eclipse を終了しターゲットの電源停止、open-JTAG を取り外しでも OK です。